# Vostro 15 3535

**Owner's Manual** 

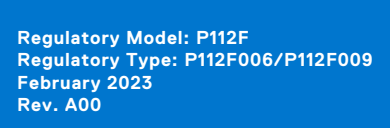

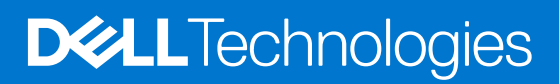

### Anmärkningar, försiktighetsbeaktanden och varningar

(i) OBS: OBS innehåller viktig information som hjälper dig att få ut det mesta av produkten.

CAUTION: VIKTIGT anger antingen risk för skada på maskinvara eller förlust av data och förklarar hur du kan undvika problemet.

MARNING: En VARNING visar på en potentiell risk för egendoms-, personskador eller dödsfall.

© 2023 Dell Inc. eller dess dotterbolag. Med ensamrätt. Dell Technologies, Dell och andra varumärken är varumärken som tillhör Dell Inc. eller dess dotterbolag. Andra varumärken kan vara varumärken som tillhör respektive ägare.

# Contents

| Chapter 1: Vyer av Vostro 15 3535             | 7  |
|-----------------------------------------------|----|
| Höaer                                         |    |
| Vänster                                       |    |
| Ovansida                                      |    |
| Framsida                                      | 9  |
| Underdel                                      |    |
| Using the privacy shutter                     |    |
| Servicetagg                                   |    |
| Battery charge and status light               | 13 |
| Chapter 2: Konfigurera din Vostro 15 3535     | 14 |
| Chapter 3: Specifikationer för Vostro 15 3535 |    |
| Dimensions and weight                         |    |
| Processor                                     |    |
| Kretsuppsättning                              | 17 |
| Operativsystem                                | 17 |
| Minne                                         | 17 |
| Externa portar                                |    |
| Interna kortplatser                           |    |
| Ethernet                                      |    |
| Trådlös modul                                 | 19 |
| Audio                                         |    |
| Förvaring                                     |    |
| Tangentbord                                   |    |
| Kortkommandon för Vostro 15 3535              | 21 |
| Kamera                                        |    |
| Styrplatta                                    | 23 |
| Nätaggregat                                   |    |
| Batteri                                       |    |
| Bildskärm                                     |    |
| Fingeravtrycksläsare (tillval)                |    |
| GPU—integrerad                                |    |
| GPU—diskret                                   |    |
| Stödmatris för flera bildskärmar              |    |
| Säkerhet för maskinvara                       |    |
| Drift- och lagermiljö                         |    |
| ComfortView                                   |    |
| Färg, material och finish                     |    |
| Chapter 4: Arbeta inuti datorn                |    |
| Säkerhetsanvisningar                          |    |
| Innan du arbetar inuti datorn                 |    |
| Säkerhetsföreskrifter                         |    |

| Skydd mot elektrostatisk urladdning (ESD)                                   | 30 |
|-----------------------------------------------------------------------------|----|
| ESD-fältservicekit                                                          |    |
| Transport av känsliga komponenter                                           |    |
| När du har arbetat inuti datorn                                             |    |
| BitLocker                                                                   |    |
| Rekommenderade verktva                                                      |    |
| Skruvlista                                                                  |    |
| Huvudkomponenter för Vostro 15 3535                                         |    |
| Chapter 5: Ta bort och installera enheter som kan bytas av kund (CRU:er)    |    |
| SD-kort (Secure digital)                                                    |    |
| Ta bort SD-kortet (Secure Digital)                                          |    |
| Installera SD-kortet (Secure Digital)                                       |    |
| Kåpan                                                                       |    |
| Ta bort kåpan                                                               |    |
| Installera kåpan                                                            |    |
| Minnesmoduler                                                               | 46 |
| Ta bort minnesmodulerna                                                     |    |
| Installera minnesmodulerna                                                  |    |
| M.2-halvledarenhet                                                          | 48 |
| Ta bort M.2 2230 SSD-disken                                                 |    |
| Installera M.2 2230 SSD-disken                                              | 49 |
| Ta bort M.2 2280 SSD-disken                                                 | 50 |
| Installera M.2 2280 SSD-disken                                              | 51 |
| Trådlöst kort                                                               |    |
| Ta bort det trådlösa kortet                                                 |    |
| Installera det trådlösa kortet                                              |    |
| Fläkt                                                                       | 55 |
| Ta bort fläkten                                                             | 55 |
| Installera fläkten                                                          |    |
| Högtalare                                                                   |    |
| Ta bort högtalarna                                                          | 57 |
| Installera högtalarna                                                       | 59 |
| Chapter 6: Ta bort och installera enheter som kan bytas ute i fält (FRU:er) | 62 |
| Batteriet                                                                   |    |
| Försiktighetsåtgärder gällande litiumjonbatterier                           |    |
| Ta bort 3-cellsbatteriet                                                    | 62 |
| Installera 3-cellsbatteriet                                                 | 63 |
| Ta bort 4-cellsbatteriet                                                    | 64 |
| Installera 4-cellsbatteriet                                                 | 66 |
| Koppla bort batterikabeln                                                   | 67 |
| Ansluta batterikabeln                                                       | 68 |
| Pekskärm                                                                    | 69 |
| Ta bort styrplattan                                                         | 69 |
| Installera styrplattan                                                      | 71 |
| Kylfläns                                                                    | 73 |
| Ta bort UMA-kylflänsen                                                      | 73 |
| Installera UMA-kylflänsen                                                   | 74 |

| Ta bort den diskreta kylflänsen                             |     |
|-------------------------------------------------------------|-----|
| Installera den diskreta kylflänsen                          |     |
| I/O-dotterkortets flatkabel                                 |     |
| Ta bort flatkabeln för indata/utdata-dotterkortet           |     |
| Installera flatkabeln för indata/utdata-dotterkortet        |     |
| I/O-kort                                                    |     |
| Ta bort indata/utdata-kortet                                | 79  |
| Installera indata/utdata-kortet                             |     |
| Bildskärmsenhet                                             |     |
| Ta bort bildskärmsenheten                                   |     |
| Installera bildskärmsenheten                                |     |
| Gångjärnskåpor                                              |     |
| Ta bort gångjärnskåporna                                    |     |
| Installera gångjärnskåporna                                 |     |
| Bildskärmsram                                               |     |
| Ta bort bildskärmsramen                                     |     |
| Installera bildskärmsramen                                  | 96  |
| Gångjärn                                                    |     |
| Ta bort gångjärnen                                          |     |
| Installera gångjärnen                                       |     |
| Bildskärmspanelen                                           |     |
| Ta bort bildskärmen                                         | 102 |
| Installera bildskärmen                                      |     |
| eDP-kabel                                                   |     |
| Ta bort eDP-kabeln                                          |     |
| Installera eDP-kabeln                                       |     |
| Kameraenhet                                                 |     |
| l a bort kameramodulen                                      |     |
| Installera kameramodulen                                    |     |
| Bildskärmens kåpa och antennenhet                           |     |
| Sätta tillbaka bildskärmens kåpa och antennenhet            |     |
| Nätadapterport                                              |     |
| la bort nätaggregatporten                                   |     |
| Installera nätaggregatporten                                |     |
| Strombrytarkort                                             |     |
| la bort strömbrytaren                                       |     |
| Installera strömbrytaren                                    |     |
| Strömbrytare med fingeravtrycksläsare som tillval           |     |
| I a bort strömbrytaren med fingeravtrycksläsare som tillval |     |
| Installera strömbrytaren fingeravtrycksläsare som tillval   |     |
| Moderkort                                                   |     |
| la bort moderkortet                                         |     |
| Installera moderkortet                                      |     |
| Enhet med handledsstöd och tangentbord                      |     |
| I a bort handledsstöds- och tangentbordsenheten             |     |
| Installera handledsstöds- och tangentbordsenheten           | 132 |
| apter 7: Programvara                                        | 136 |
| Operativsystem                                              |     |
| Drivrutiner och hämtningsbara filer                         |     |

| Chapter 8: BIOS-inställningar                                 | 137 |
|---------------------------------------------------------------|-----|
| Öppna BIOS-inställningsprogrammet                             | 137 |
| Navigeringstangenter                                          | 137 |
| Meny för engångsstart                                         | 137 |
| Alternativ för systemkonfiguration                            | 138 |
| Uppdatera BIOS                                                | 142 |
| Uppdatera BIOS i Windows                                      | 142 |
| Uppdatera BIOS med USB-enheten i Windows                      | 143 |
| Uppdatera BIOS i Linux- och Ubuntu                            | 143 |
| Flasha BIOS från F12-menyn för engångsstart                   | 143 |
| System- och installationslösenord                             | 144 |
| Tilldela ett systeminstallationslösenord                      | 144 |
| Radera eller ändra ett befintligt systeminstallationslösenord | 145 |
| Rensa BIOS (systeminställningar) och systemlösenord           | 145 |

| Chapter 9: Felsökning                                                    | 146 |
|--------------------------------------------------------------------------|-----|
| Hantera svullna litiumjonbatterier                                       | 146 |
| Hitta servicetaggen eller expresstjänstkoden för din Dell-dator          | 146 |
| Dell SupportAssist-diagnostik för kontroll av systemprestanda före start | 147 |
| Köra systemprestandakontroll för SupportAssist före start                | 147 |
| Inbyggt självtest (BIST)                                                 | 147 |
| M-BIST                                                                   | 147 |
| LCD-strömskenetest (L-BIST)                                              |     |
| LCD inbyggda självtestet (BIST)                                          | 148 |
| Systemets diagnosindikatorer                                             | 149 |
| Återställ operativsystemet                                               |     |
| Realtidsklocka (RTC-återställning)                                       |     |
| Säkerhetskopieringsmedia och återställningsalternativ                    |     |
| WiFi-cykel                                                               |     |
| Dränering av kvarvarande ström (utför maskinvaruåterställning)           | 151 |
| Chapter 10: Få hiälp och kontakta Dell                                   | 152 |

### 1

# Vyer av Vostro 15 3535

### Höger

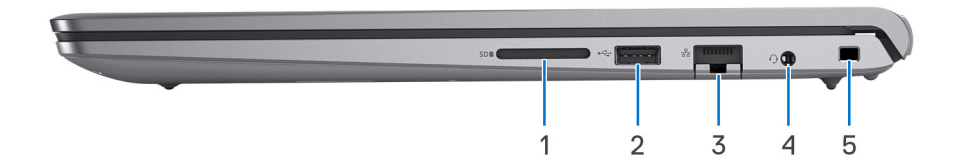

### 1. SD-kortplats

Läser från och skriver till SD-kortet. Datorn stöder följande korttyper:

- SD-kort (Secure Digital)
- SDHC-kort (Secure Digital High Capacity)
- SDXC-kort (Secure Digital Extended Capacity)

#### 2. USB 2.0 port

Connect devices such as external storage devices and printers. Provides data transfer speeds up to 480 Mbps.

#### 3. Nätverksport

Anslut en Ethernet-kabel (RJ-45) från en router eller ett bredbandsmodem för nätverks- eller internetåtkomst, med en överföringshastighet på 10/100/1000 Mbit/s.

#### 4. Global headset jack

Connect headphones or a headset (headphone and microphone combo).

#### 5. Säkerhetskabelplats (kilformad)

Här kan en säkerhetskabel anslutas för att förhindra att obehöriga flyttar datorn.

### Vänster

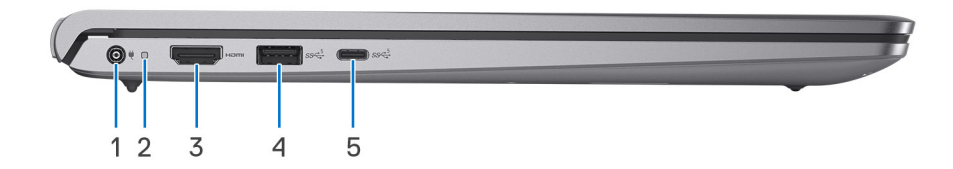

#### 1. Power-adapter port

Connect a power adapter to provide power to your computer and charge the battery.

#### 2. Power-status light

Indicates the power state of the computer.

White light—Power adapter is connected and the battery is fully charged.

### 3. HDMI 1.4-port

Anslut till en TV, extern bildskärm eller annan HDMI-aktiverad enhet. Ger bild- och ljudutgång.

### 4. USB 3.2-port Gen 1

Anslut enheter såsom externa lagringsenheter och skrivare. Ger dataöverföringshastigheter på upp till 5 Gbit/s.

### 5. USB 3.2 Gen 1 (Type-C) port

Connect to external storage devices. Provides data transfer speeds up to 5 Gbps.

(i) OBS: This port does not support video/audio streaming.

### Ovansida

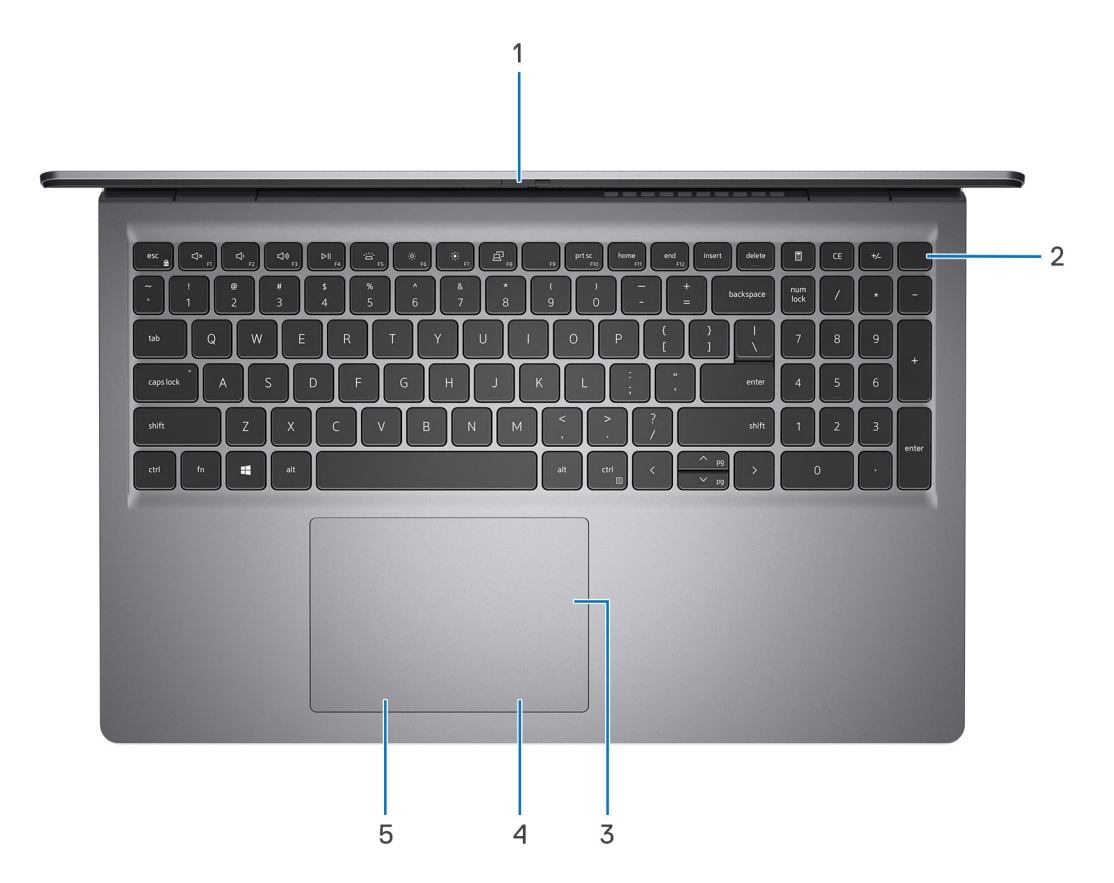

#### 1. Privacy shutter

Slide the privacy shutter to cover the camera lens and protect your privacy when the camera is not in use.

(i) OBS: Privacy shutter is only available on upsell configurations with Aluminum chassis.

#### 2. Power button with optional fingerprint reader

Press to turn on the computer if it is turned off, in sleep state, or in hibernate state.

When the computer is turned on, press the power button to put the computer into sleep state; press and hold the power button for four seconds to force shut-down the computer.

If the power button has a fingerprint reader, place your finger on the power button to log in.

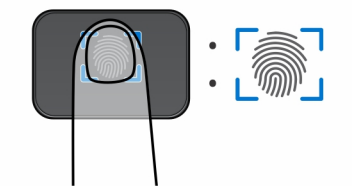

() OBS: The highlighted area indicates the actual active fingerprint reader area and the image is for illustration purposes only.

(i) OBS: You can customize power-button behavior in Windows.

### 3. Precision-styrplatta

Flytta fingret på styrplattan för att flytta muspekaren. Tryck för vänsterklick och tryck med två fingrar för högerklick.

4. Touchpad right-click area

Press to right-click.

5. Touchpad left-click area

Press to left-click.

### Framsida

(i) OBS: Vostro 15 3535 is built in 2 designs: Plastic and aluminum

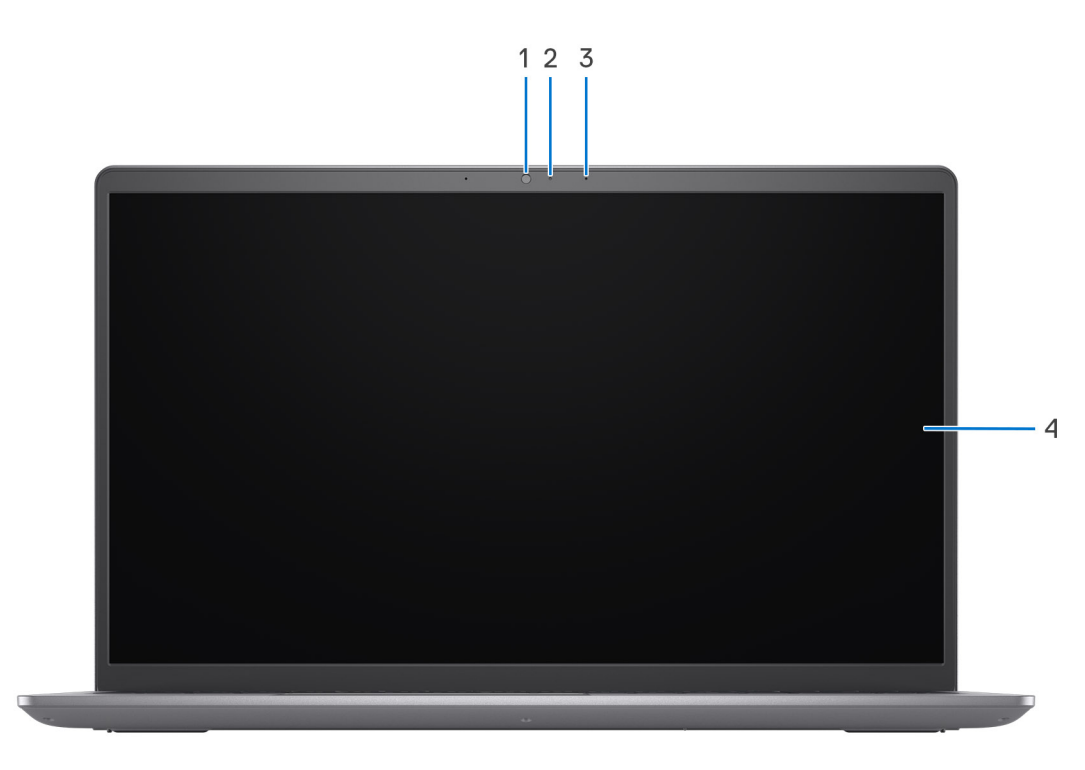

#### Figur 1. Plastic chassis without privacy shutter

#### 1. Kamera

Gör det möjligt att videochatta, ta bilder och spela in video.

#### 2. Statuslampa för kamera

Tänds när kameran används.

#### 3. Microphone

Provides digital sound input for audio recording and voice calls.

#### 4. LCD panel

Provides visual output to the user.

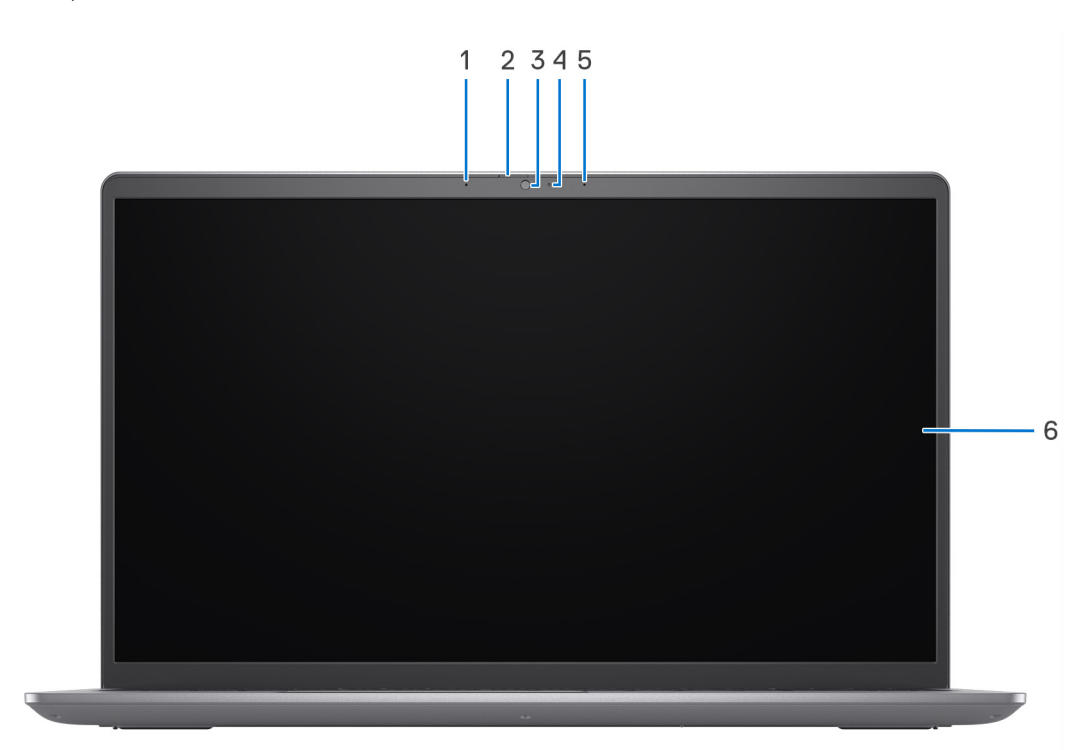

#### Figur 2. Aluminum chassis with privacy shutter

#### 1. Vänster mikrofon

Tillhandahåller digital ljudingång för ljudinspelning och röstsamtal.

#### 2. Sekretesskydd

Skjut sekretesskydden så att de täcker kameralinsen och skydda din integritet när kameran inte används.

#### 3. Kamera

Gör det möjligt att videochatta, ta bilder och spela in video.

#### 4. Statuslampa för kamera

Tänds när kameran används.

#### 5. Höger mikrofon

Tillhandahåller digital ljudingång för ljudinspelning och röstsamtal.

#### 6. LCD panel

Provides visual output to the user.

### Underdel

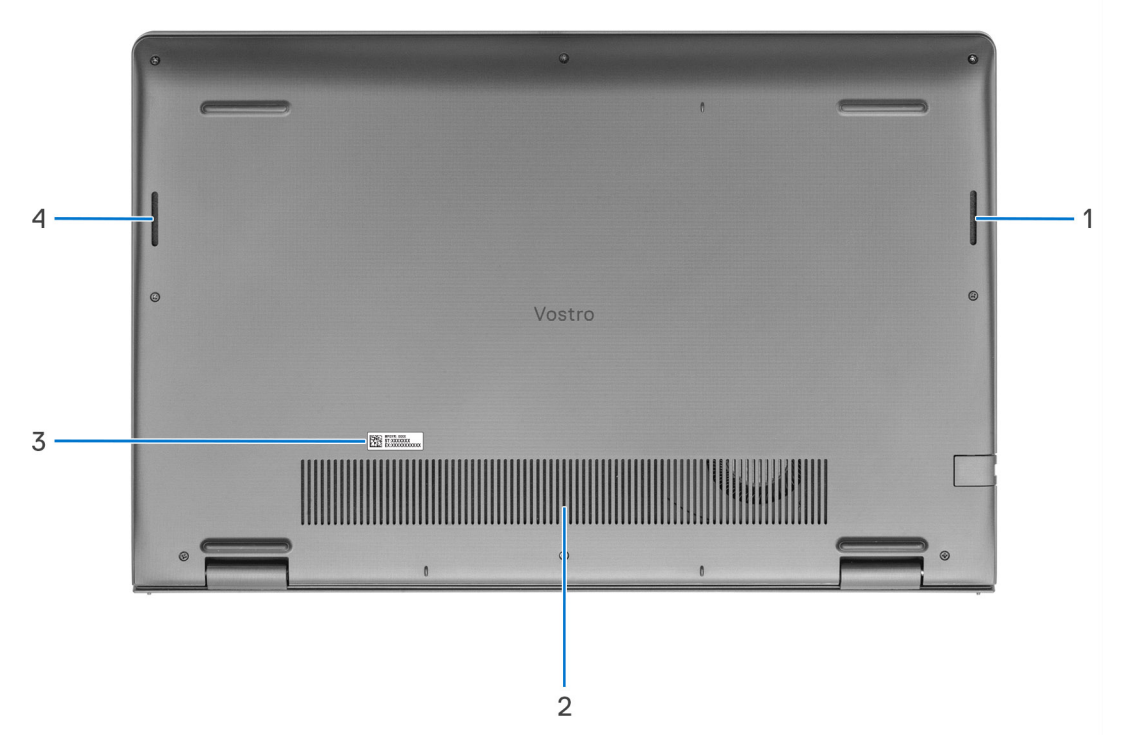

#### 1. Right speaker

Provides audio output.

#### 2. Air vents

Air vents provide ventilation for your computer. Clogged air vents can cause overheating and can affect your computer's performance and potentially cause hardware issues. Keep the air vents clear of obstructions and clean them regularly to prevent build-up of dust and dirt. For more information about cleaning air vents, search for articles in Knowledge Base Resource at www.dell.com/support.

#### 3. Service tag och reglerande etiketter

Service tag är en unik alfanumerisk identifierare som gör det möjligt för en Dell-servicetekniker att identifiera maskinvarukomponenterna i datorn och komma åt garantiinformation. Den reglerande etiketten innehåller gällande föreskrifter för datorn.

#### 4. Left speaker

Provides audio output.

### Using the privacy shutter

- 1. Slide the privacy shutter to the left to access the camera lens.
- 2. Slide the privacy shutter to the right to cover the camera lens.

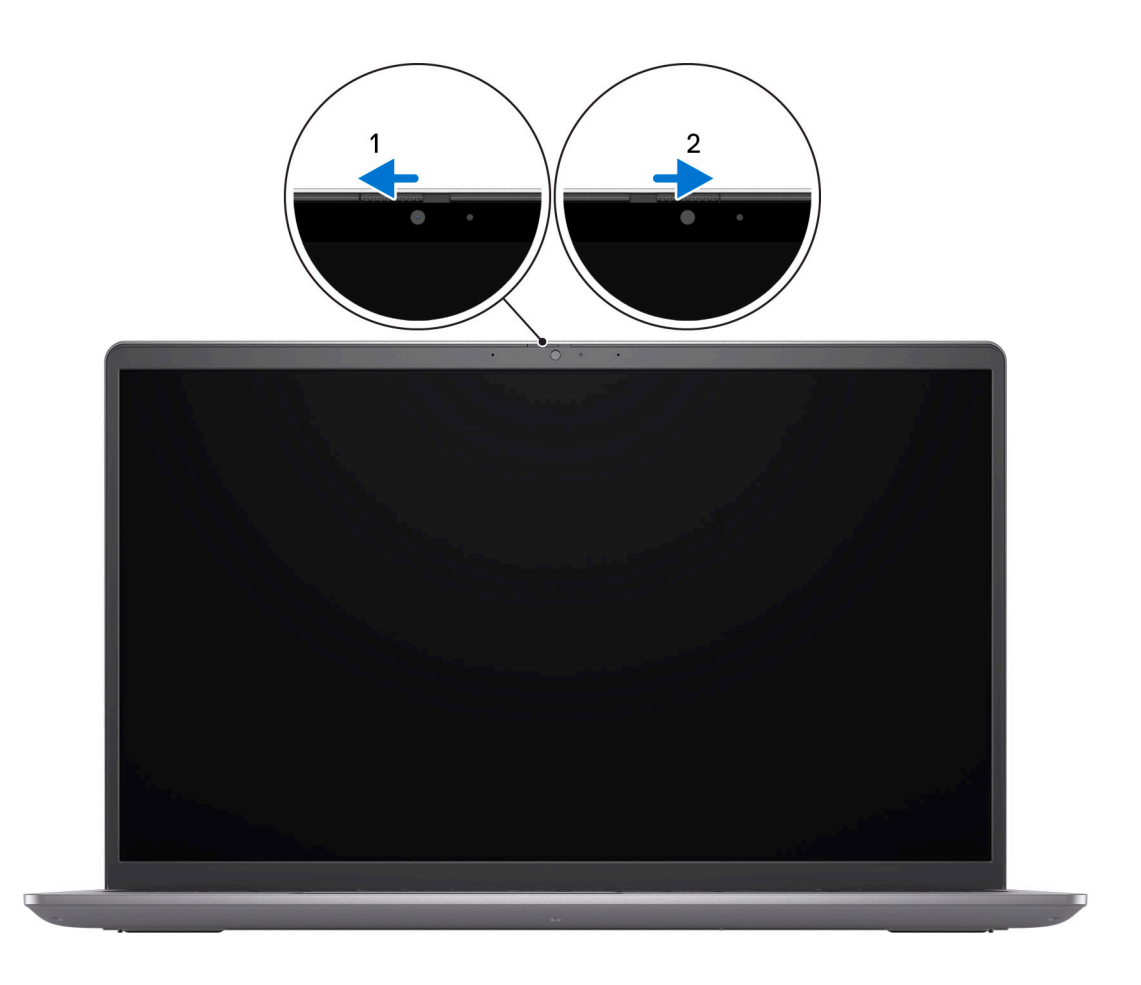

# Servicetagg

Servicetaggen är en unik alfanumerisk identifiering som gör det möjligt för en Dell-servicetekniker att identifiera maskinvarukomponenterna i datorn och komma åt garantiinformation.

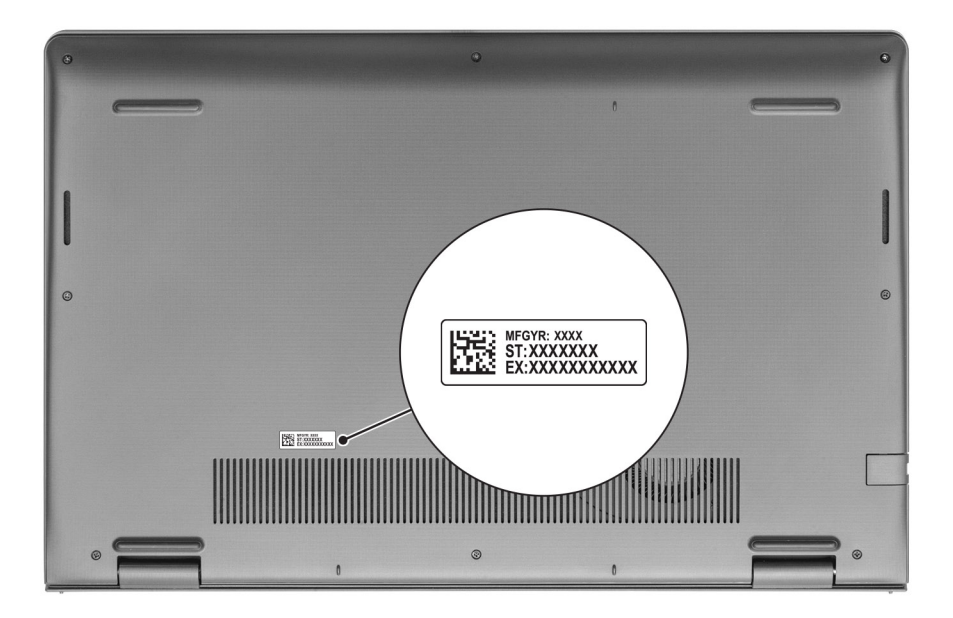

## Battery charge and status light

The following table lists the battery charge and status light behavior of your Vostro 15 3535.

| Power Source | LED Behavior             | System Power State | Battery Charge Level |
|--------------|--------------------------|--------------------|----------------------|
| AC Adapter   | Off                      | S0 - S5            | Fully Charged        |
| AC Adapter   | Solid White              | S0 - S5            | < Fully Charged      |
| Battery      | Off                      | S0 - S5            | 11-100%              |
| Battery      | Solid Amber (590+/-3 nm) | S0 - S5            | < 10%                |

### Tabell 1. Battery charge and status light behavior

• S0 (ON) - System is turned on.

• S4 (Hibernate) - The system consumes the least power compared to all other sleep states. The system is almost at an OFF state, expect for a trickle power. The context data is written to storage device.

• S5 (OFF) - The system is in a shutdown state.

# 2

# Konfigurera din Vostro 15 3535

### Om denna uppgift

(i) OBS: Bilderna i det här dokumentet kan skilja från din dator beroende på konfigurationen du beställde.

### Steg

1. Anslut nätaggregatet och tryck på strömbrytaren.

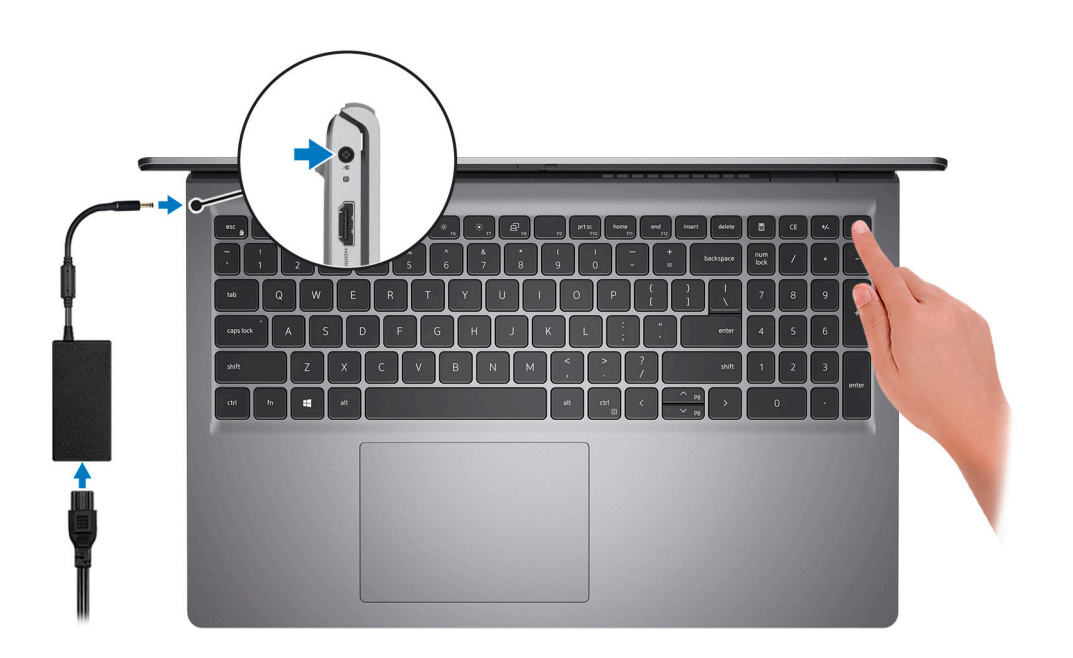

**OBS:** För att spara på batteriet, kan batteriet gå över i energisparläge. Anslut nätaggregatet och tryck på strömbrytaren så att datorn sätts igång.

2. Avsluta installationen av operativsystemet.

#### För Ubuntu:

Följ anvisningarna på skärmen för att slutföra konfigurationen. Om du vill ha mer information om hur du installerar och konfigurerar Ubuntu kan du söka i kunskapsbasresursen på www.dell.com/support.

#### För Windows:

Följ anvisningarna på skärmen för att slutföra konfigurationen. Vid konfigurationen rekommenderar Dell att du:

- Ansluter till ett nätverk för Windows-uppdateringar.
  - () OBS: Om du ansluter till ett säkert trådlöst nätverk ska du ange lösenordet för åtkomst till det trådlösa nätverket när du uppmanas göra det.
- Logga in med eller skapa ett Microsoft-konto om du är ansluten till internet. Skapa ett offlinekonto om du inte är ansluten till internet.
- Ange dina kontaktuppgifter på skärmen Support och skydd.
- 3. Hitta och använd Dell-appar från Windows Start-menyn rekommenderas.

### Tabell 2. Hitta Dell-appar

| Resurser | Beskrivning                                                                                                    |
|----------|----------------------------------------------------------------------------------------------------|
|          | <b>Dell Product Registration</b><br>Registrera din dator hos Dell.                                                                                                    |
|          | <b>Dell Help &amp; Support</b><br>Få åtkomst till hjälp och support för din dator.                                                                                                    |
| Déell    | <b>My Dell</b><br>Centraliserad plats för Dell-program, hjälpartiklar och annan viktig information om din dator. Den<br>meddelar dig även om garantistatus, rekommenderade tillbehör och programuppdateringar om<br>sådana finns.                                                                                                    |
| 8        | SupportAssistSupportAssist är den smarta teknik som håller datorn igång på bästa sätt genom att optimera<br>inställningar, upptäcka problem och ta bort virus samt meddela dig när du behöver göra<br>systemuppdateringar. SupportAssist kontrollerar proaktivt statusen på systemets maskinvara och<br>programvara. När ett problem upptäcks skickas nödvändig information om systemets tillstånd till<br>Dell för att inleda felsökning. SupportAssist är förinstallerat på de flesta Dell-enheter som kör<br>Windows operativsystem. För mer information, se bruksanvisningen för SupportAssist for Home PCs<br>på www.dell.com/serviceabilitytools.(1)OBS: I SupportAssist klickar du på utgångsdatumet för garantin för att förnya eller uppgradera<br>din garanti. |
|          | <b>Dell Update</b><br>Uppdaterar datorn med viktiga korrigeringar och de senaste enhetsdrivrutinerna när de blir<br>tillgängliga. Om du vill ha mer information om hur du använder Dell Update kan du söka i<br>kunskapsbasresursen på www.dell.com/support.                                                                                                    |
|          | <b>Dell Digital Delivery</b><br>Hämta program som köpts men inte förinstallerats på datorn. Om du vill ha mer information om hur<br>du använder Dell Digital Delivery kan du söka i kunskapsbasresursen på www.dell.com/support.                                                                                                    |

# **Specifikationer för Vostro 15 3535**

## **Dimensions and weight**

The following table lists the height, width, depth, and weight of your Vostro 15 3535.

#### **Tabell 3. Dimensions and weight**

| Description                                                                                                    | Plastic                    | Aluminum                   |
|----------------------------------------------------------------------------------------------------|----------------------------|----------------------------|
| Height:                                                                                                    |                            |                            |
| Front height                                                                                                    | 16.96 mm (0.67 in.)        | 15.52 mm (0.61 in.)        |
| Rear height                                                                                                    | 18.99 mm (0.75 in.)        | 17.50 mm (0.69 in.)        |
| Width                                                                                                    | 358.50 mm (14.11 in.)      | 358.50 mm (14.11 in.)      |
| Depth                                                                                                    | 235.60 mm (9.27 in.)       | 234.90 mm (9.25 in.)       |
| Weight<br>() OBS: The weight of your computer<br>depends on the configuration ordered and<br>manufacturing variability. | Minimum: 1.67 kg (3.68 lb) | Minimum: 1.68 kg (3.70 lb) |

### Processor

I följande tabell finns information om de processorer som stöds av din Vostro 15 3535.

### **Tabell 4. Processor**

| Beskrivning              | Alternativ ett           | Alternativ två          | Alternativ tre          | Alternativ fyra         | Alternativ fem         | Alternativ sex         |
|--------------------------|--------------------------|-------------------------|-------------------------|-------------------------|------------------------|------------------------|
| Processortyp             | AMD Athlon<br>Gold 7220U | AMD Ryzen3<br>7320U     | AMD Ryzen3<br>7330U     | AMD Ryzen5<br>7520U     | AMD Ryzen5<br>7530U    | AMD Ryzen7<br>7730U    |
| Processorns<br>wattal    | 15 W                     | 15 W                    | 15 W                    | 15 W                    | 15 W                   | 15 W                   |
| Antal<br>processorkärnor | 2                        | 4                       | 4                       | 4                       | 6                      | 8                      |
| Antal<br>processortrådar | 4                        | 8                       | 8                       | 8                       | 12                     | 16                     |
| Processorhastig<br>het   | 2.40 GHz to<br>3.70 GHz  | 2.40 GHz to<br>4.10 GHz | 2.30 GHz to<br>4.30 GHz | 2.80 GHz to<br>4.30 GHz | 2 GHz to 4.50<br>GHz   | 2 GHz to 4.50<br>GHz   |
| Processorcache<br>minne  | 5 MB                     | 6 MB                    | 10 MB                   | 6 MB                    | 19 MB                  | 20 MB                  |
| Integrerad grafik        | AMD Radeon<br>Graphics   | AMD Radeon<br>Graphics  | AMD Radeon<br>Graphics  | AMD Radeon<br>Graphics  | AMD Radeon<br>Graphics | AMD Radeon<br>Graphics |

## Kretsuppsättning

I följande tabell finns information om den styrkrets som stöds av din Vostro 15 3535.

### Tabell 5. Kretsuppsättning

| Beskrivning      | Alternativ ett    | Alternativ två   |
|------------------|-------------------|------------------|
| Processorer      | AMD Athlon series | AMD Ryzen series |
| Kretsuppsättning | Integrated        | Integrated       |
| DRAM-bussbredd   | 64-bit            | 64-bit           |
| Flash EPROM      | 16 MB             | 16 MB            |
| PCle-buss        | Up to Gen3        | Up to Gen3       |

## Operativsystem

Din Vostro 15 3535 stöder följande operativsystem:

- Windows 11 Home, 64-bit
- Windows 11 Pro, 64-bit
- Windows 11 Pro National Academic, 64-bit
- Ubuntu Linux 22.04 LTS, 64-bit

### Minne

I följande tabell visas minnesspecifikationerna för Vostro 15 3535.

#### Tabell 6. Minnesspecifikationer

| Beskrivning                     | Värden                                                                                                    |
|---------------------------------|----------------------------------------------------------------------------------------------------|
| Minnesplatser                   | Two-SoDIMM slots                                                                                                    |
| Minnestyp                       | <ul> <li>DDR4</li> <li>LPDDR5</li> <li>LPDDR5x</li> </ul>                                                                                                    |
| Minneshastighet                 | <ul> <li>3200 MHz (for DDR4)</li> <li>5500 MHz (for LPDDR5/LPDDR5x)</li> </ul>                                                                                                    |
| Maximum minneskonfiguration     | 16 GB                                                                                                    |
| Minimum minneskonfiguration     | 4 GB                                                                                                    |
| Minnesstorlek per kortplats     | 4 GB, 8 GB, 16 GB                                                                                                    |
| Minneskonfigurationer som stöds | <ul> <li>4 GB, 1 x 4 GB, DDR4, 3200 MHz</li> <li>8 GB, 1 x 8 GB, DDR4, 3200 MHz</li> <li>8 GB, 2 x 4 GB, DDR4, 3200 MHz, dual-channel</li> <li>12 GB, 1 x 4 GB + 1 x 8 GB, DDR4, 3200 MHz, dual-channel</li> <li>16 GB, 1 x 16 GB, DDR4, 3200 MHz</li> <li>16 GB, 2 x 8 GB, DDR4, 3200 MHz, dual-channel</li> </ul> |

### Tabell 6. Minnesspecifikationer (fortsättning)

| Beskrivning | Värden                                                                                                    |  |
|-------------|----------------------------------------------------------------------------------------------------|--|
|             | () OBS:                                                                                                    |  |
|             | <ul> <li>For AMD Athlon Gold 7220U, AMD Ryzen3 7320U and AMD Ryzen5 7520U:</li> <li>8 GB, 1 x 8 GB, LPDDR5, 5500 MHz</li> <li>8 GB, 1 x 8 GB, LPDDR5x, 5500 MHz</li> </ul> |  |

### **Externa portar**

I följande tabell visas de externa portarna för din Vostro 15 3535.

### Tabell 7. Externa portar

| Beskrivning         | Värden                                                                                                    |
|---------------------|----------------------------------------------------------------------------------------------------|
| Nätverksport        | One RJ-45 Ethernet Port 10/100/1000 Mbps                                                                    |
| USB-portar          | <ul> <li>One USB 3.2 Gen 1 port</li> <li>One USB 3.2 Gen 1 Type-C port</li> <li>One USB 2.0 port</li> </ul> |
| Ljudport            | One headset (headphone and microphone combo) port                                                           |
| Videoport           | One HDMI 1.4 port                                                                                           |
| Mediakortläsare     | One SD-card slot                                                                                            |
| Nätaggregatsport    | 65 W AC adapter, 4.5 mm barrel                                                                              |
| Säkerhetskabeluttag | One wedge-shaped lock slot                                                                                  |

### Interna kortplatser

I följande tabell visas de interna kortplatserna för Vostro 15 3535.

### Tabell 8. Interna kortplatser

| Beskrivning | Värden                                                                                                    |
|-------------|----------------------------------------------------------------------------------------------------|
| M.2         | <ul> <li>One M.2 2230 slot for WiFi and Bluetooth combo card</li> <li>One M.2 2230/2280 slot for solid-state drive</li> <li>(i) OBS: Om du vill lära dig mer om funktionerna för olika typer av M.2-kort kan du läsa kunskapsdatabasartikeln på www.dell.com/support.</li> </ul> |

## Ethernet

I följande tabell visas specifikationerna för det lokala nätverket (Ethernet LAN) i din Vostro 15 3535.

### Tabell 9. Ethernet-specifikationer

| Beskrivning          | Värden                      |
|----------------------|-----------------------------|
| Modellnummer         | Integrated Realtek RTL8111H |
| Överföringshastighet | 10/100/1000 Mbps Mbps       |

## Trådlös modul

I följande tabell visas modulerna för trådlöst nätverk (WLAN) som stöds av din Vostro 15 3535.

### Tabell 10. Specifikationer för den trådlösa modulen

| Beskrivning            | Alternativ ett                                                                                          | Alternativ två                                                                                                    |
|------------------------|----------------------------------------------------------------------------------------------------|----------------------------------------------------------------------------------------------------|
| Modellnummer           | Realtek RTL8821CE                                                                                       | Realtek RTL8852BE                                                                                                    |
| Överföringshastighet   | 433 Mbps                                                                                                | 1201 Mbps                                                                                                    |
| Frekvensband som stöds | 2.4 GHz/5 GHz                                                                                           | 2.4 GHz/5 GHz                                                                                                    |
| Trådlösa standarder    | <ul> <li>Wi-Fi 802.11 a/b/g</li> <li>Wi-Fi 4 (WiFi 802.11n)</li> <li>Wi-Fi 5 (WiFi 802.11ac)</li> </ul> | <ul> <li>Wi-Fi 802.11 a/b/g</li> <li>Wi-Fi 4 (WiFi 802.11n)</li> <li>Wi-Fi 5 (WiFi 802.11ac)</li> <li>Wi-Fi 6 (WiFi 802.11ax)</li> </ul> |
| Kryptering             | <ul> <li>64-bit/128-bit WEP</li> <li>AES-CCMP</li> <li>TKIP</li> </ul>                                  | <ul> <li>64-bit/128-bit WEP</li> <li>AES-CCMP</li> <li>TKIP</li> </ul>                                                                   |
| Bluetooth              | Bluetooth 5.0                                                                                           | Bluetooth 5.3<br>(i) OBS: Particular versions of Microsoft<br>Windows may not support the full<br>Bluetooth 5.3 functionality.           |

### Audio

The following table lists the audio specifications of your Vostro 15 3535.

### Tabell 11. Audio specifications

| Description              | Mendocino                                         | Barcelo-R                                         |
|--------------------------|---------------------------------------------------|---------------------------------------------------|
| Audio controller         | Realtek ALC3204                                   | Realtek ALC3254                                   |
| Stereo conversion        | Supported                                         | Supported                                         |
| Internal audio interface | High definition audio interface                   | High definition audio interface                   |
| External audio interface | One headset (headphone and microphone combo) port | One headset (headphone and microphone combo) port |
| Number of speakers       | Тwo                                               | Тwo                                               |

### Tabell 11. Audio specifications (fortsättning)

| Description     |                        | Mendocino                  | Barcelo-R                                                              |
|-----------------|------------------------|----------------------------|------------------------------------------------------------------------|
| Internal-speake | r amplifier            | Supported                  | Supported (Audio codec built-in<br>amplifier)                          |
| External volume | e controls             | Keyboard shortcut controls | Keyboard shortcut controls                                             |
| Speaker output  |                        |                            |                                                                        |
|                 | Average speaker output | 2 W                        | 2 W                                                                    |
|                 | Peak speaker output    | 2.5 W                      | 2.5 W                                                                  |
| Subwoofer outp  | put                    | Not supported              | Not supported                                                          |
| Microphone      |                        | Single digital microphone  | Plastic: Single digital microphone<br>Aluminum: Dual-array microphones |

### Förvaring

I det här avsnittet visas lagringsalternativen på din Vostro 15 3535.

- Your Vostro 15 3535 supports one of the following storage configurations:
- One M.2 2230/2280 solid-state drive

### Tabell 12. Förvaringsspecifikationer

| Lagringstyp                | Gränssnittstyp | Kapacitet  |
|----------------------------|----------------|------------|
| M.2 2230 solid-state drive | PCle NVMe      | Up to 1 TB |
| M.2 2280 solid-state drive | PCle NVMe      | Up to 2 TB |

### Tangentbord

I följande tabell visas specifikationerna för ditt tangentbord Vostro 15 3535.

### Tabell 13. Specifikationer för tangentbordet

| Beskrivning         | Värden                                                                                                    |
|---------------------|----------------------------------------------------------------------------------------------------|
| Tangentbordstyp     | <ul> <li>Carbon black, backlit</li> <li>Carbon black, non-backlit</li> </ul>                                                                                                    |
| Tangentbordslayout  | QWERTY                                                                                                    |
| Antal tangenter     | <ul> <li>United States and Canada: 99 keys</li> <li>United Kingdom: 100 keys</li> <li>Japan: 103 keys</li> </ul>                                                                   |
| Tangentbordsstorlek | X=18.70 mm key pitch<br>Y=18.05 mm key pitch                                                                                                    |
| Kortkommandon       | Some keys on your keyboard have two symbols on them.<br>These keys can be used to type alternate characters or to<br>perform secondary functions. To type the alternate character, |

### Tabell 13. Specifikationer för tangentbordet (fortsättning)

| Beskrivning | Värden                                                                                                    |
|-------------|----------------------------------------------------------------------------------------------------|
|             | <ul> <li>press Shift and the desired key. To perform secondary functions, press Fn and the desired key.</li> <li>(i) OBS: You can define the primary behavior of the function keys (F1–F12) changing Function Key Behavior in BIOS setup program.</li> <li>For more information, see Keyboard shortcuts.</li> </ul> |

### Kortkommandon för Vostro 15 3535

() OBS: Tangentbordets tecken kan variera beroende på vilken språkkonfiguration som används. Knappar som används för genvägar förblir desamma i alla språkkonfigurationer.

Vissa tangenter på tangentbordet har två symboler. Dessa tangenter kan användas för att ange alternativa tecken eller för att utföra sekundära funktionerna. Symbolen som visas på den nedre delen av tangenten hänvisar till tecknet som skrivs när knappen trycks ned. Om du trycker på Skift och tangenten skrivs symbolen som visas på den övre delen av tangenten. Till exempel, om du trycker på 2 så skrivs 2 och om du trycker på Shift + 2 så skrivs @.

Tangenterna F1-F12 på den översta raden på tangentbordet är funktionstangenter för multimediastyrning. Detta indikeras med en ikon längst ned på tangenten. Tryck på funktionstangenten för att utföra uppgiften som representeras av ikonen. Om du t.ex. trycker på F1 stängs ljudet av (se tabellen nedan).

Om funktionstangenterna F1-F12 däremot behövs för specifika programtillämpningar kan multimediafunktionen inaktiveras genom att du trycker på fn + Esc. Följaktligen kan styrningen av multimedia aktiveras genom att du trycker på Fn och respektive funktionstangent. Till exempel kan du stänga av ljudet genom att trycka på Fn + F1.

(i) OBS: Du kan även definiera det primära beteendet hos funktionstangenterna (F1–F12) genom att ändra funktionstangenters beteende i BIOS-inställningsprogrammet.

| Funktionstangent | Primärt beteende                                  |
|------------------|---------------------------------------------------|
| F1               | Stäng av ljud                                     |
| F2               | Sänk volymen                                      |
| F3               | Höj volymen                                       |
| F4               | Spela upp/pausa                                   |
| F5               | Växla tangentbordets bakgrundsbelysning (tillval) |
| F6               | Minska ljusstyrkan                                |
| F7               | Öka ljusstyrkan                                   |
| F8               | Växla till extern bildskärm                       |
| F10              | Skärmbild                                         |
| F11              | Start                                             |
| F12              | Slut                                              |

### Tabell 14. Lista över tangentbordsgenvägar

Fn-tangenten används också tillsammans med vissa tangenter på tangentbordet för att utföra andra sekundära funktioner.

### Tabell 15. Sekundärt beteende

| Funktionstangent | Sekundärt beteende                               |
|------------------|--------------------------------------------------|
| Fn + F1          | Operativsystems- och programspecifik F1-funktion |
| Fn + F2          | Operativsystems- och programspecifik F2-funktion |
| Fn + F3          | Operativsystems- och programspecifik F3-funktion |

### Tabell 15. Sekundärt beteende (fortsättning)

| Funktionstangent | Sekundärt beteende                                            |
|------------------|---------------------------------------------------------------|
| Fn + F4          | Operativsystems- och programspecifik F4-funktion              |
| Fn + F5          | Operativsystems- och programspecifik F5-funktion              |
| Fn + F6          | Operativsystems- och programspecifik F6-funktion              |
| Fn + F7          | Operativsystems- och programspecifik F7-funktion              |
| Fn + F8          | Operativsystems- och programspecifik F8-funktion              |
| Fn + F9          | Operativsystems- och programspecifik F9-funktion              |
| Fn + F10         | Operativsystems- och programspecifik F10-funktion             |
| Fn + F11         | Operativsystems- och programspecifik F11-funktion             |
| Fn + F12         | Operativsystems- och programspecifik F12-funktion             |
| Fn + PrtScr      | Stäng av/slå på trådlös                                       |
| Fn + B           | Pausa/avbrott                                                 |
| Fn + Insert      | Viloläge                                                      |
| Fn + S           | Växla Scroll Lock                                             |
| Fn + H           | Växla mellan ström-/batteristatuslampa/hårddiskaktivitetsljus |
| Fn + R           | Systembegäran                                                 |
| Fn + Ctrl        | Öppna programmenyn                                            |
| Fn + Esc         | Växla fn-tangentlås                                           |
| Fn + PgUp        | Page up                                                       |
| Fn + PgDn        | Page down                                                     |
| Fn- + Home       | Start                                                         |
| Fn- + End        | Slut                                                          |

### Kamera

l följande tabell visas kameraspecifikationerna för din Vostro 15 3535.

### Tabell 16. Kameraspecifikationer

| Beskrivning                  |           | Carbon Black/Titan Gray (plast) | Titan Gray (aluminum)        |  |
|------------------------------|-----------|---------------------------------|------------------------------|--|
| Antalet kameror              |           | One                             | En                           |  |
| Kameratyp                    |           | RGB HD camera                   | FHD RGB-kamera               |  |
| Kameraplats                  |           | Front                           | Främre kamera                |  |
| Typ av kamerasensor          |           | CMOS sensor technology          | CMOS-sensortekniken          |  |
| Kameraupplösning:            |           |                                 |                              |  |
|                              | Stillbild | 0.92 megapixel                  | 2 megapixel                  |  |
|                              | Video     | 1280 x 720 (HD) at 30 fps       | 1920 x 1080 (FHD) vid 30 fps |  |
| Diagonal betraktningsvinkel: |           | 78.6 degrees                    | 82 grader                    |  |

## Styrplatta

I följande tabell visas specifikationerna för din styrplatta Vostro 15 3535.

### Tabell 17. Specifikationer för styrplatta

| Beskrivning                   |        | Värden                                                                                                    |  |
|-------------------------------|--------|----------------------------------------------------------------------------------------------------|--|
| Styrplattans upplösning:      |        |                                                                                                    |  |
| Vågrät                        |        | > 300                                                                                                    |  |
|                               | Lodrät | > 300                                                                                                    |  |
| Styrplattans mått:            |        |                                                                                                    |  |
| Vågrät                        |        | 115 mm (4.53 in.)                                                                                                    |  |
|                               | Lodrät | 80 mm (3.15 in.)                                                                                                    |  |
| Fingerrörelser på styrplattan |        | Mer information om styrplattans gester för Windows finns i<br>Microsoft kunskapsbasartikeln på support.microsoft.com. |  |

## Nätaggregat

I följande tabell visas specifikationerna för nätaggregatet till din Vostro 15 3535.

### Tabell 18. Specifikationer för nätaggregatet

| Beskrivning                        | Värden                                         |  |
|------------------------------------|------------------------------------------------|--|
| Тур                                | 65 W AC Adapter, 4.50 mm x 2.90 mm barrel type |  |
| Kontaktdimensioner:                |                                                |  |
| Extern diameter 4.50 mm (0.18 in.) |                                                |  |
| Invändig diameter                  | 2.90 mm (0.11 in.)                             |  |
| Nätaggregatsmått:                  |                                                |  |
| Höjd                               | 28.00 mm (1.10 in.)                            |  |
| Bredd                              | 108.00 mm (4.30 in.)                           |  |
| Djup                               | 47.00 mm (1.90 in.)                            |  |
| Nätaggregatets vikt (maximal)      | 0.29 kg (0.64 lb)                              |  |
| Inspänning                         | 100 VAC-240 VAC                                |  |
| Infrekvens                         | 50 Hz – 60 Hz                                  |  |
| Inström (maximal)                  | 1.60 A / 1.7 A                                 |  |
| Utström (kontinuerlig)             | 3.34 A                                         |  |
| Nominell utspänning                | 19.50 VDC                                      |  |
| Temperaturintervall:               | A                                              |  |
| Drift                              | 0°C to 40°C (32°F to 104°F)                    |  |

### Tabell 18. Specifikationer för nätaggregatet (fortsättning)

| Beskrivning Värden                                                                                                    |  | Värden                         |
|----------------------------------------------------------------------------------------------------|--|--------------------------------|
| Lagring -40°C to 70°C (-40°F to 158°F)                                                                                                    |  | -40°C to 70°C (-40°F to 158°F) |
| CAUTION: Drift- och lagringstemperaturintervallen kan variera mellan olika komponenter, så att använda eller förvara enheten utanför dessa intervall kan påverka prestandan hos enskilda komponenter. |  |                                |

### **Batteri**

I följande tabell visas batterispecifikationerna för Vostro 15 3535.

### Tabell 19. Batterispecifikationer

| Beskrivning                                                                                                    |       | Alternativ ett                                                                                                    | Alternativ två                                                                                                    |  |
|----------------------------------------------------------------------------------------------------|-------|----------------------------------------------------------------------------------------------------|----------------------------------------------------------------------------------------------------|--|
| Batterityp                                                                                                    |       | 3-cell polymer 41 Wh                                                                                                | 4-cell polymer 54 Wh                                                                                                |  |
| Batterispänning                                                                                                    |       | 11.25 VDC                                                                                                    | 15 VDC                                                                                                    |  |
| Batterivikt (maximal)                                                                                                    |       | 0.176 kg (0.388 lb)                                                                                                 | 0.231 kg (0.509 lb)                                                                                                 |  |
| Batterimått:                                                                                                    |       |                                                                                                    |                                                                                                    |  |
|                                                                                                    | Höjd  | 206.4 mm (8.13 in.)                                                                                                 | 271.9 mm (10.71 in.)                                                                                                |  |
|                                                                                                    | Bredd | 82 mm (3.23 in.)                                                                                                    | 82 mm (3.23 in.)                                                                                                    |  |
|                                                                                                    | Djup  | 5.75 mm (0.23 in.)                                                                                                  | 5.75 mm (0.23 in.)                                                                                                  |  |
| Temperaturintervall:                                                                                                    |       |                                                                                                    |                                                                                                    |  |
| Drift                                                                                                    |       | 0°C to 35°C (32°F to 95°F)                                                                                          | 0°C to 35°C (32°F to 95°F)                                                                                          |  |
| Lagring                                                                                                    |       | -40°C to 65°C (-40°F to 149°F)                                                                                      | -40°C to 65°C (-40°F to 149°F)                                                                                      |  |
| Batteriets drifttid                                                                                                    |       | Varierar beroende på driftsförhållanden<br>och kan märkbart minska under särskilt<br>strömförbrukande förhållanden. | Varierar beroende på driftsförhållanden<br>och kan märkbart minska under särskilt<br>strömförbrukande förhållanden. |  |
| Batteriets laddningstid (ungefärlig)<br>() OBS: Styr laddningstiden,<br>varaktighet, start- och sluttid och<br>så vidare med hjälp av programmet<br>Dell Power Manager. Om du vill ha<br>mer information om vanliga frågor<br>om Dell Power Manager kan du<br>söka i kunskapsdatabasresursen på<br>www.dell.com/support. |       | 4 Hours hours (when the computer is off)                                                                            | 4 Hours hours (when the computer is off)                                                                            |  |
| Knappcellsbatteri                                                                                                    |       | N/A                                                                                                    | N/A                                                                                                    |  |
| CAUTION: Drift- och lagringstempe<br>förvara enheten utanför dessa inter                                                                                                    |       | veraturintervallen kan variera mellan o<br>ervall kan påverka prestandan hos ens                                    | lika komponenter, så att använda eller<br>kilda komponenter.                                                        |  |

CAUTION: Dell rekommenderar att du laddar batteriet regelbundet för optimal strömförbrukning. Om batteriladdningen är helt tappad anslut nätaggregatet, slå på datorn och starta sedan om datorn för att minska strömförbrukningen.

## Bildskärm

I följande tabell visas bildskärmsspecifikationerna för din Vostro 15 3535.

### Tabell 20. Bildskärmsspecifikationer

| Beskrivning                       |                         | Alternativ ett                      | Alternativ två           |  |
|-----------------------------------|-------------------------|-------------------------------------|--------------------------|--|
| Bildskärms typ                    |                         | 15.0 in. High Definition (HD)       | 15.0 in. Full HD (FHD)   |  |
| Pekalternativ                     |                         | No                                  | No                       |  |
| Bildskärmsteknik                  |                         | Twisted Nematic (TN)                | In-Plane Switching (IPS) |  |
| Bildskärmen                       | s mått (aktivt område): |                                     |                          |  |
|                                   | Höjd                    | 193.54 mm (7.62 in.)                | 193.54 mm (7.62 in.)     |  |
|                                   | Bredd                   | 344.23 mm (13.60 in.)               | 344.23 mm (13.60 in.)    |  |
|                                   | Diagonalt               | 394.90 mm (15.50 in.)               | 394.90 mm (15.50 in.)    |  |
| Bildskärmen                       | s inbyggda upplösning   | 1366 x 768                          | 1920 x 1200              |  |
| Luminans (typisk)                 |                         | 220 nits                            | 250 nits                 |  |
| Megapixel                         |                         | 1.05 M                              | 2.1 M                    |  |
| Färgskala                         |                         | NTSC 45%                            | NTSC 45%                 |  |
| Bildpunkter per tum (PPI)         |                         | 100                                 | 141                      |  |
| Kontrastförhållande (min.)        |                         | 300:1                               | 600:1                    |  |
| Svarstid (max.)                   |                         | 21 ms                               | 35 ms                    |  |
| Uppdateringsfrekvens              |                         | 60 Hz                               | 120 Hz                   |  |
| Horisontell visningsvinkel        |                         | 40 degrees (Left/Right)             | 80 degrees (Left/Right)  |  |
| Vertikal visningsvinkel           |                         | 10 degrees (Up) / 30 degrees (Down) | 80 degrees (Up/Down)     |  |
| Bildpunktstäthet                  |                         | 0.252 x 0.252 mm                    | 0.17925 x 0.17925 mm     |  |
| Strömförbru                       | kning (maximal)         | 4.20 W                              | 4.55 W                   |  |
| Med reflexskydd kontra blank yta. |                         | Anti-glare                          | Anti-glare               |  |

## Fingeravtrycksläsare (tillval)

I följande tabell visas den valfria fingeravtrycksläsarens specifikationer för din Vostro 15 3535.

### Tabell 21. Fingeravtrycksläsarens specifikationer

| Beskrivning                             | Värden     |
|-----------------------------------------|------------|
| Fingeravtrycksläsarens sensorteknik     | Capacitive |
| Fingeravtrycksläsarens sensorupplösning | 500 dpi    |

### Tabell 21. Fingeravtrycksläsarens specifikationer (fortsättning)

| Beskrivning                                        | Värden   |
|----------------------------------------------------|----------|
| Fingeravtrycksläsarens bildpunktsstorlek i sensorn | 108 × 88 |

### **GPU**—integrerad

I följande tabell visas specifikationerna för den integrerade grafikprocessorenheten (GPU) som stöds av din Vostro 15 3535.

#### Tabell 22. GPU—integrerad

| Styrenhet           | Minnesstorlek        | Processor                           |
|---------------------|----------------------|-------------------------------------|
| AMD Radeon Graphics | Shared system memory | Athlon Gold/Ryzen 3/Ryzen 5/Ryzen 7 |

### GPU—diskret

I följande tabell visas specifikationerna för den integrerade processorenheten (GPU) för diskret grafik som stöds av din Vostro 15 3535.

### Tabell 23. GPU—diskret

| Styrenhet                     | Minnesstorlek | Minnestyp |
|-------------------------------|---------------|-----------|
| NVIDIA GeForce MX550 (upsell) | 2 GB          | GDDR6     |

### Stödmatris för flera bildskärmar

I nedanstående tabell visas stödmatrisen för flera bildskärmar i Vostro 15 3535.

#### Tabell 24. Stödmatris för flera bildskärmar

| Grafikkort                       | Direkt utmatningsläge för<br>Direkt grafikcontroller | Externa bildskärmar som stöds<br>med datorns interna bildskärm<br>på | Externa bildskärmar som<br>stöds med datorns interna<br>bildskärm av |
|----------------------------------|------------------------------------------------------|----------------------------------------------------------------------|----------------------------------------------------------------------|
| AMD Radeon Graphics              | Not supported                                        | 1                                                                    | 1                                                                    |
| NVIDIA GeForce MX550<br>(upsell) | Supported                                            | 1                                                                    | 1                                                                    |

### Säkerhet för maskinvara

I följande tabell visas hårsvarsäkerheten för din Vostro 15 3535.

### Tabell 25. Hardware security

| Hardware security                                |  |
|--------------------------------------------------|--|
| Windows 10 Hello - Fingerprint Reader (optional) |  |
| Trusted Platform Module (TPM) 2.0                |  |
| Camera shutter (for metal laptop only)           |  |
| One wedge-shaped lock slot                       |  |

## Drift- och lagermiljö

I den här tabellen visas specifikationerna för drift och lagring av din Vostro 15 3535.

Luftburen föroreningsnivå: G1 enligt ISA-S71.04-1985

#### Tabell 26. Datormiljö

| Beskrivning                      | Drift                                        | Lagring                                    |  |
|----------------------------------|----------------------------------------------|--------------------------------------------|--|
| Temperaturintervall              | 0°C to 35°C (32°F to 95°F)                   | -40°C to 65°C (-40°F to 149°F)             |  |
| Relativ luftfuktighet (maximalt) | 10% to 90% (non-condensing)                  | 0% to 95% (non-condensing)                 |  |
| Vibration (maximal)*             | 0.66 GRMS                                    | 1.30 GRMS                                  |  |
| Stöt (max):                      | 110 G†                                       | 160 G†                                     |  |
| Höjdområde                       | -15.2 m to 3048 m (-49.87 ft to 10000<br>ft) | -15.2 m to 10668 m (-49.87 ft to 35000 ft) |  |

CAUTION: Drift- och lagringstemperaturintervallen kan variera mellan olika komponenter, så att använda eller förvara enheten utanför dessa intervall kan påverka prestandan hos enskilda komponenter.

\* Mätt med ett slumpmässigt vibrationsspektrum som simulerar användarmiljön.

† Mätt med en 2 ms halv sinuspuls.

## **ComfortView**

# VARNING: Förlängd exponering mot blått ljus från bildskärmen kan ha långsiktiga effekter som ögonansträngning, ögontrötthet eller skador på ögonen.

Blått ljus är en färg i det ljusspektrum som har en kort våglängd och en hög energi. Kronisk exponering mot blått ljus, framför allt från digitala källor, kan störa sömnvanorna och orsaka långsiktiga effekter som ögonansträngning, ögontrötthet eller skador på ögonen.

ComfortView-läge kan aktiveras och konfigureras med hjälp av programmet Dell CinemaColor.

ComfortView-läge TÜV Rheinlands krav för låga nivåer av svagt blått ljus.

Svagt blått ljus\_ Dell ComfortView-programvara minskar mängden skadligt blåljusutsläpp för att minska ansträngningen på ögonen.

För att minska risken för ansträngda ögon bör du även:

- Ställ bildskärmen på ett bekvämt avstånd mellan 50 och 70 cm (20 och 28 tum) från ögonen.
- Blinka ofta för att fukta ögonen, fukta bort ögonen med vatten eller använda lämpliga ögondroppar.
- Vänd bort blicken från bildskärmen och tittar på ett objekt på ca 6 meters (20 feet) avstånd i minst 20 sekunder under varje paus.
- Tar en längre paus på 20 minuter varannan timme.

## Färg, material och finish

I det här avsnittet beskrivs specifikationerna för färg, material och finish (CMF) för Vostro 15 3535.

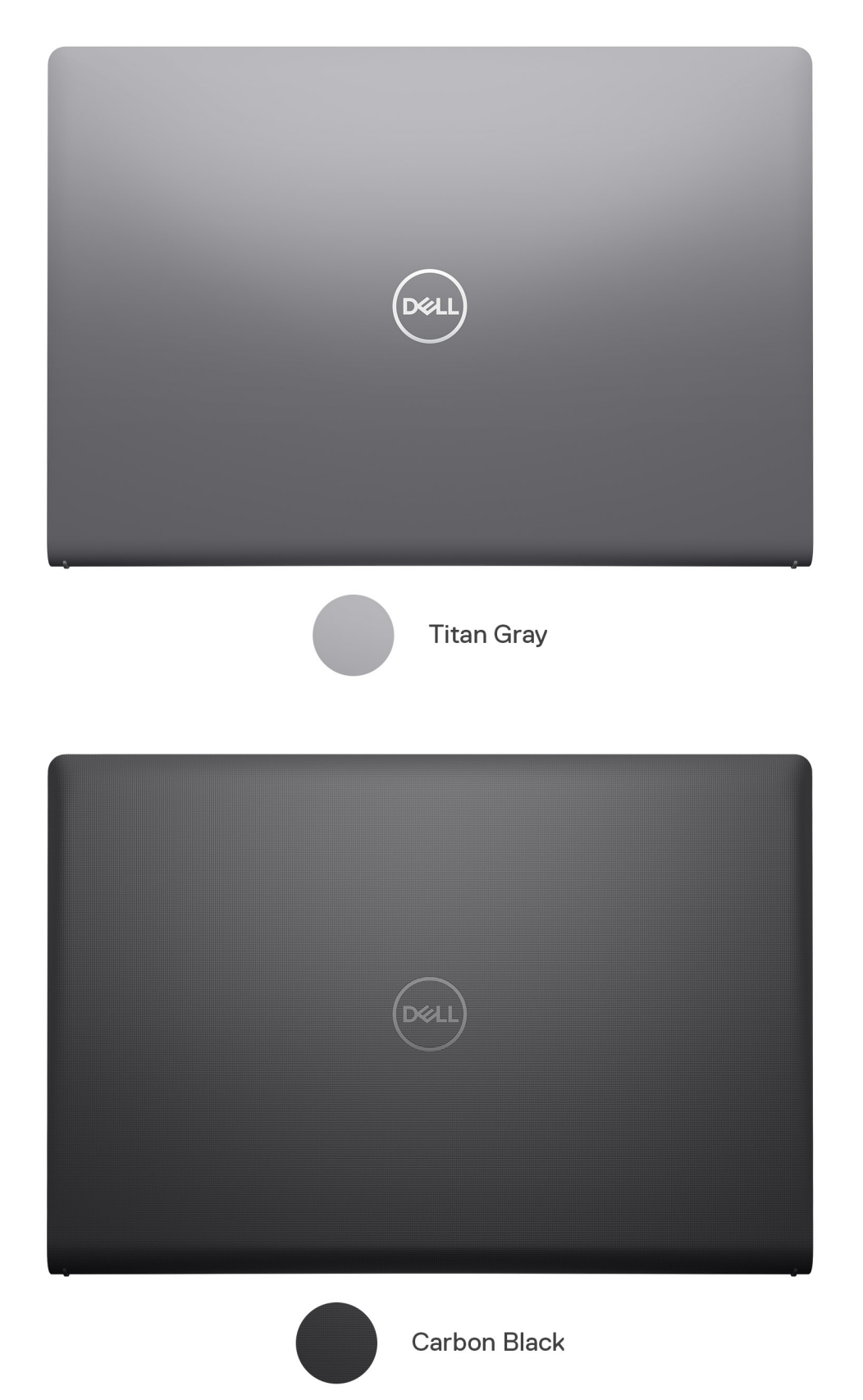

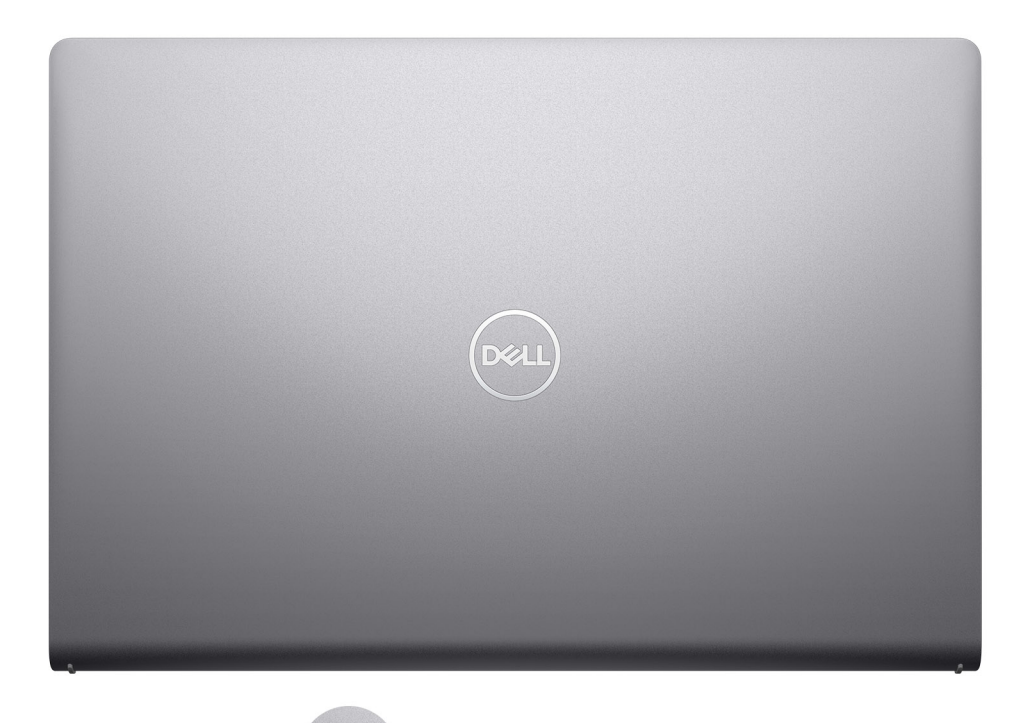

Titan Gray Aluminum

### Tabell 27. CMF-specifikationer

| Ett hölje (överst)     | <ul> <li>Plast Resin/gjuten +<br/>mikromönster och polerad<br/>(baslinje)/gjuten + polerad +<br/>färg (merförsäljning)</li> <li>Apollo, Resin (baslinje), Titan<br/>Gray, Dull (merförsäljning)</li> <li>Baslinje – mikromönster<br/>XL L5109 och fin textur<br/>COL001216/3,5 ±1 gu</li> <li>Merförsäljning – 10 ± 2gu</li> </ul>           | •      | Aluminium/stämpling + CNC + pärlblästring +<br>anodisering *<0,5R hård kant<br>Anodiserad Titan Gray, pärlblästring<br>11 ± 3 gu |
|------------------------|----------------------------------------------------------------------------------------------------|--------|----------------------------------------------------------------------------------------------------|
| B-hölje (gångjärn)     | <ul><li>Plast Resin</li><li>Apollo</li><li>COL001214</li></ul>                                                                                                    | •      | Plast Resin<br>Färgmatchning till D-hölje                                                                                        |
| C-hölje (handledsstöd) | <ul> <li>Plast, Resin</li> <li>Baslinje – som gjuten +<br/>mikromönster och polerad</li> </ul>                                                                                                    | •<br>• | Plast, Resin<br>Gjuten + polerad + färg + tryck<br>Baslinje – Apollo                                                             |
|                        | <ul> <li>Merförsäljning – gjuten +<br/>polerad + färg (WUVM) + tryck</li> <li>Apollo, Resin (baslinje), Titan<br/>Gray, Dull (merförsäljning)</li> <li>Baslinje – mikromönster<br/>XL L5109 och fin textur<br/>COL001216, 3,5 ± 1 gu I/O-ikon<br/>– konkav polerad #1200<br/>Merförsäljning -10 ± 2 gu, I/O-<br/>ikon, matt tryck</li> </ul> | •      | Merförsäljning – Titan Gray, Dull<br>10 ± 2 gu, I/O-ikon, matt tryck                                                             |
| D-hölje (undersida)    | • Plast Resin + 30 % PCR                                                                                                    | •      | Plast Resin + 30 % PCR                                                                                                    |

### Tabell 27. CMF-specifikationer (fortsättning)

| • | Gjuten + mikromönster &<br>polerad                                                                     | • | Gjuten + polerad + färg + tryck<br>Baslinje – Apollo |
|---|----------------------------------------------------------------------------------------------------|---|------------------------------------------------------|
| • | Baslinje – Apollo, Resin                                                                               |   | Merförsäljning – Titan Gray                          |
|   | Merförsäljning – Titan Gray,<br>Resin                                                                  | • | 10 ± 2 gu, undermärke, matt tryck                    |
| • | Mikromönster XL L5109 och fin<br>textur COL001216, 3,5 ± 1 gu,<br>undermärke – konkav polerad<br>#5000 |   |                                                      |

(i) OBS: Titan Gray, Dull – Cool Gray 9C = RGB 117 120 123 HEX/HTML 75787B CMYK 30 22 17 57

(i) OBS: Apollo – 19-4205 TPG RGB 64 65 69 HEX/HTML 404145 CMYK NA

# Arbeta inuti datorn

### Säkerhetsanvisningar

Följ dessa säkerhetsföreskrifter för att skydda datorn och dig själv. Om inget annat anges antar varje procedur som ingår i detta dokument att du har läst säkerhetsinformationen som medföljde datorn.

- VARNING: Läs säkerhetsinstruktionerna som levererades med datorn innan du arbetar i datorn. Mer information om bästa metoder för säkert handhavande finns på hemsidan för regelefterlevnad på www.dell.com/ regulatory\_compliance.
- VARNING: Koppla bort datorn från alla strömkällor innan du öppnar datorkåpan eller panelerna. När du är klar sätter du tillbaka alla kåpor, paneler och skruvar innan du ansluter datorn till eluttaget.

CAUTION: Undvik att datorn skadas genom att se till att arbetsytan är plan, torr och ren.

- CAUTION: Undvik att komponenter och kort skadas genom att hålla dem i kanterna och undvika att vidröra stift och kontakter.
- CAUTION: Du bör endast utföra felsökning och reparationer som godkänts eller anvisats av Dells team för teknisk hjälp. Skador som uppstår till följd av service som inte har godkänts av Dell täcks inte av garantin. Se säkerhetsanvisningarna som medföljde produkten eller på www.dell.com/regulatory\_compliance.
- CAUTION: Jorda dig genom att röra vid en omålad metallyta, till exempel metallen på datorns baksida, innan du rör vid något inuti datorn. Medan du arbetar bör du med jämna mellanrum röra vid en olackerad metallyta för att avleda statisk elektricitet som kan skada de inbyggda komponenterna.
- CAUTION: När du kopplar bort en kabel ska du alltid dra i dess kontakt eller dragflik, inte i själva kabeln. Vissa kablar har kontakter med låsflikar eller vingskruvar som måste lossas innan kabeln kan kopplas från. När du kopplar från kablar ska du rikta in dem rakt för att undvika att kontaktstiften böjs. När du ansluter kablar ska du se till att portar och kontakter är korrekt vända och inriktade.
- CAUTION: Tryck in och mata ut eventuella kort från mediekortläsaren.
- CAUTION: Var försiktig när du hanterar litiumjonbatterier i bärbara datorer. Svullna batterierna bör inte användas och bör bytas ut och avyttras rätt sätt.
- (i) OBS: Färgen på datorn och vissa komponenter kan skilja sig från de som visas i det här dokumentet.

### Innan du arbetar inuti datorn

#### Om denna uppgift

(i) OBS: Bilderna i det här dokumentet kan skilja från din dator beroende på konfigurationen du beställde.

#### Steg

- 1. Spara och stäng alla öppna filer samt avsluta alla öppna program.
- 2. Stäng av datorn. I Windows klickar du på Start > 🙂 Ström > Stäng av.
  - **OBS:** Om du använder ett annat operativsystem finns det anvisningar för hur du stänger av datorn i operativsystemets dokumentation.
- 3. Koppla bort datorn och alla anslutna enheter från eluttagen.

4. Koppla bort alla anslutna nätverksenheter och all kringutrustning, t.ex. tangentbord, mus och bildskärm, från datorn.

#### CAUTION: Nätverkskablar kopplas först loss från datorn och sedan från nätverksenheten.

5. Ta bort eventuella mediakort och optiska skivor från datorn, om det behövs.

### Säkerhetsföreskrifter

Kapitlet om säkerhetsföreskrifter beskriver de primära stegen som ska vidtas innan du utför några demonteringsanvisningar.

Observera följande säkerhetsföreskrifter innan du utför några installationer eller bryter/fixerar procedurer som innebär demontering eller ommontering:

- Stäng av systemet och alla ansluten kringutrustning.
- Koppla bort systemet och all ansluten kringutrustning från växelströmmen.
- Koppla bort alla nätverkskablar, telefon- och telekommunikationsledningar från systemet.
- Använd ett ESD-fältservicekit när du arbetar inom någon för att undvika skador på elektrostatisk urladdning (ESD).
- När du har tagit bort någon systemkomponent, placera försiktigt den borttagna komponenten på en antistatisk matta.
- Använda skor med icke ledande gummisulor för att minska risken för elektrisk stöt.

### Standby ström

Dell-produkter med standby-ström måste kopplas ur innan du öppnar väskan. System som innehåller standby-ström är i huvudsak strömförande medan de stängs av. Den interna strömmen gör att systemet kan stängas av (väcka på LAN), och stängs av i viloläge och har andra avancerade strömhanteringsfunktioner.

Genom att koppla ur, trycka på och håll strömbrytaren intryckt i 15 sekunder ska ladda ur återstående ström i moderkortet.

### Förbindelse

Förbindelse är en metod för att ansluta två eller flera jordledare till samma elektriska potential. Detta görs genom användning av ett ESD-kit för elektrostatisk urladdning. Vid anslutning av en bindningstråd, se alltid till att den är ansluten till bar metall och aldrig till en målade eller icke-metallyta. Handledsremmen ska vara säker och i full kontakt med din hud, och se till att alltid ta bort alla smycken som klockor, armband eller ringar innan du själv och utrustningen förbinds.

### Skydd mot elektrostatisk urladdning (ESD)

ESD är ett stort problem när du hanterar elektroniska komponenter, särskilt känsliga komponenter såsom expansionskort, processorer, DIMM-minnen och moderkort. Mycket små belastningar kan skada kretsarna på ett sätt som kanske inte är uppenbart, men som kan ge tillfälliga problem eller en förkortad produktlivslängd. Eftersom det finns påtryckningar i branschen för lägre strömkrav och högre densitet blir ESD-skyddet allt viktigare att tänka på.

På grund av högre densitet hos de halvledare som används i de senaste Dell-produkterna är känsligheten för skador orsakade av statisk elektricitet nu högre än i tidigare Dell-produkter. Av denna orsak är vissa tidigare godkända metoder för att hantera komponenter inte längre tillämpliga.

Två erkända typer av skador orsakade av ESD är katastrofala och tillfälliga fel.

- Katastrofala ungefär 20 procent av alla ESD-relaterade fel utgörs av katastrofala fel. I dessa fall ger skada upphov till en omedelbar och fullständig förlust av funktionaliteten. Ett exempel på ett katastrofalt fel är när ett DIMM-minne utsätts för en statisk stöt och systemet omedelbart ger symtomet "No POST/No Video" (ingen post/ingen video) och avger en pipkod för avsaknad av eller ej fungerande minne.
- Tillfälliga tillfälliga fel representerar cirka 80 procent av de ESD-relaterade felen. Den höga andelen tillfälliga fel innebär att de flesta gånger som skador uppstår kan de inte identifieras omedelbart. DIMM-minnet utsätts för en statisk stöt, men spårningen försvagas knappt och ger inte omedelbart några symtom utåt som är relaterade till skadan. Det kan ta flera veckor eller månader för det försvagade spåret att smälta, och under tiden kan det uppstå försämringar av minnesintegriteten, tillfälliga minnesfel osv.

Det är svårare att känna igen och felsköka tillfälliga fel (kallas även intermittenta eller latenta).

Utför följande åtgärder för att förhindra ESD-skador:

- Använd ett kabelanslutet ESD-armband som är korrekt jordat. Det är inte längre tillåtet att använda trådlösa antistatiska armband eftersom de inte ger ett tillräckligt skydd. Det räcker inte med att röra vid chassit innan du hanterar delar för att få ett garanterat ESD-skydd för delar med ökad ESD-känslighet.
- Hantera alla komponenter som är känsliga för statisk elektricitet på en plats som är skyddad mot elektrostatiska urladdningar. Använd om möjligt antistatiska golvplattor och skrivbordsunderlägg.
- Ta inte ut en komponent som är känslig för statisk elektricitet från sin förpackning förrän du är redo att installera komponenten. Innan du packar upp den antistatiska förpackningen ska du se till att du jordar dig på något sätt.
- Innan du transporterar en komponent som är känslig för statisk elektricitet ska du placera den i en antistatisk behållare eller förpackning.

### **ESD-fältservicekit**

Det obevakade Fältservicekitet är det servicekit som oftast används. Varje fältservicekit innehåller tre huvudkomponenter: antistatisk matta, handledsrem och bindningstråd.

### Komponenter i ett ESD-fältservicekit

Komponenterna i ett ESD-fältservicekit är:

- Antistatisk matta Den antistatiska mattan är dissipativ och delar kan placeras på den under serviceprocedurer. Vid användning av en antistatisk matta bör handledsremmen vara tajt och bindningskablarna ska vara anslutna till mattan och till alla oskyddade metallytor på systemet som bearbetas. När de har installerats på rätt sätt kan servicedelar avlägsnas från ESD-väskan och placeras direkt på mattan. ESD-känsliga föremål är skyddade i din hand, på ESD-mattan, i systemet eller i en väska.
- Handledsrem och bindningstråd Handledsremmen och bindningstråden kan antingen vara direkt anslutna mellan handleden och den nakna metallen på hårdvaran om ESD-matningen inte är nödvändig eller ansluten till den antistatiska matta för att skydda maskinvara som tillfälligt placeras på mattan. Den fysiska anslutningen av handledsremmen och bindningstråden mellan din hud, ESD-matningen och hårdvaran är känd som bindning. Använd endast Field Service-kit med handledsrem, matta och bindningstråd. Använd aldrig trådlösa band. Var alltid medveten om att de inbyggda ledningarna i ett handledsband är benägna att skada från normalt slitage och måste kontrolleras regelbundet med en armbandstester för att undvika oavsiktlig skada på ESD-hårdvaran. Det rekommenderas att du provar handledsremmen och bindningstråden minst en gång per vecka.
- Testare för ESD-handledsrem Trådarna inuti en ESD-rem är benägen att skada över tiden. Vid användning av en icke-monterad sats är bästa tillvägagångssätt att regelbundet testa remmen före varje serviceärende och minst en gång per vecka. En armbandstestare är den bästa metoden för att göra detta test. Om du inte har din egen armbandsmätare, kolla med ditt regionala kontor för att ta reda på om de har en. Genomför testet genom att ansluta handledsbandets bindningstråd till testaren medan den är fastsatt på din handled och tryck på knappen för att testa. En grön lysdiod tänds om testet är framgångsrikt. en röd LED lyser och ett larm låter om testet misslyckas.
- Isolerande element Det är viktigt att hålla ESD-känsliga anordningar, t.ex. plasthöljen för kylflänsar, borta från inre delar som är isolatorer och ofta mycket laddade.
- Arbetsmiljö Innan man använder ESD Field Service kit, utvärdera situationen på kundens plats. Till exempel är implementering av satsen för en servermiljö annorlunda än för en stationär eller bärbar miljö. Servrar installeras vanligtvis i ett rack i ett datacenter; stationära datorer eller bärbara datorer placeras vanligtvis på kontorsdiskar eller i hytter. Leta alltid efter ett stort, öppet, platt arbetsområde som är fritt och tillräckligt stort för att använda ESD-kitet med extra utrymme för att rymma typen av system som repareras. Arbetsytan bör också vara fri från isolatorer som kan orsaka en ESD-händelse. På arbetsområdet ska isolatorer som Styrofoam och annan plast alltid flyttas minst 12 tum eller 30 centimeter bort från känsliga delar innan fysisk hantering av alla hårdvarukomponenter
- ESD-förpackning Alla ESD-känsliga enheter måste skickas och tas emot i statisk säker förpackning. Metall, statiska skärmade väskor föredras. Du ska dock alltid returnera den skadade delen med samma ESD-påse och förpackning som den nya delen kom i. ESD-påsen ska vikas över och täppas av och allt samma skumförpackningsmaterial ska användas i originalboxen som den nya delen kom i. ESD-känsliga enheter ska endast tas bort från förpackningen på en ESD-skyddad arbetsyta, och delar ska aldrig placeras ovanpå ESD-väskan eftersom endast insidan av påsen är avskärmad. Placera alltid delar i handen, på ESD-mattan, i systemet eller inuti en antistatisk påse.
- **Transport av känsliga komponenter** Vid transport av ESD-känsliga komponenter, såsom reservdelar eller delar som ska returneras till Dell, är det viktigt att dessa delar placeras i antistatiska påsar för säker transport.

### Sammanfattning av ESD-skydd

Det rekommenderas att den traditionella trådbundna ESD-jordledsremmen och den skyddande antistatiska mattan alltid används vid service av Dell-produkter. Dessutom är det viktigt att känsliga delar hålls separerade från alla isolatordelar medan service utförs och att antistatiska påsar används vid transport av känsliga komponenter.

### Transport av känsliga komponenter

Vid transport av ESD-känsliga komponenter, såsom reservdelar eller delar som ska returneras till Dell, är det viktigt att placera dessa delar i antistatiska påsar för säker transport.

### När du har arbetat inuti datorn

### Om denna uppgift

(i) OBS: Kvarglömda och lösa skruvar inuti datorn kan allvarligt skada datorn.

### Steg

- 1. Sätt tillbaka alla skruvar och kontrollera att inga lösa skruvar finns kvar inuti datorn.
- 2. Anslut eventuella externa enheter, kringutrustning och kablar som du tog bort innan arbetet på datorn påbörjades.
- 3. Sätt tillbaka eventuella mediakort, skivor och andra delar som du tog bort innan arbetet på datorn påbörjades.
- 4. Anslut datorn och alla anslutna enheter till eluttagen.
- 5. Starta datorn.

### **BitLocker**

CAUTION: Om BitLocker inte stängs av innan man uppdaterar BIOS, kommer systemet inte känna igen BitLocker-tangenten nästa gång du startar om systemet. Du uppmanas då att ange återställningsnyckeln för att gå vidare och systemet kommer att be om detta vid varje omstart. Om återställningsnyckeln inte är känd kan detta resultera i dataförlust eller en onödig ominstallation av operativsystemet. Mer information om det här ämnet finns i följande kunskapsbasartikel: Uppdatera BIOS på Dell-system med BitLocker aktiverat.

Installation av följande komponenter utlöser BitLocker:

- hårddisk eller SSD-disk
- Moderkort

### Rekommenderade verktyg

Procedurerna i detta dokument kan kräva att följande verktyg används:

- Phillips screwdriver #0
- Plastic scribe

### Skruvlista

- () OBS: När du tar bort skruvarna från en komponent rekommenderar vi att du noterar skruvtyp, antal skruvar och placerar dem i en skruvförvaringslåda. Detta är för att säkerställa att rätt antal skruvar och korrekt skruvtyp används när komponenten sätts tillbaka.
- OBS: Vissa datorer har magnetiska ytor. Kontrollera att skruvarna inte blir kvar på sådana ytor när du sätter tillbaka en komponent.

(i) **OBS:** Skruvfärgen kan variera med den konfiguration som beställts.

### Tabell 28. Screw list

| Component                                     | Screw type            | Quantity | Screw image |
|-----------------------------------------------|-----------------------|----------|-------------|
| Base cover                                    | M2x5<br>Captive screw | 6<br>2   |             |
|                                               |                       |          |             |
| M.2 2230 solid-state drive                    | M2x2                  | 1        |             |
| M.2 2280 solid-state drive                    | M2x2                  | 1        |             |
| Wireless card                                 | M2x3.5                | 1        |             |
| Fan                                           | M2x5                  | 2        |             |
| 3-cell battery                                | M2x3                  | 3        | S.          |
| 4-cell battery                                | M2x3                  | 4        | ( <b>)</b>  |
| Touchpad                                      | M2x2                  | 2        |             |
| Touchpad bracket                              | M2x2                  | 3        |             |
|                                               |                       |          |             |
| Heat sink - UMA                               | M2x3                  | 4        |             |
| Heat sink - Discrete                          | M2x3                  | 7        |             |
| Power button                                  | M2x2                  | 1        |             |
| Power button with optional fingerprint reader | M2x2                  | 1        |             |

### Tabell 28. Screw list (fortsättning)

| Component          | Screw type                 | Quantity | Screw image |
|--------------------|----------------------------|----------|-------------|
| I/O board          | M2x3.5                     | 2        | <b>9</b>    |
| Display assembly   | M2.5x5                     | 4        | <b>?</b>    |
| Display hinges     | M2.5x3.8                   | 6        |             |
| System board       | M2x3.5<br>M2x2 (O.D. 5 mm) | 4<br>1   |             |
| USB type-C bracket | M2x3.5                     | 1        | <b>*</b>    |

# Huvudkomponenter för Vostro 15 3535

Följande bild visar huvudkomponenterna för Vostro 15 3535.
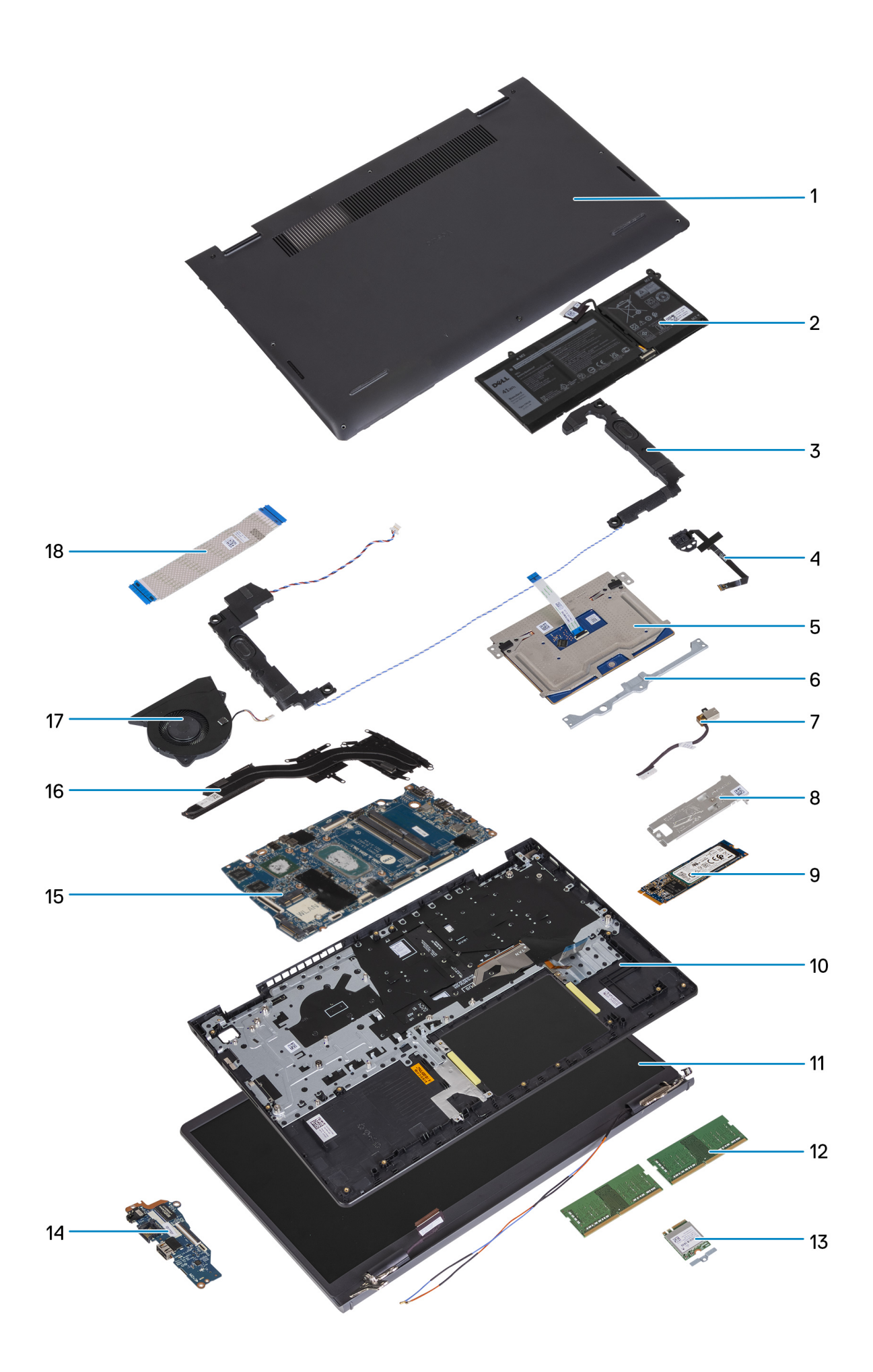

- 1. Base cover
- 3. Speakers
- 5. Touchpad
- 7. Power adapter port
- 9. M.2 2280 solid-state drive card
- 11. Display assembly
- 13. Wireless card with bracket
- 15. System board
- 17. Fan

- 2. Battery
- 4. Power button with optional fingerprint reader
- 6. Touchpad bracket
- 8. Solid-state drive thermal shield
- 10. Palm-rest and keyboard assembly
- 12. Memory modules
- 14. I/O board
- 16. Heat sink
- 18. I/O board FFC

() **OBS:** Dell provides a list of components and their part numbers for the original system configuration purchased. These parts are available according to warranty coverages purchased by the customer. Contact your Dell sales representative for purchase options.

# Ta bort och installera enheter som kan bytas av kund (CRU:er)

De utbytbara komponenterna i detta kapitel är enheter som kan bytas av kund (CRU:er).
CAUTION: Kunder kan endast byta ut CRU-delar, i enlighet med säkerhetsåtgärder och utbytesprocedurer.

(i) OBS: Bilderna i det här dokumentet kan skilja från din dator beroende på konfigurationen du beställde.

# SD-kort (Secure digital)

# Ta bort SD-kortet (Secure Digital)

#### Förutsättningar

1. Följ anvisningarna i Innan du arbetar inuti datorn.

#### Om denna uppgift

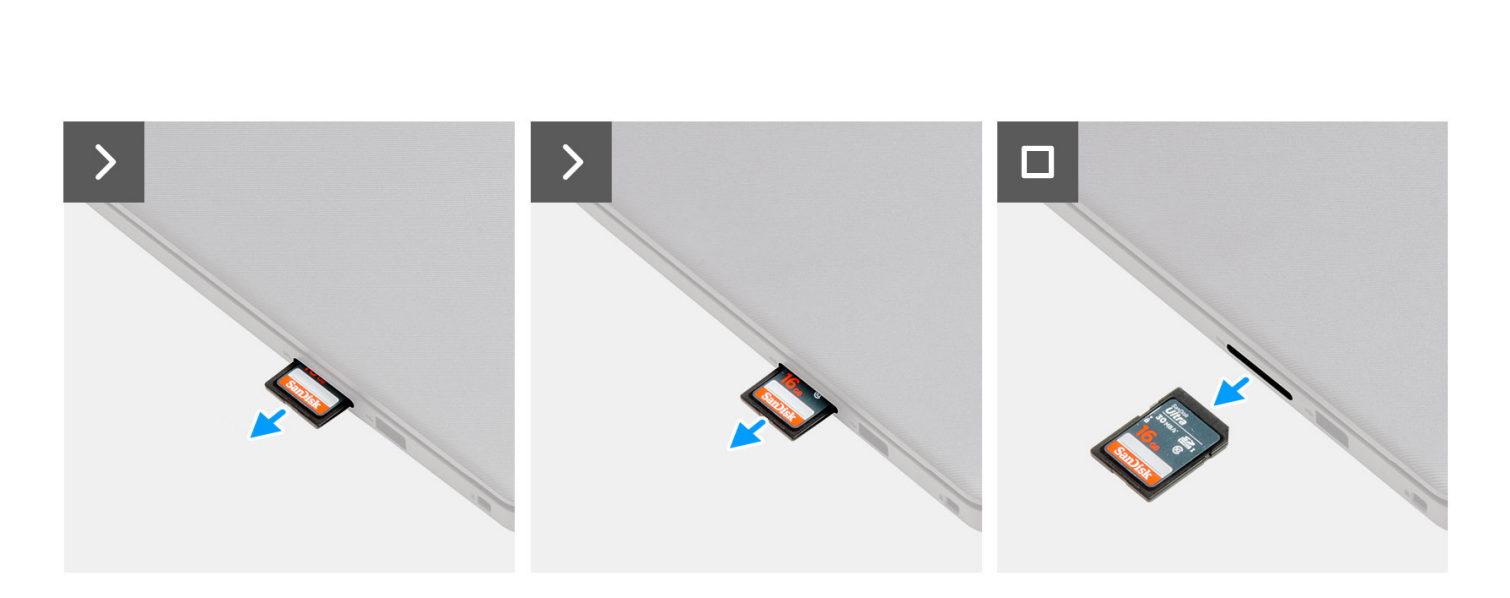

#### Steg

Dra ut SD-minneskortet ur kortplatsen för att ta bort det.

# Installera SD-kortet (Secure Digital)

#### Förutsättningar

Om du byter ut en komponent, ta bort den befintliga komponenten innan du utför installationsproceduren.

#### Om denna uppgift

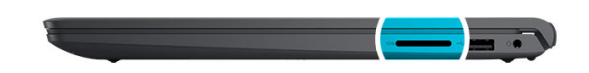

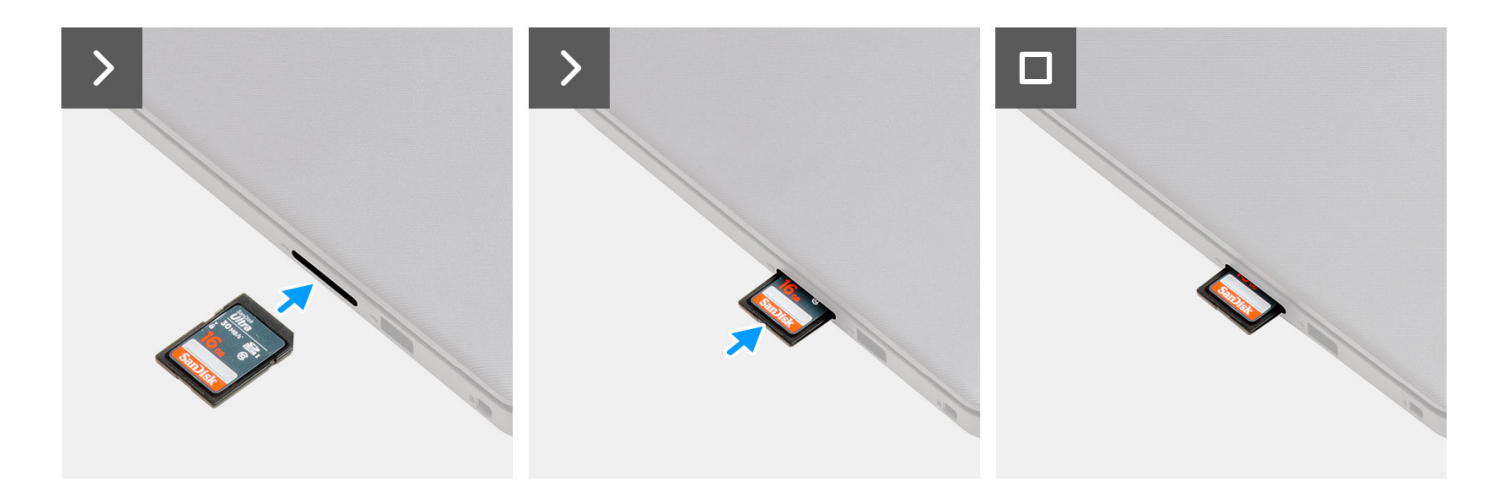

## Steg

Tryck ut SD-minneskortet i kortplatsen för att sätta i det.

#### Nästa Steg

1. Följ anvisningarna i När du har arbetat inuti datorn.

# Kåpan

## Ta bort kåpan

#### Förutsättningar

- 1. Följ anvisningarna i Innan du arbetar inuti datorn.
- 2. Ta bort SD-kortet.

#### Om denna uppgift

(i) OBS: Innan du tar bort baskåpan kontrollerar du att det inte finns något SD-kort installerat på SD-kortplatsen på datorn.

Följande bilder anger placeringen av baslocket och ger en visuell representation av borttagningsförfarandet.

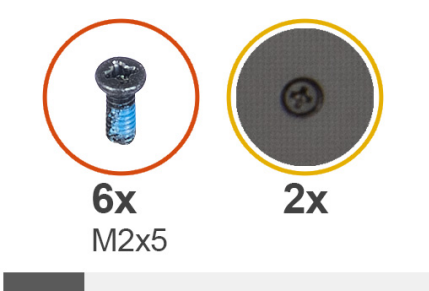

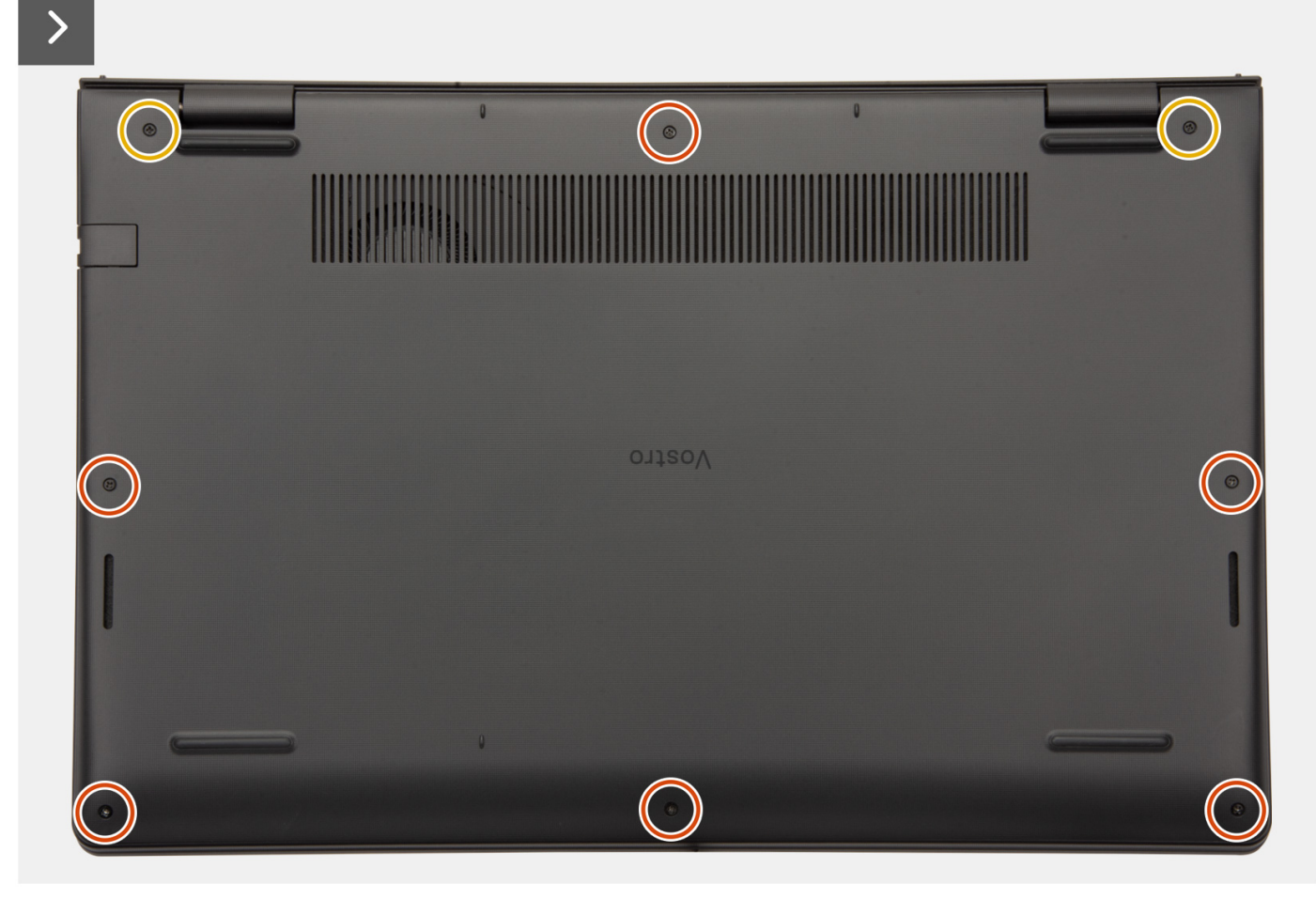

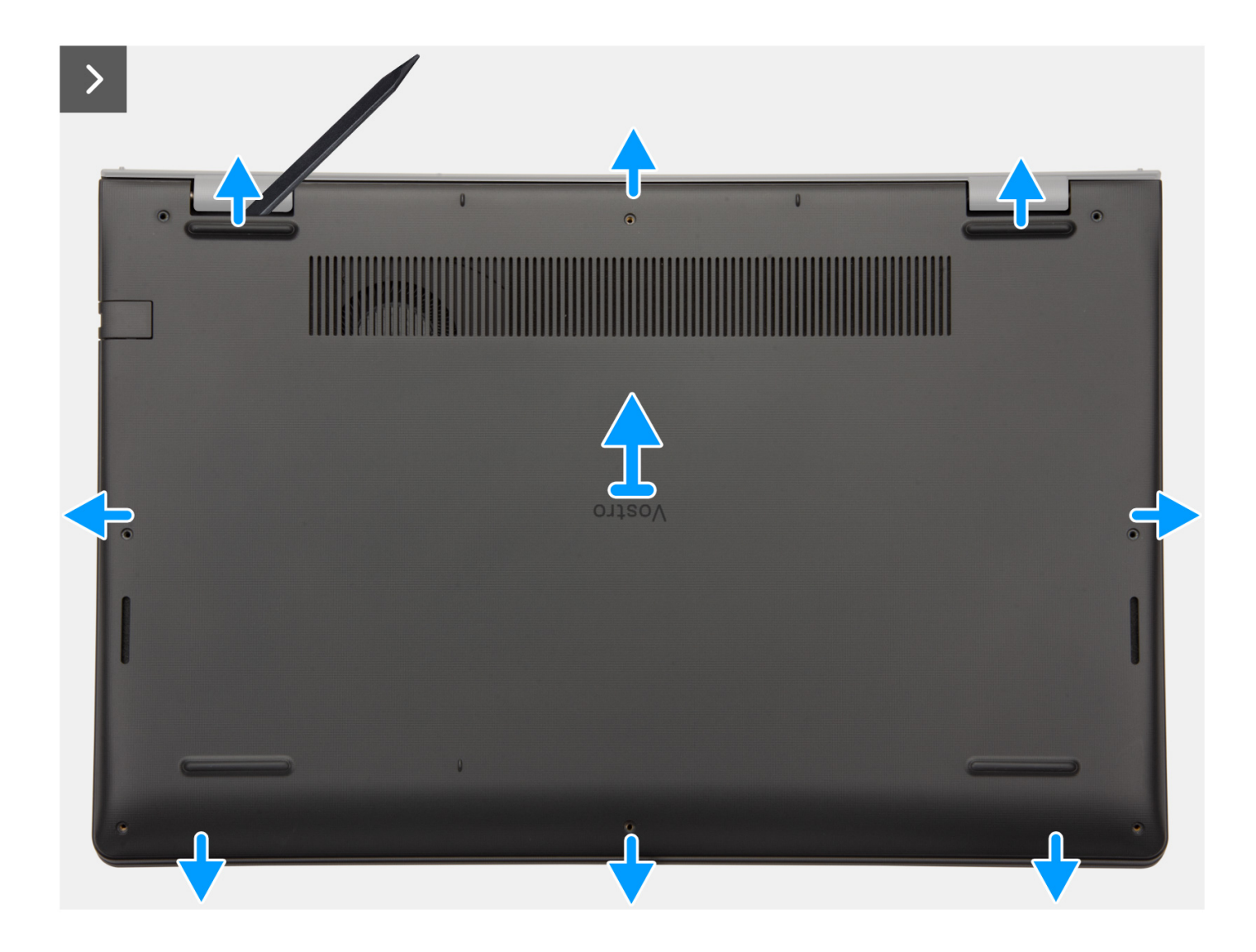

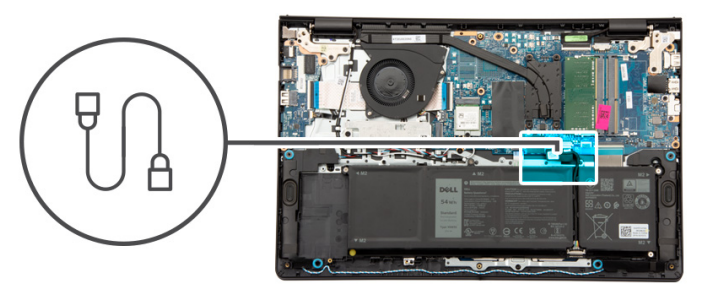

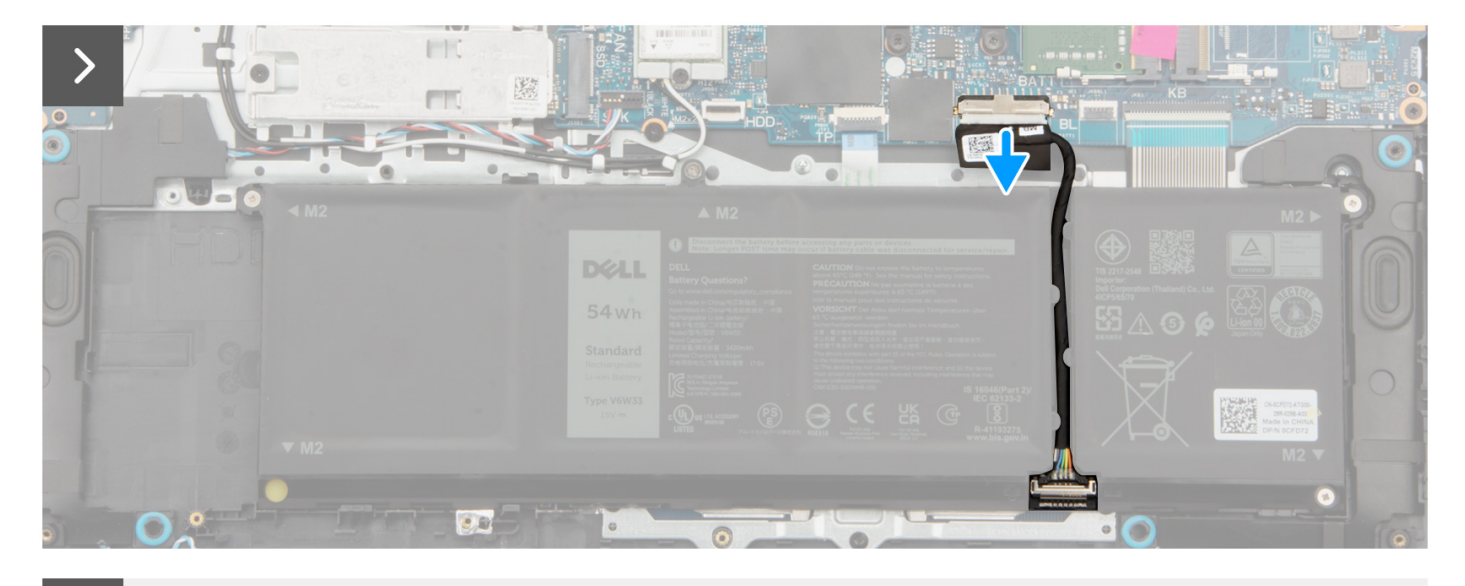

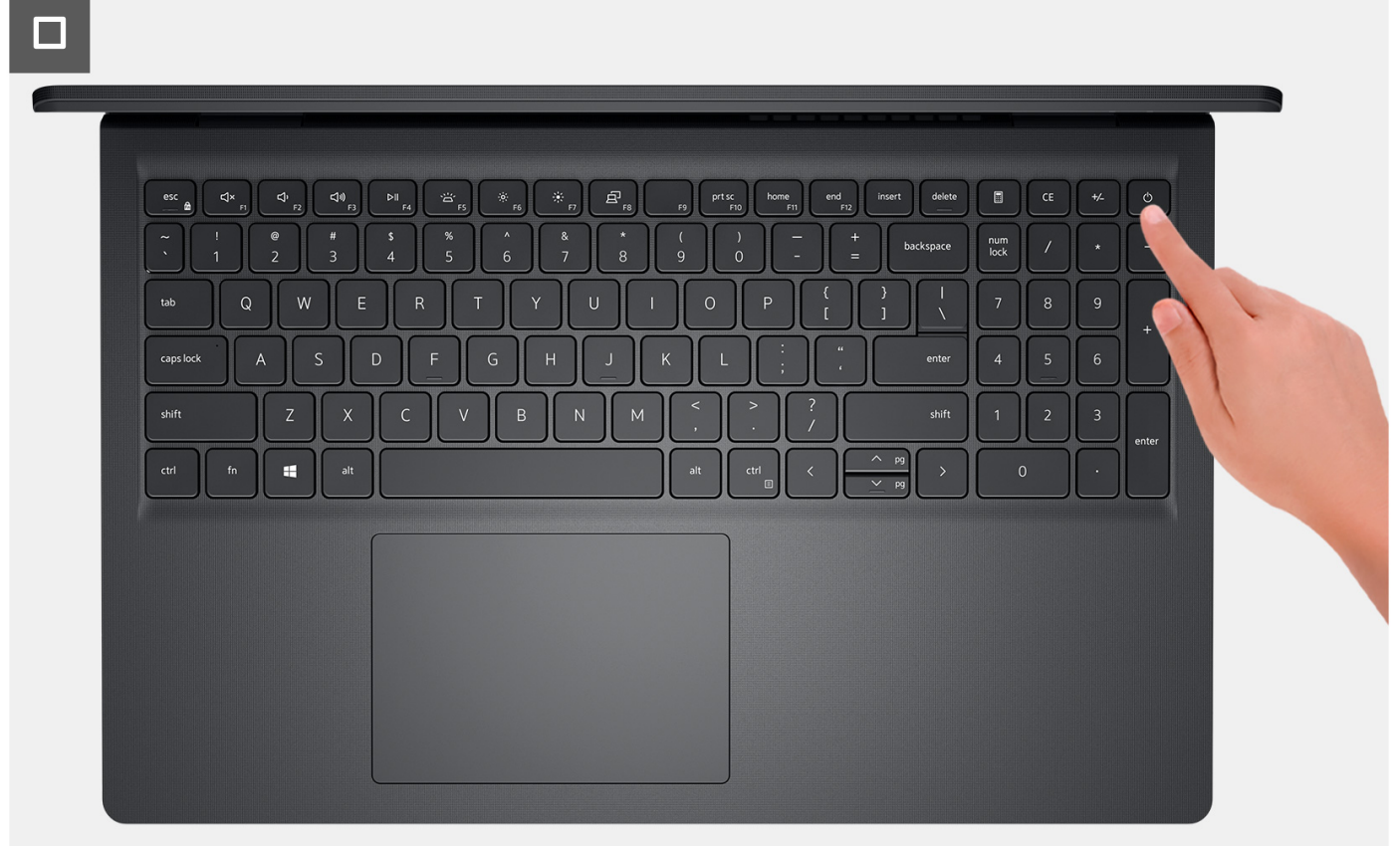

- 1. Ta bort de sex skruvarna (M2x5) som fäster baskåpan vid handledsstöds- och tangentbordsmonteringen.
- 2. Lossa de två fästskruvarna som håller fast baskåpan i handledsstöds- och tangentbordsmonteringen.
- **3.** Använd en plastmejsel och vänd upp kåpan från urtagen som finns i de U-formade inskärningarna vid baskåpans övre kant nära gångjärnen.
- 4. Lyft av kåpan från handledsstöds- och tangentbordsenheten.
- 5. Koppla bort batterikabeln från moderkortet.
- 6. Tryck och håll strömbrytaren intryckt i fem sekunder för att jorda datorn och tömma den kvarvarande strömmen.

# Installera kåpan

### Förutsättningar

Om du byter ut en komponent, ta bort den befintliga komponenten innan du utför installationsproceduren.

### Om denna uppgift

Följande bild anger placeringen av baslocket och ger en visuell representation av installationsproceduren.

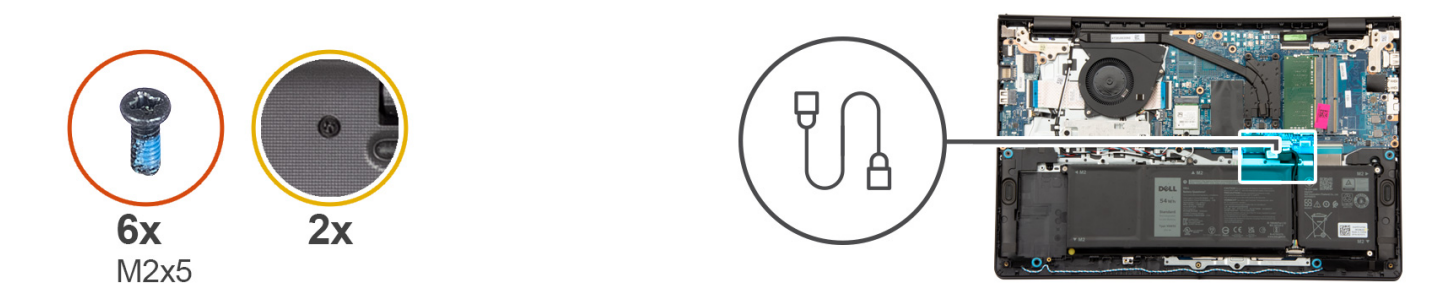

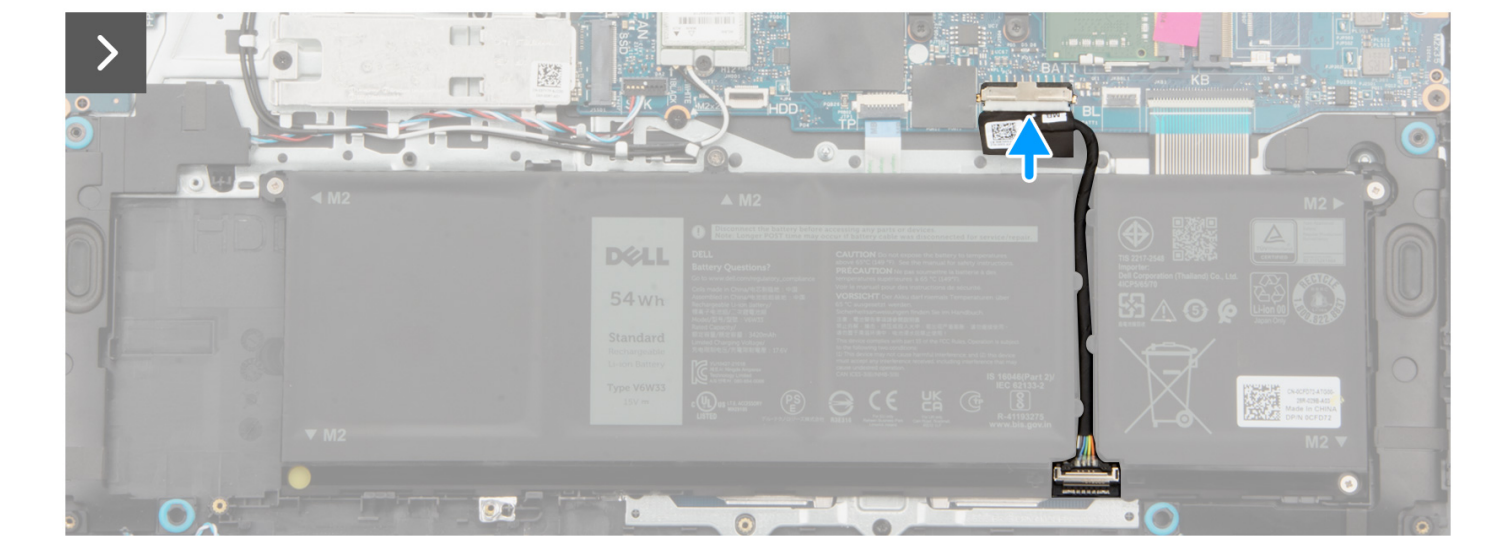

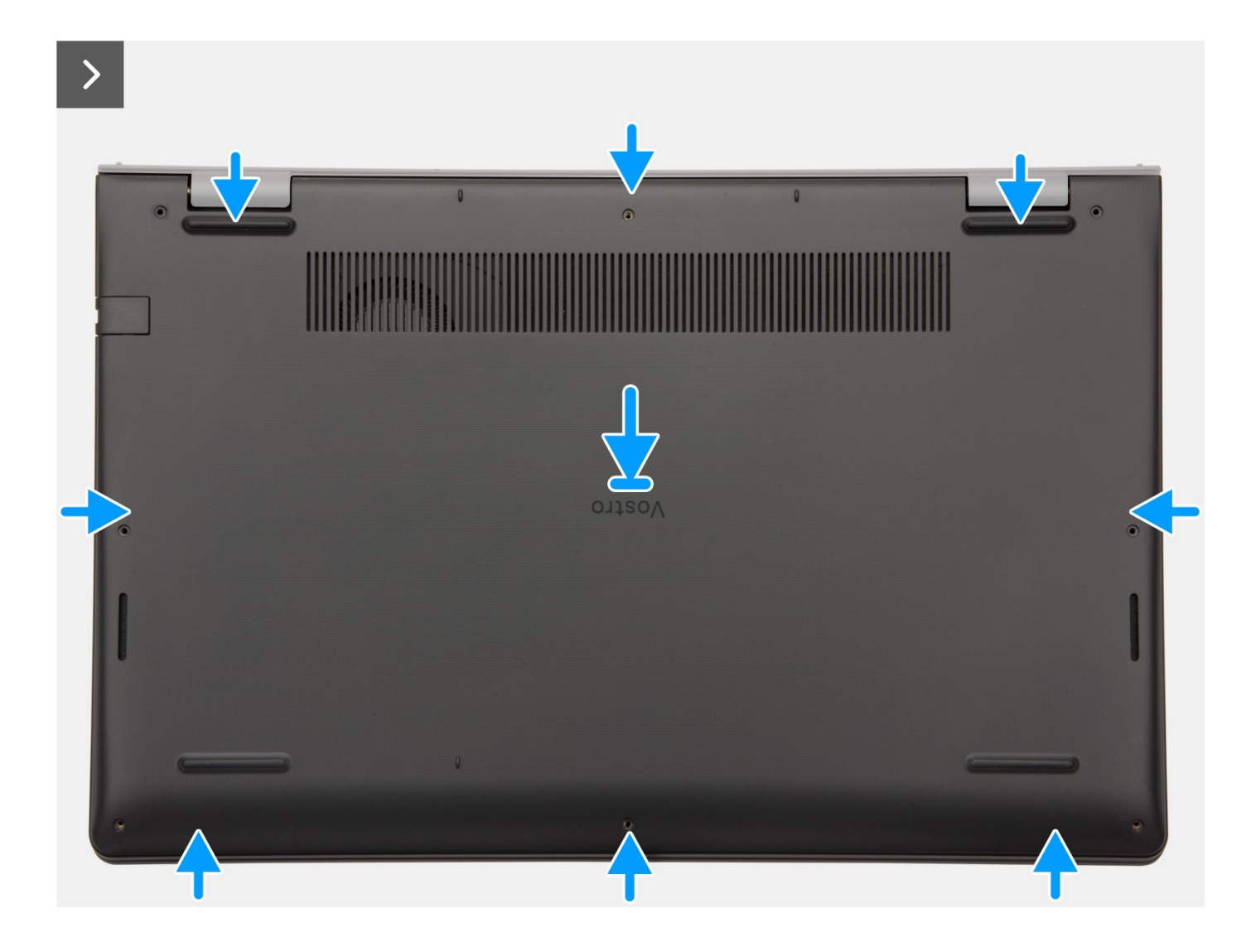

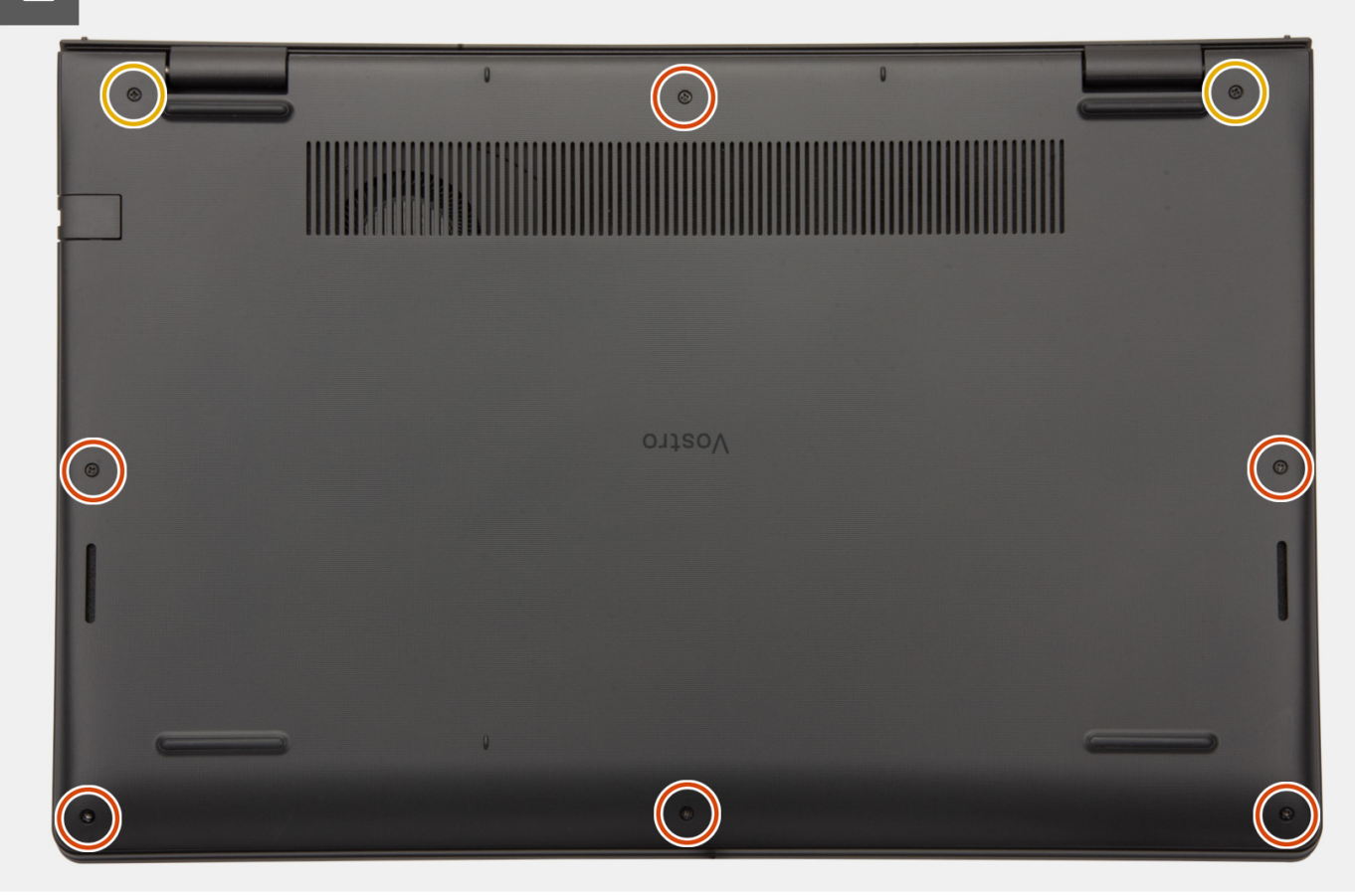

#### Steg

- 1. Anslut batterikabeln till kontakten på moderkortet.
- 2. Placera baskåpan på plats på handledsstöds- och tangentbordsenheten och fäst den på plats.
- 3. Dra åt de två fästskruvarna som håller fast baskåpan i handledsstöds- och tangentbordsmonteringen.
- 4. Sätt tillbaka de sex skruvarna (M2x5) som fäster baskåpan vid handledsstöds- och tangentbordsmonteringen.

## Nästa Steg

- 1. Installera SD-kortet.
- 2. Följ anvisningarna i När du har arbetat inuti datorn.

# Minnesmoduler

# Ta bort minnesmodulerna

#### Förutsättningar

- 1. Följ anvisningarna i Innan du arbetar inuti datorn.
- 2. Ta bort SD-kortet.
- 3. Ta bort kåpan.

#### Om denna uppgift

Följande bilder visar minnesmodulernas placering och ger en illustration av borttagningsproceduren.

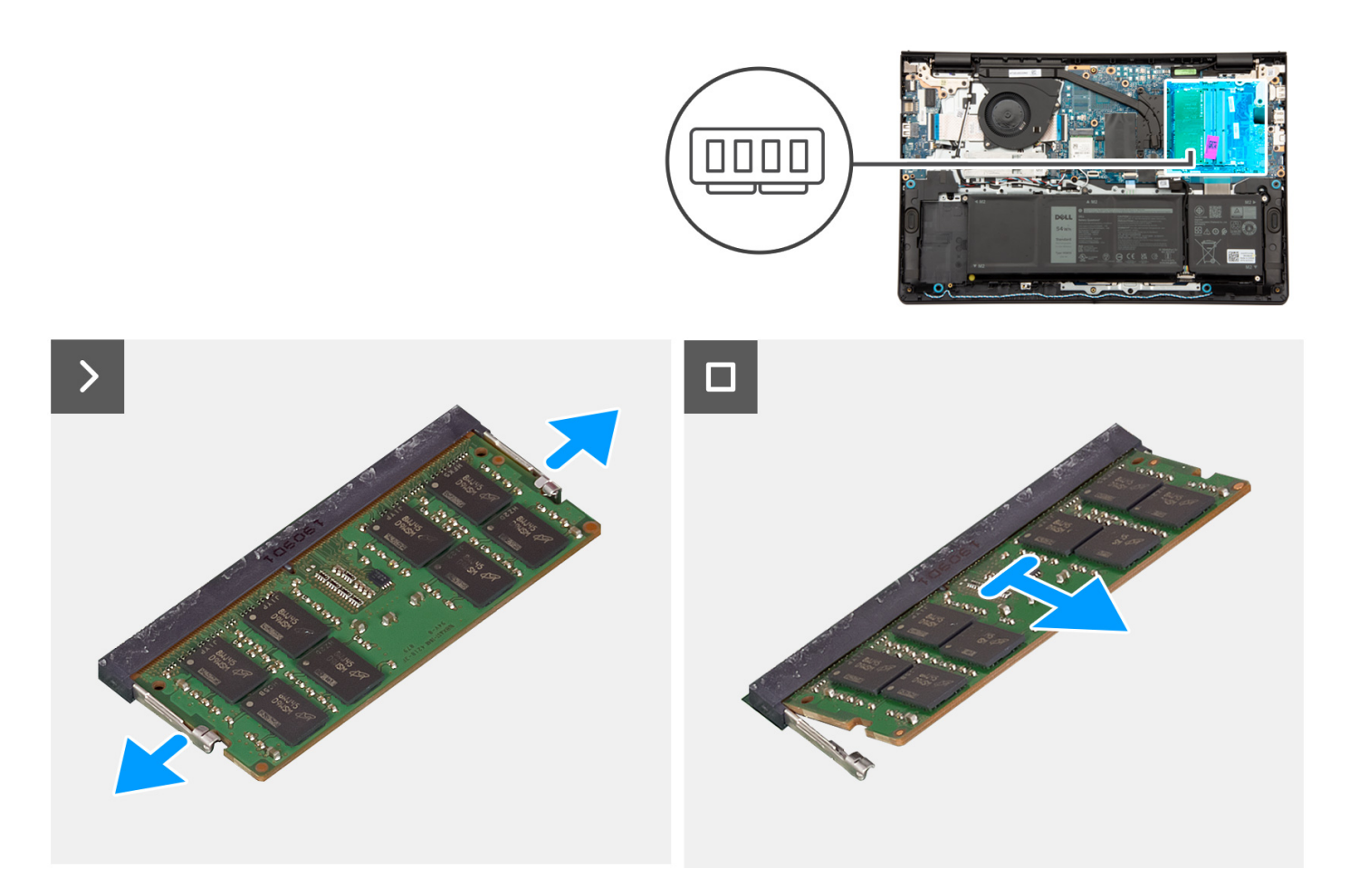

- 1. Använd fingertopparna och bänd försiktigt isär spärrhakarna på vardera sidan av minnesmodulspåret tills minnesmodulen hoppar upp.
- 2. Ta bort minnesmodulen från minnesmodulens plats på moderkortet.
  - () OBS: Datorn kan ha upp till två minnesmoduler installerade. Upprepa steg 1 till 2 om det finns en andra minnes modul installerad.

## Installera minnesmodulerna

#### Förutsättningar

Om du byter ut en komponent, ta bort den befintliga komponenten innan du utför installationsproceduren.

#### Om denna uppgift

Följande bilder visar minnesmodulens placering och ger en illustration av installationsproceduren.

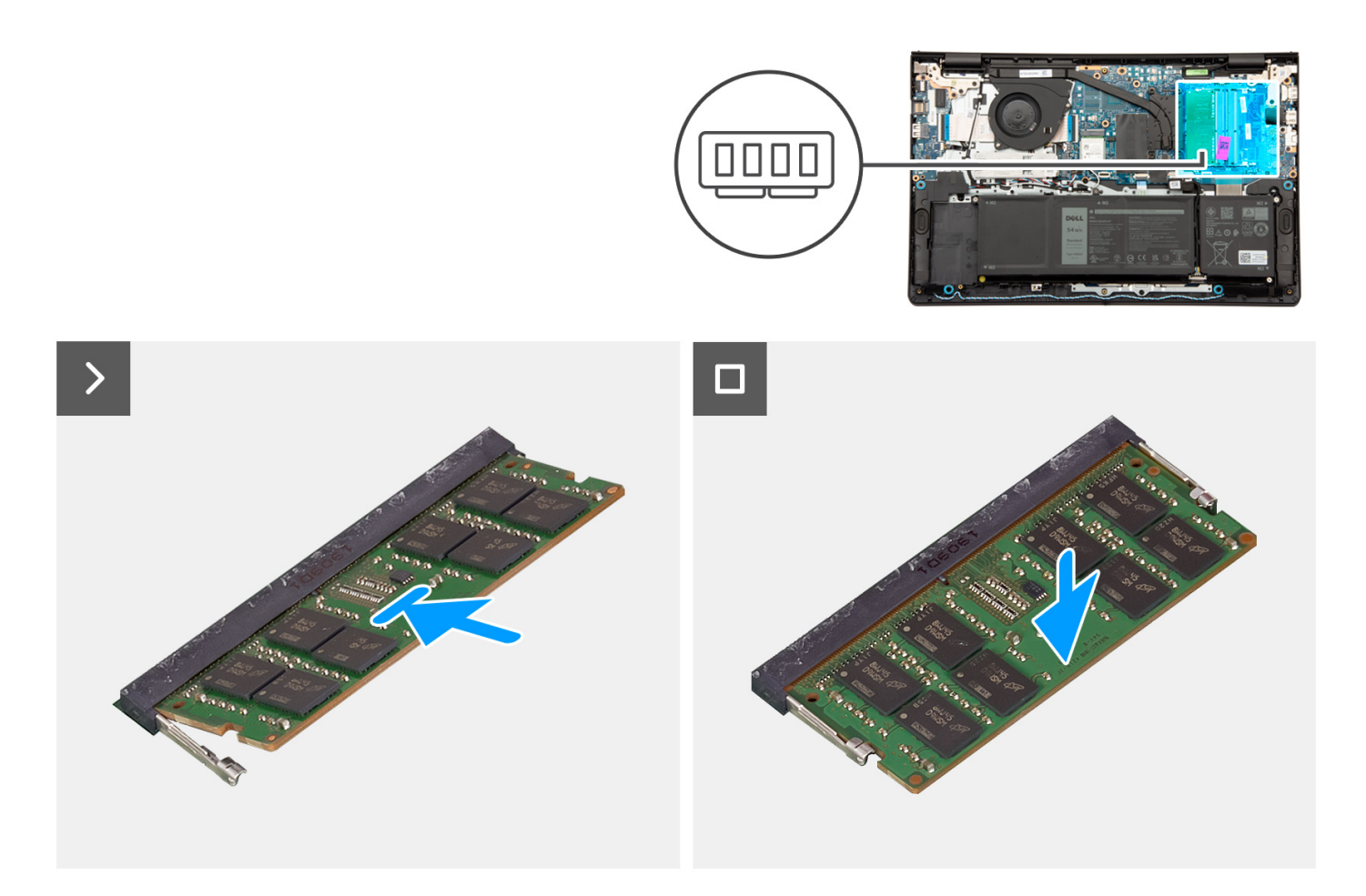

- 1. Rikta in spåret på minnesmodulen med fliken på minnesmodulplatsen på moderkortet.
- 2. Skjut in minnesmodulen i minnesmodulens plats på moderkortet.
- 3. Tryck ned minnesmodulen tills den klickar på plats.

(i) OBS: Upprepa steg 1 till 3 om en andra minnesmodul ska installeras i datorn.

## Nästa Steg

- 1. Installera kåpan.
- 2. Installera SD-kortet.
- 3. Följ anvisningarna i När du har arbetat inuti datorn.

# M.2-halvledarenhet

# Ta bort M.2 2230 SSD-disken

#### Förutsättningar

- 1. Följ anvisningarna i Innan du arbetar inuti datorn.
- **2.** Ta bort SD-kortet.
- **3.** Ta bort kåpan.

(i) OBS: Den här proceduren gäller bara för datorer som levereras med en installerad M.2 2230 SSD-disk.

**OBS:** Vilket M.2-kort som är installerat på datorn beror på vilken konfiguration som beställts. Kortkonfigurationer som stöds på M.2-kortplatsen:

- M.2 2230 SSD-disk
- M.2 2280 SSD-disk

Följande bilder visar platsen för M.2 2230 SSD-disken och ger en visuell representation av borttagningsproceduren.

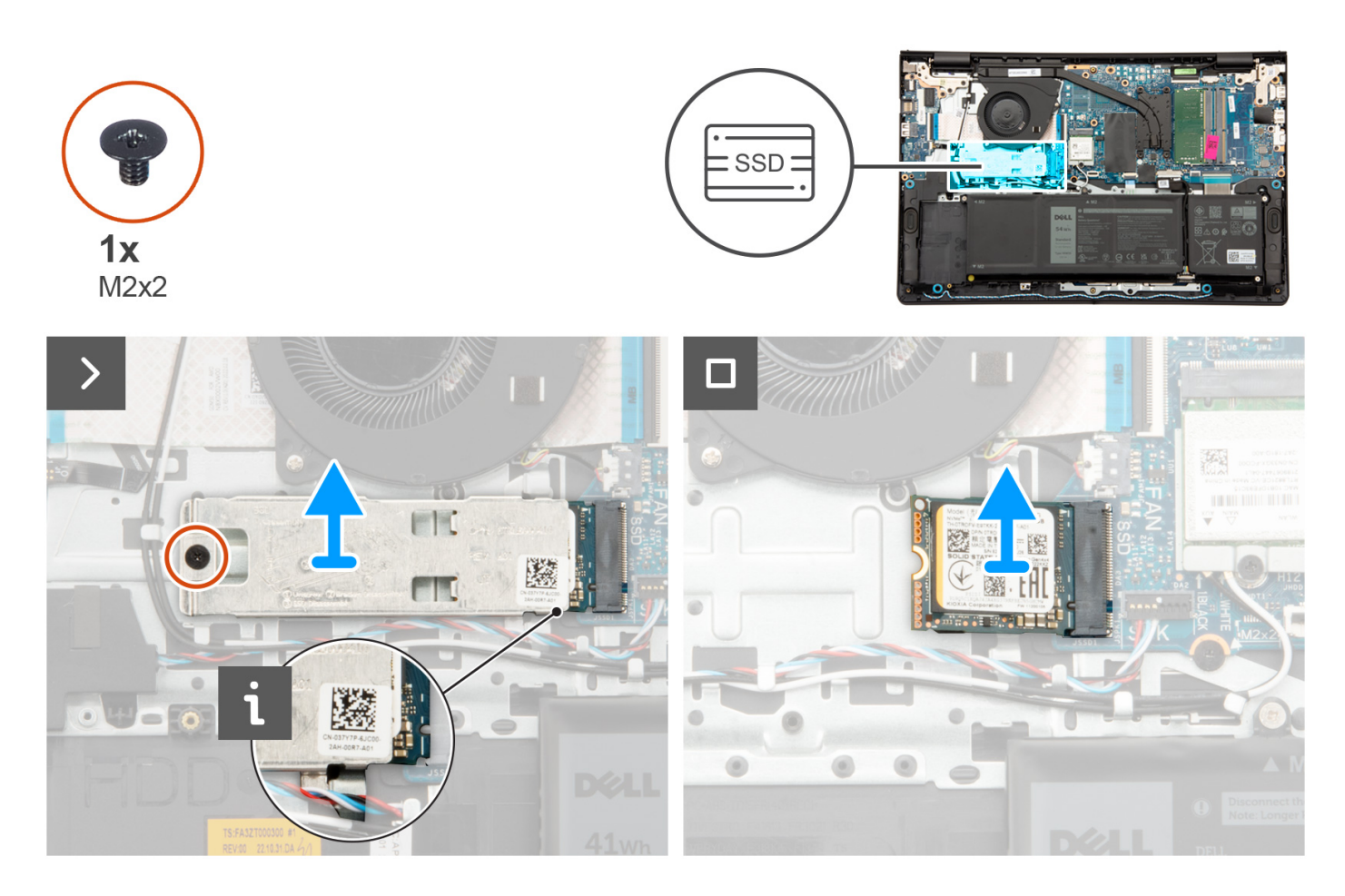

#### Steg

- 1. Ta bort skruven (M2x2) som håller fast den termiska M.2-plattan i handledsstöds- och tangentbordsenheten.
- 2. Skjut ut och lyft bort SSD-diskens termiska platta från SSD-disken.
- **3.** För ut och ta bort M.2 2230 SSD-disken från M.2-kortplatsen på moderkortet.

# Installera M.2 2230 SSD-disken

#### Förutsättningar

Om du byter ut en komponent, ta bort den befintliga komponenten innan du utför installationsproceduren.

#### Om denna uppgift

(i) OBS: Den här proceduren gäller om du installerar en M.2 2230 SSD-disk.

**OBS:** Vilket M.2-kort som är installerat på datorn beror på vilken konfiguration som beställts. Kortkonfigurationer som stöds på M.2-kortplatsen:

- M.2 2230 SSD-disk
- M.2 2280 SSD-disk

Följande bilder visar platsen för M.2 2230 SSD-disken och ger en visuell representation av installationsproceduren.

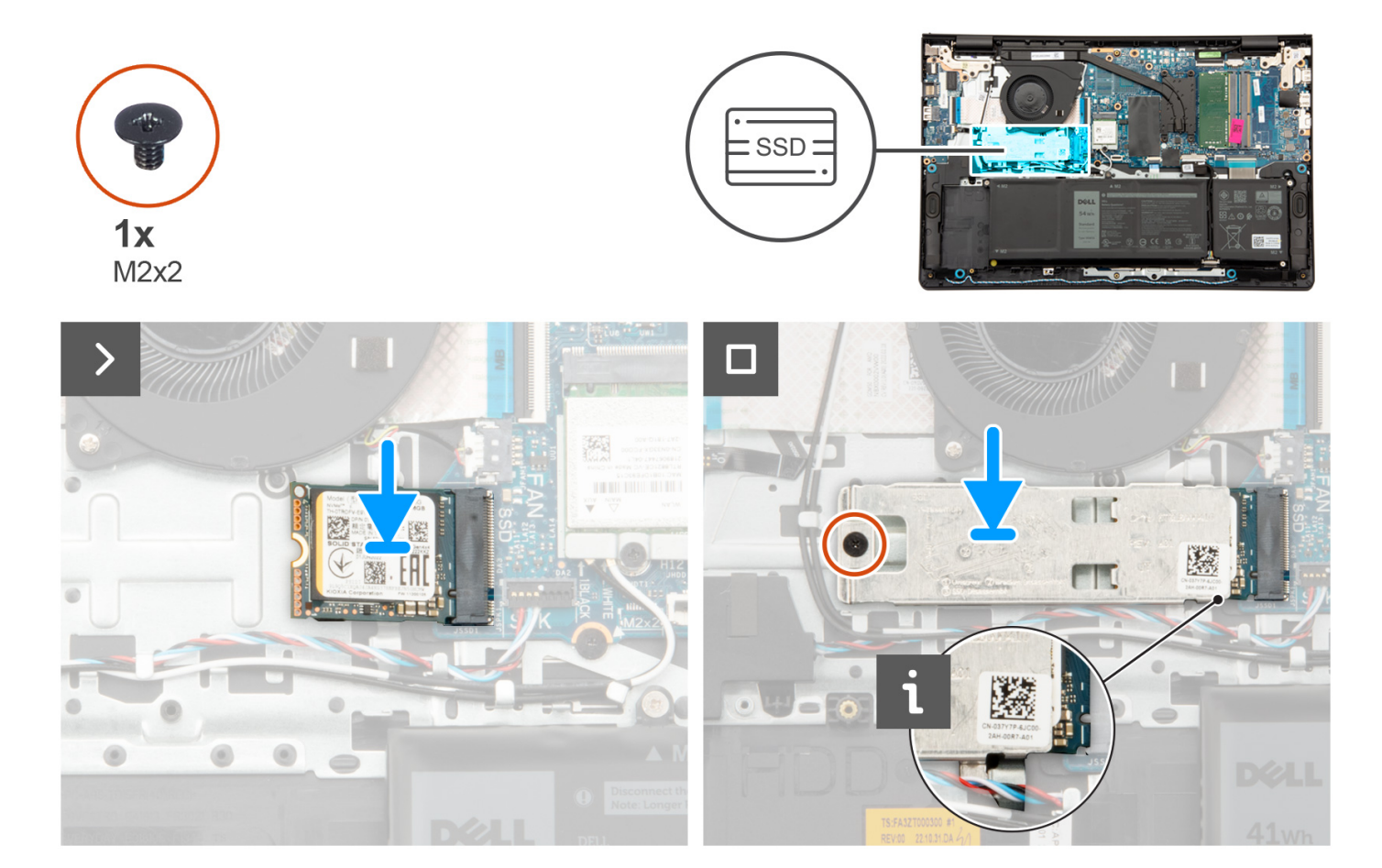

#### Steg

- 1. Rikta in spåret på M.2 2230 SSD-disken med fliken på M.2-kortplatsen på moderkortet.
- 2. För in M.2 2230 SSD-disken i M.2-kortplatsen på moderkortet.
- 3. Placera den termiska M.2-plattan på M.2 2230 SSD-disken.
- 4. Rikta in skruvhålen på den termiska M.2-plattan med skruvhålen på handledsstöds- och tangentbordsenheten.
- 5. Sätt tillbaka skruven (M2x2) som håller fast den termiska M.2-plattan i handledsstöds- och tangentbordsenheten.

## Nästa Steg

- 1. Installera kåpan.
- 2. Installera SD-kortet.
- 3. Följ anvisningarna i När du har arbetat inuti datorn.

# Ta bort M.2 2280 SSD-disken

#### Förutsättningar

- 1. Följ anvisningarna i Innan du arbetar inuti datorn.
- 2. Ta bort SD-kortet.
- 3. Ta bort kåpan.

(i) OBS: Den här proceduren gäller bara för datorer som levereras med en M.2 2280 SSD-disk installerad.

**OBS:** Vilket M.2-kort som är installerat på datorn beror på vilken konfiguration som beställts. Kortkonfigurationer som stöds på M.2-kortplatsen:

- M.2 2230 SSD-disk
- M.2 2280 SSD-disk

Följande bilder visar platsen för M.2 2280 SSD-disken och ger en visuell representation av borttagningsproceduren.

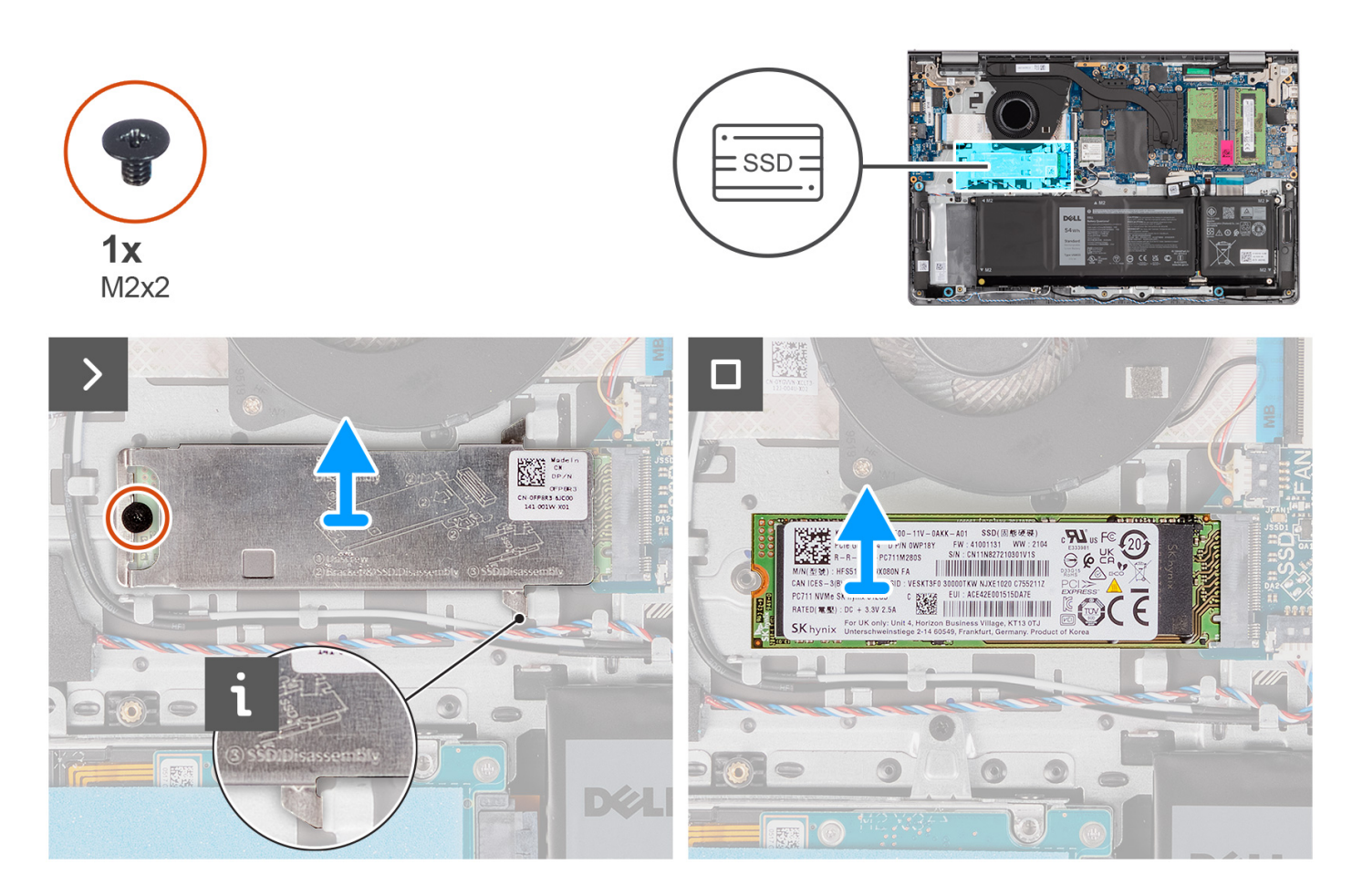

#### Steg

- 1. Ta bort skruven (M2x2) som håller fast den termiska M.2-plattan i handledsstöds- och tangentbordsenheten.
- 2. Skjut ut och lyft bort SSD-diskens termiska platta från SSD-disken.
- **3.** För ut och ta bort M.2 2280 SSD-disken från M.2-kortplatsen på moderkortet.

# Installera M.2 2280 SSD-disken

#### Förutsättningar

Om du byter ut en komponent, ta bort den befintliga komponenten innan du utför installationsproceduren.

#### Om denna uppgift

(i) OBS: Den här proceduren gäller om du installerar en M.2 2280 SSD-disk.

**OBS:** Vilket M.2-kort som är installerat på datorn beror på vilken konfiguration som beställts. Kortkonfigurationer som stöds på M.2-kortplatsen:

- M.2 2230 SSD-disk
- M.2 2280 SSD-disk

Följande bilder visar platsen för M.2 2280 SSD-disken och ger en visuell representation av installationsproceduren.

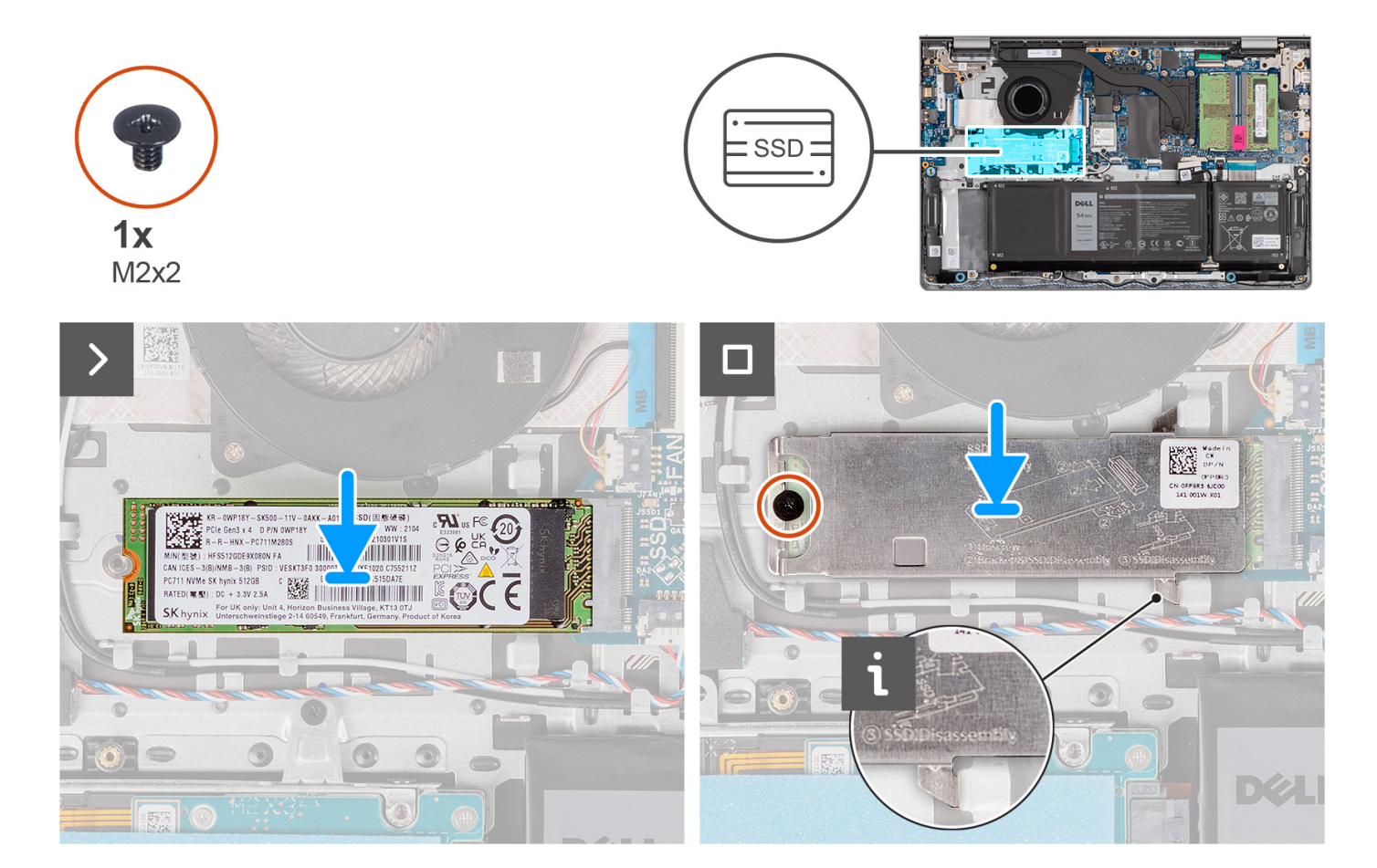

#### Steg

- 1. Rikta in spåret på M.2 2280 SSD-disken med fliken på M.2-kortplatsen på moderkortet.
- 2. För in M.2 2280 SSD-disken i M.2-kortplatsen på moderkortet.
- 3. Placera den termiska M.2-plattan på M.2 2280 SSD-disken.
- 4. Rikta in skruvhålen på den termiska M.2-plattan med skruvhålen på handledsstöds- och tangentbordsenheten.
- 5. Sätt tillbaka skruven (M2x2) som håller fast den termiska M.2-plattan och M.2 SSD-disken i handledsstöds- och tangentbordsenheten.

## Nästa Steg

- 1. Installera kåpan.
- 2. Installera SD-kortet.
- 3. Följ anvisningarna i När du har arbetat inuti datorn.

# Trådlöst kort

# Ta bort det trådlösa kortet

#### Förutsättningar

1. Följ anvisningarna i Innan du arbetar inuti datorn.

- 2. Ta bort SD-kortet.
- 3. Ta bort kåpan.

Följande bilder visar platsen för det trådlösa kortet och ger en visuell representation av borttagningsproceduren.

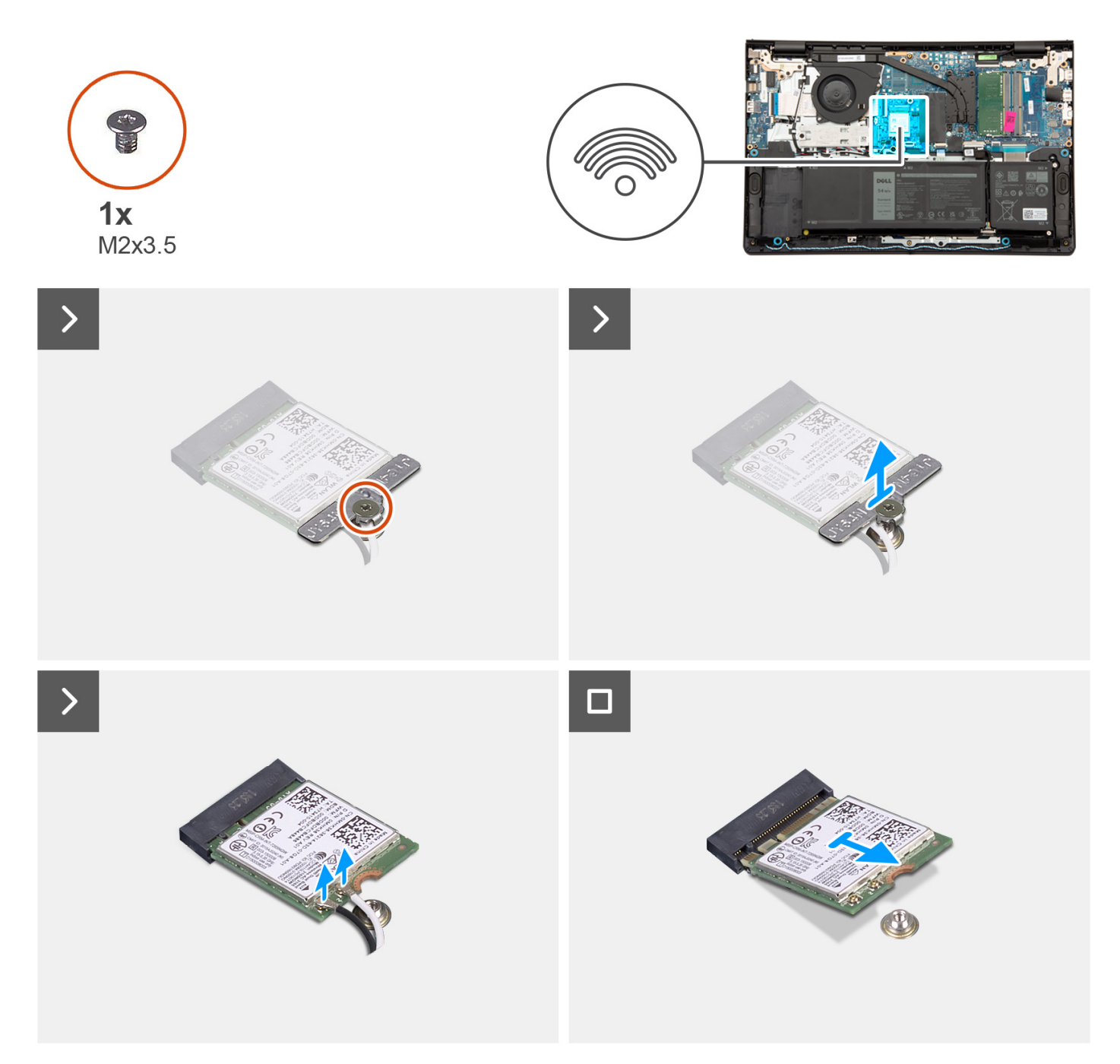

## Steg

- 1. Ta bort skruven (M2x3,5) som håller fast fästet för det trådlösa kortet i moderkortet.
- 2. Lyft av fästet för det trådlösa kortet från det trådlösa kortet.
- 3. Koppla bort antennkablarna från det trådlösa kortet.
- **4.** Skjut ut det trådlösa kortet från WLAN-kortplatsen på moderkortet och ta bort det.

# Installera det trådlösa kortet

### Förutsättningar

Om du byter ut en komponent, ta bort den befintliga komponenten innan du utför installationsproceduren.

### Om denna uppgift

Följande bilder visar det trådlösa kortets placering och ger en illustration av installationsproceduren.

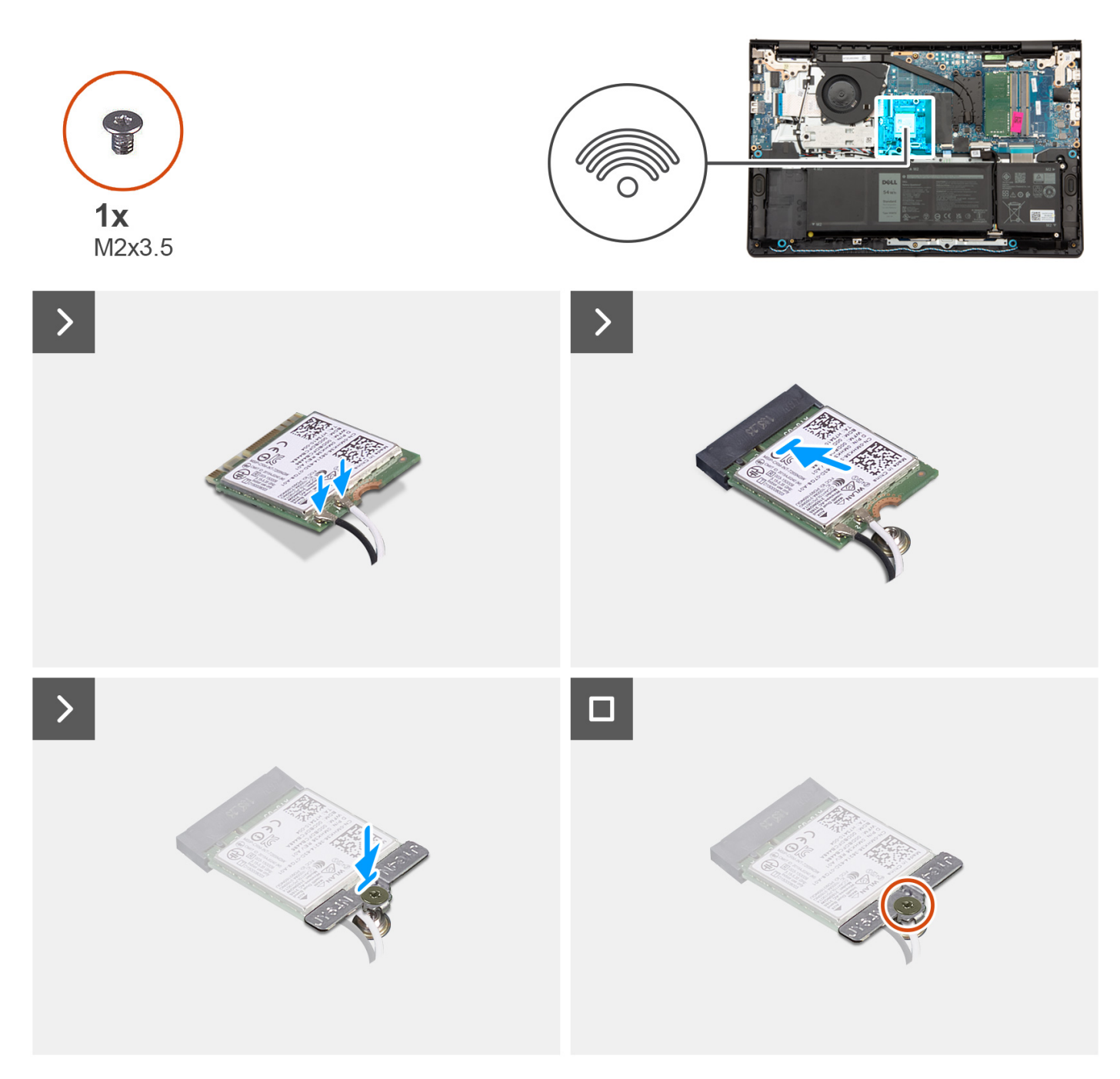

## Steg

1. Anslut antennkablarna till det trådlösa kortet.

Följande tabell visar färgschemat för antennkablarna för de trådlösa kort som stöds av datorn.

## Tabell 29. Färgschema för antennkablar

| Kontakter på det<br>trådlösa kortet | Färg på antennkabel | Silkscreen-märkning |                    |
|-------------------------------------|---------------------|---------------------|--------------------|
| Main (huvudmeny)                    | Vit                 | MAIN (huvudmeny)    | △ (vit triangel)   |
| Sekundär                            | Svart               | AUX                 | ▲ (svart triangel) |

- 2. Skjut in det trådlösa kortet på WLAN-kortplatsen på moderkortet.
- 3. Placera fästet för det trådlösa kortet på det trådlösa kortet.
- 4. Sätt tillbaka skruven (M2x3,5) som håller fast fästet för det trådlösa kortet vid moderkortet.

#### Nästa Steg

- 1. Installera kåpan.
- 2. Installera SD-kortet.
- 3. Följ anvisningarna i När du har arbetat inuti datorn.

# Fläkt

## Ta bort fläkten

#### Förutsättningar

- 1. Följ anvisningarna i Innan du arbetar inuti datorn.
- 2. Ta bort SD-kortet.
- 3. Ta bort kåpan.

#### Om denna uppgift

Följande bild visar fläktens placering och ger en visuell representation av borttagningsproceduren.

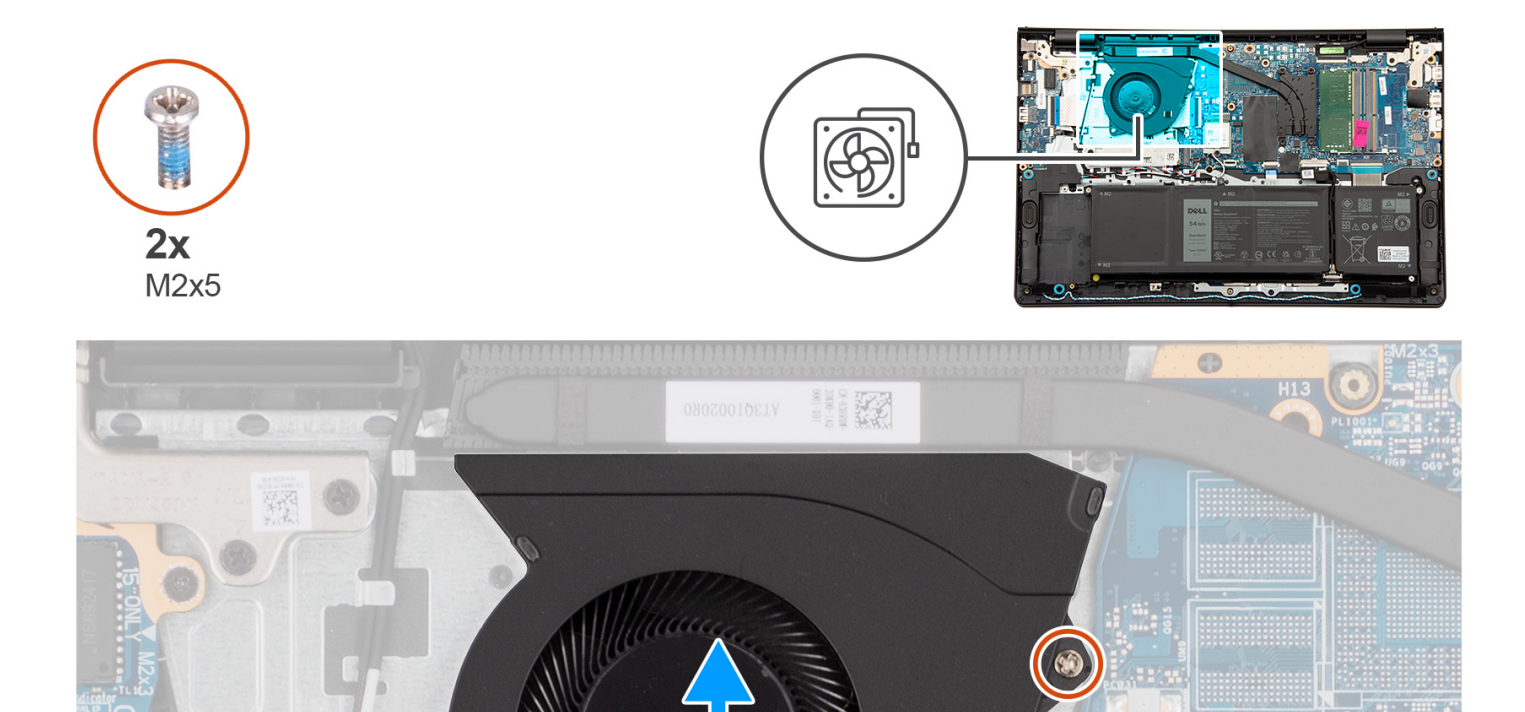

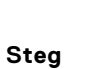

- 1. Koppla bort fläktkabeln från moderkortet.
- 2. Ta bort de två (M2x5) skruvarna som fäster fläkten vid handledsstöds- och tangentbordsenheten.
- 3. Lyft bort fläkten från handledsstöds- och tangentbordsenheten.

## Installera fläkten

#### Förutsättningar

Om du byter ut en komponent, ta bort den befintliga komponenten innan du utför installationsproceduren.

#### Om denna uppgift

Följande bilder visar platsen för fläkten och ger en visuell representation av installationsproceduren.

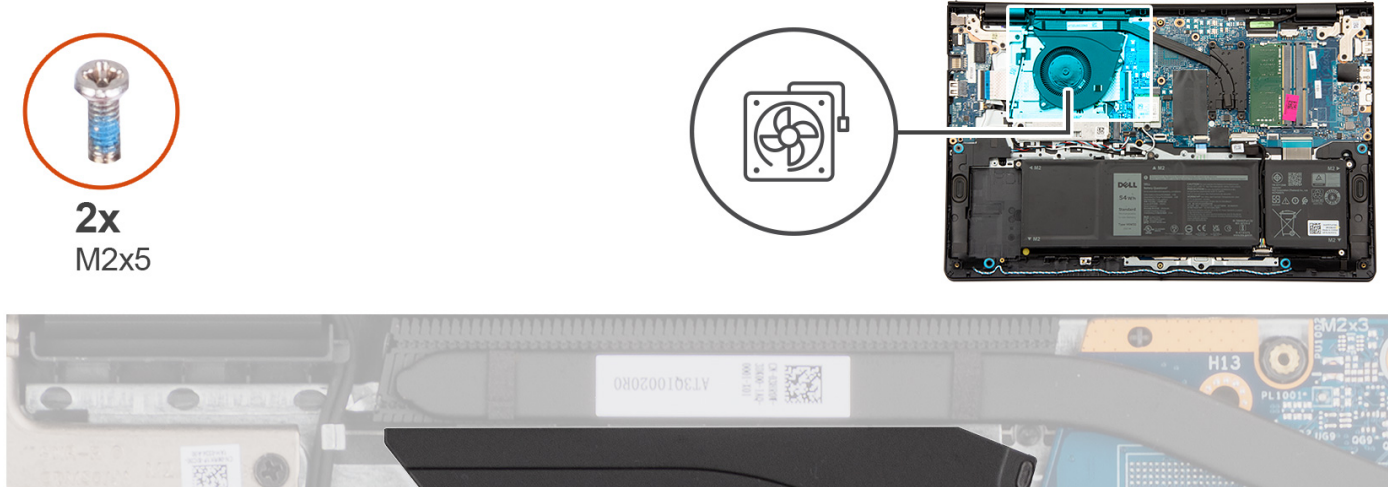

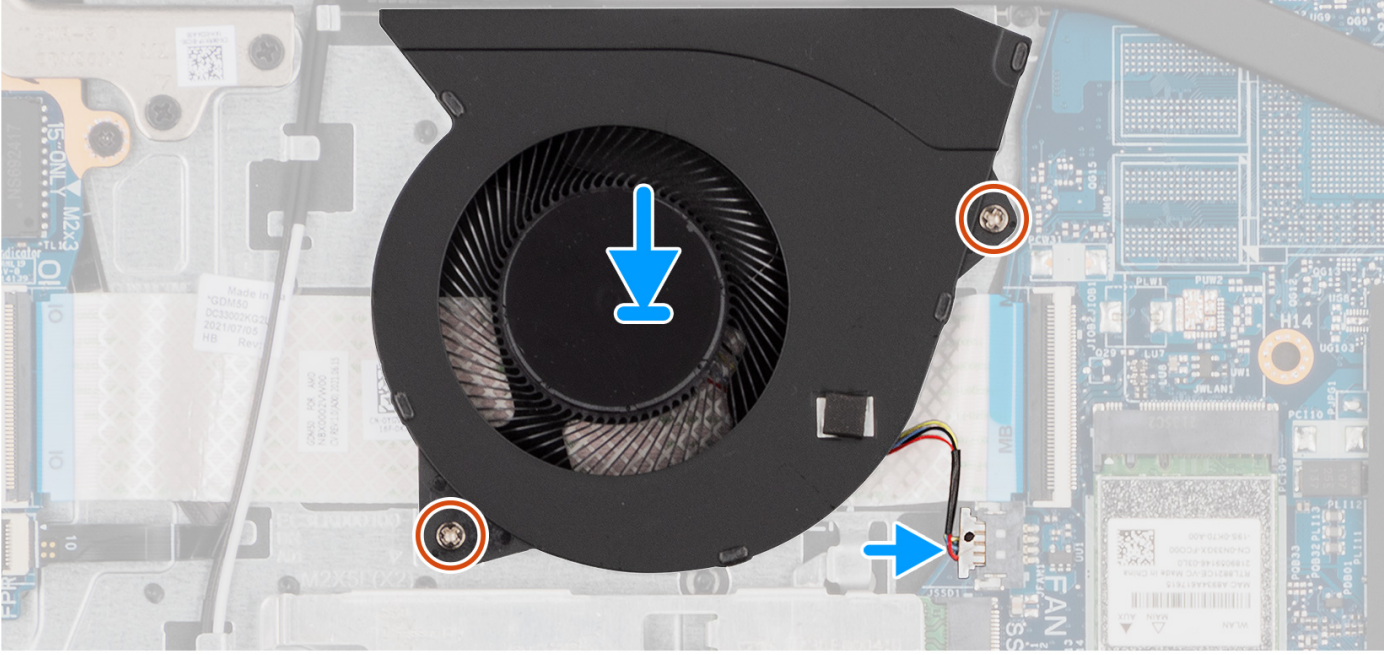

- 1. Placera fläkten på handledsstöds- och tangentbordsenheten.
- 2. Rikta in skruvhålen på fläkten mot skruvhålen på handledsstöds- och tangentbordsenheten.
- 3. Sätt tillbaka de två (M2x5) skruvarna som håller fast fläkten i handledsstöds- och tangentbordsenheten.
- 4. Anslut fläktkabeln till kontakten på moderkortet.

## Nästa Steg

- 1. Installera kåpan.
- 2. Installera SD-kortet.
- 3. Följ anvisningarna i När du har arbetat inuti datorn.

# Högtalare

# Ta bort högtalarna

## Förutsättningar

- 1. Följ anvisningarna i Innan du arbetar inuti datorn.
- 2. Ta bort SD-kortet.

3. Ta bort kåpan.

## Om denna uppgift

Följande bilder visar platsen för högtalarna och ger en visuell representation av borttagningsproceduren.

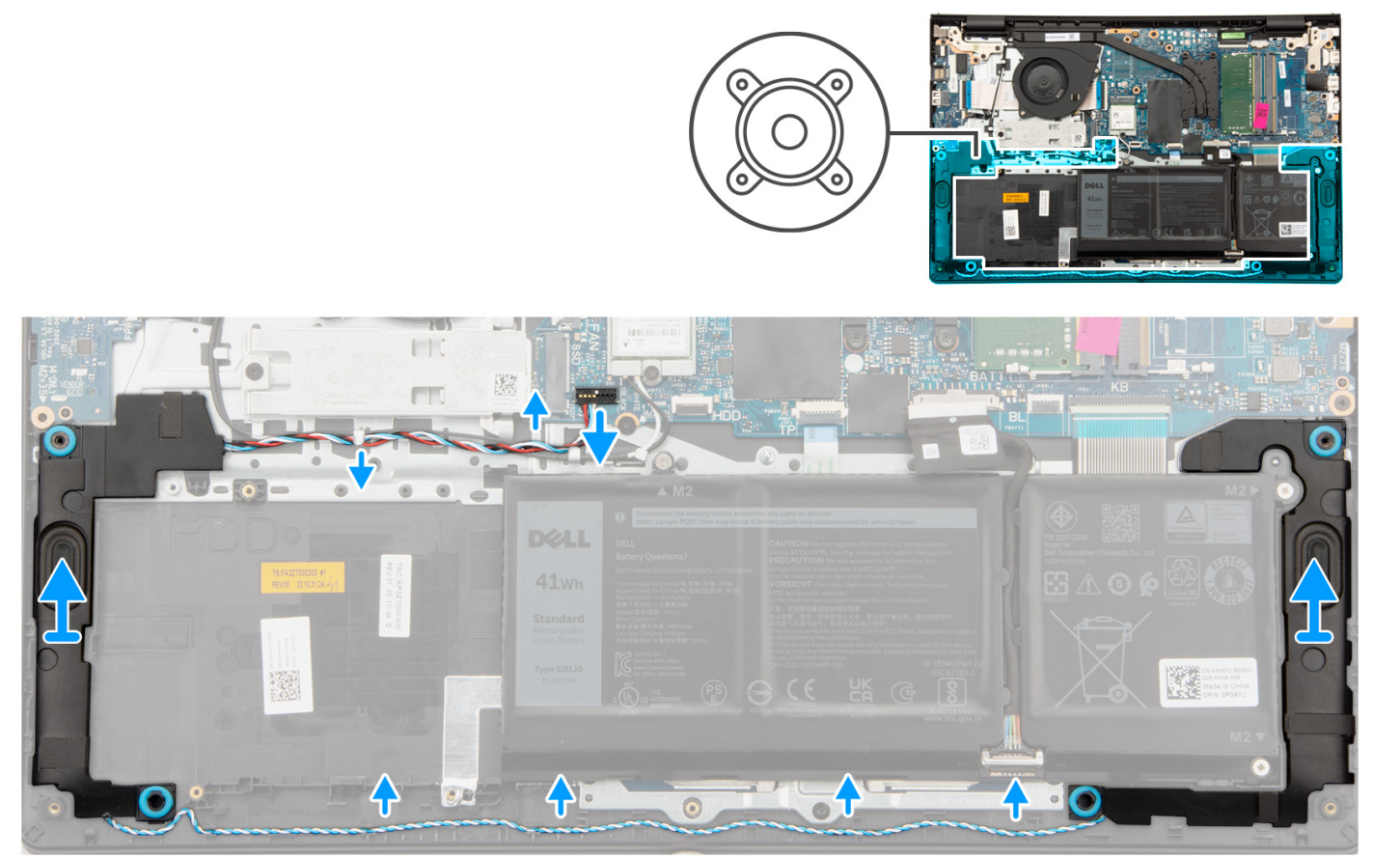

## Steg

- 1. Koppla bort högtalarkabeln från moderkortet.
- 2. Ta bort högtalarkabeln från kabelhållarna på handledsstöds- och tangentbordsenheten.

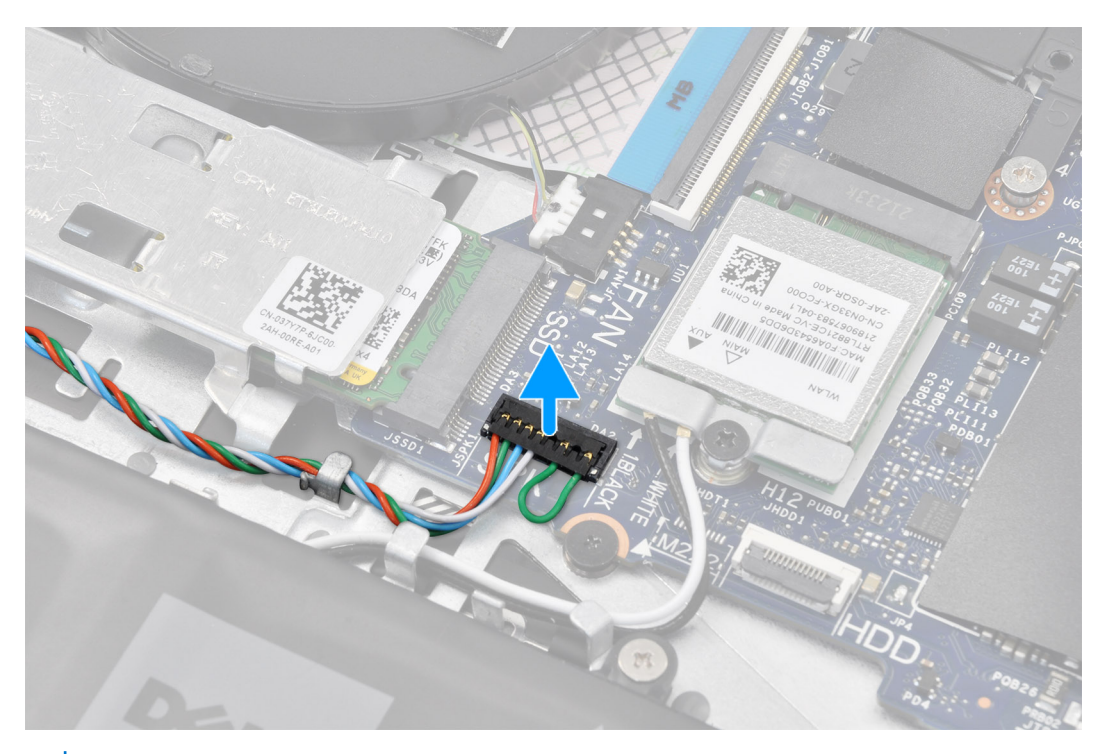

**OBS:** För modeller som levereras med en högtalarkabel med en 8-stiftskontakt kopplar du bort den från moderkortet genom att bända upp undersidan av kabelkontaktens huvud och sedan dra bort den från kontakten.

3. Lyft upp högtalarna tillsammans med kabeln från handledsstöds- och tangentbordsenheten.

## Installera högtalarna

#### Förutsättningar

Om du byter ut en komponent, ta bort den befintliga komponenten innan du utför installationsproceduren.

#### Om denna uppgift

Följande bilder visar platsen för högtalarna och ger en visuell representation av installationsproceduren.

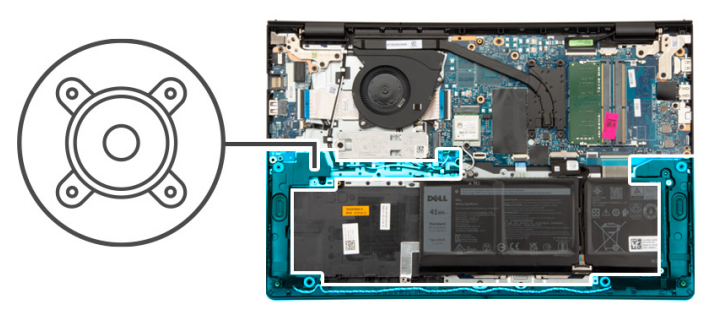

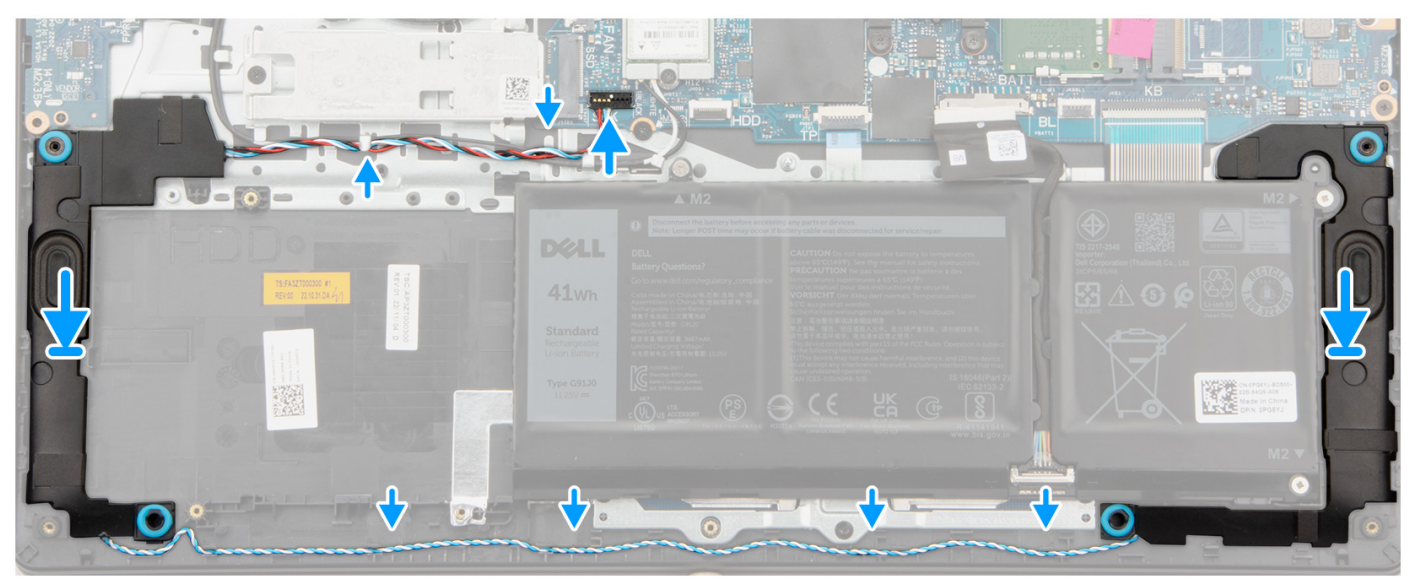

1. Med hjälp av justeringsstolparna placerar du högtalarna på handledsstöds- och tangentbordsenheten.

(i) OBS: Kontrollera att justeringstapparna är gängade genom gummibussningarna på högtalaren.

2. Dra högtalarkabeln genom kabelhållarna på handledsstöds- och tangentbordsenheten.

() OBS: Dra högtalarkabeln längs undersidan av handledsstödet, över WLAN-antennkablarna (för modeller som levereras med WLAN-antenner i bildskärmsenheten) och fäst sedan kabeln genom kabelhållarna på handledsstödet.

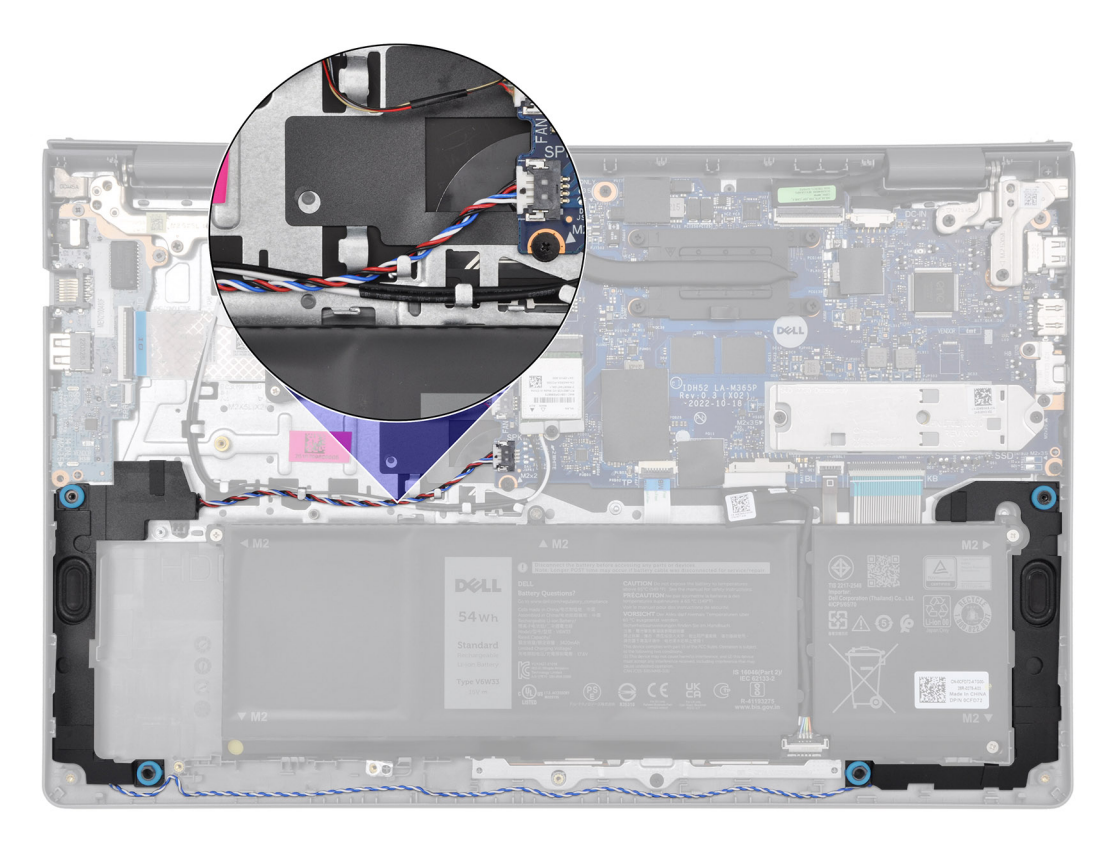

3. Anslut högtalarkabeln till moderkortet.

### Nästa Steg

- 1. Installera kåpan.
- 2. Installera SD-kortet.
- 3. Följ anvisningarna i När du har arbetat inuti datorn.

# Ta bort och installera enheter som kan bytas ute i fält (FRU:er)

6

De utbytbara komponenterna i detta kapitel är enheter som kan bytas ute i fält (FRU:er)

 $\triangle$  CAUTION: Informationen i detta avsnitt är endast avsedd för auktoriserade servicetekniker.

- CAUTION: För att undvika eventuella skador på komponenten eller förlust av data måste en auktoriserad servicetekniker byter ut FRU-delarna.
- CAUTION: Dell Technologies rekommenderar att denna uppsättning reparationer, vid behov, utförs av utbildade tekniska reparationsspecialister.
- CAUTION: Vi vill påminna dig om att din garanti inte täcker skador som kan uppstå under reparationskurser för FRU:er som inte har godkänts av Dell Technologies.

(i) OBS: Bilderna i det här dokumentet kan skilja från din dator beroende på konfigurationen du beställde.

# **Batteriet**

# Försiktighetsåtgärder gällande litiumjonbatterier

## 

- Var försiktig när du hanterar litiumjonbatterier.
- Lossa batteriet helt innan det tas bort. Koppla bort n\u00e4taggregatet fr\u00e4n systemet och driv datorn enbart p\u00e4 batteristr\u00f6m – batteriet \u00e4r helt urladdat n\u00e4r datorn inte l\u00e4ngre sl\u00e4s p\u00e4 n\u00e4r str\u00f6mbrytaren trycks in.
- Undvik att krossa, tappa, skada eller tränga in i batteriet med främmande föremål.
- Utsätt inte batteriet för höga temperaturer eller montera isär batteripaketen och -cellerna.
- Tryck inte på batteriets yta.
- Böj inte batteriet.
- Använd inte verktyg av något slag för att bända på eller mot batteriet.
- Se till att inga skruvar för denna produkt går förlorade under service eller felplaceras för att förhindra oavsiktlig punktering eller skada på batteriet och andra systemkomponenter.
- Om batteriet sitter fast i datorn på grund av svullnad, försök inte frigöra det som punktering, böjning eller krossning av ett litiumjonbatteri kan vara farligt. Kontakta i dessa fall Dell tekniska support för hjälp. Se www.dell.com/contactdell.
- Köp alltid äkta batterier från www.dell.com eller auktoriserade Dell-partners och återförsäljare.
- Svullna batterierna bör inte användas och bör bytas ut och avyttras rätt sätt. Riktlinjer för hur du hanterar och byter ut svullna litiumjonbatterier finns i Hantera svullna litiumjonbatterier.

## Ta bort 3-cellsbatteriet

CAUTION: Informationen i detta avsnitt är endast avsedd för auktoriserade servicetekniker.

#### Förutsättningar

1. Följ anvisningarna i Innan du arbetar inuti datorn.

- 2. Ta bort SD-kortet.
- 3. Ta bort kåpan.

Följande bild visar var 3-cellsbatteriet sitter och ger en visuell representation av borttagningsproceduren.

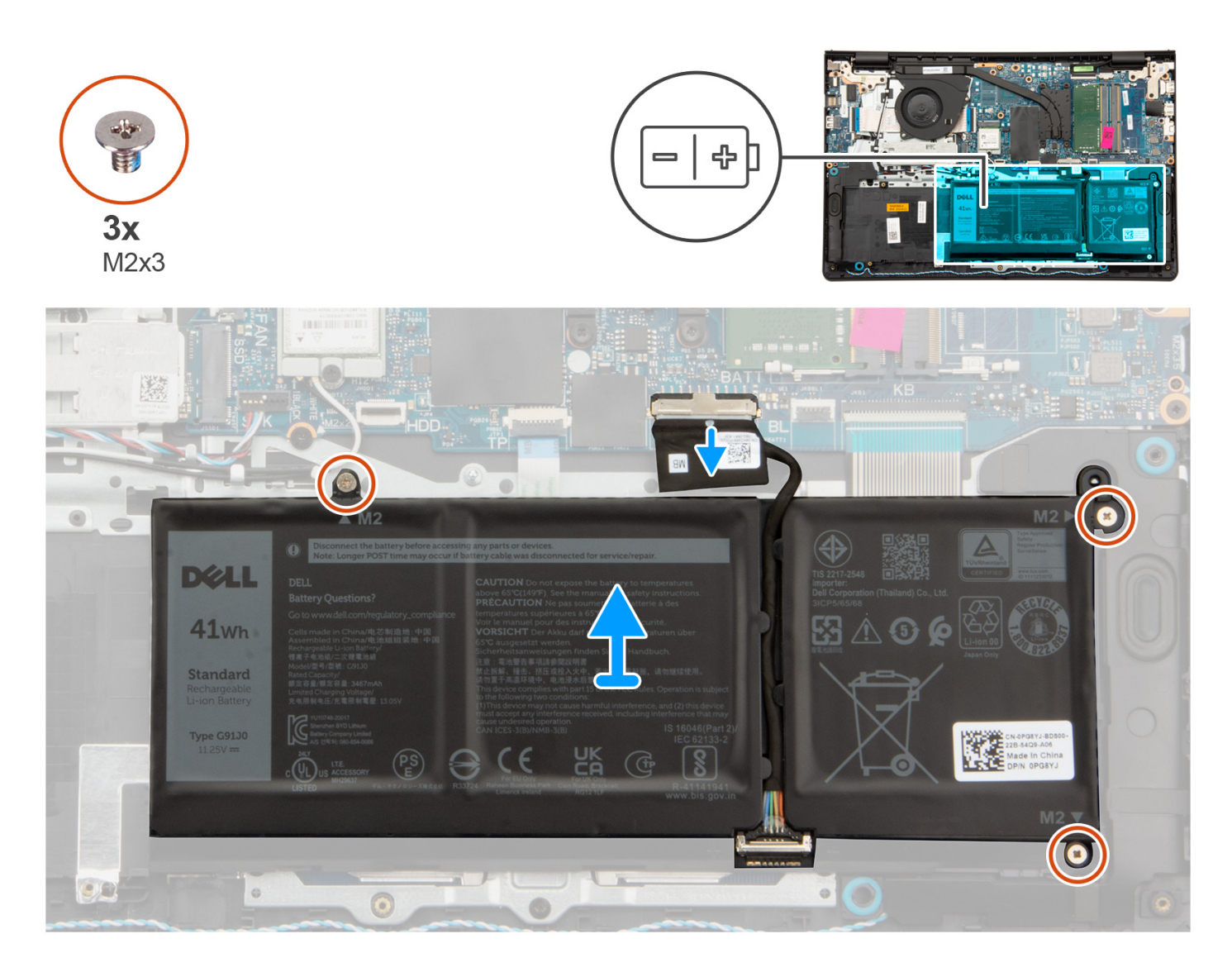

#### Steg

- 1. Koppla bort batterikabeln från moderkortet, om tillämpligt.
- 2. Ta bort de tre skruvarna (M2x3) som fäster batteriet i handledsstöds- och tangentbordsenheten.
- 3. Ta bort batteriet från handledsstöds- och tangentbordsenheten.

# Installera 3-cellsbatteriet

**CAUTION:** Informationen i detta avsnitt är endast avsedd för auktoriserade servicetekniker.

### Förutsättningar

Om du byter ut en komponent, ta bort den befintliga komponenten innan du utför installationsproceduren.

Följande bild visar platsen för 3-cellsbatteriet och ger en visuell representation av installationsproceduren.

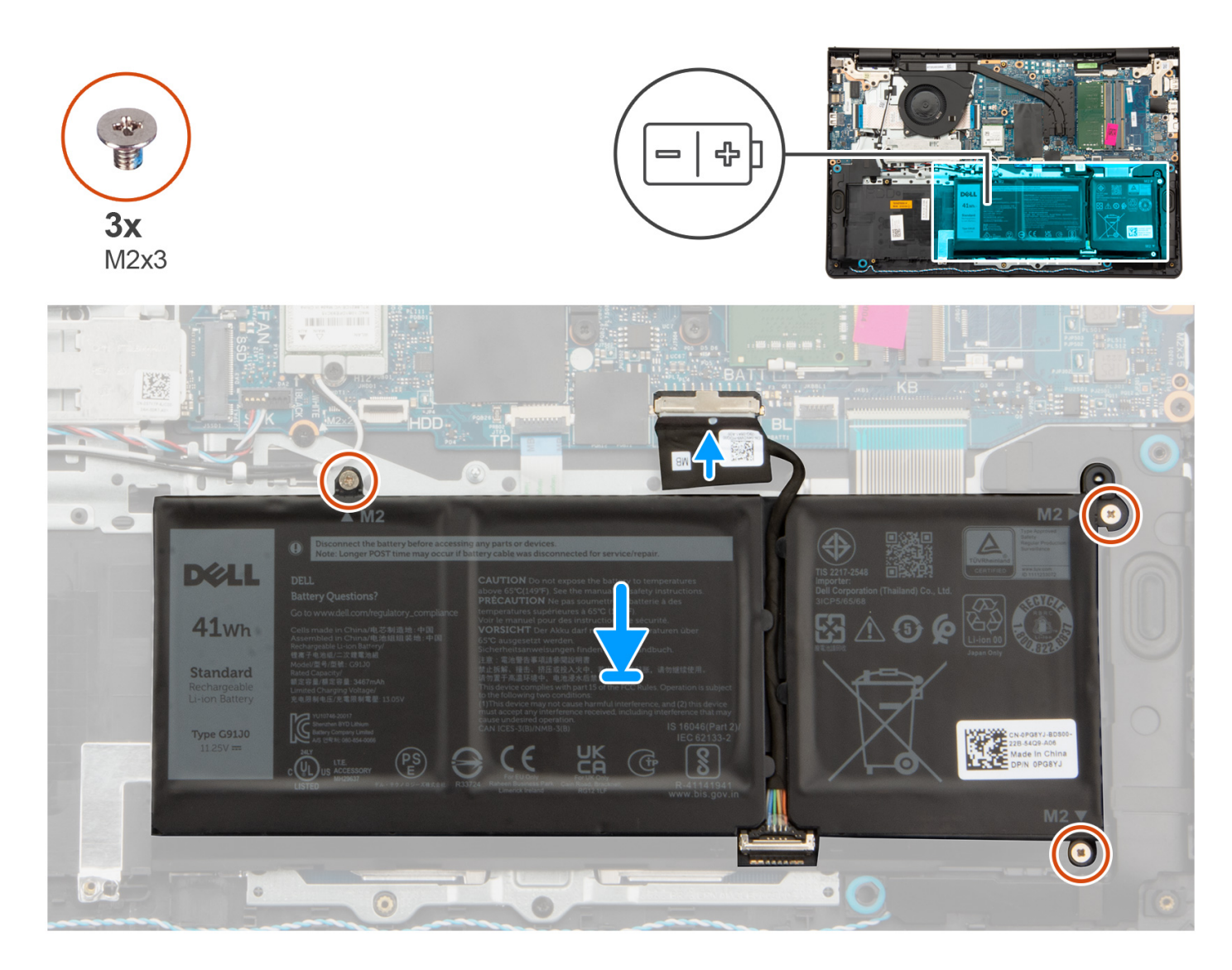

#### Steg

- 1. Placera batteriet på handledsstöds- och tangentbordsenheten.
- 2. Rikta in skruvhålen på batteriet med skruvhålen på handledsstöds- och tangentbordsenheten.
- 3. Sätt tillbaka de tre skruvarna (M2x3) som håller fast batteriet i handledsstöds- och tangentbordsenheten.
- 4. Anslut batterikabeln till kontakten på moderkortet.

#### Nästa Steg

- 1. Installera kåpan.
- 2. Installera SD-kortet.
- 3. Följ anvisningarna i När du har arbetat inuti datorn.

# Ta bort 4-cellsbatteriet

CAUTION: Informationen i detta avsnitt är endast avsedd för auktoriserade servicetekniker.

#### Förutsättningar

- 1. Följ anvisningarna i Innan du arbetar inuti datorn.
- 2. Ta bort SD-kortet.
- 3. Ta bort kåpan.

#### Om denna uppgift

Följande bild visar 4-cellsbatteriets placering och ger en illustration av borttagningsproceduren.

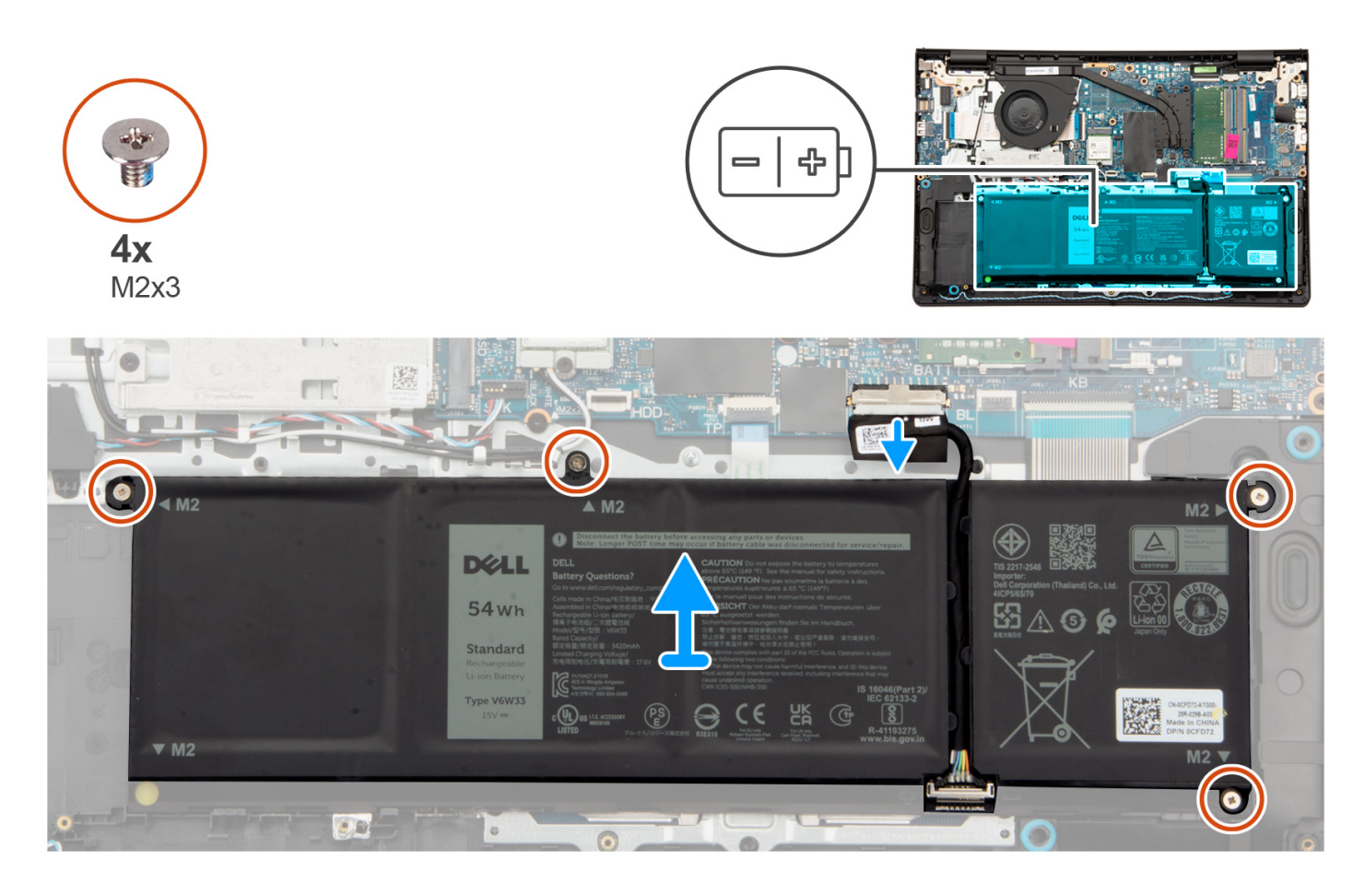

## Steg

- 1. Koppla bort batterikabeln från moderkortet, om tillämpligt.
- 2. Ta bort de fyra skruvarna (M2x3) som håller fast batteriet i handledsstöds- och tangentbordsenheten.
- **3.** Ta bort batteriet från handledsstöds- och tangentbordsenheten.

() OBS: När du sätter tillbaka 4-cellsbatteriet använder du en rits och trycker uppåt genom det nedre vänstra skruvhålet för att ta bort batteriets gummispärr och överföra den till det nya 4-cellsbatteriet.

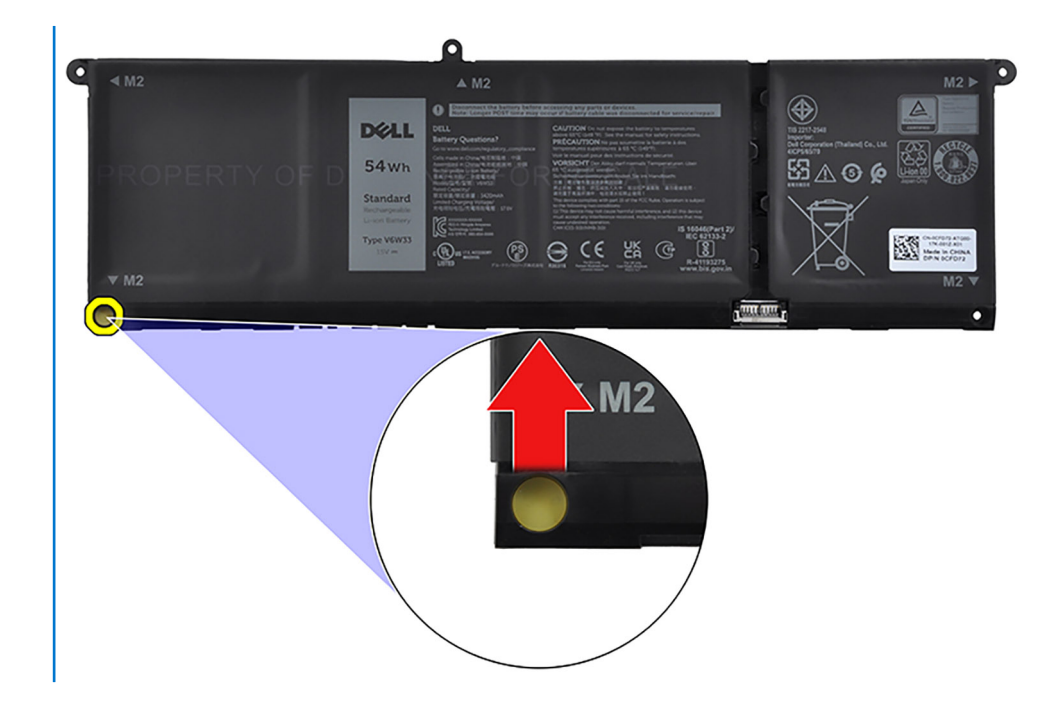

# Installera 4-cellsbatteriet

**CAUTION:** Informationen i detta avsnitt är endast avsedd för auktoriserade servicetekniker.

### Förutsättningar

Om du byter ut en komponent, ta bort den befintliga komponenten innan du utför installationsproceduren.

#### Om denna uppgift

Följande bild visar platsen för 4-cellsbatteriet och ger en visuell representation av installationsproceduren.

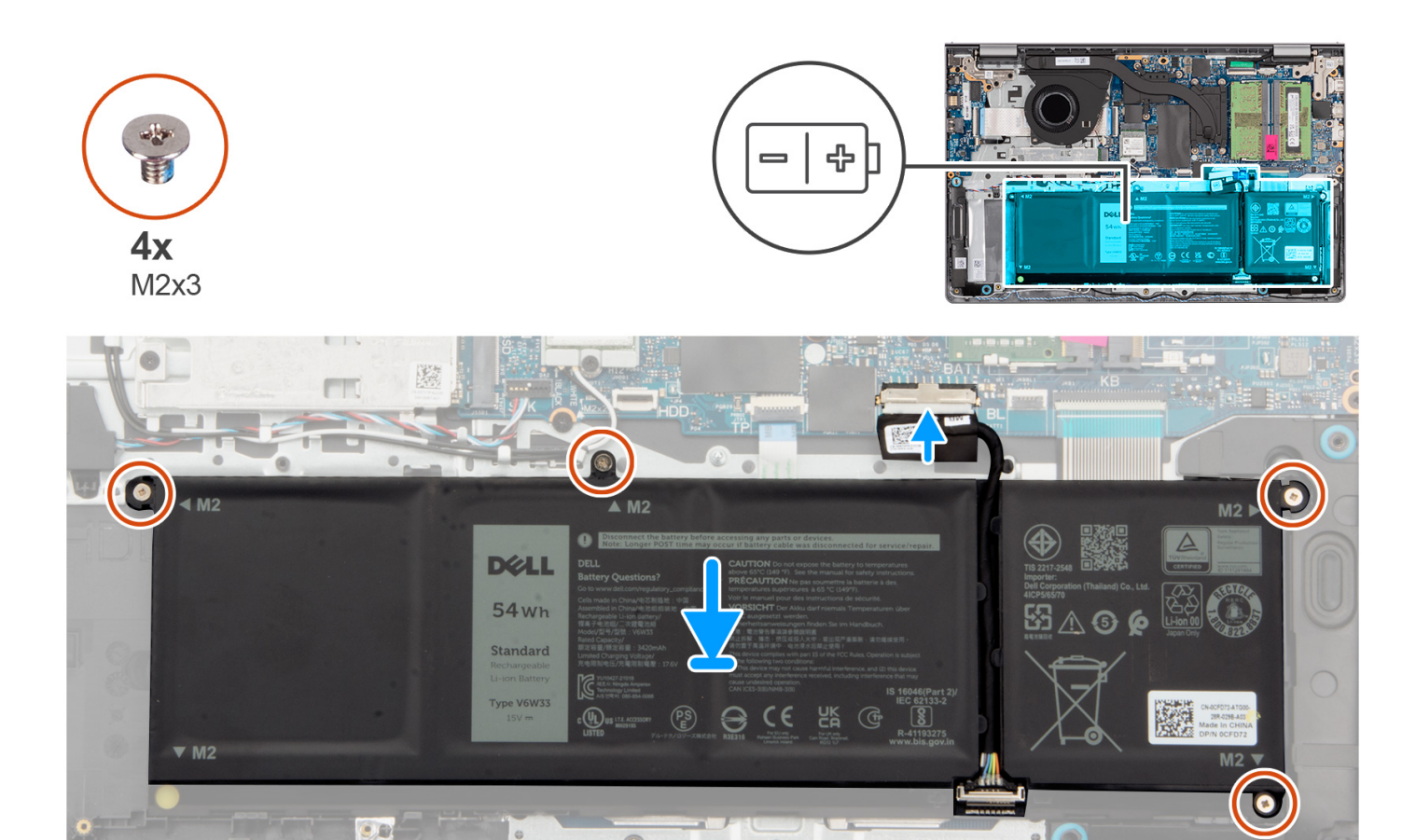

- 1. Placera batteriet på handledsstöds- och tangentbordsenheten.
- 2. Rikta in skruvhålen på batteriet med skruvhålen på handledsstöds- och tangentbordsenheten.
- 3. Sätt tillbaka de fyra skruvarna (M2x3) som håller fast batteriet i handledsstöds- och tangentbordsenheten.
- 4. Anslut batterikabeln till kontakten på moderkortet.

**OBS:** När du sätter tillbaka 4-cellsbatteriet använder du en rits och trycker uppåt genom det nedre vänstra skruvhålet för att ta bort batteriets gummispärr och överföra den till det nya 4-cellsbatteriet.

#### Nästa Steg

- 1. Installera kåpan.
- 2. Installera SD-kortet.
- 3. Följ anvisningarna i När du har arbetat inuti datorn.

# Koppla bort batterikabeln

CAUTION: Informationen i detta avsnitt är endast avsedd för auktoriserade servicetekniker.

#### Förutsättningar

- 1. Följ anvisningarna i Innan du arbetar inuti datorn.
- **2.** Ta bort SD-kortet.
- 3. Ta bort kåpan.

Följande bild visar platsen för batterikabeln och ger en visuell representation av borttagningsproceduren.

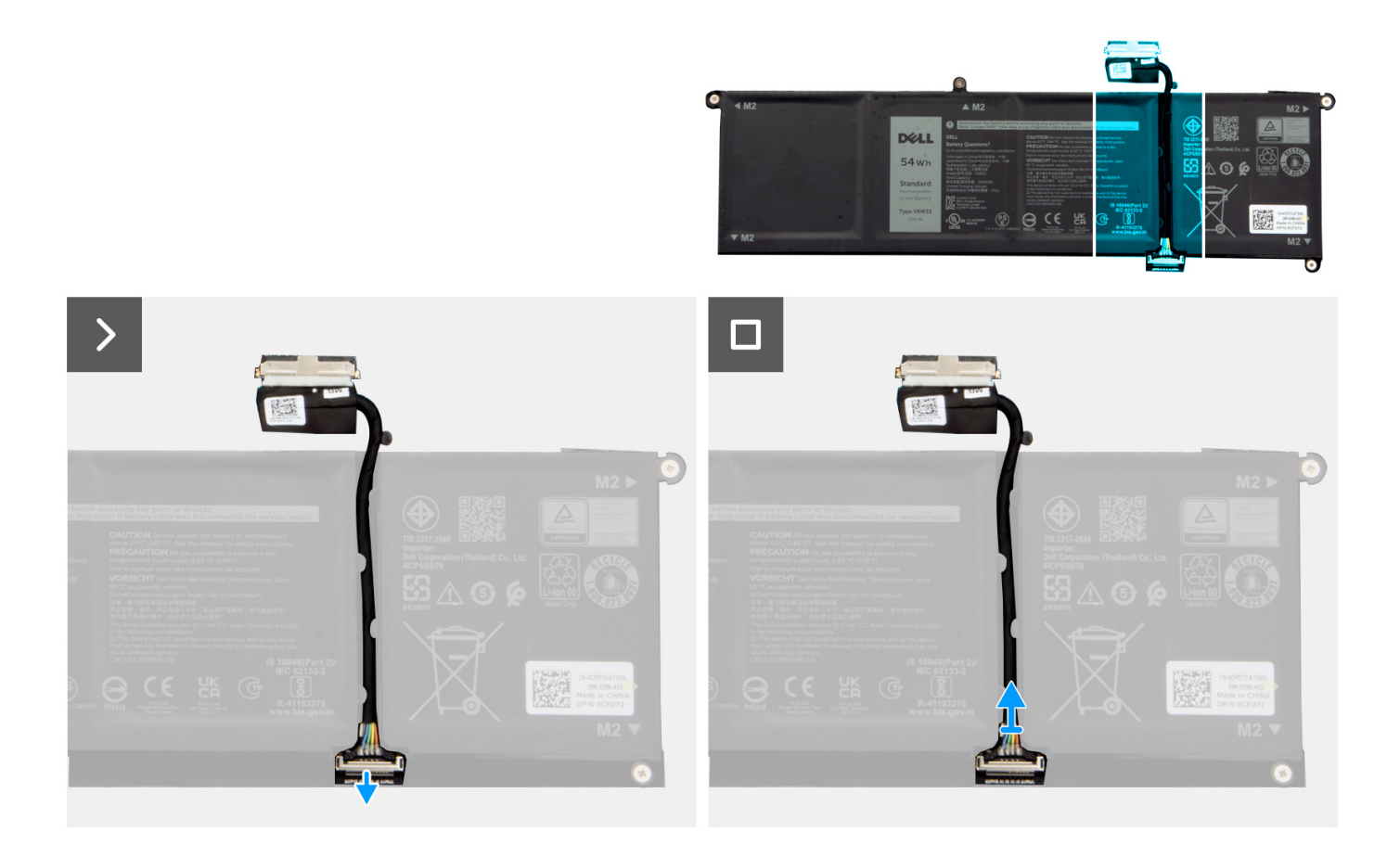

#### Steg

- 1. Lyft spärren på batterikabeln.
- 2. Koppla bort batterikabeln från kontakten på batteriet.

# Ansluta batterikabeln

**CAUTION:** Informationen i detta avsnitt är endast avsedd för auktoriserade servicetekniker.

## Förutsättningar

Om du byter ut en komponent, ta bort den befintliga komponenten innan du utför installationsproceduren.

### Om denna uppgift

Följande bilder visar platsen för batterikabeln och ger en visuell representation av installationsproceduren.

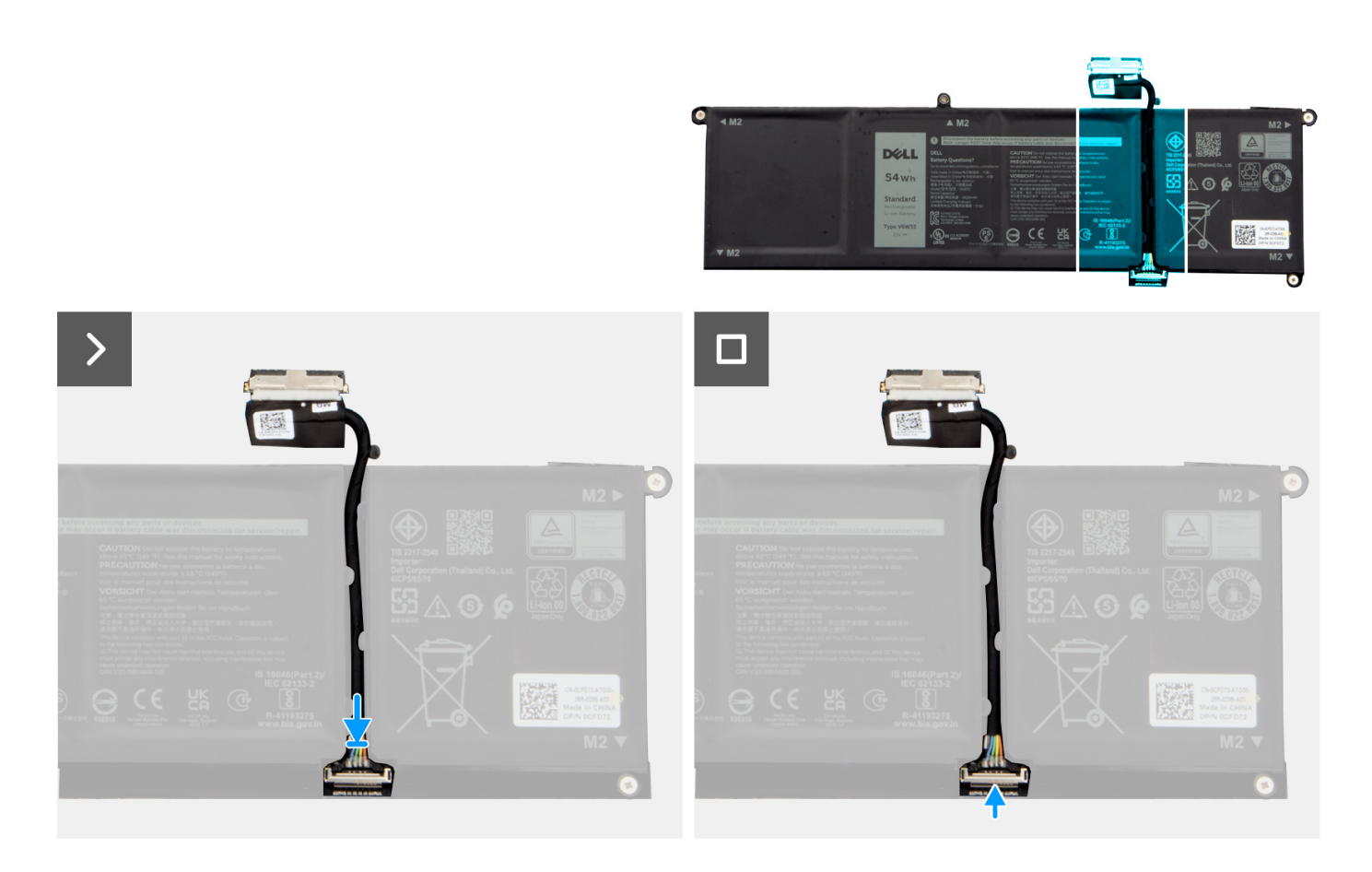

- 1. Anslut batterikabeln till kontakten på batteriet.
- 2. Stäng spärren på batterikabelkontakten så att den sitter fast i batteriet.

#### Nästa Steg

- 1. Installera kåpan.
- 2. Installera SD-kortet.
- 3. Följ anvisningarna i När du har arbetat inuti datorn.

# Pekskärm

# Ta bort styrplattan

CAUTION: Informationen i detta avsnitt är endast avsedd för auktoriserade servicetekniker.

#### Förutsättningar

- 1. Följ anvisningarna i Innan du arbetar inuti datorn.
- 2. Ta bort SD-kortet.
- 3. Ta bort kåpan.
- 4. Ta bort 3-cellsbatteriet eller 4-cellsbatteriet (beroende på vilket som gäller).

Följande bilder visar styrplattans placering och ger en visuell representation av borttagningsproceduren.

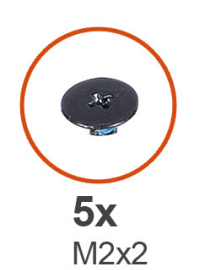

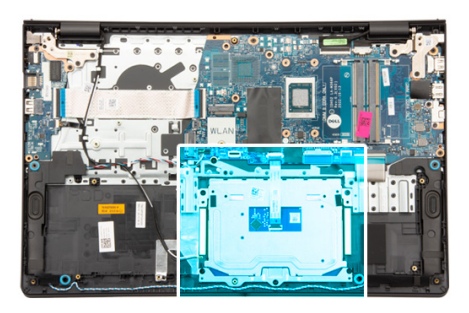

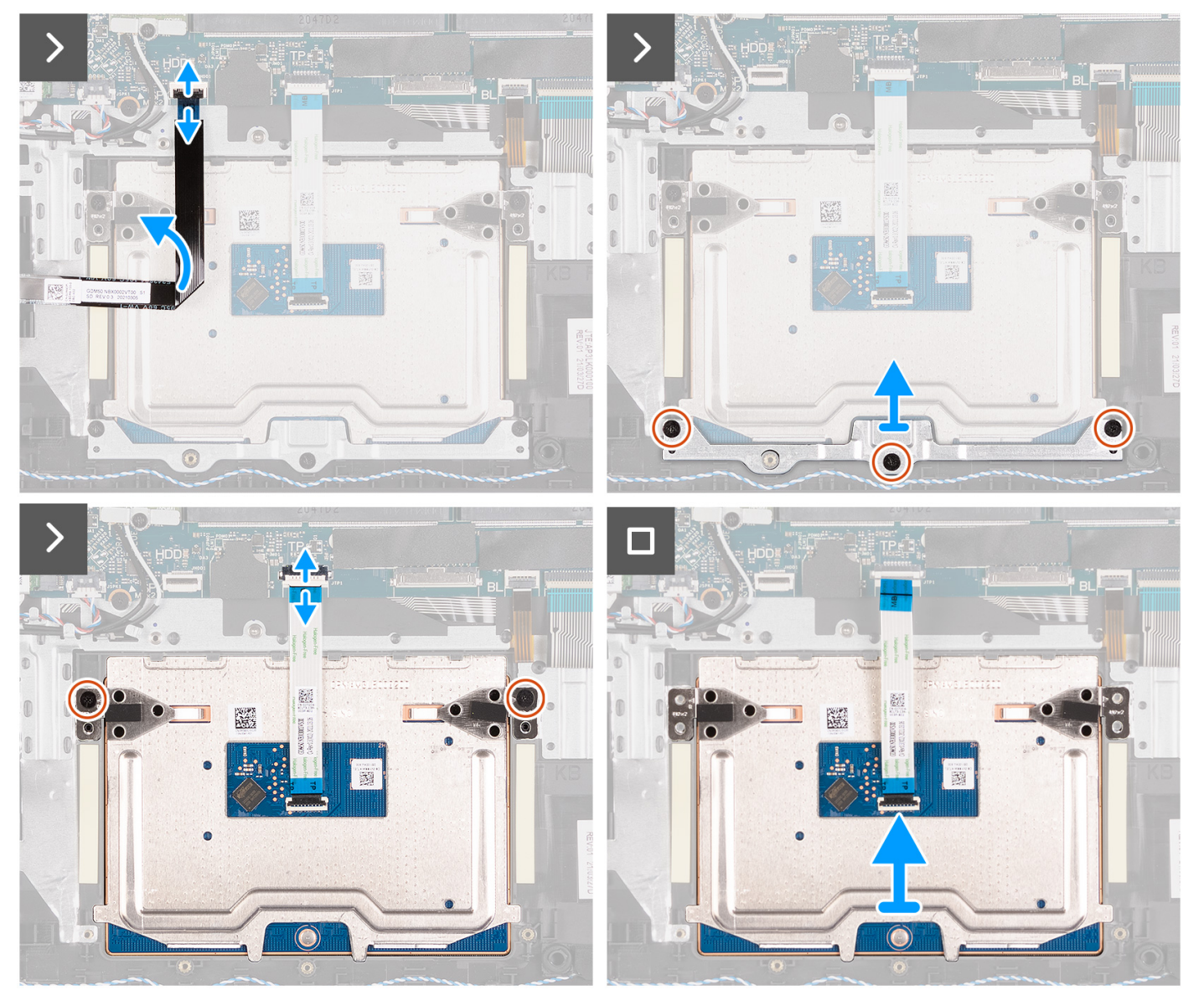

## Steg

- 1. Ta bort de tre skruvarna (M2x2) som fäster styrplattans fäste vid handledsstöds- och tangentbordsmonteringen.
- 2. Lyft bort styrplattans fäste från styrplattan.
- 3. Öppna spärren och koppla bort styrplattans flatkabel från kontakten på moderkortet.
- **4.** Ta bort de två skruvarna (M2x2) som fäster styrplattan vid handledsstöds- och tangentbordsenheten.
- 5. Lyft bort styrplattan från handledsstöds- och tangentbordsenheten tillsammans med styrplattans kabel.

# Installera styrplattan

## **CAUTION:** Informationen i detta avsnitt är endast avsedd för auktoriserade servicetekniker.

## Förutsättningar

Om du byter ut en komponent, ta bort den befintliga komponenten innan du utför installationsproceduren.

## Om denna uppgift

Följande bilder visar platsen för styrplattan och ger en visuell representation av installationsproceduren.

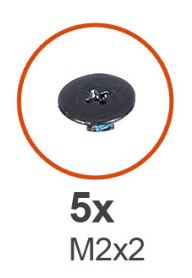

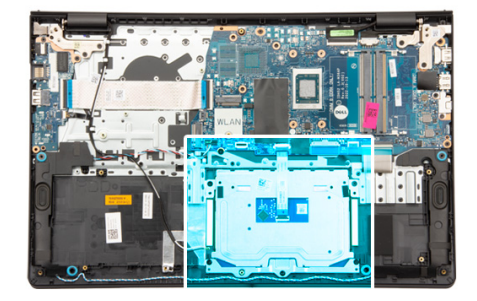

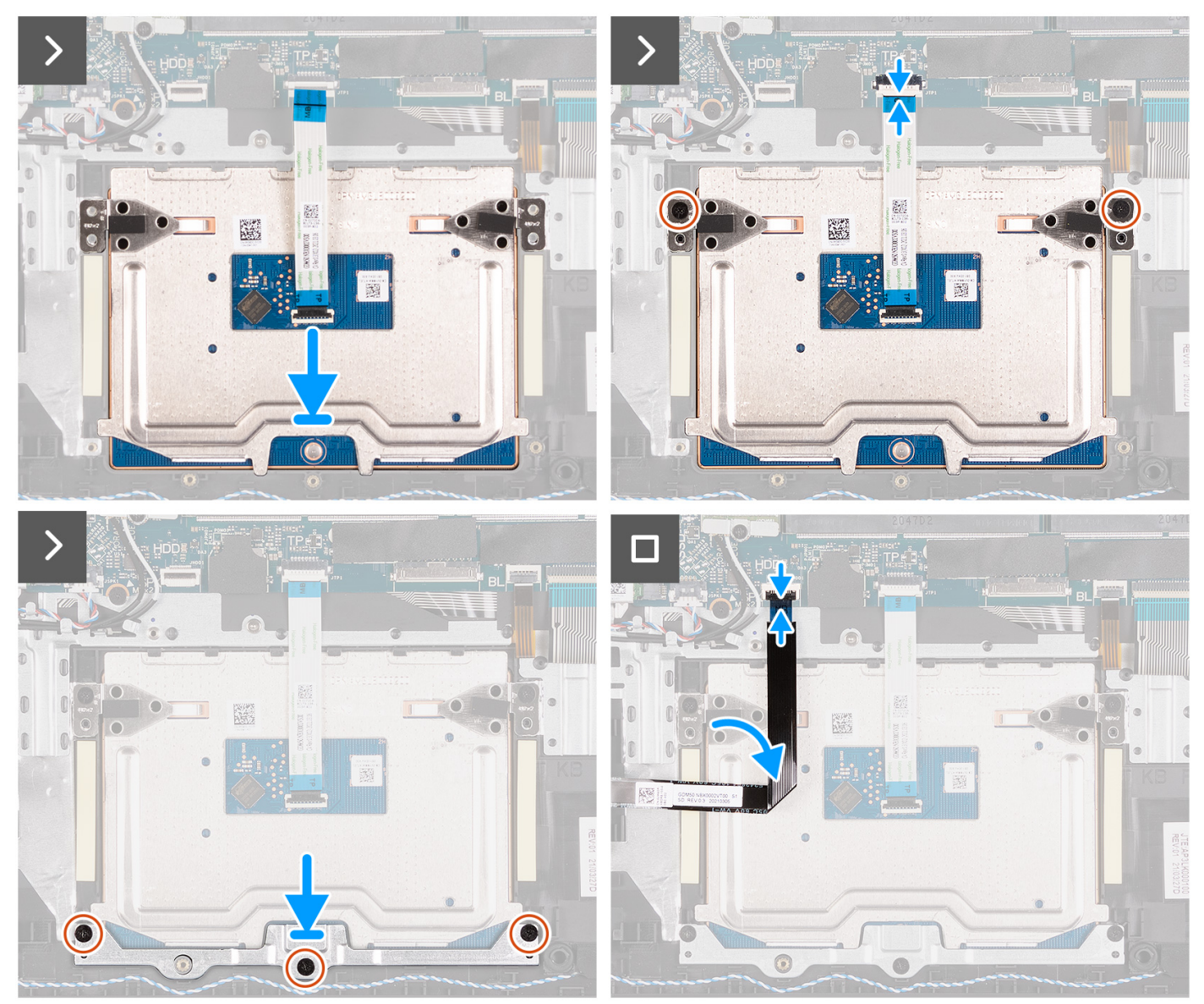

- 1. Placera styrplattan i spåret på handledsstöds- och tangentbordsenheten tillsammans med styrplattekabeln.
- 2. Rikta in skruvhålen på styrplattan med skruvhålen på handledsstöds- och tangentbordsenheten.
- **3.** Sätt tillbaka de två skruvarna (M2x2) som håller fast styrplattan i handledsstöds- och tangentbordsenheten.
- 4. Skjut in styrplattans flatkabel i kontakten på moderkortet och stäng spärren.
- 5. Placera styrplattefästet på styrplattan .
- 6. Rikta in skruvhålen på styrplattans fäste med skruvhålen på handledsstöds- och tangentbordsenheten.
- 7. Sätt tillbaka de tre skruvarna (M2x2) som håller fast styrplattans fäste i handledsstöds- och tangentbordsmonteringen.
#### Nästa Steg

- 1. Installera 3-cellsbatteriet eller 4-cellsbatteriet (beroende på vilket som gäller).
- 2. Installera kåpan.
- 3. Installera SD-kortet.
- 4. Följ anvisningarna i När du har arbetat inuti datorn.

# **Kylfläns**

### Ta bort UMA-kylflänsen

CAUTION: Informationen i detta avsnitt är endast avsedd för auktoriserade servicetekniker.

#### Förutsättningar

- 1. Följ anvisningarna i Innan du arbetar inuti datorn.
- 2. Ta bort SD-kortet.
- 3. Ta bort kåpan.

#### Om denna uppgift

(i) OBS: Kylflänsen kan bli varm även under normal drift. Låt kylflänsen svalna tillräckligt länge innan du rör den.

**OBS:** För att processorn ska kylas maximalt bör du inte röra vid kylflänsens värmeöverföringsytor. Fett och oljor från din hud kan reducera värmeöverföringskapaciteten i det termiska fettet.

Följande bilder visar UMA-kylflänsens placering och ger en visuell representation av borttagningsproceduren.

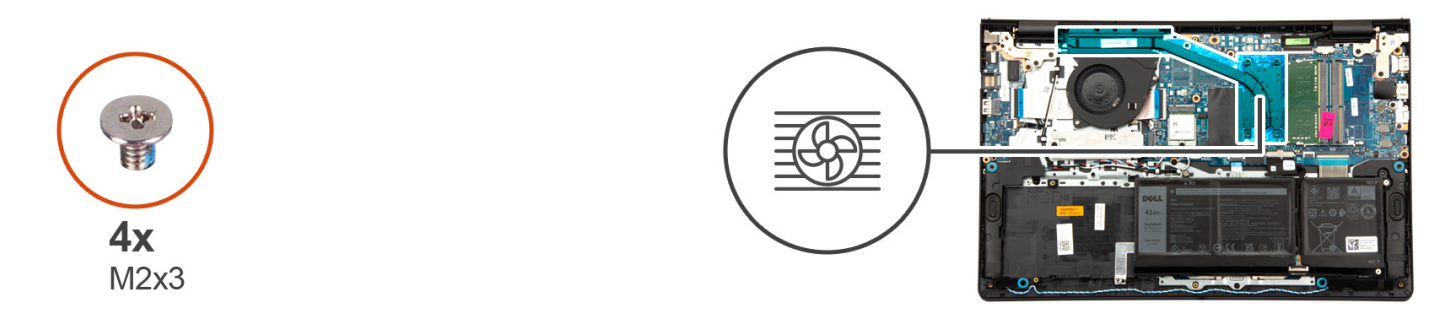

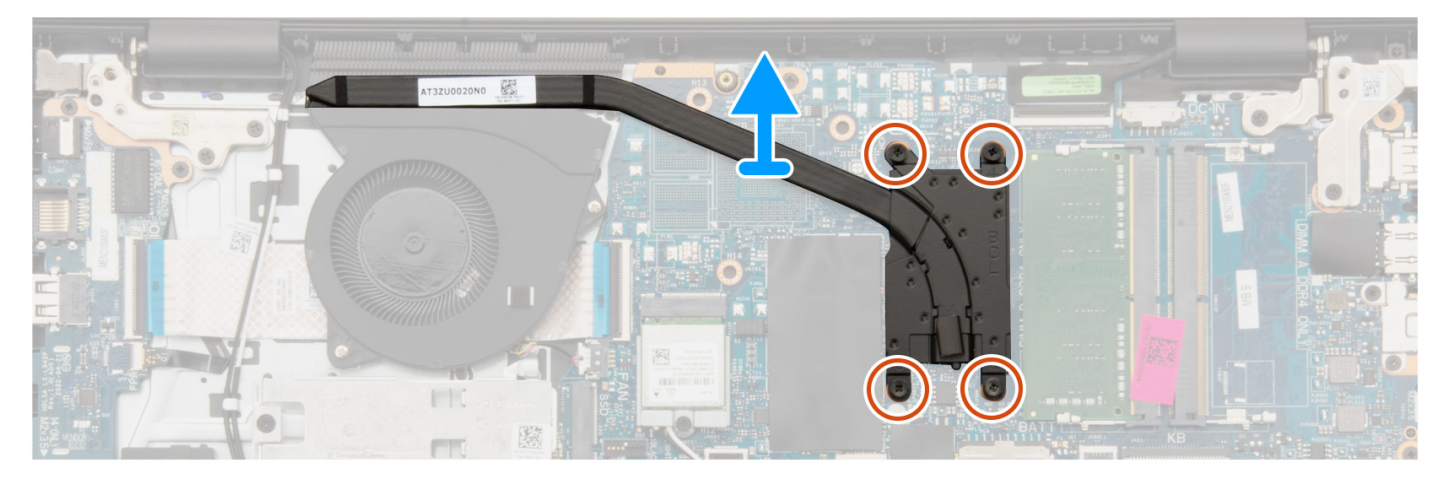

#### Steg

1. Lossa de fyra fästskruvarna som håller fast kylflänsen i moderkortet.

(i) OBS: Lossa fästskruvarna i omvänd ordning som anges på kylflänsen [4 > 3 > 2 > 1].

- (i) OBS: Antalet skruvar kan variera beroende på vilken konfiguration som beställts.
- 2. Lyft bort kylflänsen från moderkortet.

### Installera UMA-kylflänsen

#### $\bigwedge$ CAUTION: Informationen i detta avsnitt är endast avsedd för auktoriserade servicetekniker.

#### Förutsättningar

Om du byter ut en komponent, ta bort den befintliga komponenten innan du utför installationsproceduren.

#### Om denna uppgift

OBS: Om moderkortet eller kylflänsen byts ut ska du använda det termiska fettet som medföljer i satsen för att säkerställa kylning.

Följande bilder visar platsen för UMA-kylflänsen och ger en visuell representation av installationsproceduren.

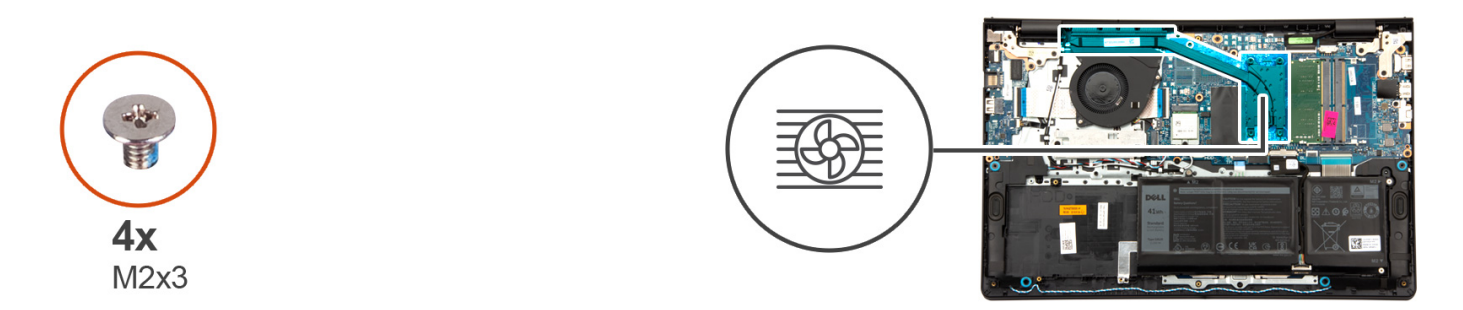

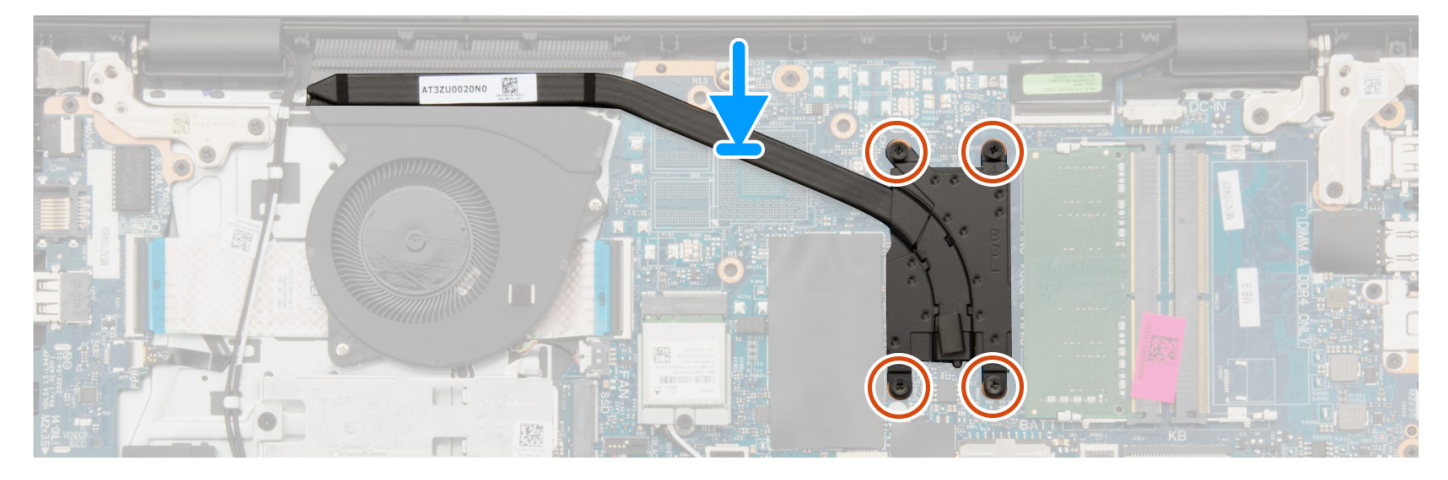

#### Steg

- 1. Sätt kylflänsen på plats på moderkortet.
- 2. Dra åt de fyra fästskruvarna som håller fast kylflänsen i moderkortet.

(i) OBS: Dra åt fästskruvarna i den ordning som anges på kylflänsen [1 > 2 > 3 > 4].

(i) OBS: Antalet skruvar kan variera beroende på vilken konfiguration som beställts.

#### Nästa Steg

1. Installera kåpan.

- 2. Installera SD-kortet.
- 3. Följ anvisningarna i När du har arbetat inuti datorn.

### Ta bort den diskreta kylflänsen

 $\triangle$  CAUTION: Informationen i detta avsnitt är endast avsedd för auktoriserade servicetekniker.

#### Förutsättningar

- 1. Följ anvisningarna i Innan du arbetar inuti datorn.
- 2. Ta bort SD-kortet.
- 3. Ta bort kåpan.

#### Om denna uppgift

(i) OBS: Kylflänsen kan bli varm även under normal drift. Låt kylflänsen svalna tillräckligt länge innan du rör den.

() OBS: För att processorn ska kylas maximalt bör du inte röra vid kylflänsens värmeöverföringsytor. Fett och oljor från din hud kan reducera värmeöverföringskapaciteten i det termiska fettet.

Följande bild visar platsen för den diskreta kylflänsen och ger en visuell representation av borttagningsproceduren.

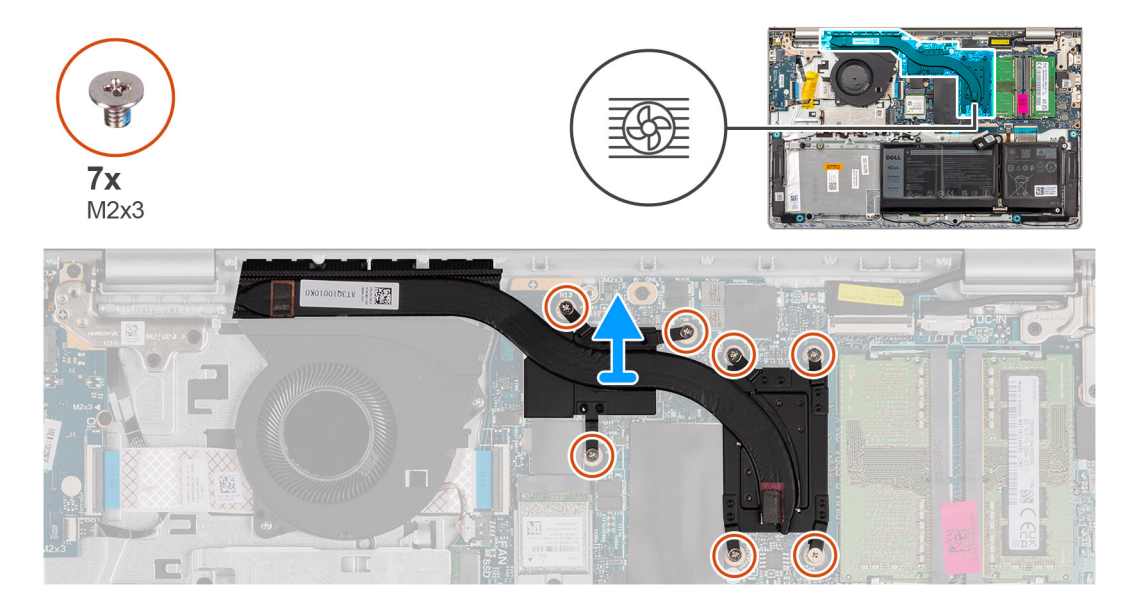

#### Steg

1. Lossa de sju fästskruvarna som håller fast kylflänsen i moderkortet.

(i) OBS: Lossa fästskruvarna i omvänd ordning som anges på kylflänsen [7>6>5>4>3>2>1].

(i) OBS: Antalet skruvar kan variera beroende på vilken konfiguration som beställts.

2. Lyft bort kylflänsen från moderkortet.

### Installera den diskreta kylflänsen

CAUTION: Informationen i detta avsnitt är endast avsedd för auktoriserade servicetekniker.

#### Förutsättningar

Om du byter ut en komponent, ta bort den befintliga komponenten innan du utför installationsproceduren.

#### Om denna uppgift

OBS: Om moderkortet eller kylflänsen byts ut ska du använda det termiska fettet som medföljer i satsen för att säkerställa kylning.

Följande bild visar platsen för den diskreta kylflänsen och ger en visuell representation av installationsproceduren.

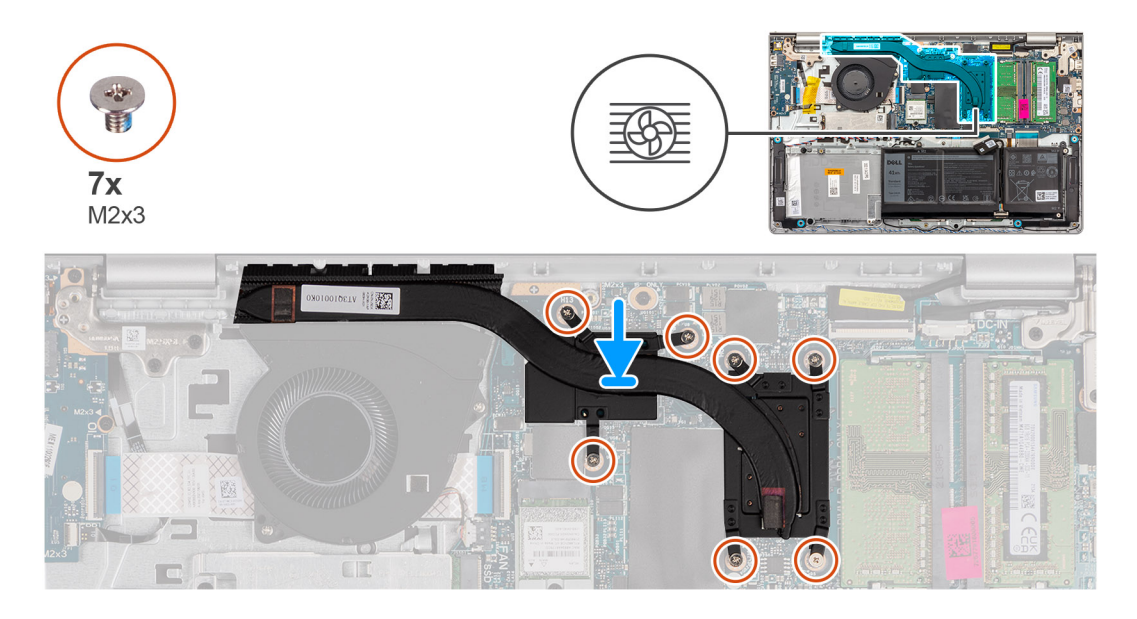

#### Steg

- 1. Sätt kylflänsen på plats på moderkortet.
- 2. Dra åt de sju fästskruvarna som håller fast kylflänsen i moderkortet.

(i) OBS: Dra åt fästskruvarna i den ordning som anges på kylflänsen [1 > 2 > 3 > 4 > 5 > 6 > 7].

(i) OBS: Antalet skruvar kan variera beroende på vilken konfiguration som beställts.

#### Nästa Steg

- 1. Installera kåpan.
- 2. Installera SD-kortet.
- 3. Följ anvisningarna i När du har arbetat inuti datorn.

## I/O-dotterkortets flatkabel

### Ta bort flatkabeln för indata/utdata-dotterkortet

CAUTION: Informationen i detta avsnitt är endast avsedd för auktoriserade servicetekniker.

#### Förutsättningar

- 1. Följ anvisningarna i Innan du arbetar inuti datorn.
- 2. Ta bort SD-kortet.
- 3. Ta bort kåpan.
- 4. Ta bort fläkten.

#### Om denna uppgift

Följande bild visar indata/utdata-dotterkortets flatkabels placering och ger en visuell representation av borttagningsproceduren i ett aluminiumchassi.

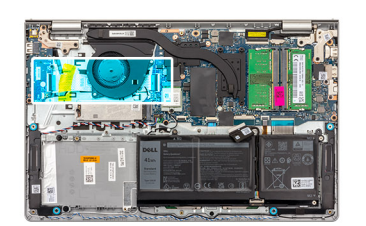

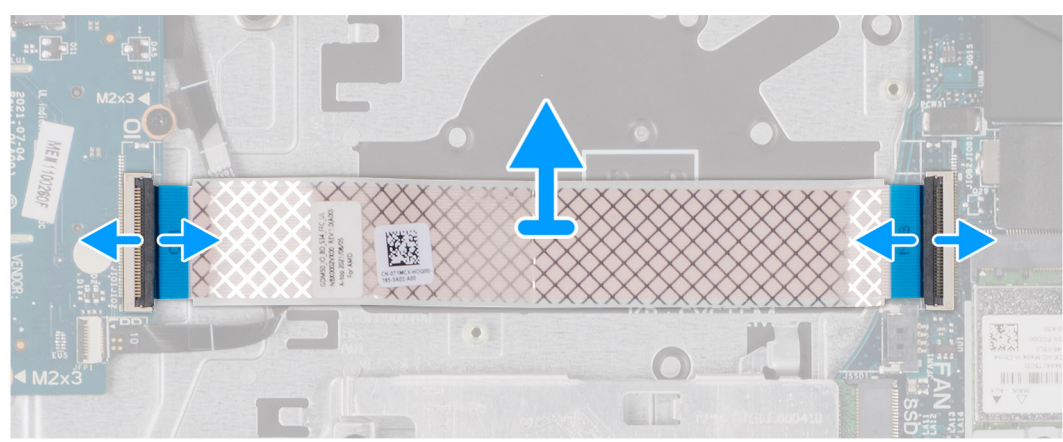

För system som levereras med ett plastchassi:

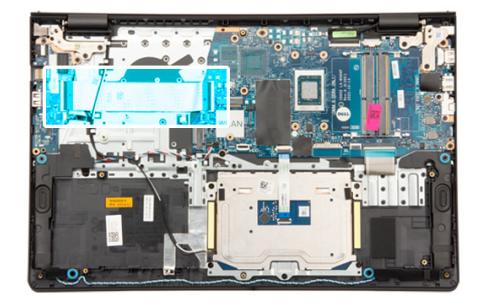

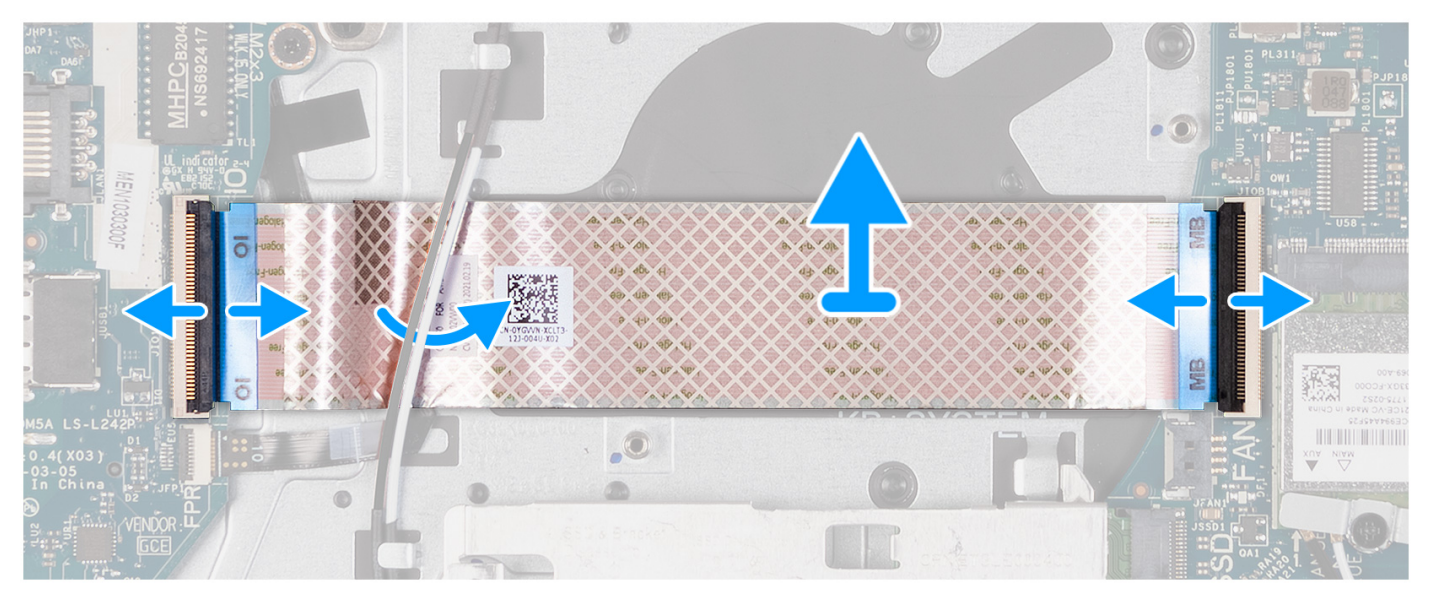

- 1. Öppna spärren och koppla bort kabeln för I/O-dotterkortet från I/O-kortet.
- 2. Öppna spärren och koppla bort I/O-dotterkortets kabel från moderkortet.
- **3.** Ta bort I/O-dotterkortets kabel från handledsstöds- och tangentbordsenheten.

() OBS: För system som levereras med ett plastchassi skjuter du in I/O-dotterkortets kabel under antennkablarna för det trådlösa kortet och lyfter av handledsstöds- och tangentbordsenheten.

### Installera flatkabeln för indata/utdata-dotterkortet

#### **CAUTION:** Informationen i detta avsnitt är endast avsedd för auktoriserade servicetekniker.

#### Förutsättningar

Om du byter ut en komponent, ta bort den befintliga komponenten innan du utför installationsproceduren.

#### Om denna uppgift

Följande bilder visar platsen för I/O-dotterkortets flatkabel och ger en visuell representation av installationsproceduren.

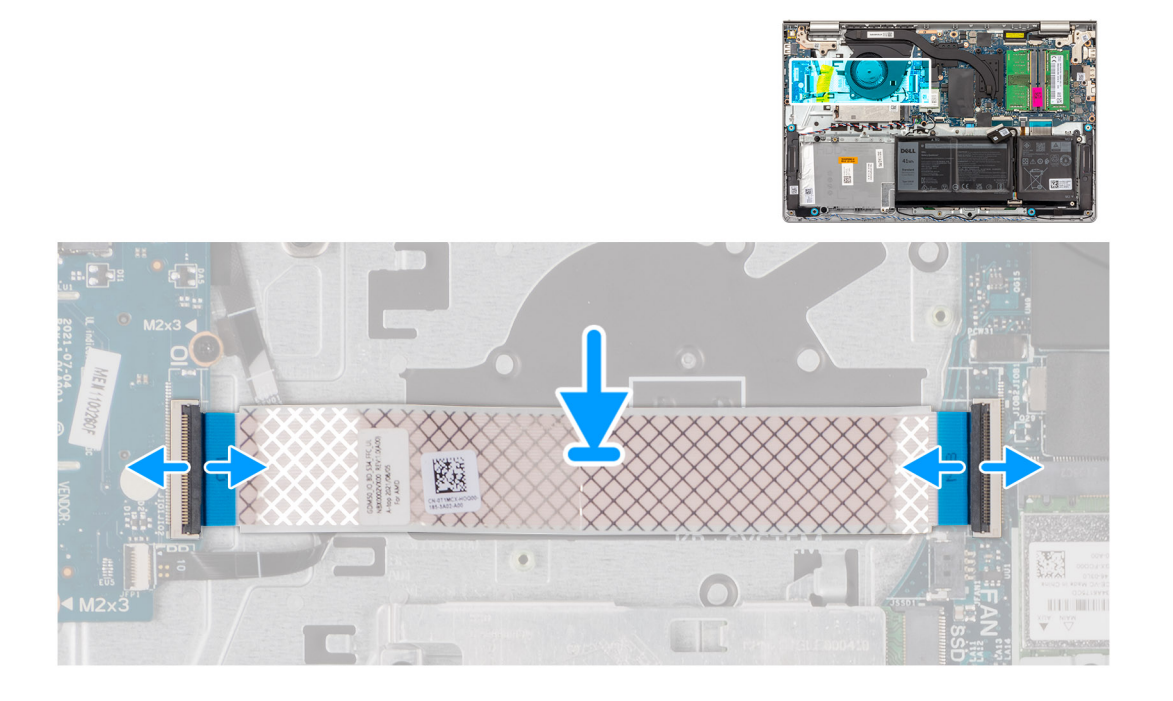

För system som levereras med ett plastchassi:

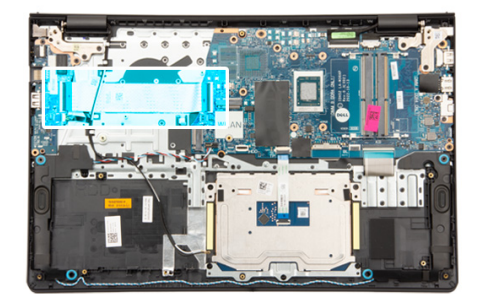

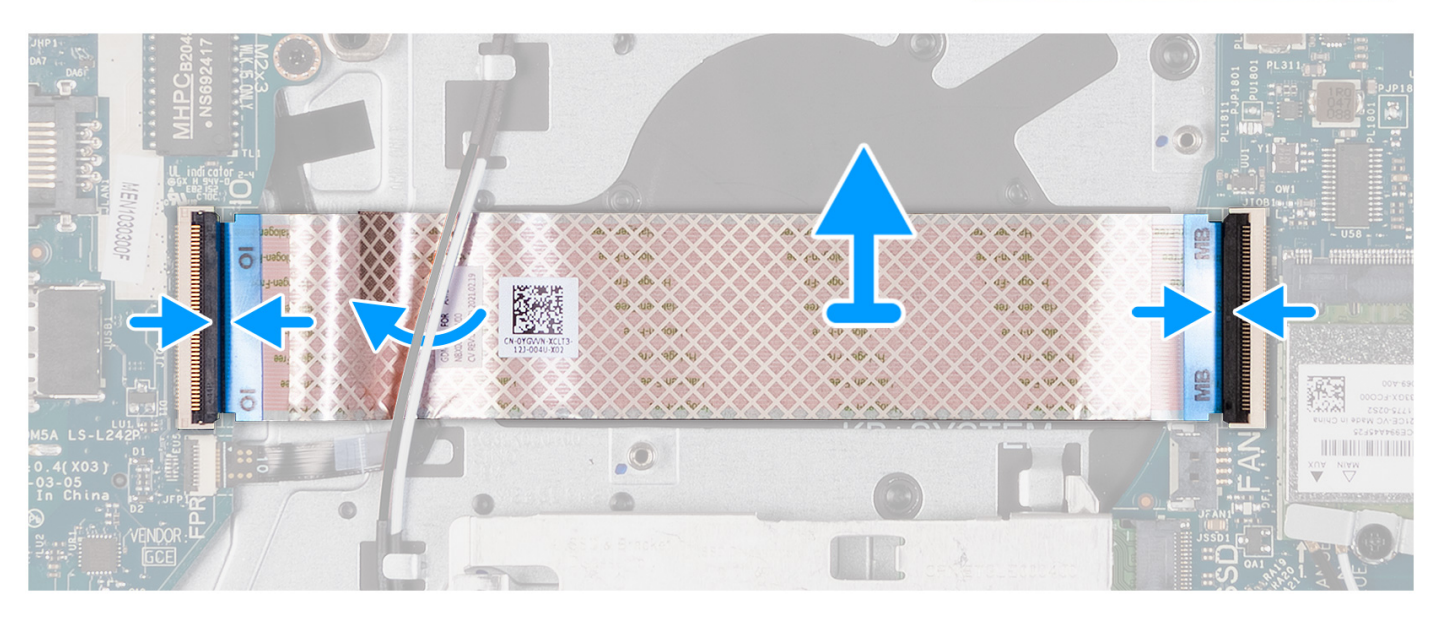

#### Steg

- Placera I/O-dotterkortets flatkabel på handledsstöds- och tangentbordsenheten.
  För system som levereras med ett plastchassi skjuter du in och placerar I/O-dotterkortets flatkabel under antennkablarna för det trådlösa kortet på handledsstöds- och tangentbordsenheten.
- 2. Anslut I/O-dotterkortets flatkabel till kontakten på I/O-kortet.
- 3. Anslut I/O-dotterkortets flatkabel till kontakten på moderkortet.

#### Nästa Steg

- 1. Installera fläkten.
- 2. Installera kåpan.
- 3. Installera SD-kortet.
- 4. Följ anvisningarna i När du har arbetat inuti datorn.

# I/O-kort

### Ta bort indata/utdata-kortet

 $\bigwedge$  CAUTION: Informationen i detta avsnitt är endast avsedd för auktoriserade servicetekniker.

#### Förutsättningar

- 1. Följ anvisningarna i Innan du arbetar inuti datorn.
- **2.** Ta bort SD-kortet.

3. Ta bort kåpan.

#### Om denna uppgift

Följande bilder visar platsen för indata/utdata-kortets och ger en visuell representation av borttagningsproceduren.

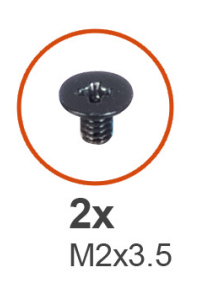

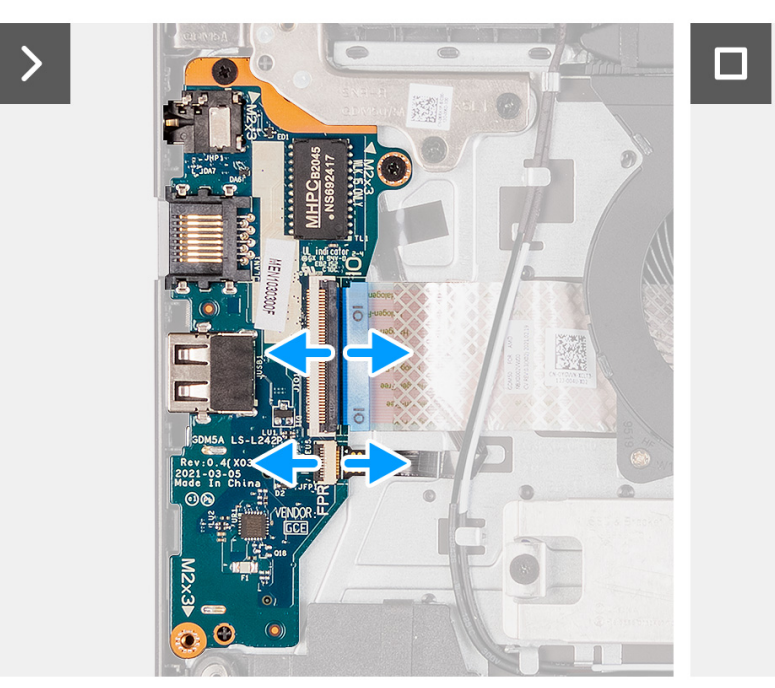

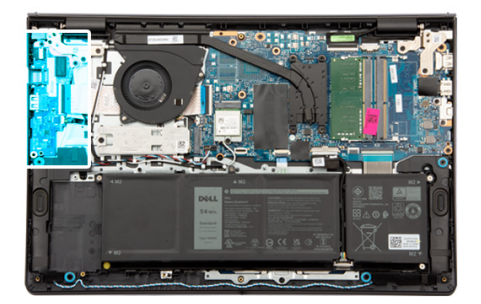

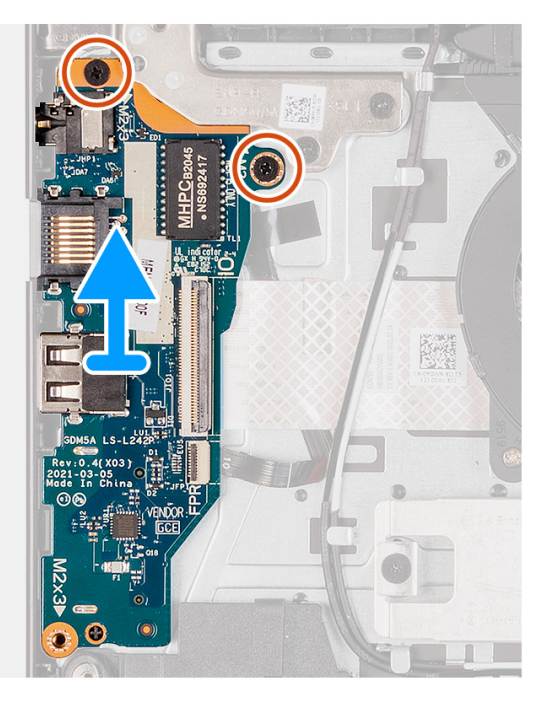

#### Steg

- 1. Öppna haken och koppla bort kabeln för I/O-kortet från I/O-kortet.
- 2. Öppna spärren och koppla bort fingeravtrycksläsarkortets kabel från I/O-kortet (i förekommande fall).
- 3. Ta bort de två skruvarna (M2x3,5) som håller fast I/O-kortet i enheten med handledsstöd och tangentbord.
- 4. Lyft av I/O-kortet från handledsstöds- och tangentbordsenheten.

### Installera indata/utdata-kortet

#### CAUTION: Informationen i detta avsnitt är endast avsedd för auktoriserade servicetekniker.

#### Förutsättningar

Om du byter ut en komponent, ta bort den befintliga komponenten innan du utför installationsproceduren.

#### Om denna uppgift

Följande bilder visar moderkortets placering på I/O-kortet och ger en visuell återgivning av installationsproceduren.

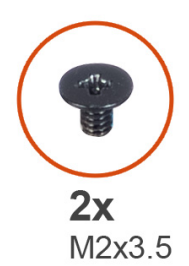

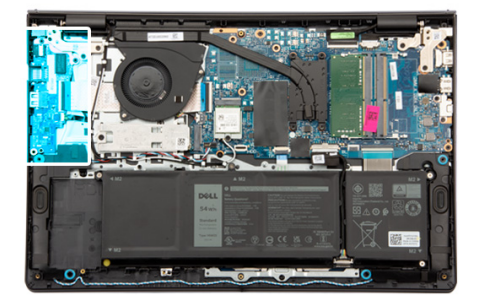

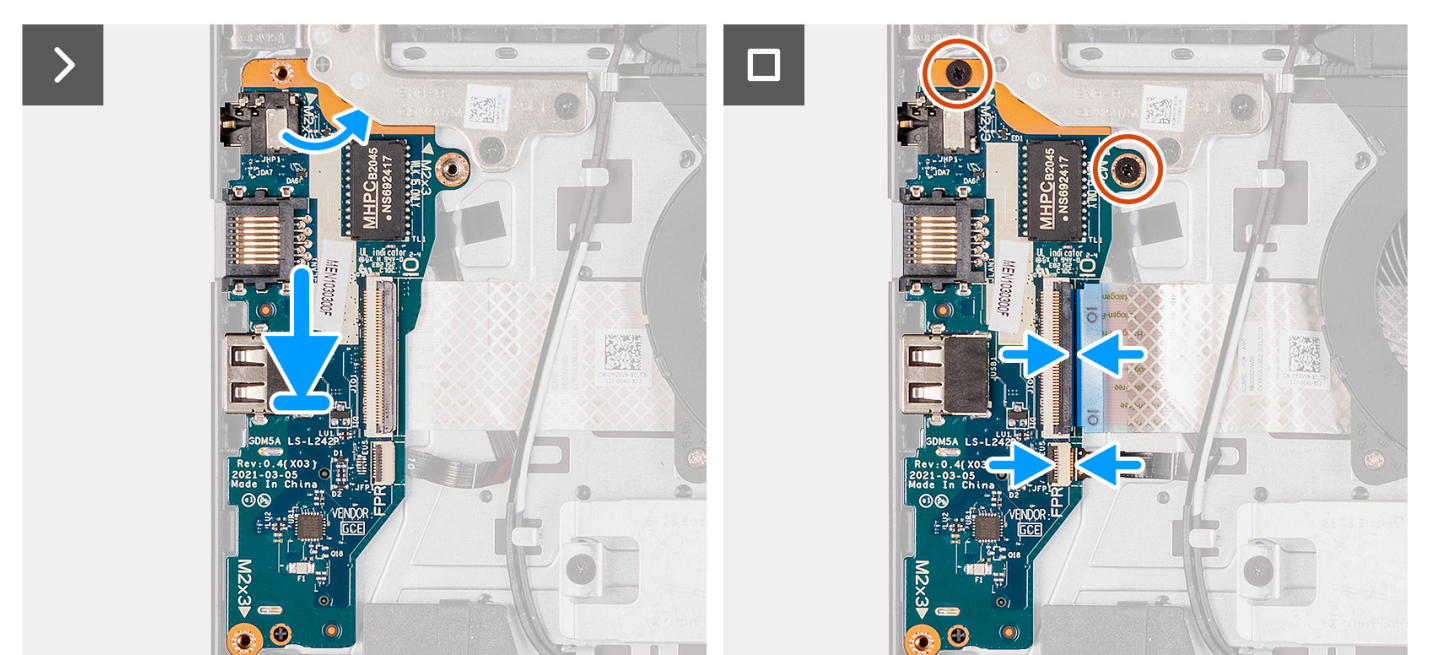

- 1. Placera I/O-kortet på handledsstöds- och tangentbordsenheten.
- 2. Rikta in skruvhålen på I/O-kortet med skruvhålen på handledsstöds- och tangentbordsenheten.
- 3. Sätt tillbaka de två skruvarna (M2x3,5) som håller fast I/O-kortet i handledsstöds- och tangentbordsenhet.
- 4. Anslut kabeln för fingeravtrycksläsarkortet till kontakten på I/O-kortet och stäng spärren (i förekommande fall).
- 5. Anslut I/O-kortets strömkabel till kontakten på I/O-kortet och stäng spärren.

#### Nästa Steg

- 1. Installera kåpan.
- 2. Installera SD-kortet.
- 3. Följ anvisningarna i När du har arbetat inuti datorn.

# Bildskärmsenhet

### Ta bort bildskärmsenheten

**CAUTION:** Informationen i detta avsnitt är endast avsedd för auktoriserade servicetekniker.

#### Förutsättningar

1. Följ anvisningarna i Innan du arbetar inuti datorn.

- 2. Ta bort SD-kortet.
- **3.** Ta bort kåpan.
- 4. Ta bort det trådlösa kortet.

#### Om denna uppgift

Följande bild visar var bildskärmsenheten är placerad och hur borttagningsproceduren går till.

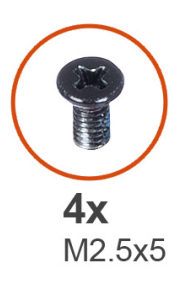

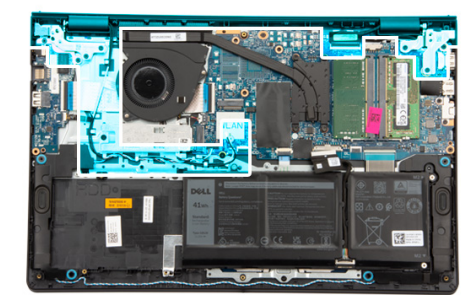

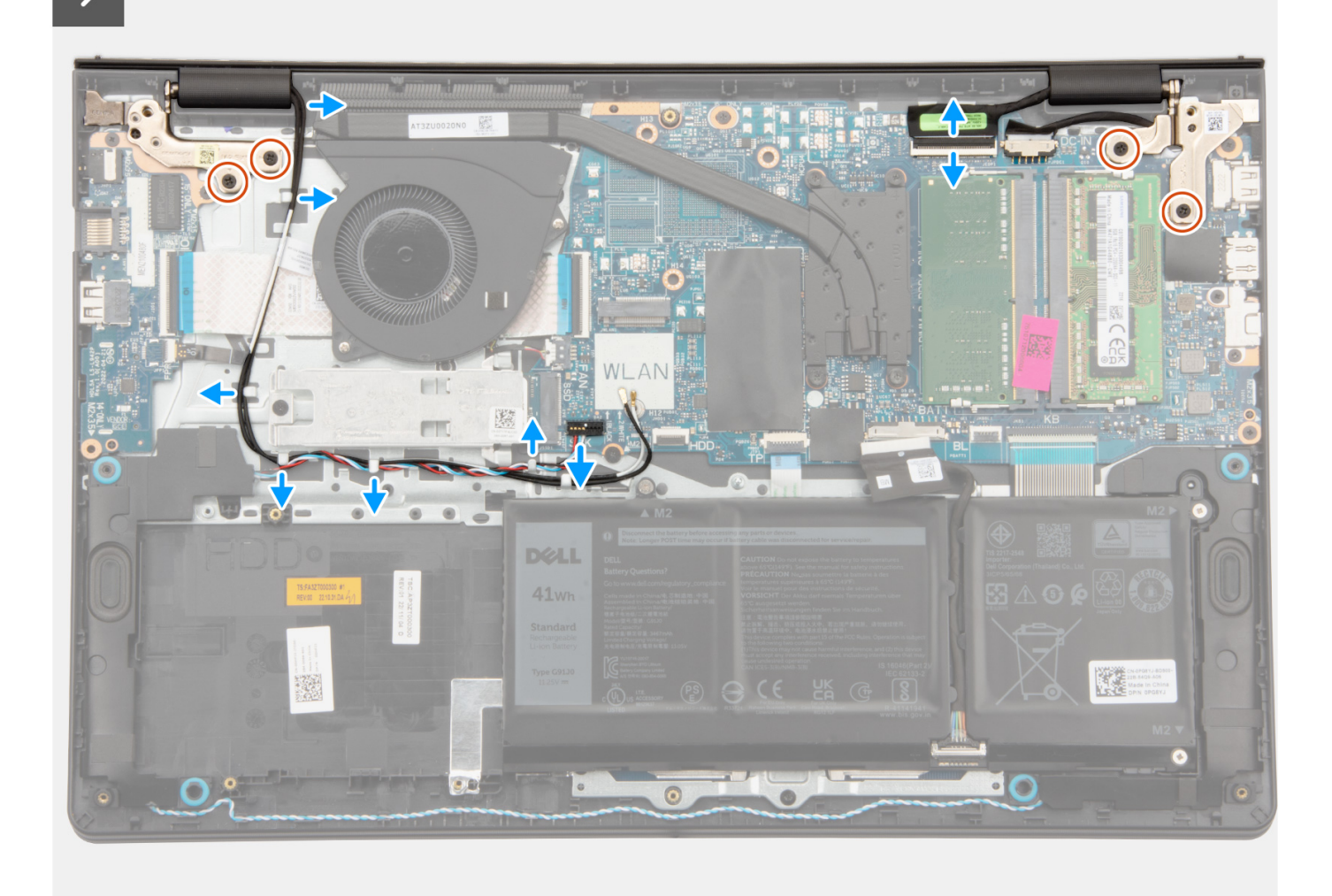

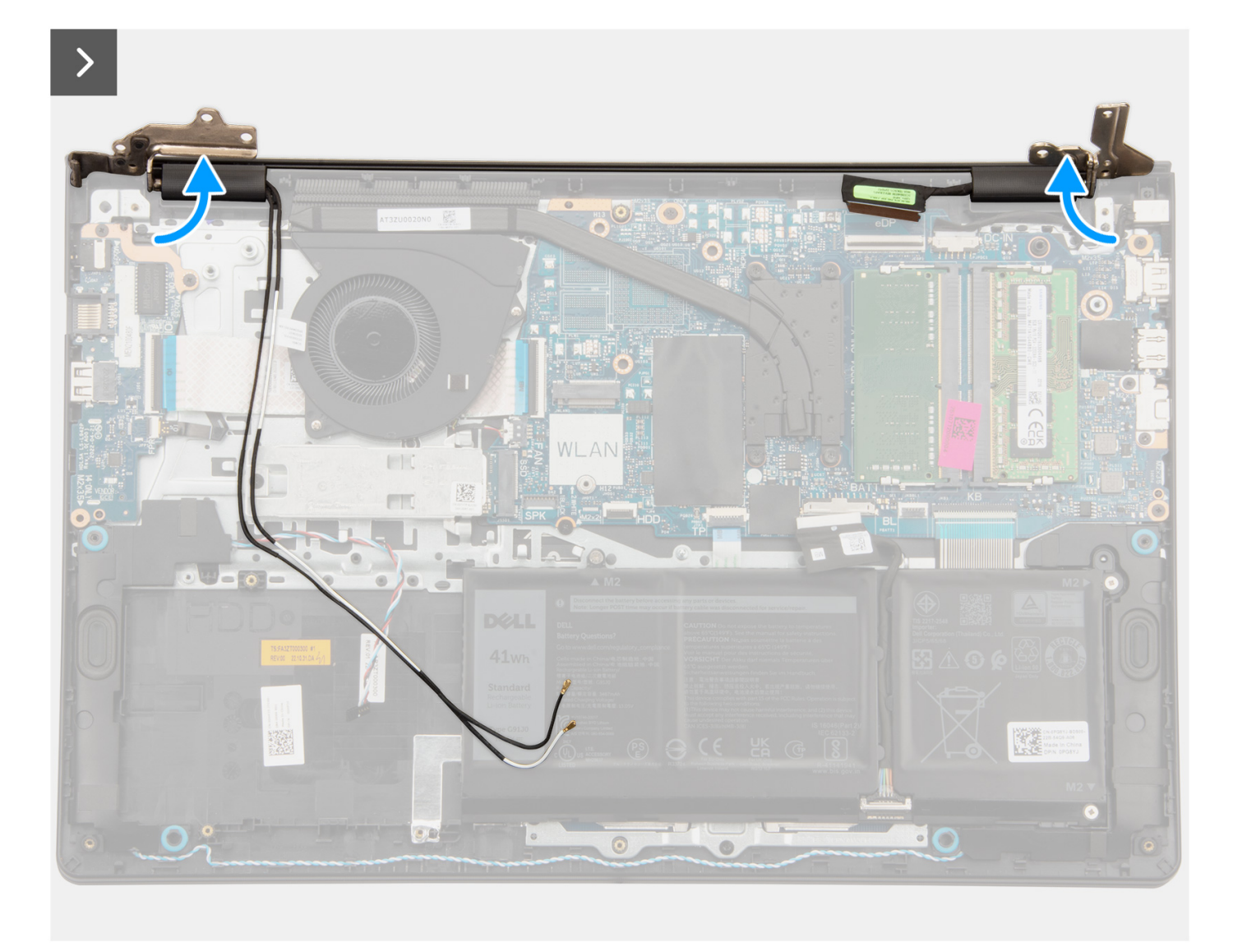

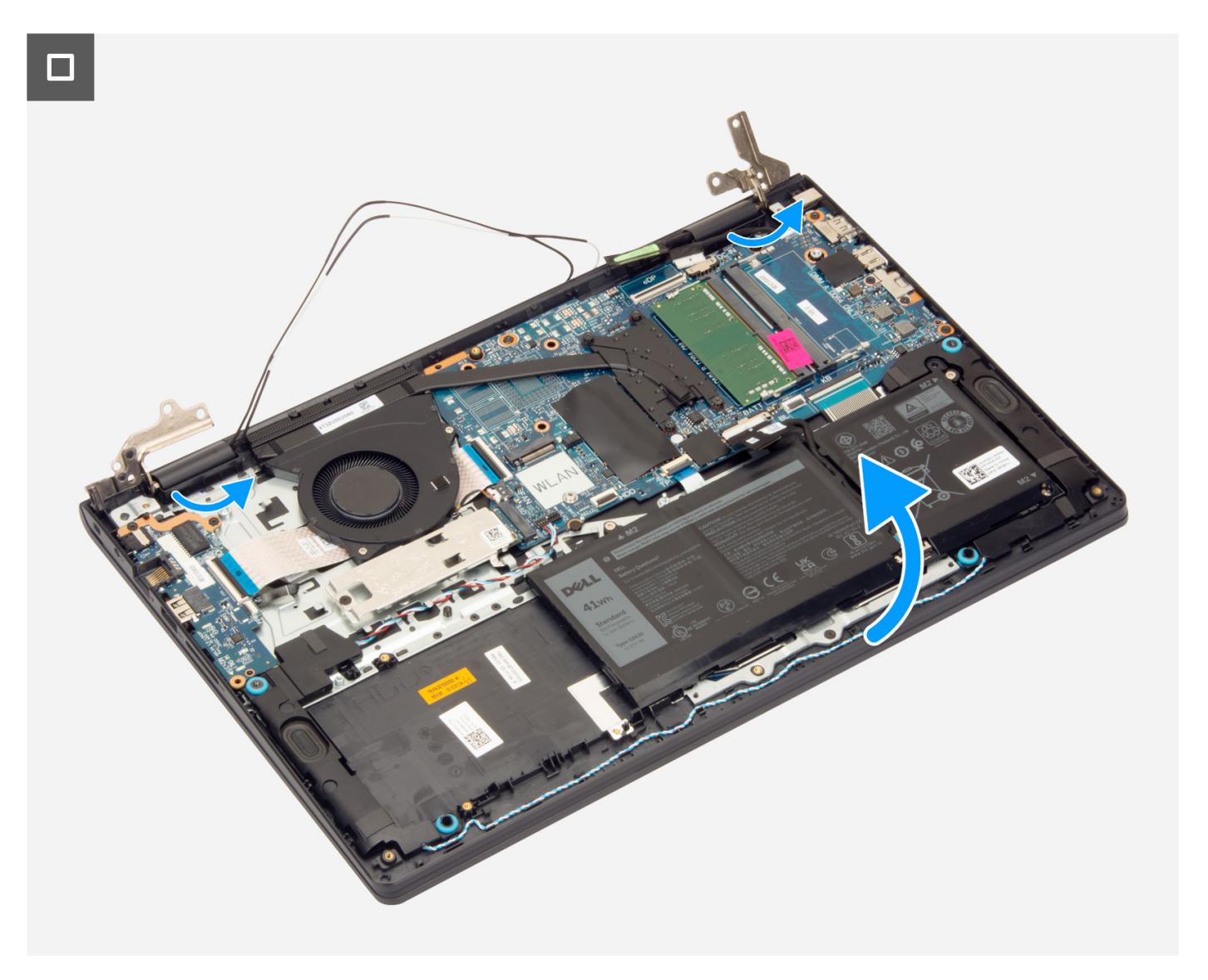

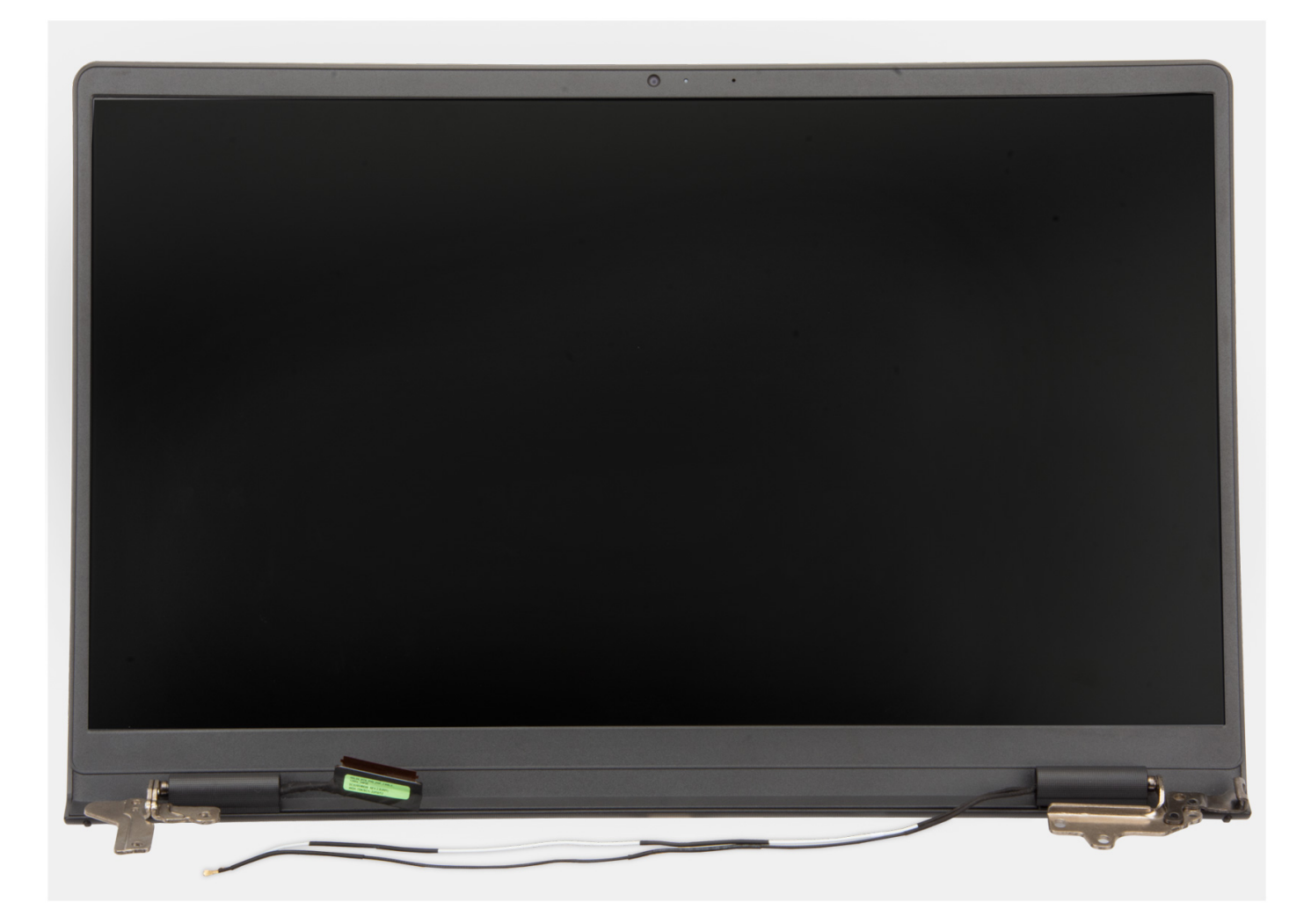

- 1. Ta bort de fyra skruvarna (M2,5x5) som håller fast bildskärmsgångjärnen i handledsstöds- och tangentbordsenheten.
- 2. Koppla bort bildskärmskabeln och högtalarkabeln från moderkortet (för system med plastchassi).

(i) OBS: Koppla endast bort bildskärmskabeln från moderkortet för system med aluminiumchassi.

- 3. Ta bort högtalarkabeln från kabelhållarna på handledsstöds- och tangentbordsenheten.
- 4. Lossa WLAN-antennkablarna från kabelhållarna på handledsstöds- och tangentbordsenheten (för system med plastchassi).
- 5. Öppna bildskärmsgångjärnen till en vinkel på 90 grader och placera systemet på en plan yta.
- 6. Ta bort bildskärmsenheten från handledsstöds- och tangentbordsenheten.
  - () **OBS:** För system med aluminiumchassi är bildskärmsenheten en HUD-enhet (gångjärnsdesign) och kan inte tas isär ytterligare när den avlägsnats från det nedre chassit. Om det blir fel på några komponenter i bildskärmsenheten och de behöver bytas ut, kommer hela bildskärmsenheten att ersättas.

### Installera bildskärmsenheten

CAUTION: Informationen i detta avsnitt är endast avsedd för auktoriserade servicetekniker.

#### Förutsättningar

Om du byter ut en komponent, ta bort den befintliga komponenten innan du utför installationsproceduren.

#### Om denna uppgift

Följande bild visar platsen för bildskärmsenheten och ger en visuell representation av installationsproceduren.

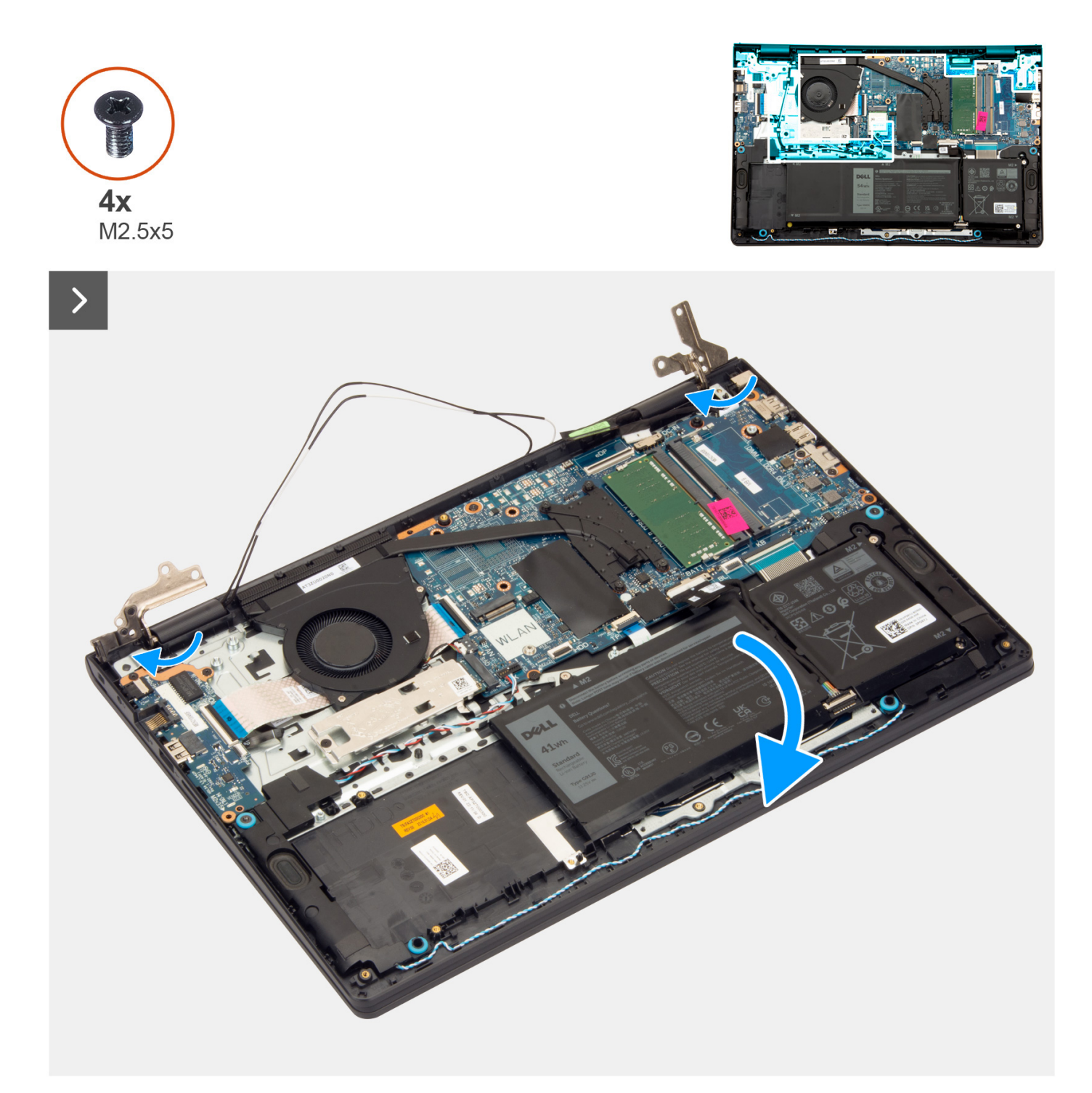

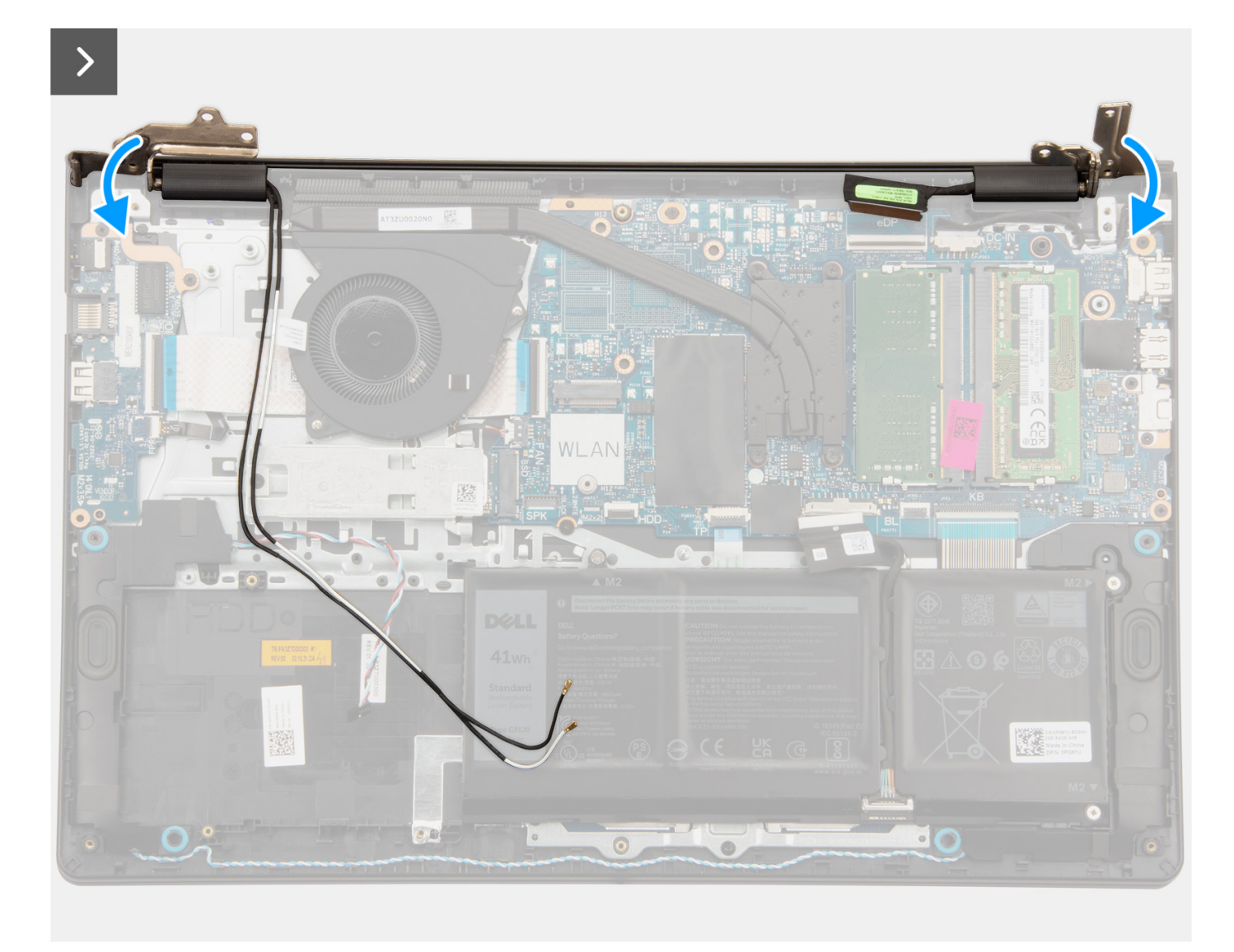

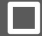

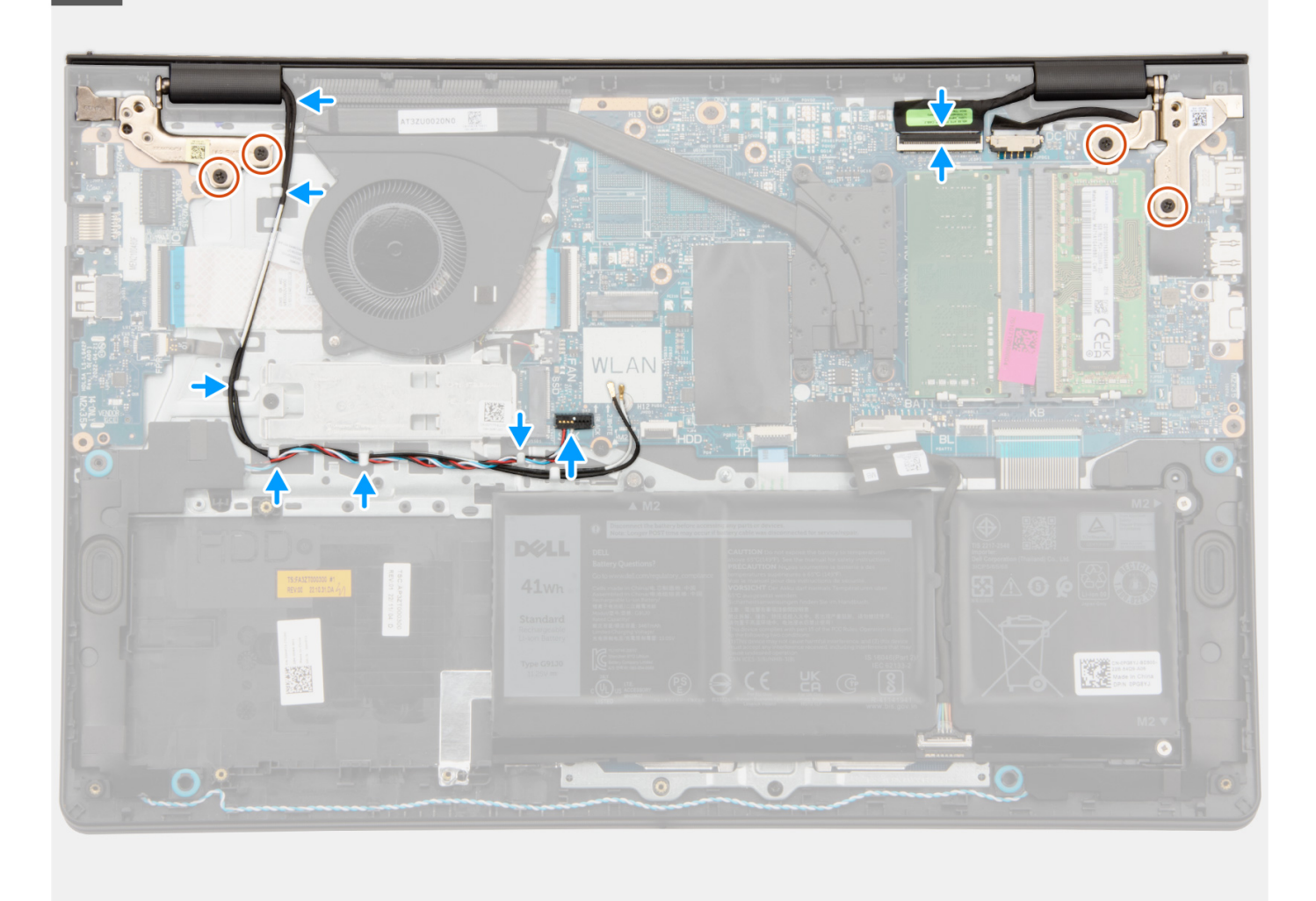

- 1. Skjut in bildskärmsenheten i en vinkel och placera bildskärmsenheten på handledsstöds- och tangentbordsenheten.
- 2. Tryck försiktigt ned bildskärmsgångjärnen för att rikta in skruvhålen på bildskärmsgångjärnen med skruvhålen på handledsstöds- och tangentbordsenheten.
- **3.** Sätt tillbaka de fyra skruvarna (M2,5x5) som fäster bildskärmsgångjärnen vid handledsstöds- och tangentbordsenheten.
- 4. Dra WLAN-antennkablarna genom kabelhållarna på handledsstödet, längs den vänstra sidan av fläkten och under högtalarkabeln.

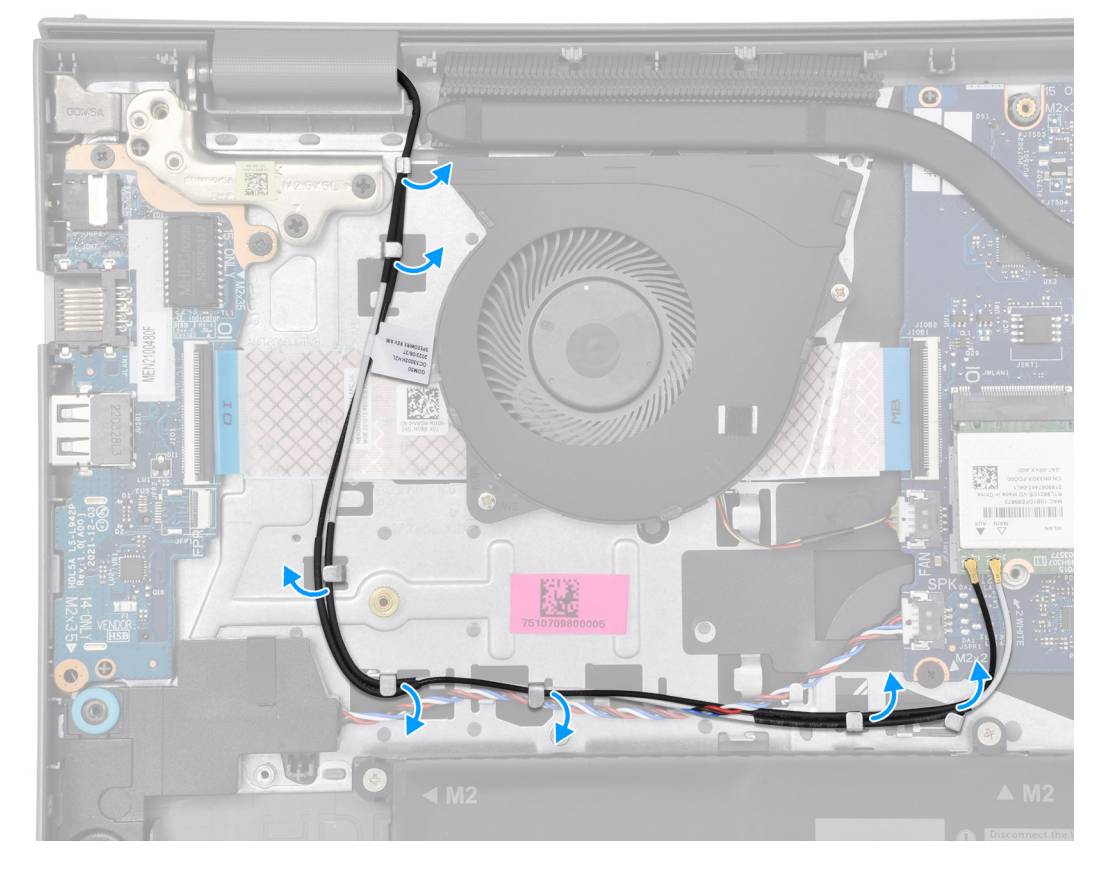

5. Dra högtalarkabeln genom kabelhållarna på handledsstöds- och tangentbordsenheten.

(i) OBS: Se till att dra högtalarkabeln över kablarna för WLAN-antennen.

6. Anslut bildskärmskabeln till kontakten på moderkortet.

#### Nästa Steg

- 1. Installera trådlösa kortet.
- 2. Installera kåpan.
- 3. Installera SD-kortet.
- 4. Följ anvisningarna i När du har arbetat inuti datorn.

## Gångjärnskåpor

### Ta bort gångjärnskåporna

CAUTION: Informationen i detta avsnitt är endast avsedd för auktoriserade servicetekniker.

(i) OBS: Den här proceduren gäller endast för system som levereras med ett plastchassi.

#### Förutsättningar

- 1. Följ anvisningarna i Innan du arbetar inuti datorn.
- **2.** Ta bort SD-kortet.
- 3. Ta bort kåpan.
- 4. Ta bort det trådlösa kortet.
- 5. Ta bort bildskärmsenheten.

#### Om denna uppgift

Följande bilder visar gångjärnslockens placering och ger en illustration av installationsproceduren.

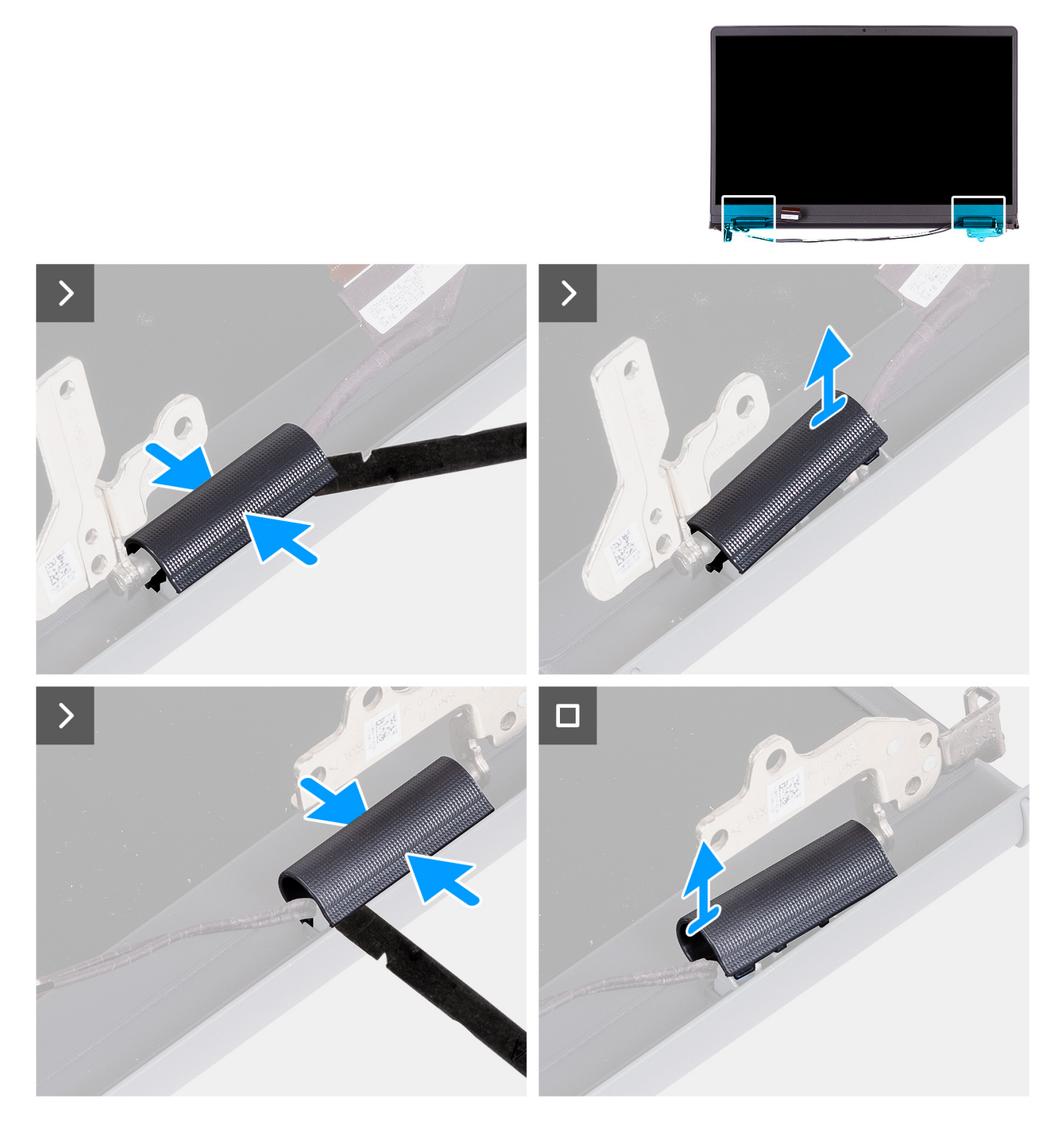

#### Steg

1. Lägg bildskärmsenheten på en ren, plan yta och öppna försiktigt bildskärmsgångjärnen minst 90 grader.

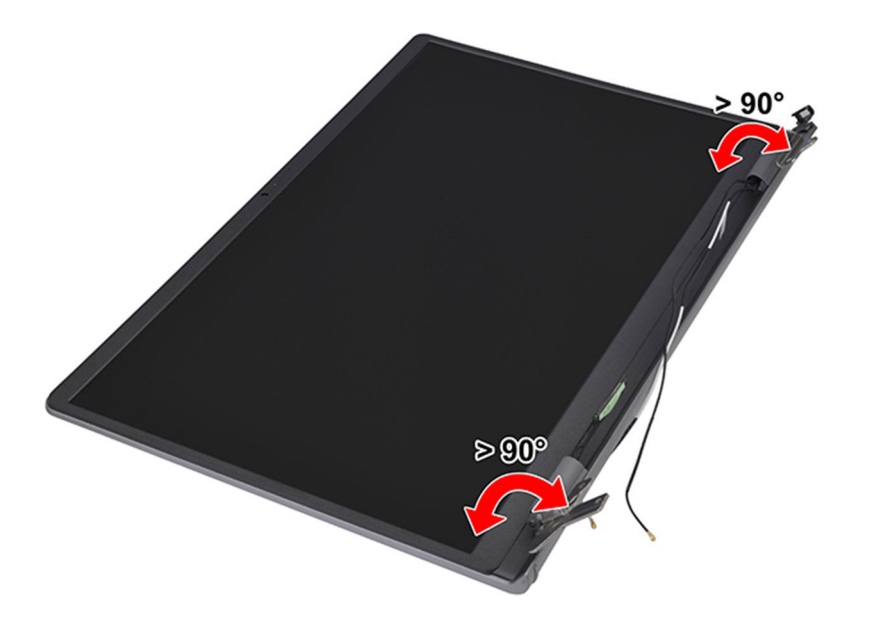

- 2. Använd en plastmejsel och bänd upp vänster bildskärmsgångjärnslock från den högra sidan och ta bort den från vänster bildskärmsgångjärn.
- **3.** Använd en plastmejsel och bänd upp höger bildskärmsgångjärnslock från den vänstra sidan och ta bort den från höger bildskärmsgångjärn.

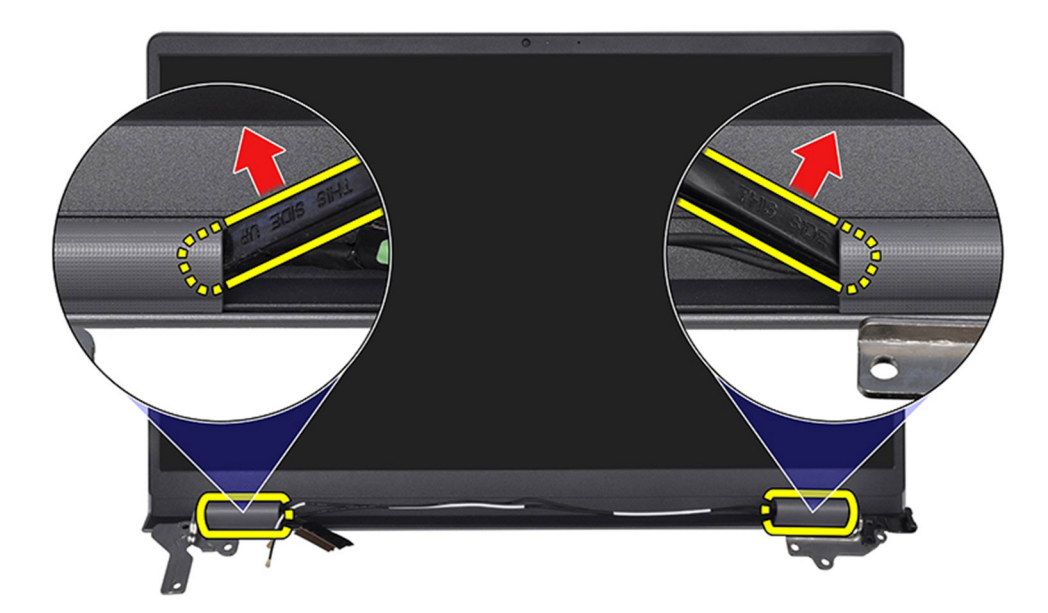

### Installera gångjärnskåporna

CAUTION: Informationen i detta avsnitt är endast avsedd för auktoriserade servicetekniker.

#### Förutsättningar

Om du byter ut en komponent, ta bort den befintliga komponenten innan du utför installationsproceduren.

#### Om denna uppgift

Följande bilder visar gångjärnslockens placering och ger en illustration av installationsproceduren.

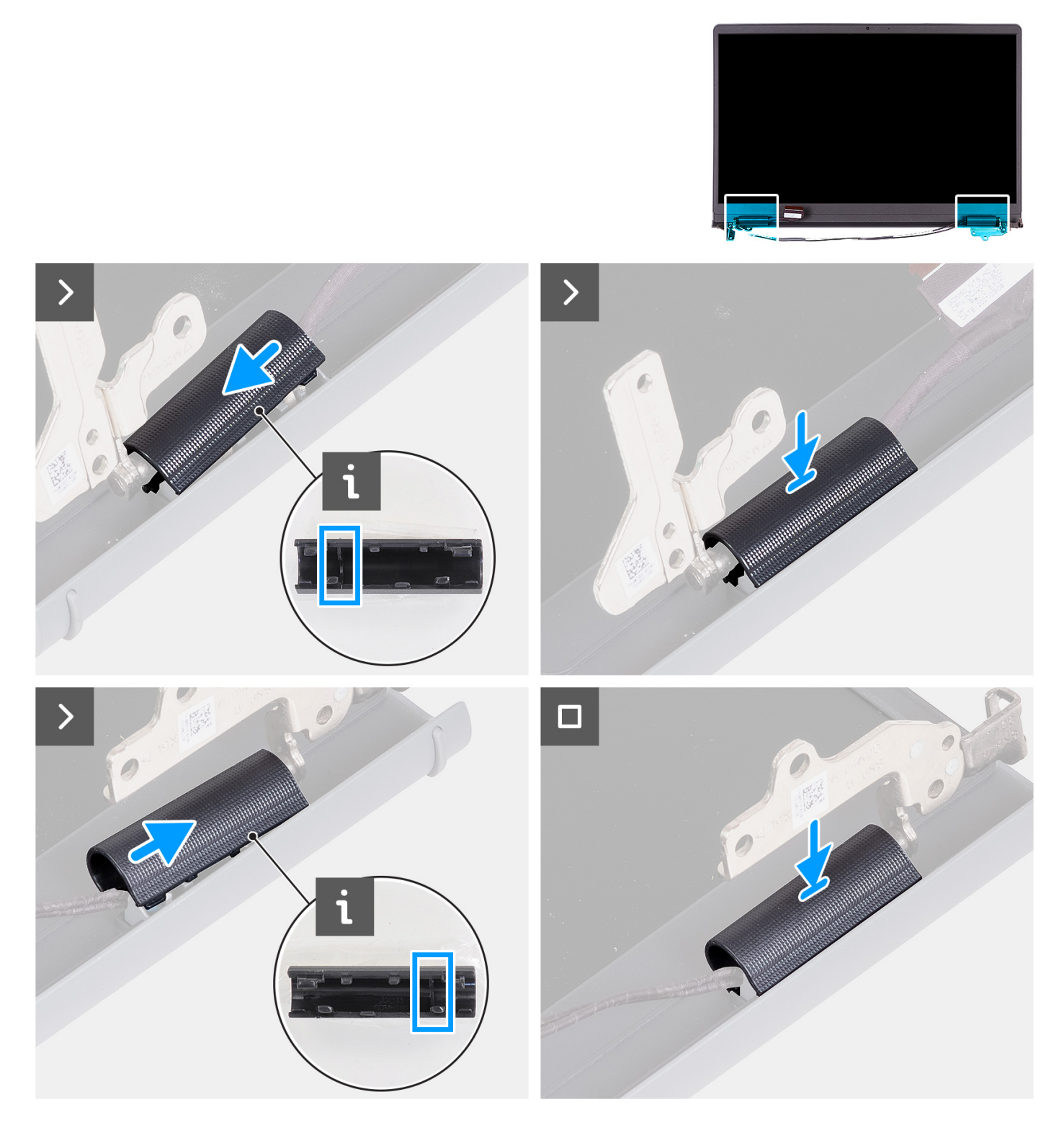

#### Steg

- 1. Rikta in flänsen på insidan av vänster och höger gångjärnslock på de yttre sidorna.
- 2. Tryck ned vänster och höger gångjärnslock tills det klickar på plats.

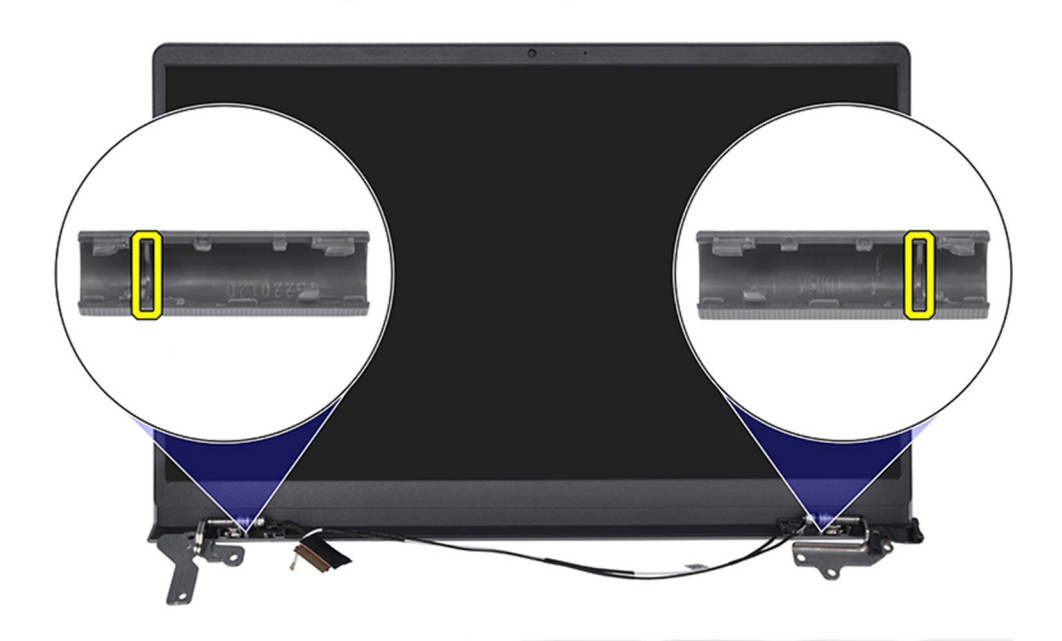

#### Nästa Steg

- 1. Installera bildskärmsenheten.
- 2. Installera trådlösa kortet.
- 3. Installera kåpan.
- **4.** Installera SD-kortet.
- 5. Följ anvisningarna i När du har arbetat inuti datorn.

## Bildskärmsram

### Ta bort bildskärmsramen

#### △ CAUTION: Informationen i detta avsnitt är endast avsedd för auktoriserade servicetekniker.

(i) OBS: Den här proceduren gäller endast för system som levereras med ett plastchassi.

#### Förutsättningar

- 1. Följ anvisningarna i Innan du arbetar inuti datorn.
- 2. Ta bort SD-kortet.
- **3.** Ta bort kåpan.
- 4. Ta bort det trådlösa kortet.
- 5. Ta bort bildskärmsenheten.
- 6. Ta bort gångjärnskåporma.

#### Om denna uppgift

Följande bilder visar platsen för bildskärmsramen och ger en visuell representation av borttagningsproceduren.

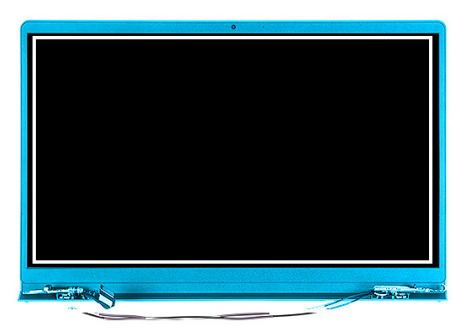

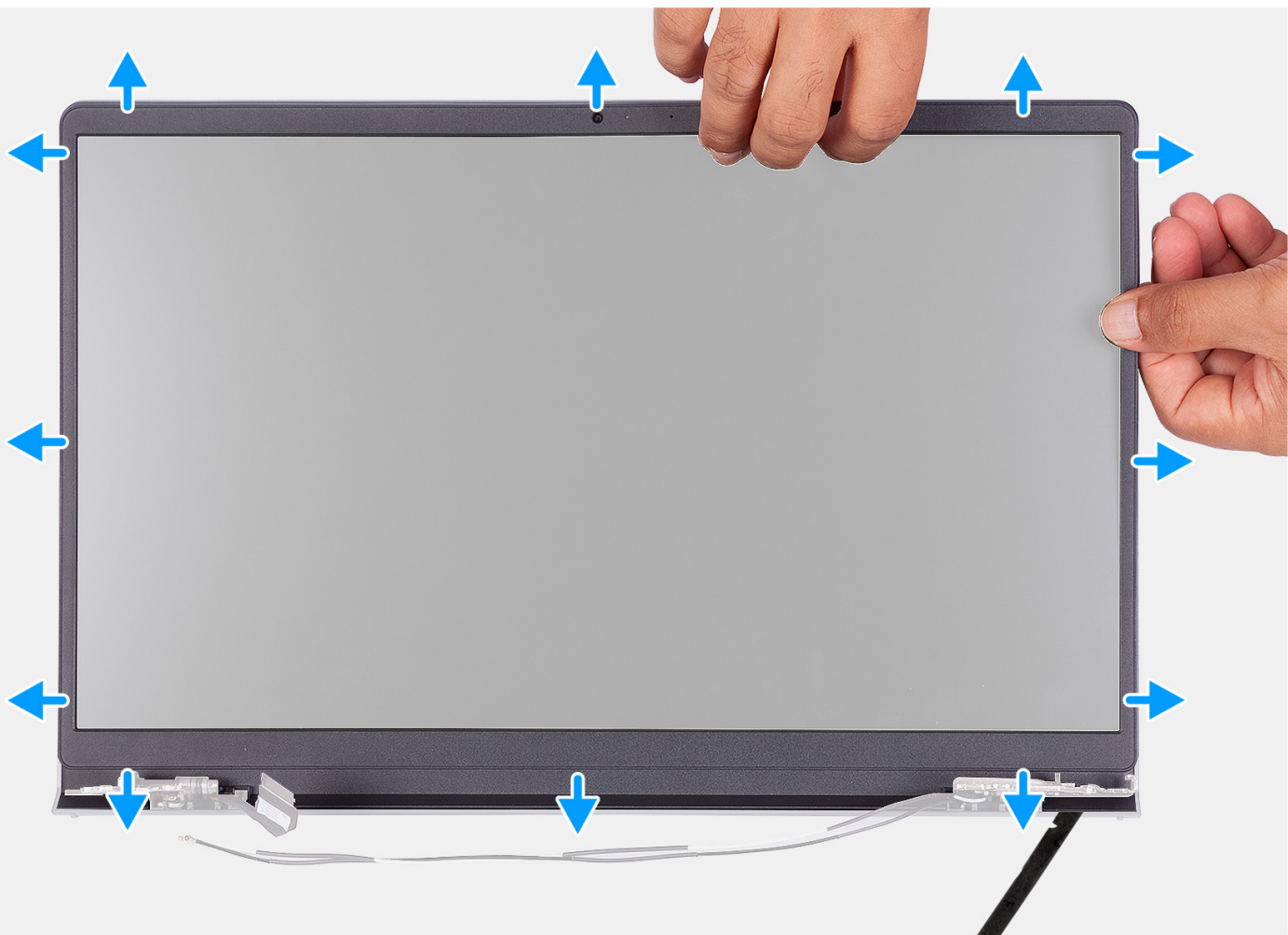

1. Använd en plastmejsel och bänd upp bildskärmsramen från den yttre kanten av öppningarna på undersidan av bildskärmen, nära bildskärmsgångjärnen.

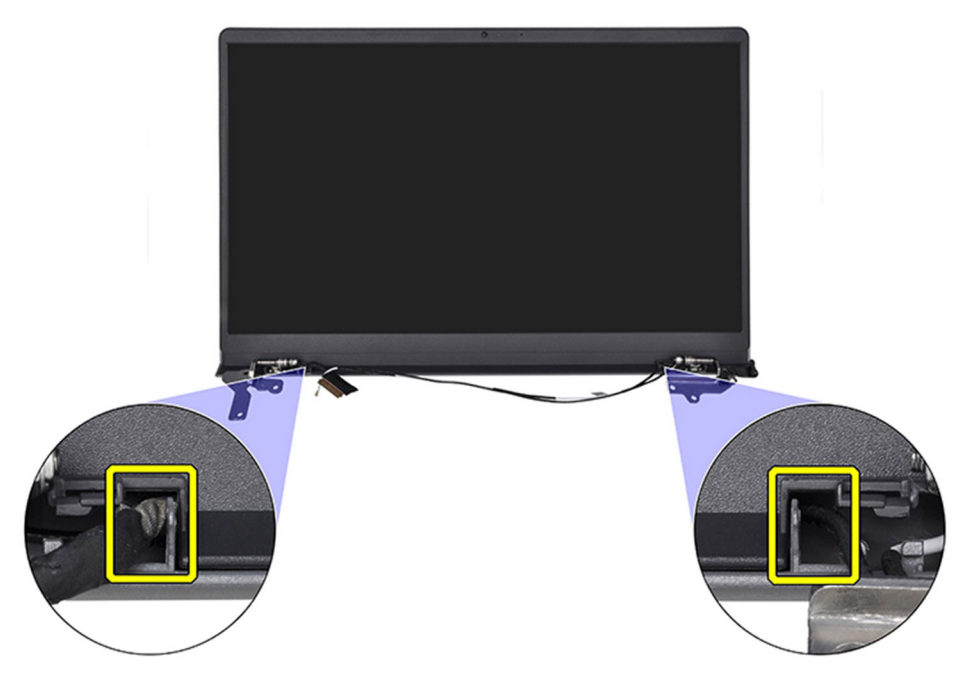

- 2. Bänd för att öppna bildskärmsramen från den inre kanten på ovansidan av bildskärmsenheten.
- 3. Fortsätt bända upp ytterkanten av den nedre sidan av bildskärmsramen.
- 4. Bänd för att öppna bildskärmsramen från den inre kanten på undersidan av bildskärmsenheten.

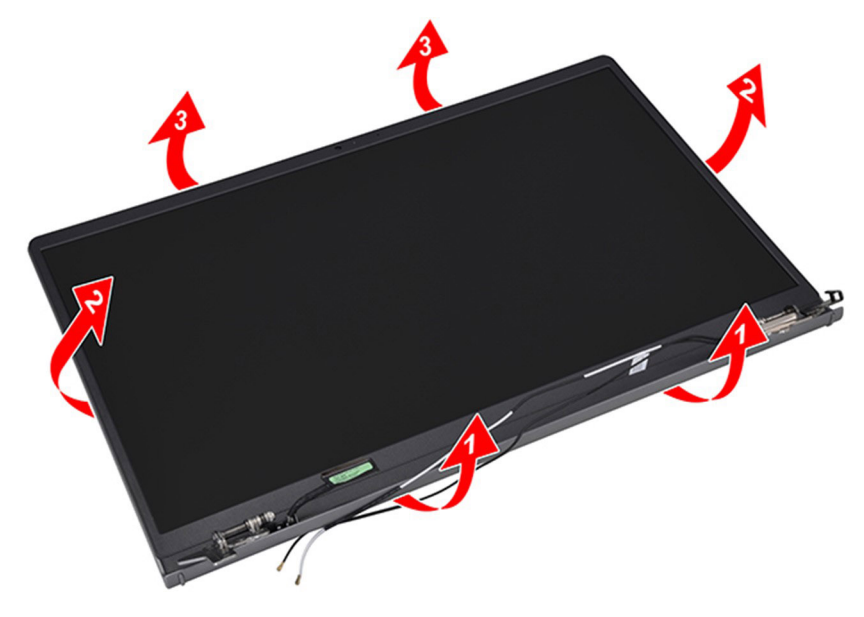

5. Lyft och ta bort bildskärmsramen från bildskärmsenheten.

() OBS: Använd INTE en rits eller några andra föremål för att bända upp bildskärmsramen på det sätt som visas i bilderna eftersom trycket från ritsen på bildskärmen kan skada bildskärmen.

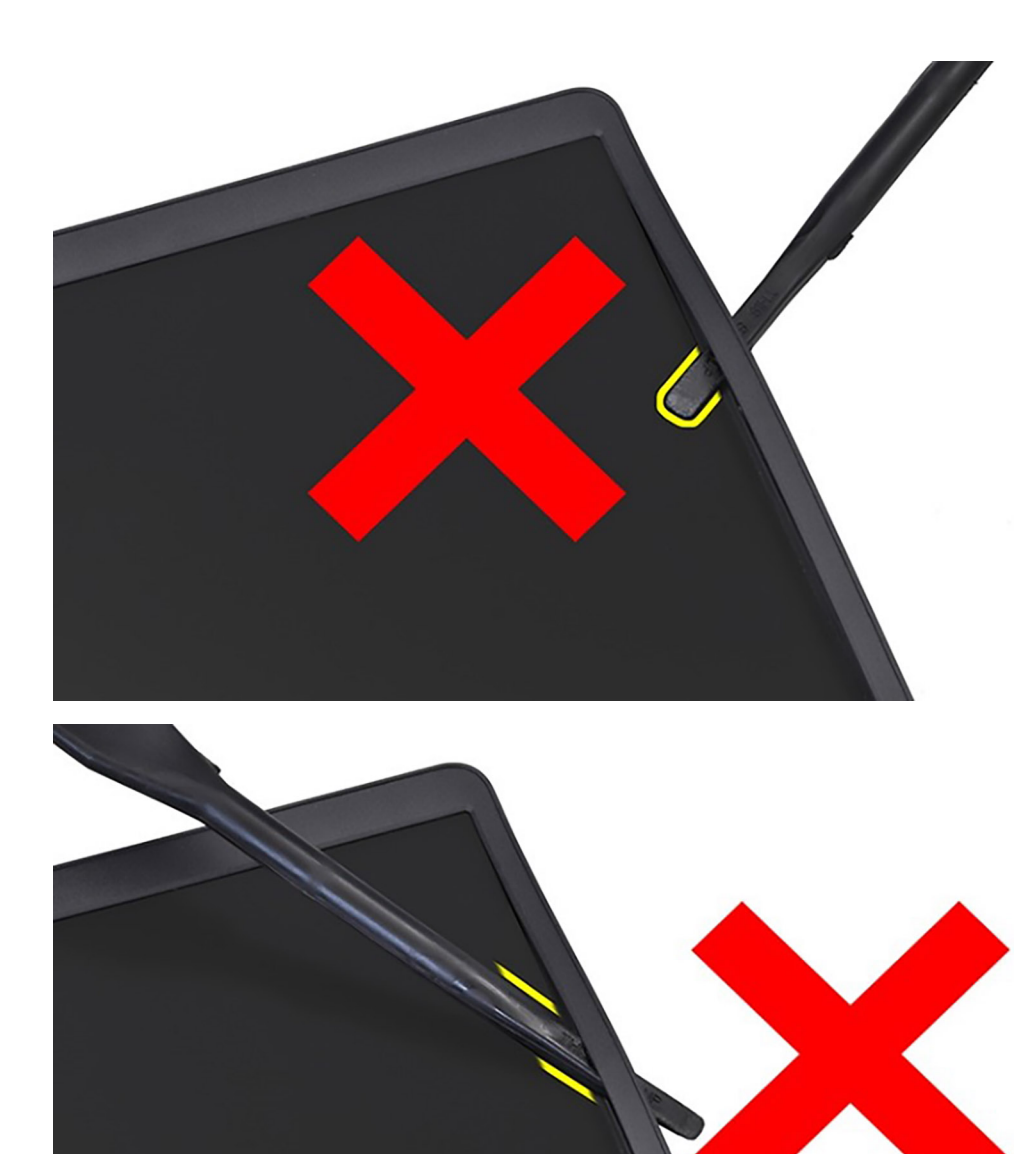

### Installera bildskärmsramen

**CAUTION:** Informationen i detta avsnitt är endast avsedd för auktoriserade servicetekniker.

(i) OBS: Den här proceduren gäller endast för system som levereras med ett plastchassi.

#### Förutsättningar

Om du byter ut en komponent, ta bort den befintliga komponenten innan du utför installationsproceduren.

#### Om denna uppgift

Följande bild visar placeringen av bildskärmsramen och ger en illustration av installationsproceduren.

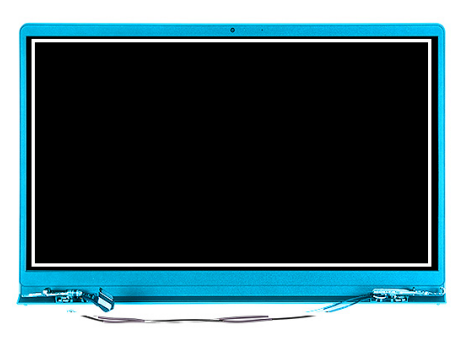

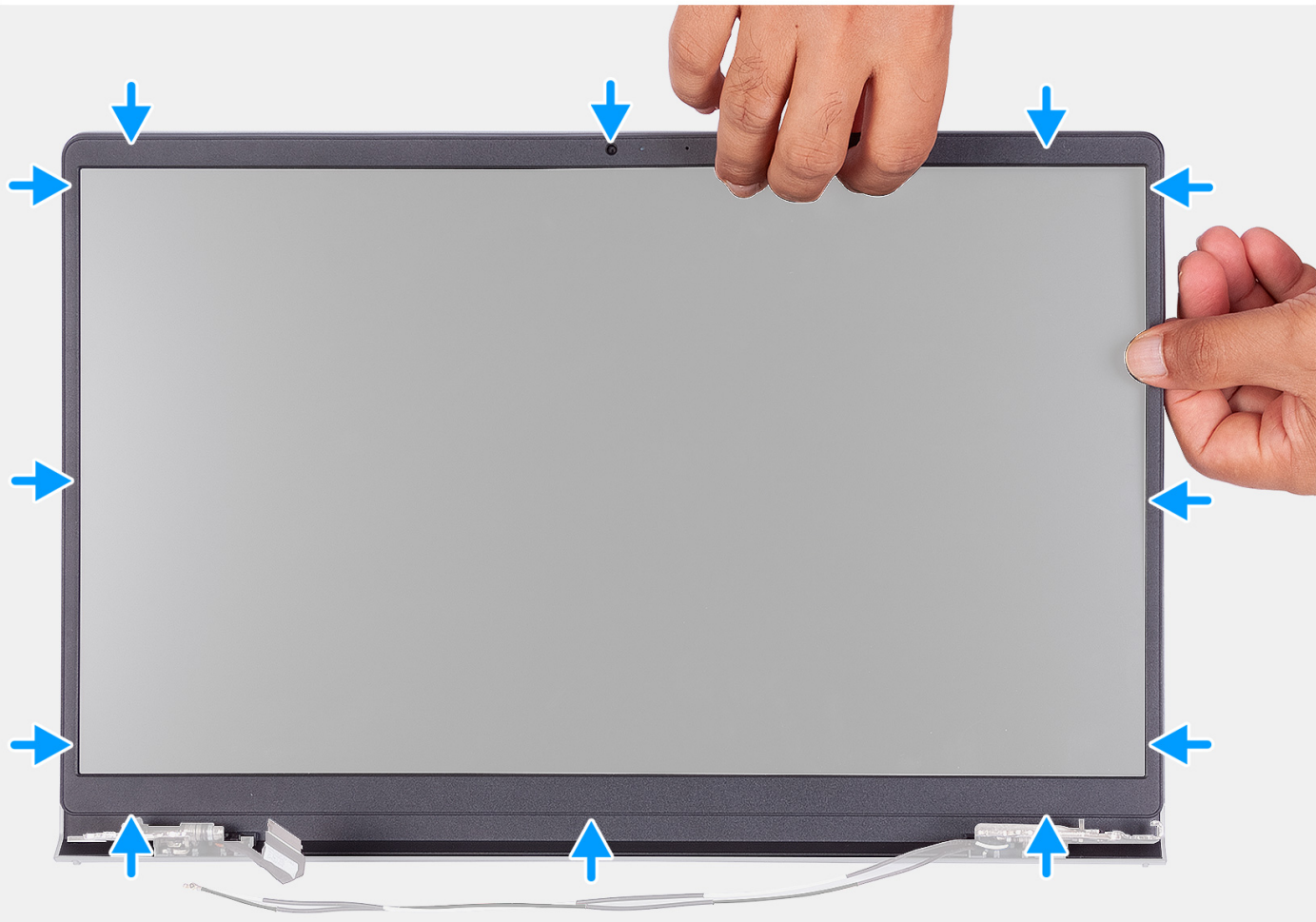

Passa in bildskärmsramen med bildskärmens baksida och antennenhet och knäpp sedan försiktigt bildskärmsramen på plats.

#### Nästa Steg

- 1. Installera gångjärnskåporna.
- 2. Installera bildskärmsenheten.
- 3. Installera trådlösa kortet.
- 4. Installera kåpan.
- 5. Installera SD-kortet.
- 6. Följ anvisningarna i När du har arbetat inuti datorn.

# Gångjärn

### Ta bort gångjärnen

CAUTION: Informationen i detta avsnitt är endast avsedd för auktoriserade servicetekniker.

#### Förutsättningar

(i) OBS: Den här proceduren gäller endast för system med ett plastchassi.

- 1. Följ anvisningarna i Innan du arbetar inuti datorn.
- **2.** Ta bort SD-kortet.
- **3.** Ta bort kåpan.
- 4. Ta bort det trådlösa kortet.
- 5. Ta bort bildskärmsenheten.
- 6. Ta bort gångjärnskåporma.
- 7. Ta bort bildskärmsramen.

#### Om denna uppgift

Följande bilder visar gångjärnslockens placering och ger en illustration av installationsproceduren.

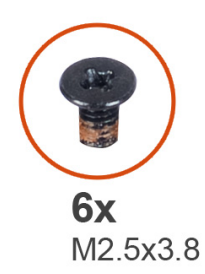

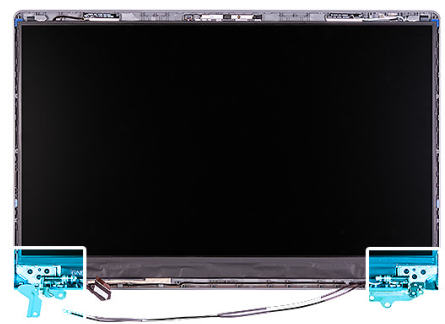

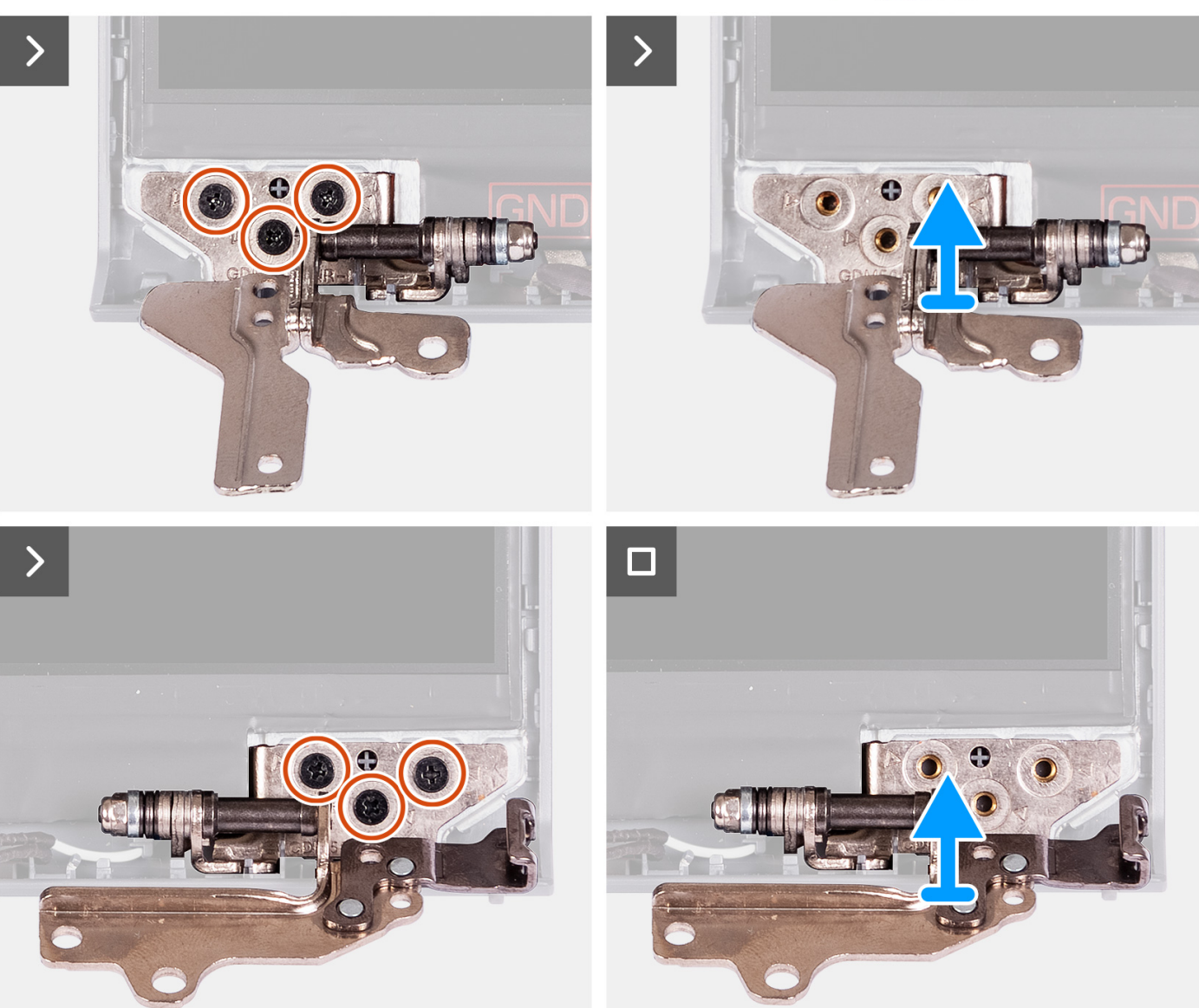

- 1. Ta bort de tre skruvarna (M2,5x3,8) från det vänstra gångjärnet.
- 2. Lyft upp och ta bort det vänstra gångjärnet från bildskärmsenheten.
- **3.** Ta bort de tre skruvarna (M2,5x3,8) från det högra gångjärnet.
- 4. Lyft upp och ta bort det högra gångjärnet från bildskärmsenheten.

### Installera gångjärnen

### CAUTION: Informationen i detta avsnitt är endast avsedd för auktoriserade servicetekniker.

(i) OBS: Den här proceduren gäller endast för system som levereras med ett plastchassi.

#### Förutsättningar

Om du byter ut en komponent, ta bort den befintliga komponenten innan du utför installationsproceduren.

#### Om denna uppgift

Följande bilder visar platsen för gångjärnen och ger en visuell representation av installationsproceduren.

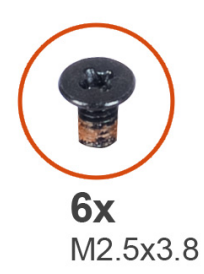

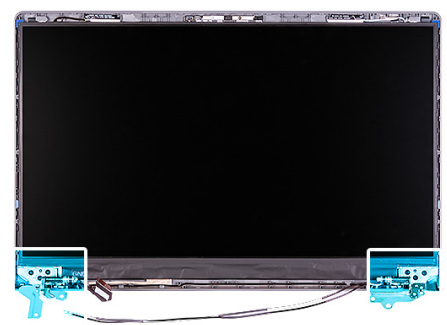

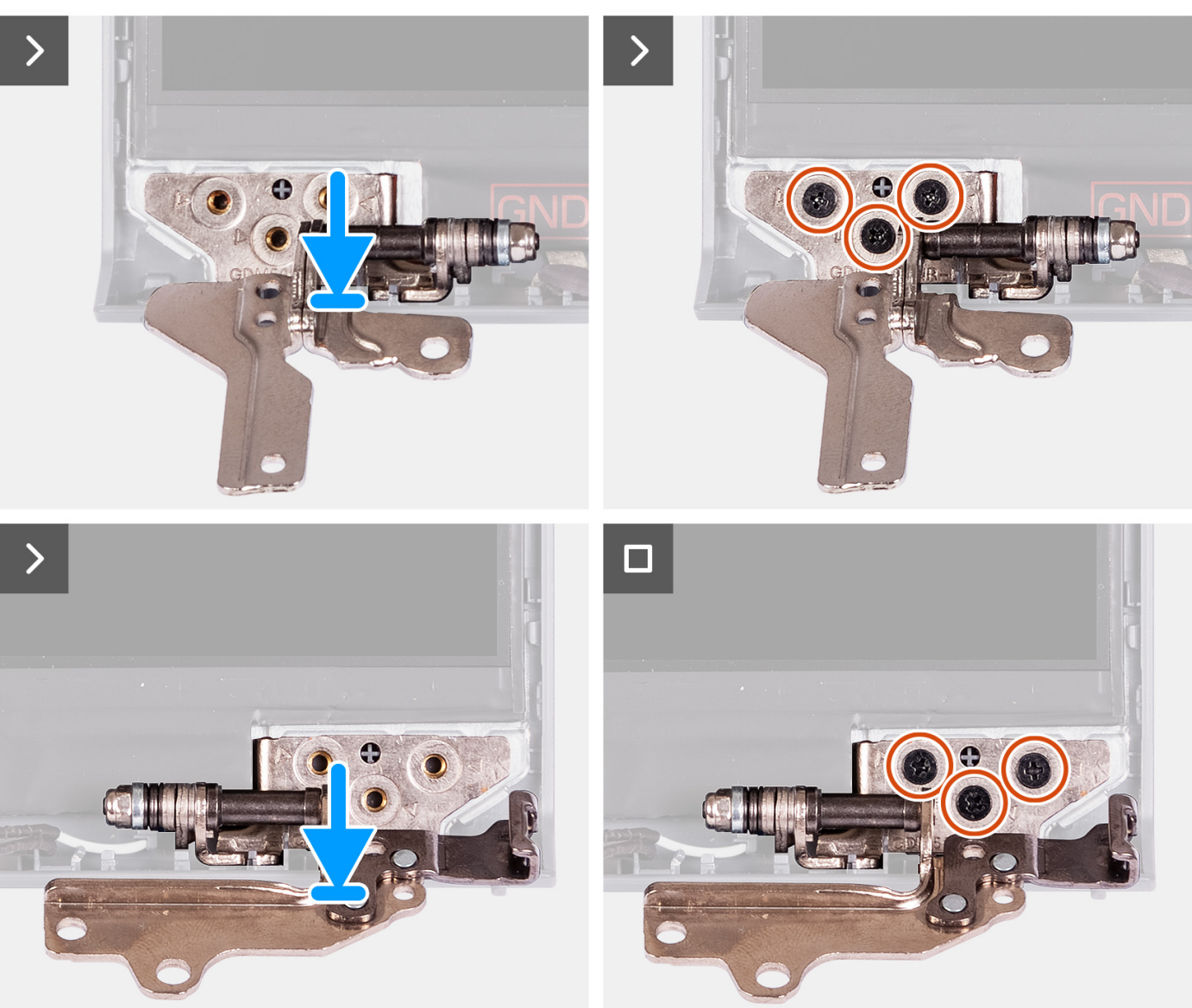

- 1. Rikta in och placera vänster gångjärn på bildskärmsenheten.
- 2. Montera de tre (M2,5x3,8) skruvarna som håller fast gångjärnet i bildskärmspanelen och baksidan.
- 3. Rikta in och placera höger gångjärn på bildskärmsenheten.
- 4. Montera de tre (M2,5x3,8) skruvarna som håller fast gångjärnet i bildskärmspanelen och baksidan.

#### Nästa Steg

1. Installera bildskärmsramen.

- 2. Installera gångjärnskåporna.
- 3. Installera bildskärmsenheten.
- 4. Installera trådlösa kortet.
- 5. Installera kåpan.
- 6. Installera SD-kortet.
- 7. Följ anvisningarna i När du har arbetat inuti datorn.

## Bildskärmspanelen

### Ta bort bildskärmen

**CAUTION:** Informationen i detta avsnitt är endast avsedd för auktoriserade servicetekniker.

(i) OBS: Den här proceduren gäller endast för system som levereras med ett plastchassi.

#### Förutsättningar

- 1. Följ anvisningarna i Innan du arbetar inuti datorn.
- 2. Ta bort SD-kortet.
- 3. Ta bort kåpan.
- 4. Ta bort det trådlösa kortet.
- 5. Ta bort bildskärmsenheten.
- 6. Ta bort gångjärnskåporma.
- 7. Ta bort bildskärmsramen.
- 8. Ta bort gångjärnen.

#### Om denna uppgift

Följande bild visar platsen för bildskärmen och ger en visuell representation av borttagningsproceduren.

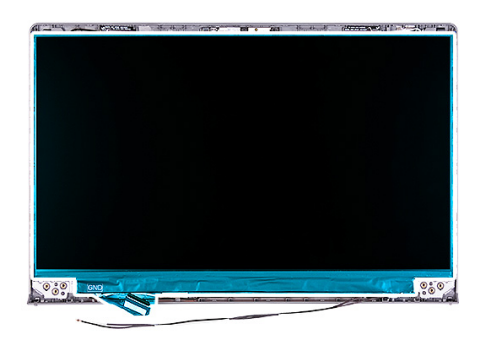

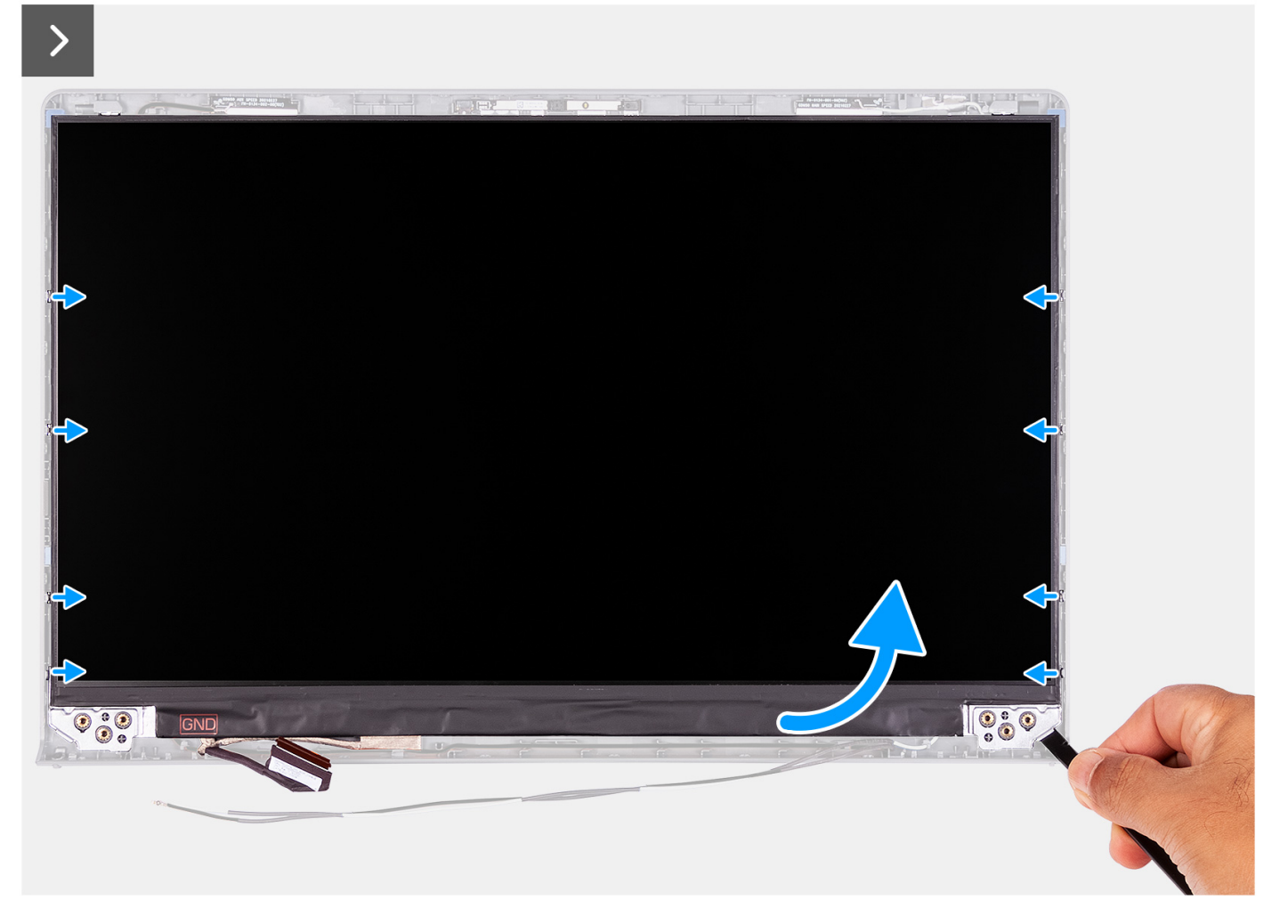

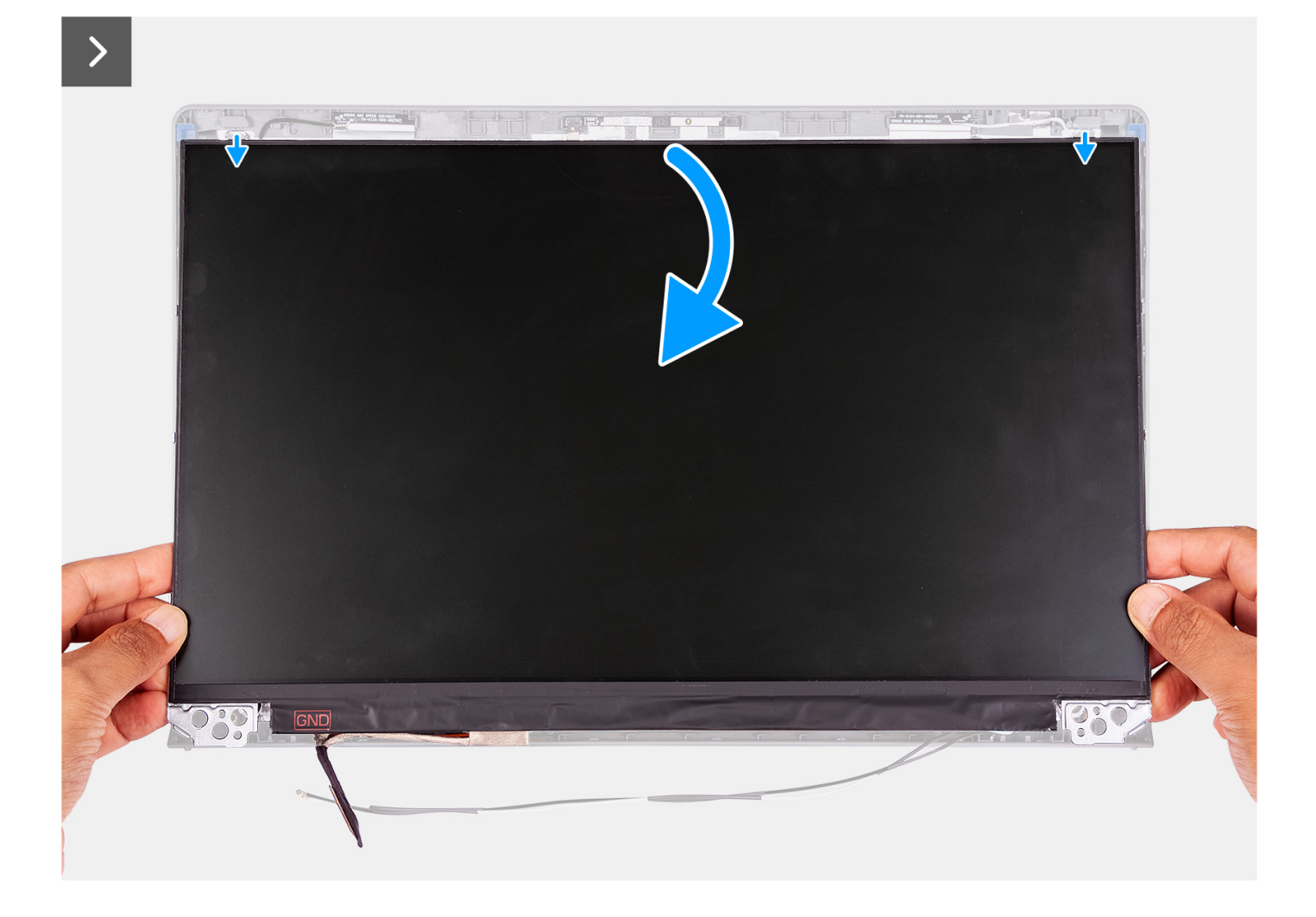

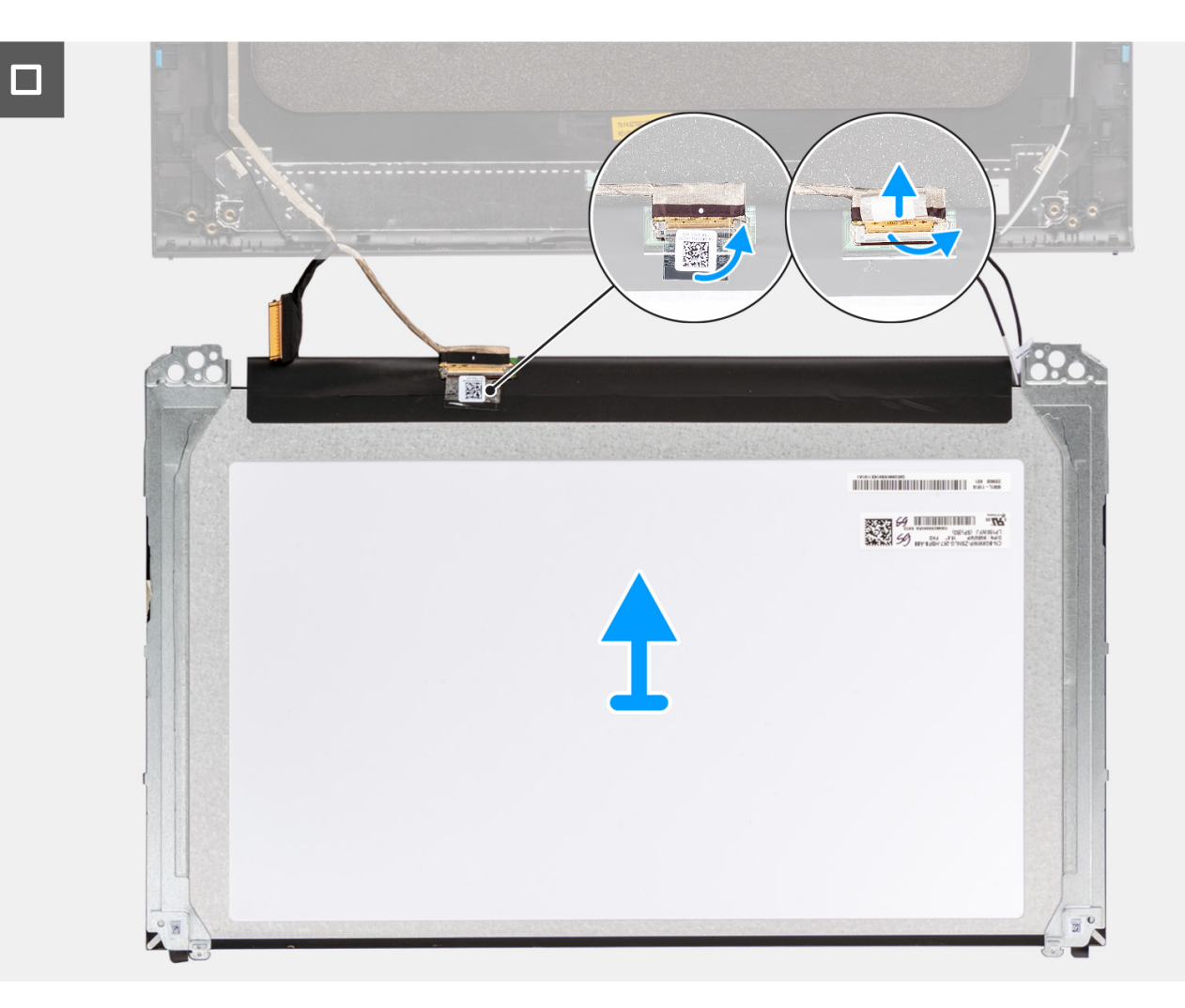

1. Använd en plastmejsel och bänd upp bildskärmen från det nedre högra hörnet.

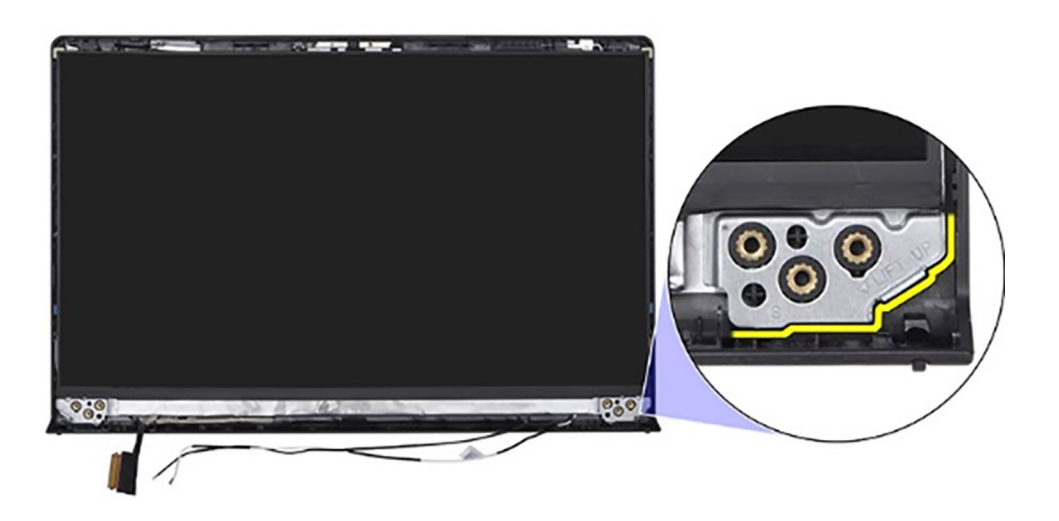

2. Börja försiktigt med att bända bildskärmen längs höger sida av bildskärmens baksida med handen.

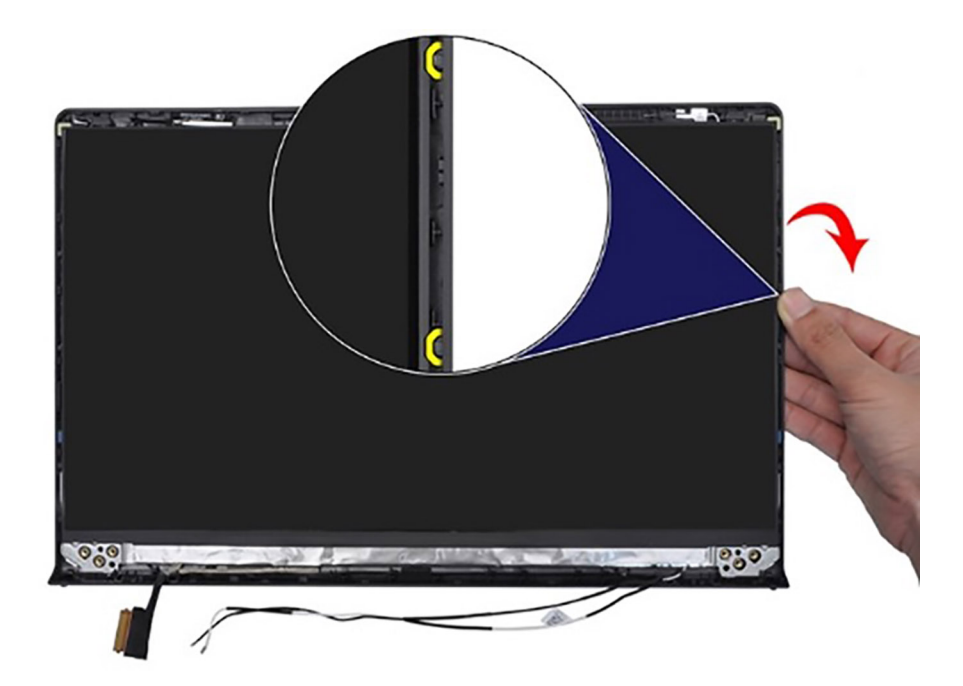

**3.** Upprepa steg 1 och 2 för den vänstra sidan av bildskärmspanelen.

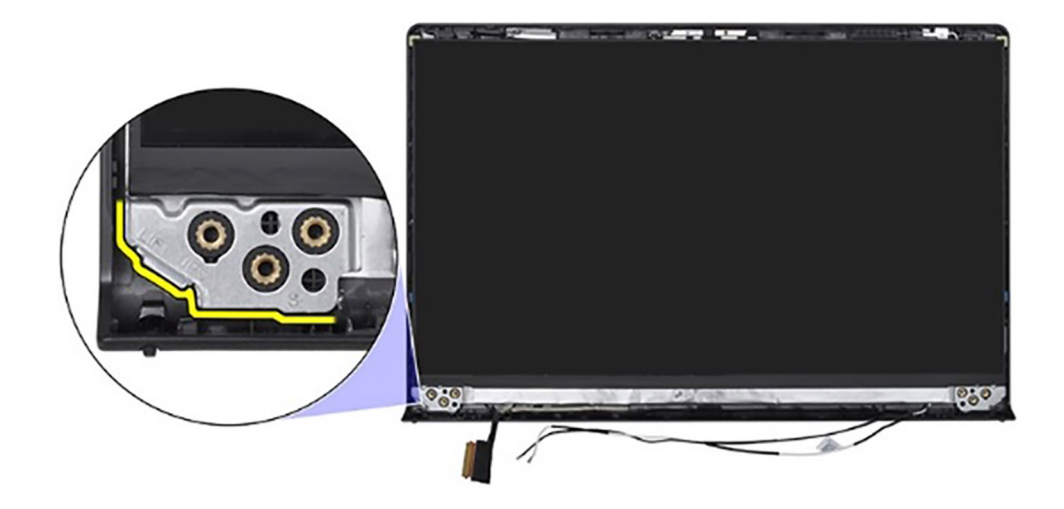

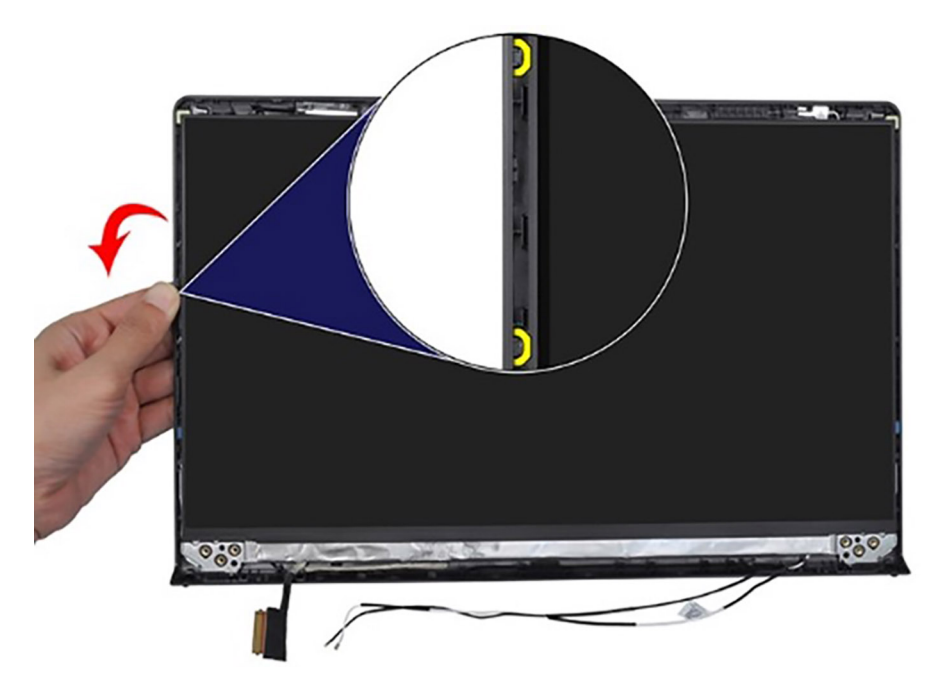

4. Lyft bort den nedre sidan av bildskärmen och skjut den nedåt för att frigöra bildskärmsfästena från spåren på den övre sidan av bildskärmens kåpa.

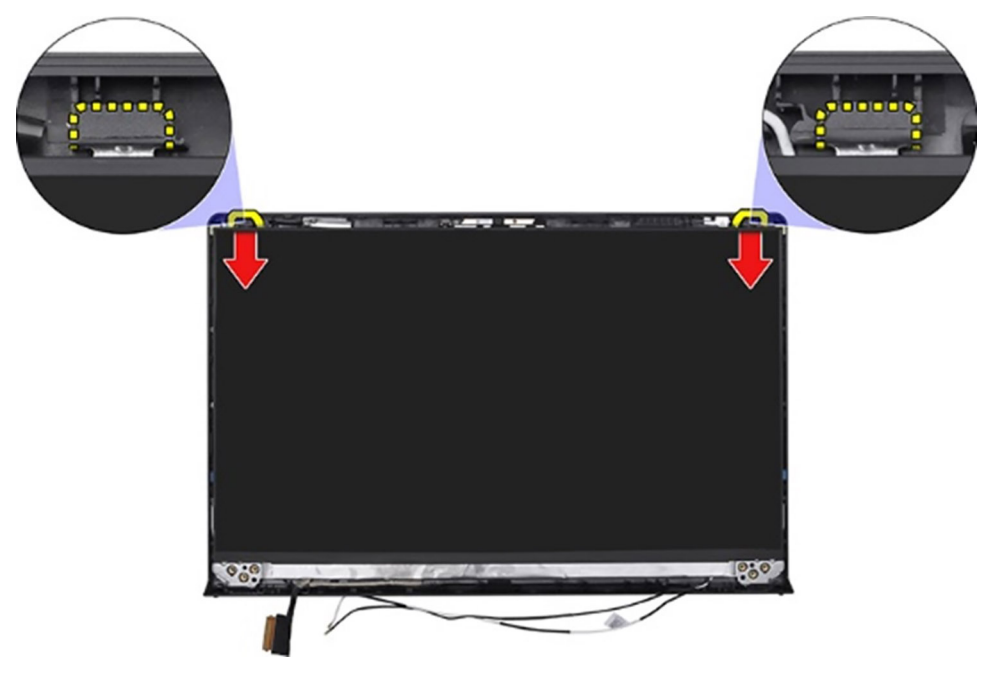

- 5. Vänd försiktigt på bildskärmen och dra bort mylartejpen som håller fast bildskärmskabeln på baksidan av bildskärmen.
  (i) OBS: Se till att skärmen har en ren och jämn yta att ligga på för att förhindra skador.
- 6. Koppla bort bildskärmskabeln från moderkortet och ta bort bildskärmen från systemet.

() OBS: För modeller som levereras med plastchassi monteras bildskärmspanelen med bildskärmsfästena som en enda servicedel. Dra INTE i de två delarna av elastisk tejp och separera fästena från panelen.

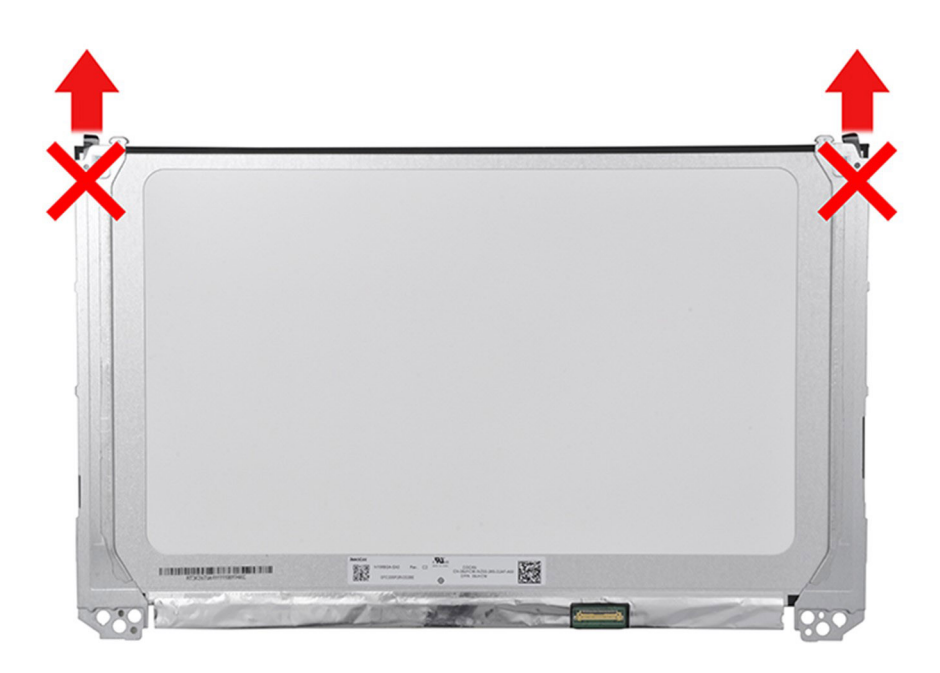

### Installera bildskärmen

**CAUTION:** Informationen i detta avsnitt är endast avsedd för auktoriserade servicetekniker.

(i) OBS: Den här proceduren gäller endast för system som levereras med ett plastchassi.

#### Förutsättningar

Om du byter ut en komponent, ta bort den befintliga komponenten innan du utför installationsproceduren.

#### Om denna uppgift

Följande bilder visar bildskärmens placering och ger en illustration av installationsproceduren.
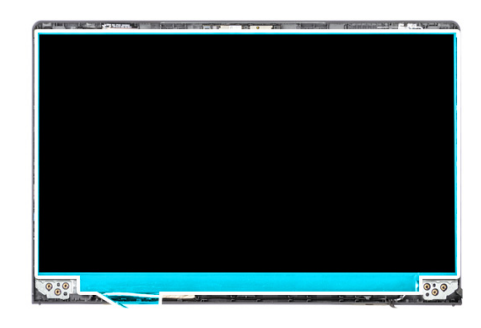

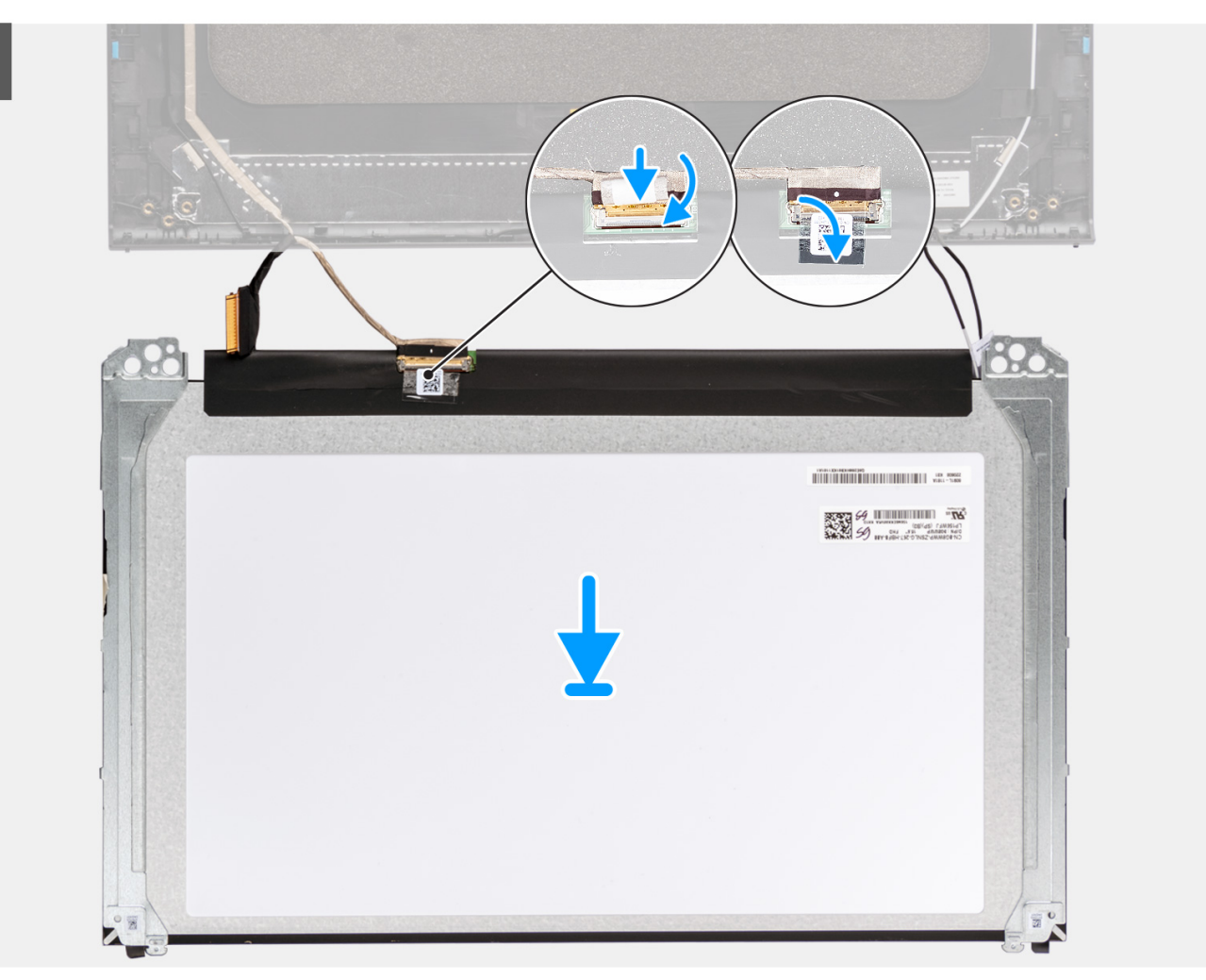

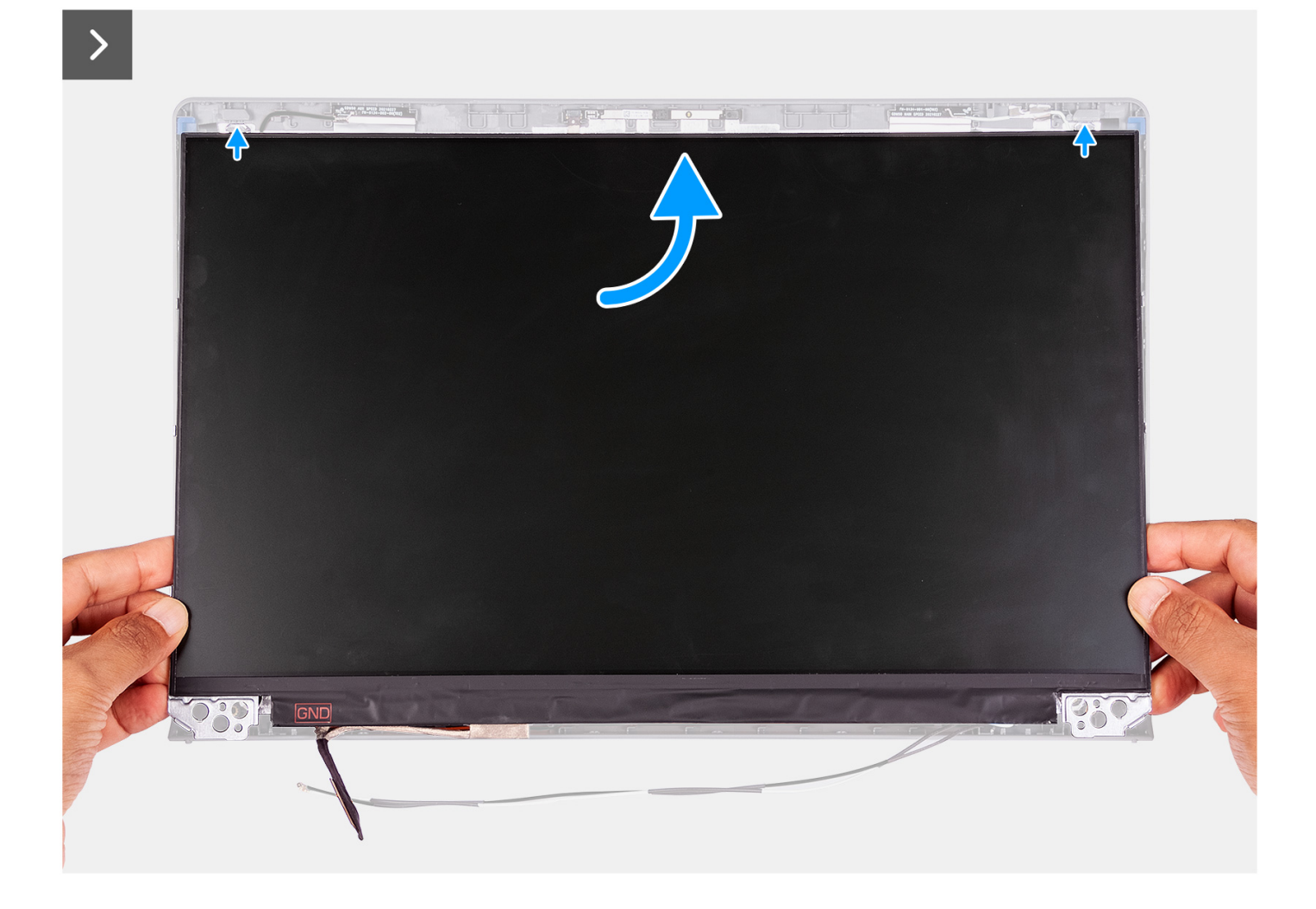

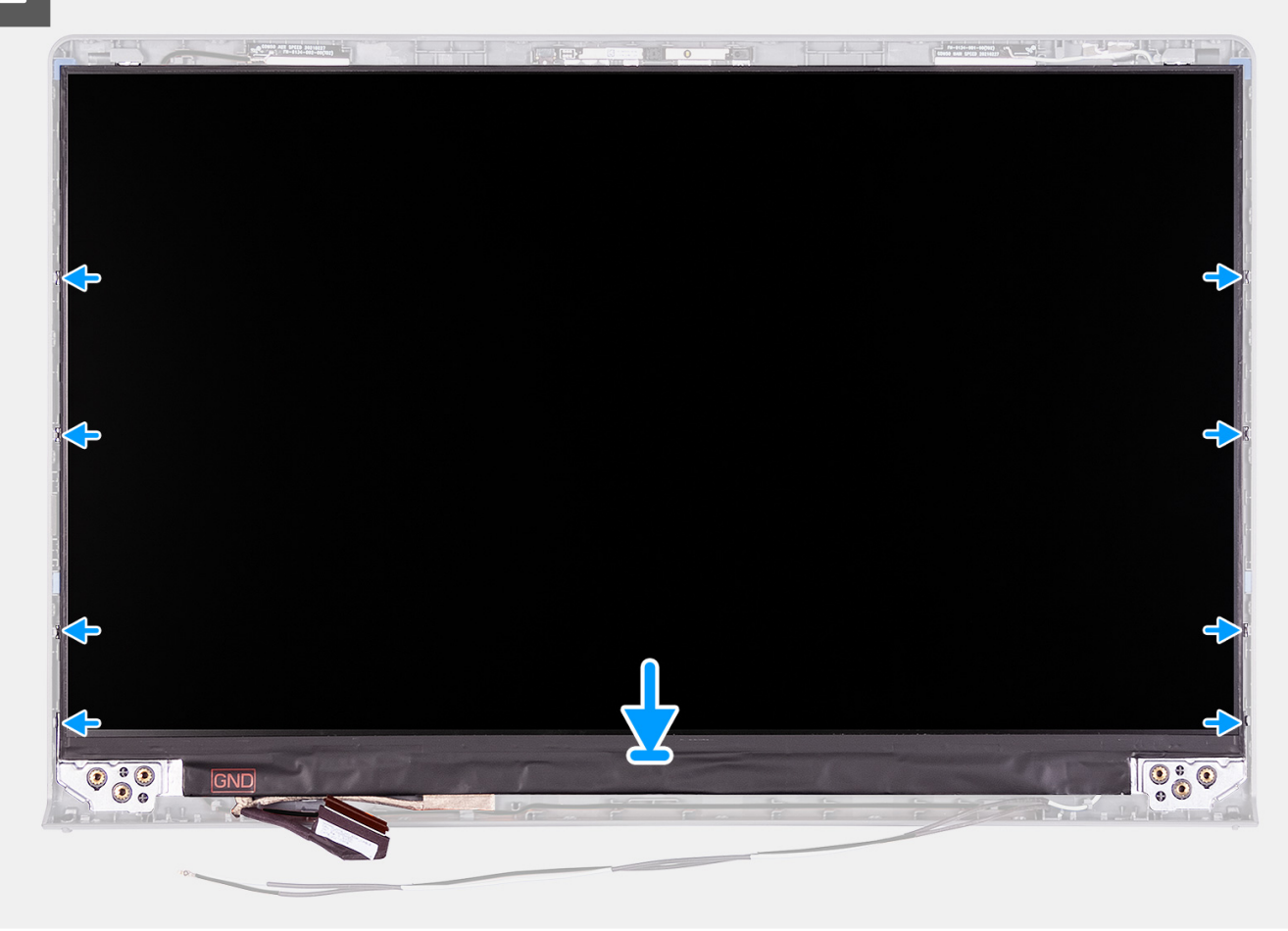

- 1. Lägg bildskärmen och bildskärmsmonteringen på ett rent och plant underlag.
- 2. Anslut bildskärmskabeln till kontakten på bildskärmen och stäng spärren.
- **3.** Sätt fast tejpen för att fästa bildskärmskabelns kontaktspärr på bildskärmen.
- 4. Lyft upp och rotera bildskärmen och placera sedan bildskärmen på bildskärmsenheten.
- 5. Placera bildskärmsramen på bildskärmsenheten.
- 6. Rikta in flikarna på bildskärmsramen efter öppningarna i bildskärmsmonteringen.
- 7. Tryck bildskärmsramen nedåt och fäst bildskärmsramen på plats.

## Nästa Steg

- 1. Installera gångjärnen.
- 2. Installera bildskärmsramen.
- 3. Installera gångjärnskåporna.
- 4. Installera bildskärmsenheten.
- 5. Installera trådlösa kortet.
- 6. Installera kåpan.
- 7. Installera SD-kortet.
- 8. Följ anvisningarna i När du har arbetat inuti datorn.

# eDP-kabel

# Ta bort eDP-kabeln

CAUTION: Informationen i detta avsnitt är endast avsedd för auktoriserade servicetekniker.

(i) OBS: Den här proceduren gäller endast för system som levereras med ett plastchassi.

### Förutsättningar

- 1. Följ anvisningarna i Innan du arbetar inuti datorn.
- **2.** Ta bort SD-kortet.
- **3.** Ta bort kåpan.
- 4. Ta bort det trådlösa kortet.
- 5. Ta bort bildskärmsenheten.
- 6. Ta bort gångjärnskåporma.
- 7. Ta bort bildskärmsramen.
- 8. Ta bort gångjärnen.
- 9. Ta bort bildskärmen.

#### Om denna uppgift

Följande bild visar platsen för eDP-kabeln och ger en visuell representation av borttagningsproceduren.

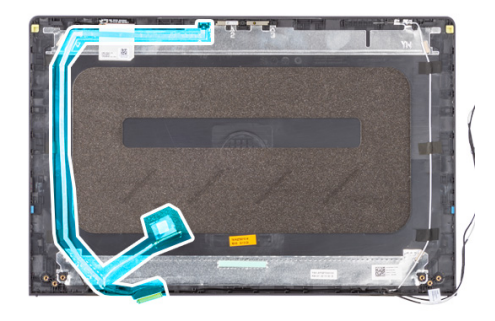

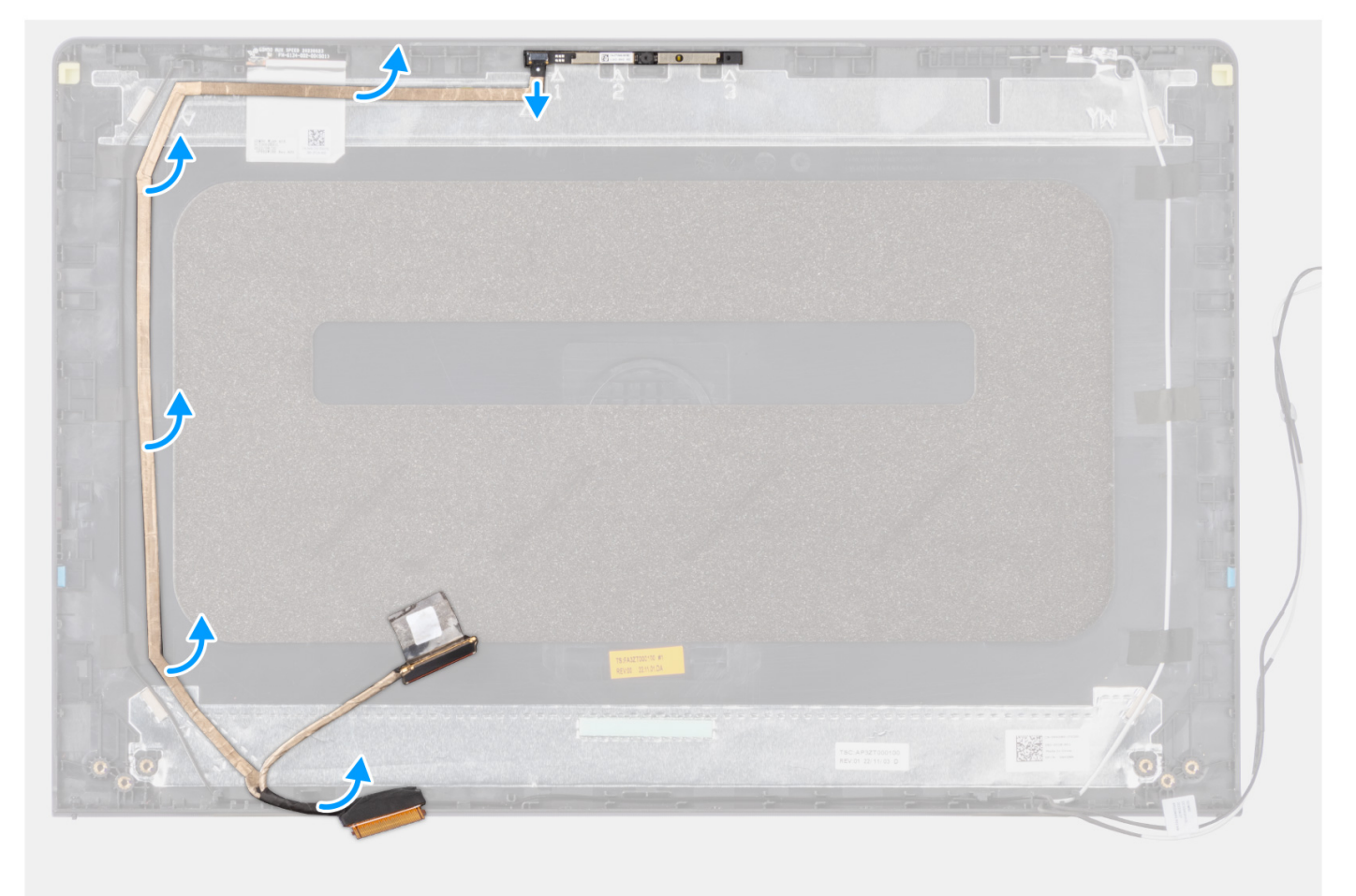

- 1. Koppla bort eDP-kabeln från kameran.
- 2. Dra bort eDP-kabeln från bildskärmens hölje.

# Installera eDP-kabeln

**CAUTION:** Informationen i detta avsnitt är endast avsedd för auktoriserade servicetekniker.

(i) OBS: Den här proceduren gäller endast för system som levereras med ett plastchassi.

## Om denna uppgift

Följande bild visar placeringen av eDP-kabeln och ger en visuell representation av installationsproceduren.

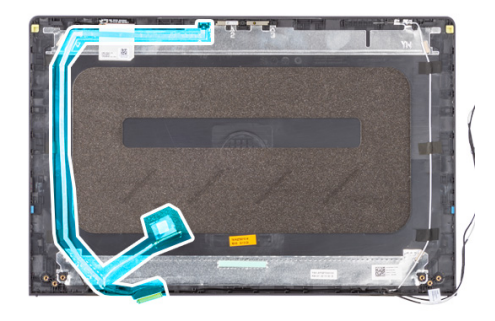

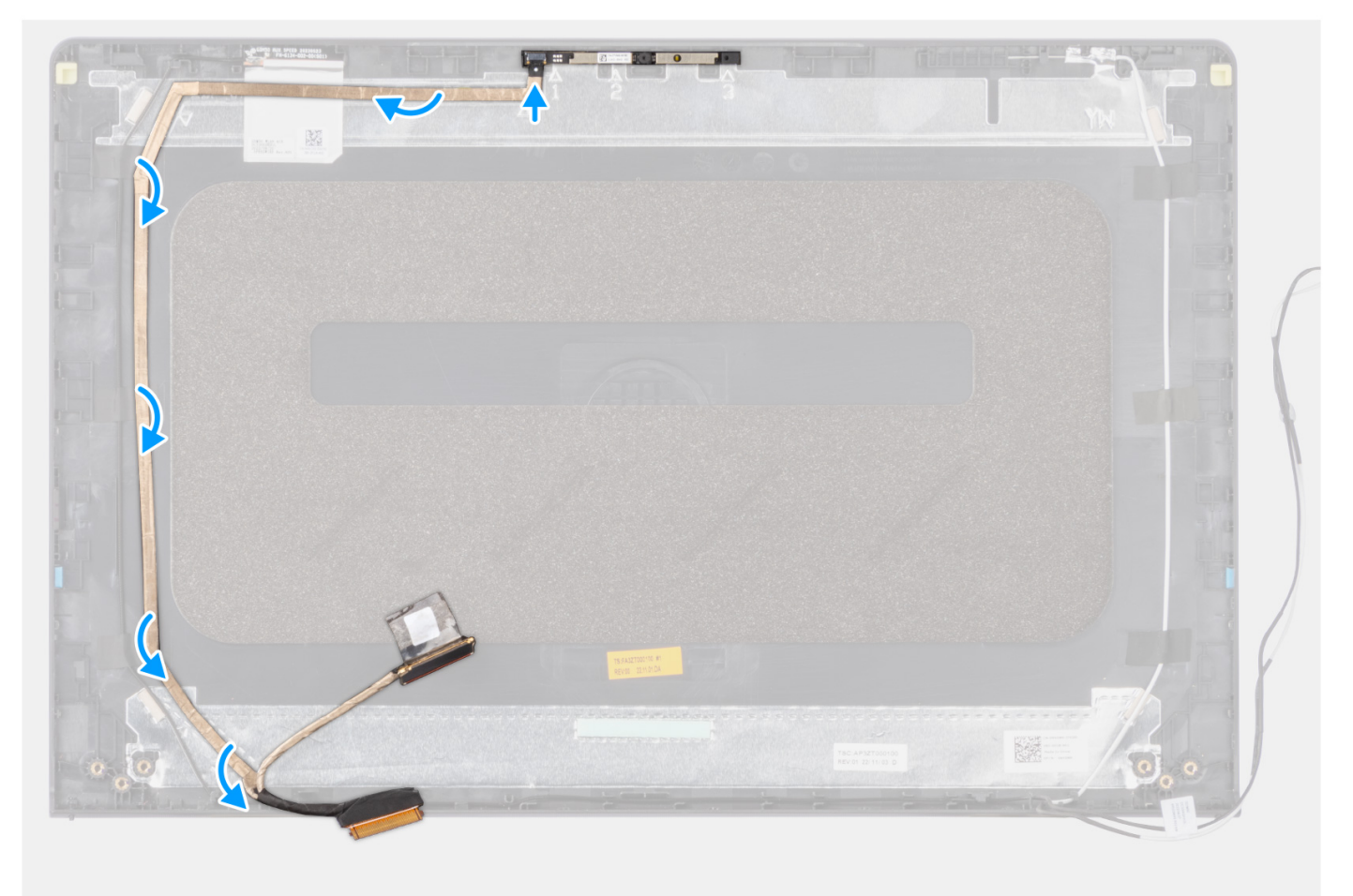

- 1. Sätt fast tejpen för att fästa eDP-kabeln på skärmens baksida.
- 2. Anslut eDP-kabeln till kameran.

## Nästa Steg

- 1. Installera bildskärmen.
- 2. Installera gångjärnen.
- 3. Installera bildskärmsramen.
- 4. Installera gångjärnskåporna.
- 5. Installera bildskärmsenheten.
- 6. Installera trådlösa kortet.
- 7. Installera kåpan.
- 8. Installera SD-kortet.

9. Följ anvisningarna i När du har arbetat inuti datorn.

# Kameraenhet

# Ta bort kameramodulen

CAUTION: Informationen i detta avsnitt är endast avsedd för auktoriserade servicetekniker.

(i) OBS: Den här proceduren gäller endast för system som levereras med ett plastchassi.

### Förutsättningar

- 1. Följ anvisningarna i Innan du arbetar inuti datorn.
- 2. Ta bort SD-kortet.
- **3.** Ta bort kåpan.
- 4. Ta bort det trådlösa kortet.
- 5. Ta bort bildskärmsenheten.
- 6. Ta bort gångjärnskåporma.
- 7. Ta bort bildskärmsramen.
- 8. Ta bort gångjärnen.
- 9. Ta bort bildskärmen.

## Om denna uppgift

Följande bilder visar platsen för kameramodulen och ger en visuell representation av borttagningsproceduren.

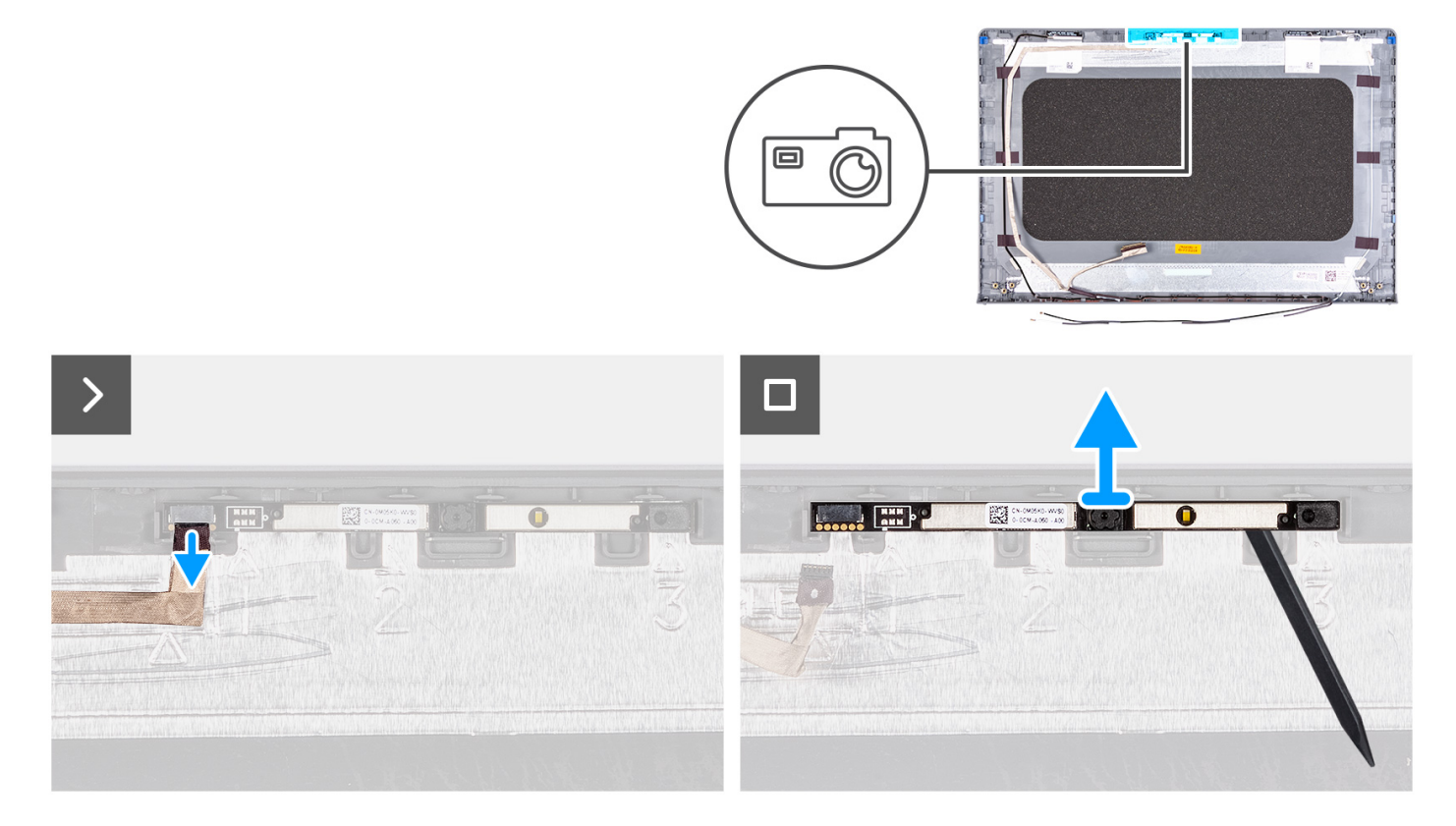

## Steg

- 1. Använd dragfliken för att koppla bort kamerakabeln från kameramodulen.
- 2. Använd en plastmejsel och bänd bort kameramodulen från bildskärmsenheten.

**OBS:** Börja bända kameramodulen i sekventiell ordning 1 > 2 > 3 som anges på bildskärmens baksida.

3. Lyft kameramodulen från bildskärmsenheten.

# Installera kameramodulen

# CAUTION: Informationen i detta avsnitt är endast avsedd för auktoriserade servicetekniker.

(i) OBS: Den här proceduren gäller endast för system som levereras med ett plastchassi.

## Förutsättningar

Om du byter ut en komponent, ta bort den befintliga komponenten innan du utför installationsproceduren.

#### Om denna uppgift

Följande bilder visar platsen för kameramodulen och ger en visuell representation av installationsproceduren.

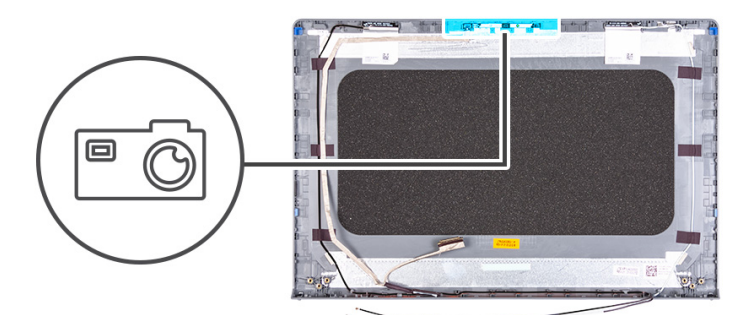

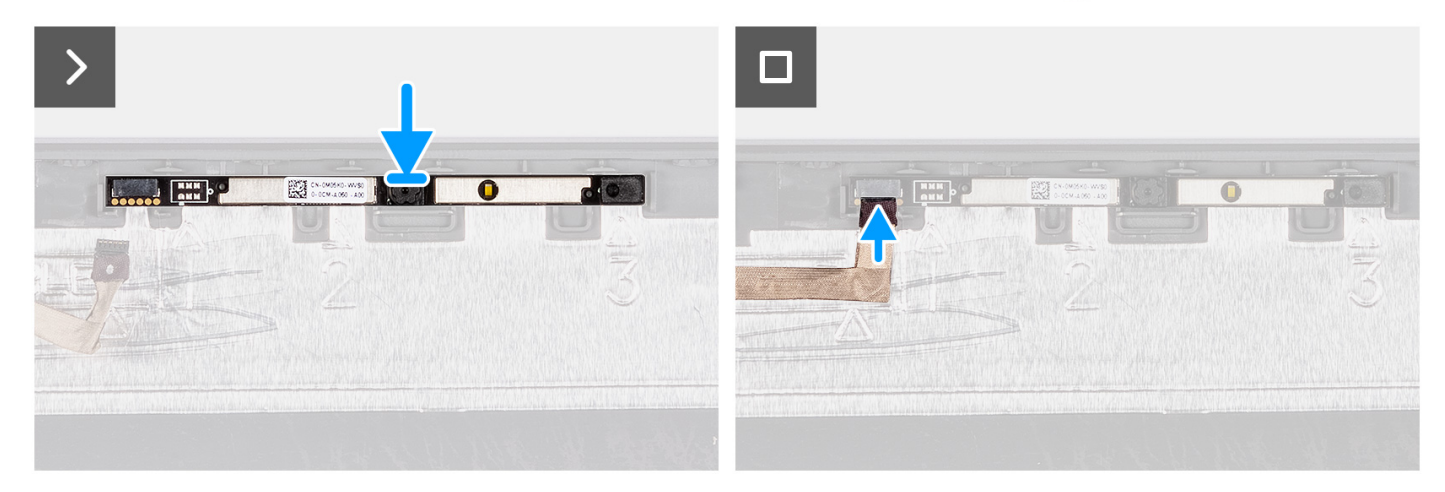

#### Steg

- 1. Fäst kameramodulen på sin plats på bildskärmsmonteringen.
- 2. Anslut kamerakabeln till kameramodulen.

## Nästa Steg

- 1. Installera bildskärmen.
- 2. Installera gångjärnen.
- 3. Installera bildskärmsramen.
- 4. Installera gångjärnskåporna.
- 5. Installera bildskärmsenheten.
- 6. Installera trådlösa kortet.
- 7. Installera kåpan.

- 8. Installera SD-kortet.
- 9. Följ anvisningarna i När du har arbetat inuti datorn.

# Bildskärmens kåpa och antennenhet

# Sätta tillbaka bildskärmens kåpa och antennenhet

# CAUTION: Informationen i detta avsnitt är endast avsedd för auktoriserade servicetekniker.

(i) OBS: Den här proceduren gäller endast för system som levereras med ett plastchassi.

### Förutsättningar

- 1. Följ anvisningarna i Innan du arbetar inuti datorn.
- 2. Ta bort SD-kortet.
- 3. Ta bort kåpan.
- 4. Ta bort det trådlösa kortet.
- 5. Ta bort bildskärmsenheten.
- 6. Ta bort gångjärnskåporma.
- 7. Ta bort bildskärmsramen.
- 8. Ta bort gångjärnen.
- 9. Ta bort bildskärmen.
- **10.** Ta bort kameramodulen.
- 11. Ta bort eDP-kabeln.

**OBS:** Bildskärmens kåpa och antennenhet kan inte demonteras ytterligare. Om WLAN-antennerna är felaktiga och behöver bytas ut byter du ut hela bildskärmens kåpa och antennenhet.

#### Om denna uppgift

Följande bild visar platsen för bildskärmens kåpa och antennenhet och ger en visuell representation av borttagningsproceduren.

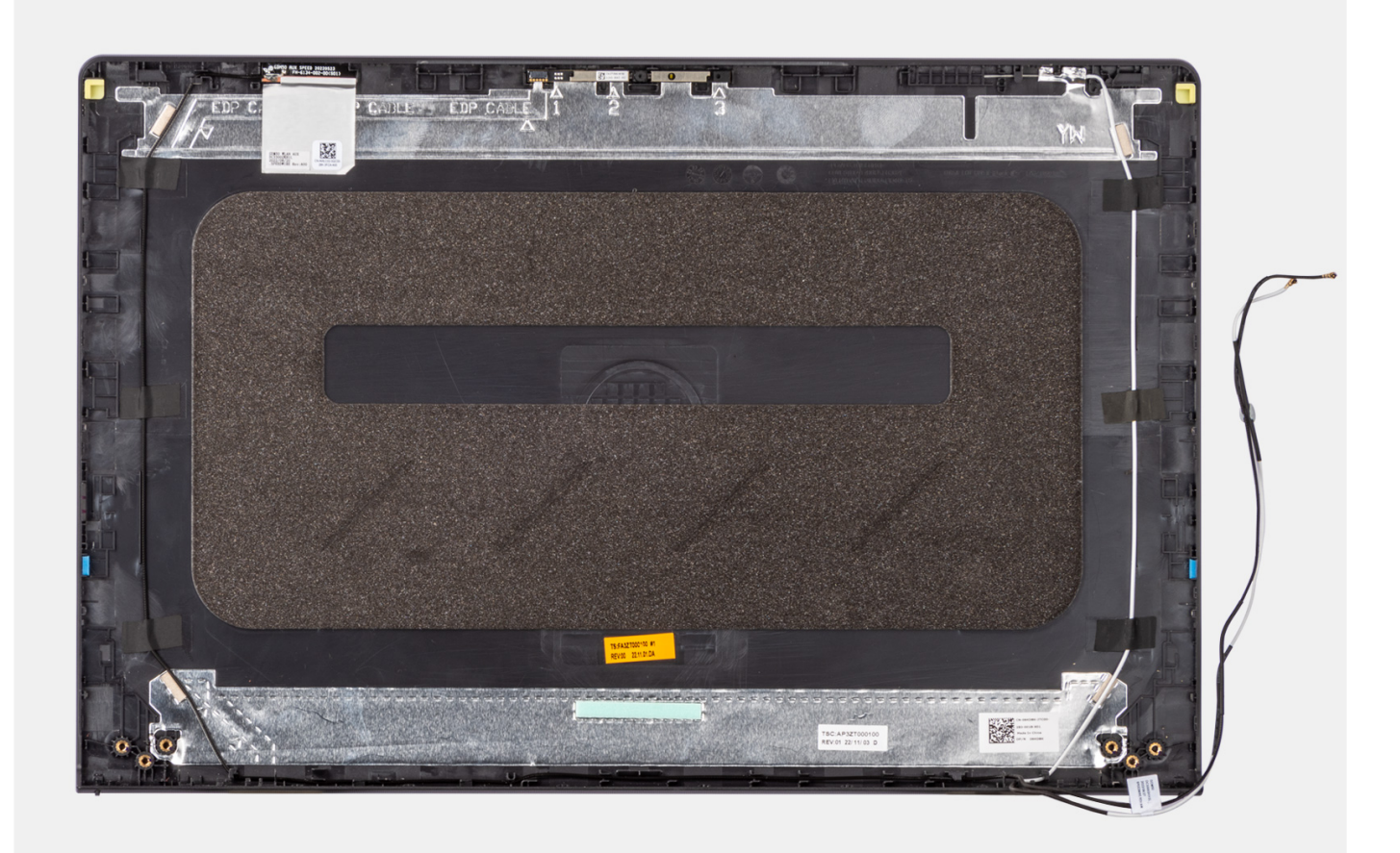

När momenten i förhandsåtgärderna har utförts återstår bildskärmens kåpa och antennenhet.

# Nätadapterport

# Ta bort nätaggregatporten

**CAUTION:** Informationen i detta avsnitt är endast avsedd för auktoriserade servicetekniker.

## Förutsättningar

- 1. Följ anvisningarna i Innan du arbetar inuti datorn.
- 2. Ta bort SD-kortet.
- 3. Ta bort kåpan.
- 4. Ta bort bildskärmsenheten.

## Om denna uppgift

Följande bilder visar nätaggregatsportens placering och ger en visuell representation av borttagningsproceduren.

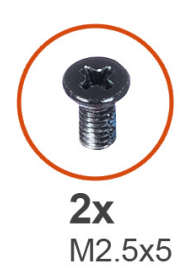

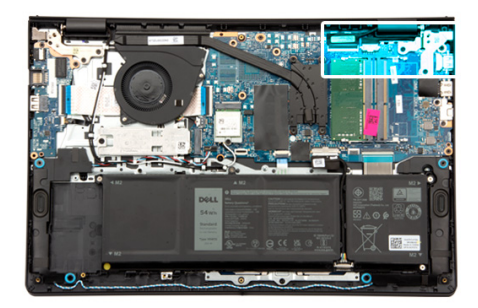

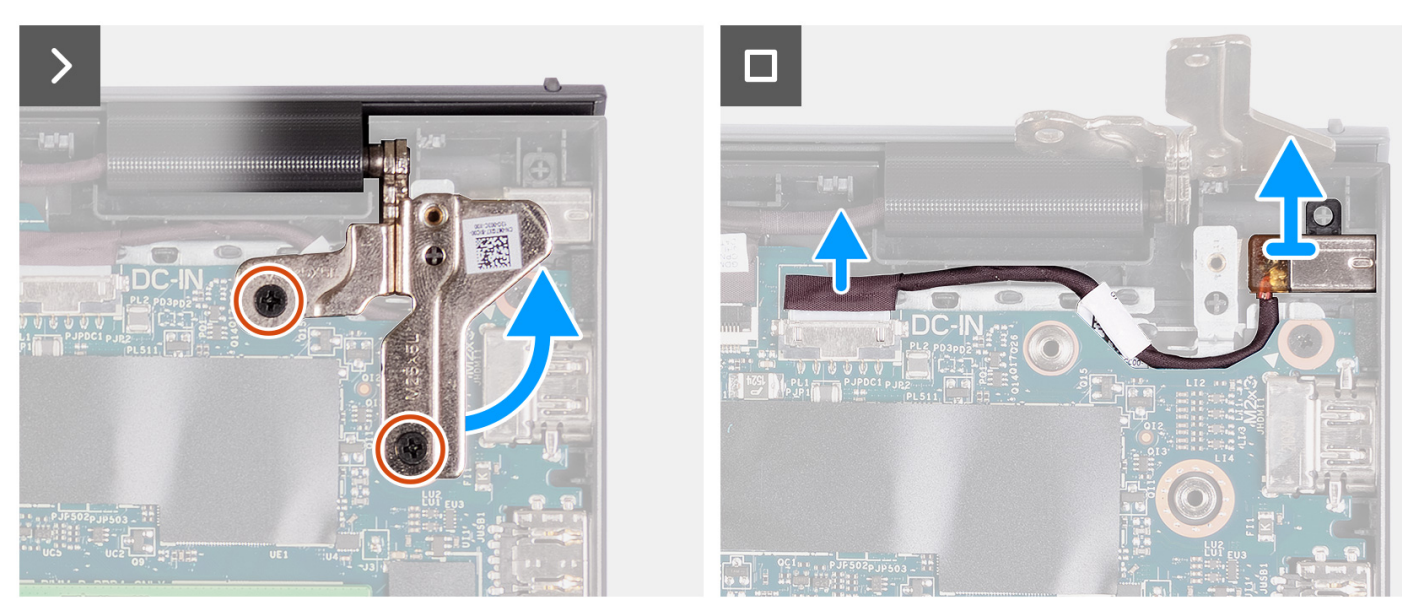

- 1. Ta bort de två skruvarna (M2,5x5) som håller fast det högra gångjärnet i handledsstöds- och tangentbordsenheten.
- 2. Koppla bort strömkontaktens kabel från kontakten på moderkortet.
- 3. Lyft bort nätaggregatporten från kortplatsen på handledsstöds- och tangentbordsenheten.

# Installera nätaggregatporten

CAUTION: Informationen i detta avsnitt är endast avsedd för auktoriserade servicetekniker.

### Förutsättningar

Om du byter ut en komponent, ta bort den befintliga komponenten innan du utför installationsproceduren.

# Om denna uppgift

Följande bilder visar platsen för nätaggregatporten och ger en visuell representation av installationsproceduren.

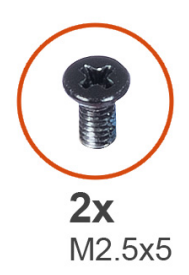

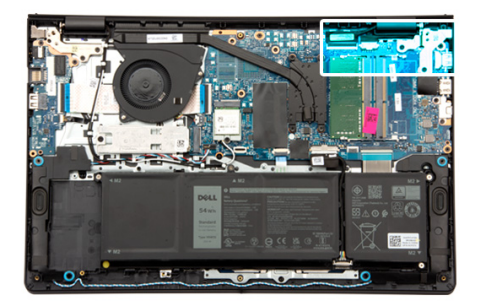

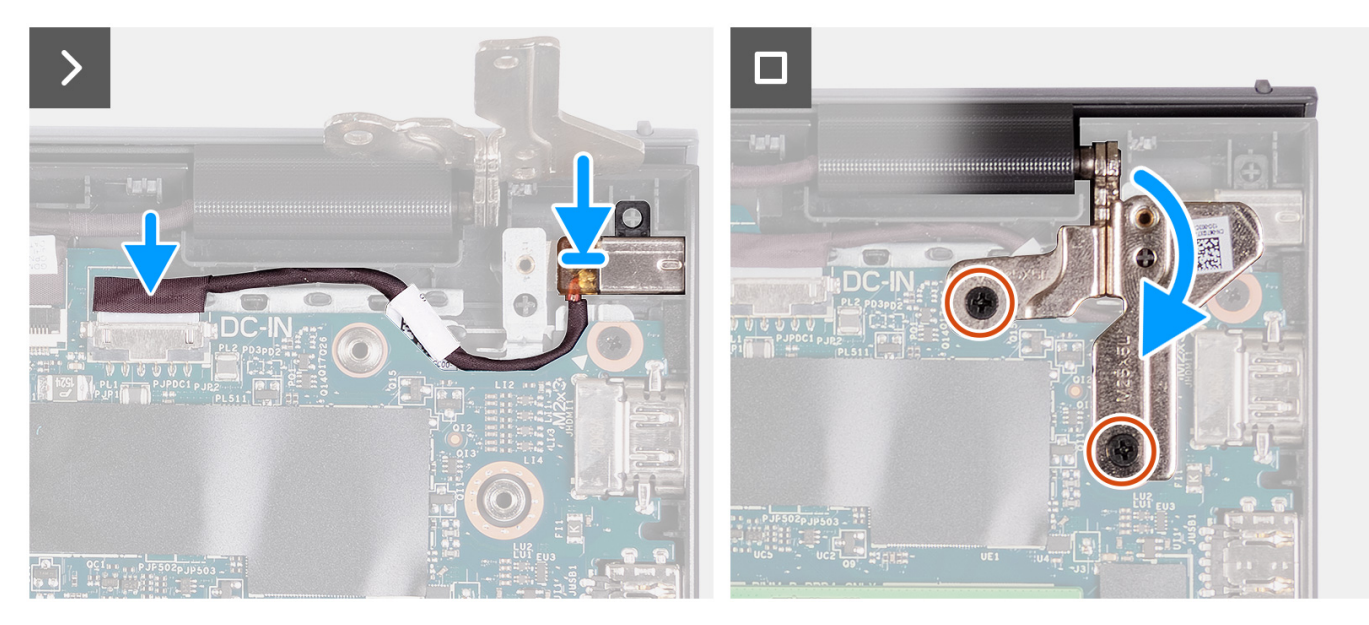

- 1. Placera nätaggregatsporten på sin plats på handledsstöds- och tangentbordsenheten med hjälp av justeringsposten.
- 2. Anslut nätaggregatsportens kabel till kontakten på moderkortet.
- **3.** Vik höger gångjärn nedåt och montera de två skruvarna (M2,5x5) för att fästa det i handledsstöds- och tangentbordsenheten.

### Nästa Steg

- 1. Installera kåpan.
- 2. Installera SD-kortet.
- 3. Följ anvisningarna i När du har arbetat inuti datorn.

# Strömbrytarkort

# Ta bort strömbrytaren

**CAUTION:** Informationen i detta avsnitt är endast avsedd för auktoriserade servicetekniker.

### Förutsättningar

- 1. Följ anvisningarna i Innan du arbetar inuti datorn.
- 2. Ta bort SD-kortet.
- **3.** Ta bort kåpan.
- 4. Ta bort det trådlösa kortet.
- 5. Ta bort I/O-kortet.

#### 6. Ta bort bildskärmsenheten.

## Om denna uppgift

Följande bilder visar platsen för strömbrytaren och ger en visuell representation av borttagningsproceduren.

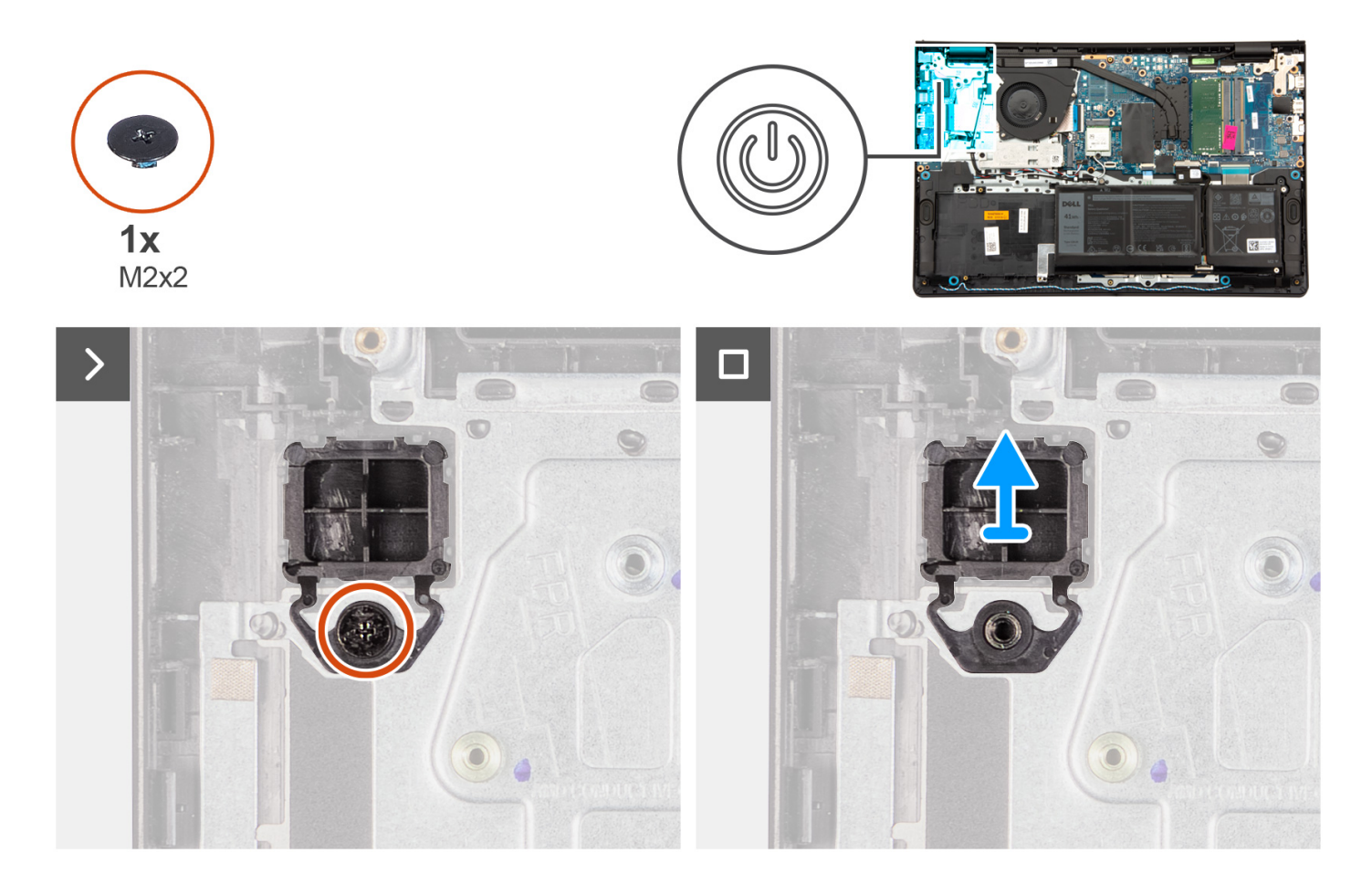

### Steg

- 1. Ta bort skruven (M2x2) som håller fast strömbrytaren i handledsstöds- och tangentbordsenheten.
- 2. Ta bort strömbrytaren från datorn.

# Installera strömbrytaren

CAUTION: Informationen i detta avsnitt är endast avsedd för auktoriserade servicetekniker.

### Förutsättningar

Om du byter ut en komponent, ta bort den befintliga komponenten innan du utför installationsproceduren.

### Om denna uppgift

Följande bilder visar strömbrytarens placering och ger en illustration av installationsproceduren.

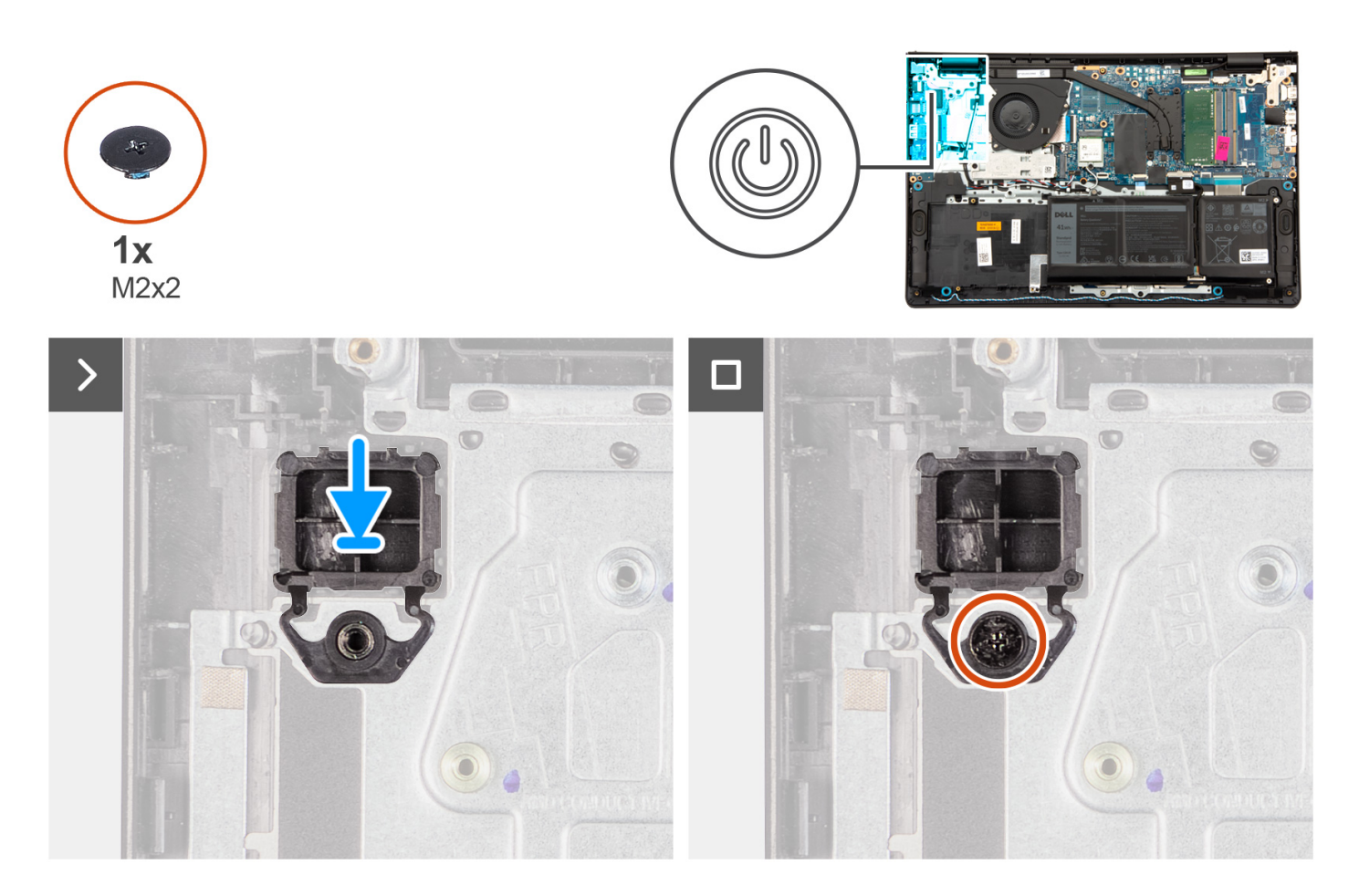

- 1. Placera strömbrytarkortet i urtaget på handledsstöds- och tangentbordsenheten.
- 2. Installera skruven (M2x2) för att fästa strömbrytare n i handledsstöds- och tangentbordsenheten.

### Nästa Steg

- 1. Installera bildskärmsenheten.
- 2. Installera trådlösa kortet.
- 3. Installera I/O-kortet.
- 4. Installera kåpan.
- 5. Installera SD-kortet.
- 6. Följ anvisningarna i När du har arbetat inuti datorn.

# Strömbrytare med fingeravtrycksläsare som tillval

# Ta bort strömbrytaren med fingeravtrycksläsare som tillval

# **CAUTION:** Informationen i detta avsnitt är endast avsedd för auktoriserade servicetekniker.

### Förutsättningar

- 1. Följ anvisningarna i Innan du arbetar inuti datorn.
- 2. Ta bort SD-kortet.
- 3. Ta bort kåpan.
- 4. Ta bort det trådlösa kortet.

**5.** Ta bort I/O-kortet.

6. Ta bort bildskärmsenheten.

### Om denna uppgift

Följande bild visar platsen för strömbrytaren med fingeravtrycksläsare som tillval och ger en visuell representation av borttagningsproceduren.

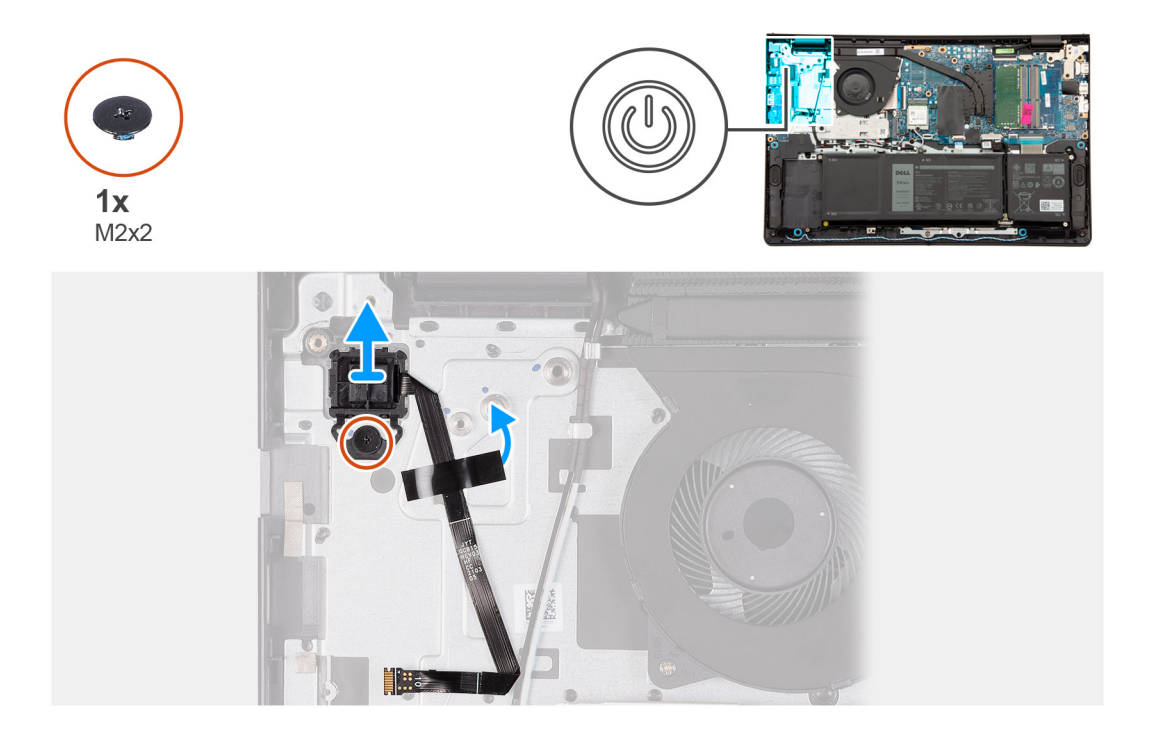

### Steg

- 1. Ta bort skruven (M2x2) som håller fast strömbrytaren i handledsstöds- och tangentbordsenheten.
- 2. Dra tejpen för att fästa fingeravtrycksläsarens flatkabel i handledsstöds- och tangentbordsenheten.
- **3.** Lyft strömbrytaren med fingeravtrycksläsare, tillsammans med kabeln, i en vinkel från handledsstöds- och tangentbordsenheten.

# Installera strömbrytaren fingeravtrycksläsare som tillval

CAUTION: Informationen i detta avsnitt är endast avsedd för auktoriserade servicetekniker.

### Förutsättningar

Om du byter ut en komponent, ta bort den befintliga komponenten innan du utför installationsproceduren.

### Om denna uppgift

Följande bild visar platsen för strömbrytaren med fingeravtrycksläsare som tillval och ger en visuell representation av installationsproceduren.

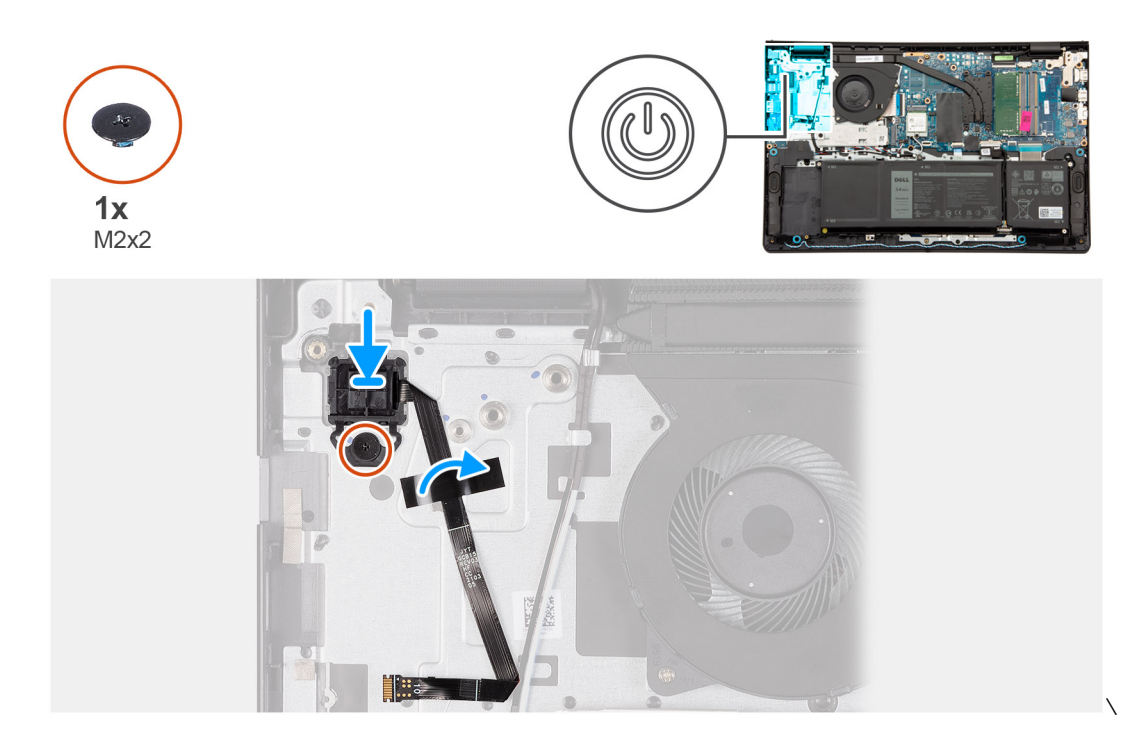

- 1. Placera strömbrytaren med fingeravtrycksläsare i sitt urtag med hjälp av justeringsposterna på handledsstöds- och tangentbordsenheten.
- 2. Sätt tillbaka skruven (M2x2) som håller fast strömbrytaren med fingeravtrycksläsare i handledsstöds- och tangentbordsenheten.
- **3.** Fäst tejpen för att sätta fast fingeravtrycksläsarens flatkabel i handledsstöds- och tangentbordsenheten.

() OBS: Vik och rikta in fingeravtrycksläsarens flatkabel till märket till höger på strömbrytaren och rikta in den vita linjen på flatkabeln mot märket på handledsstöds- och tangentbordsenheten.

### Nästa Steg

- 1. Installera bildskärmsenheten.
- 2. Installera I/O-kortet.
- 3. Installera trådlösa kortet.
- 4. Installera kåpan.
- 5. Installera SD-kortet.
- 6. Följ anvisningarna i När du har arbetat inuti datorn.

# Moderkort

# Ta bort moderkortet

# CAUTION: Informationen i detta avsnitt är endast avsedd för auktoriserade servicetekniker.

### Förutsättningar

- 1. Följ anvisningarna i Innan du arbetar inuti datorn.
- 2. Ta bort SD-kortet.
- 3. Ta bort kåpan.
- 4. Ta bort 3-cellsbatteriet eller 4-cellsbatteriet (beroende på vilket som gäller).
- 5. Ta bort M.2 2230 SSD-disken eller M.2 2280 SSD-disken (beroende på vilket som gäller).

- 6. Ta bort minnesmodulerna.
- 7. Ta bort det trådlösa kortet.
- 8. Ta bort fläkten.
- 9. Ta bort UMA-kylflänsen eller den diskreta kylflänsen( beroende på vilket som gäller).
- **10.** Ta bort bildskärmsenheten.

## Om denna uppgift

Följande bild visar kontakterna på moderkortet.

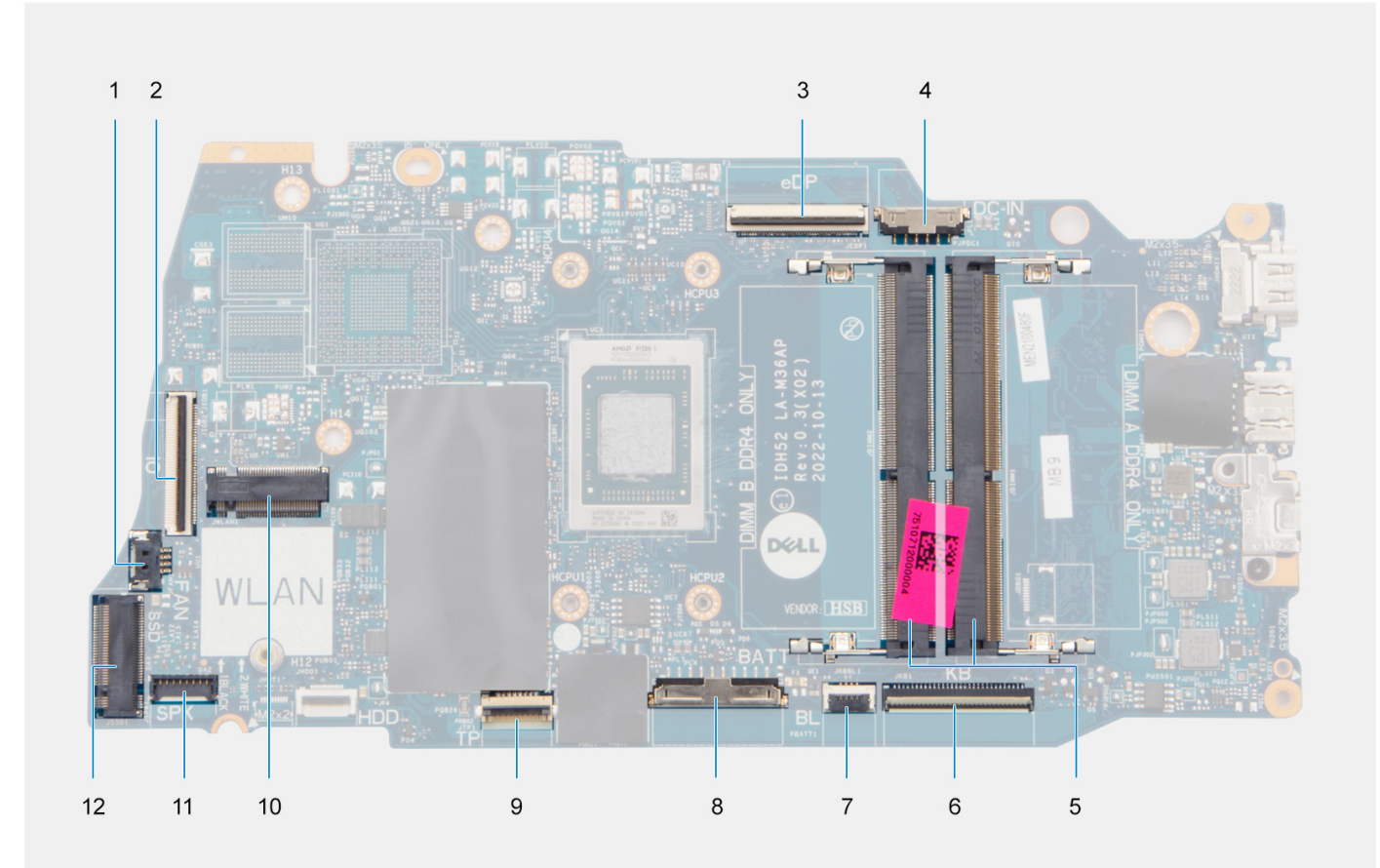

- 1. Fläktkontakt
- 3. eDP-kontakt
- 5. Minnesmoduler
- 7. Flatkabelkontakt för tangentbordets bakgrundsbelysning
- 9. Styrplattans flatkabelkontakt
- 11. Kontakt för högtalarkabel

- 2. I/O-kortets flatkabelkontakt
- 4. DC-in-portkontakt
- 6. Tangentbordets flatkabelkontakt
- 8. Batterikontakt
- 10. Trådlös kontakt
- 12. SSD-kontakt

Följande bilder visar moderkortets placering och ger en visuell representation av borttagningsproceduren.

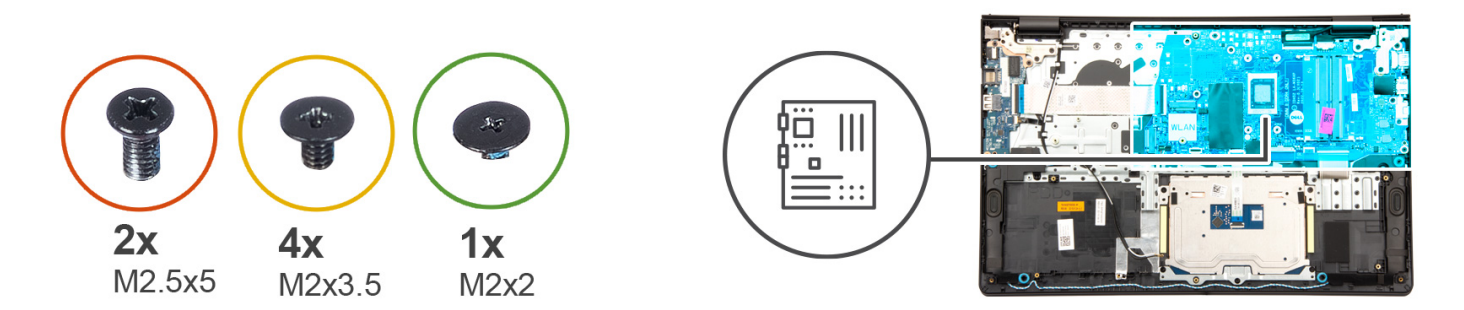

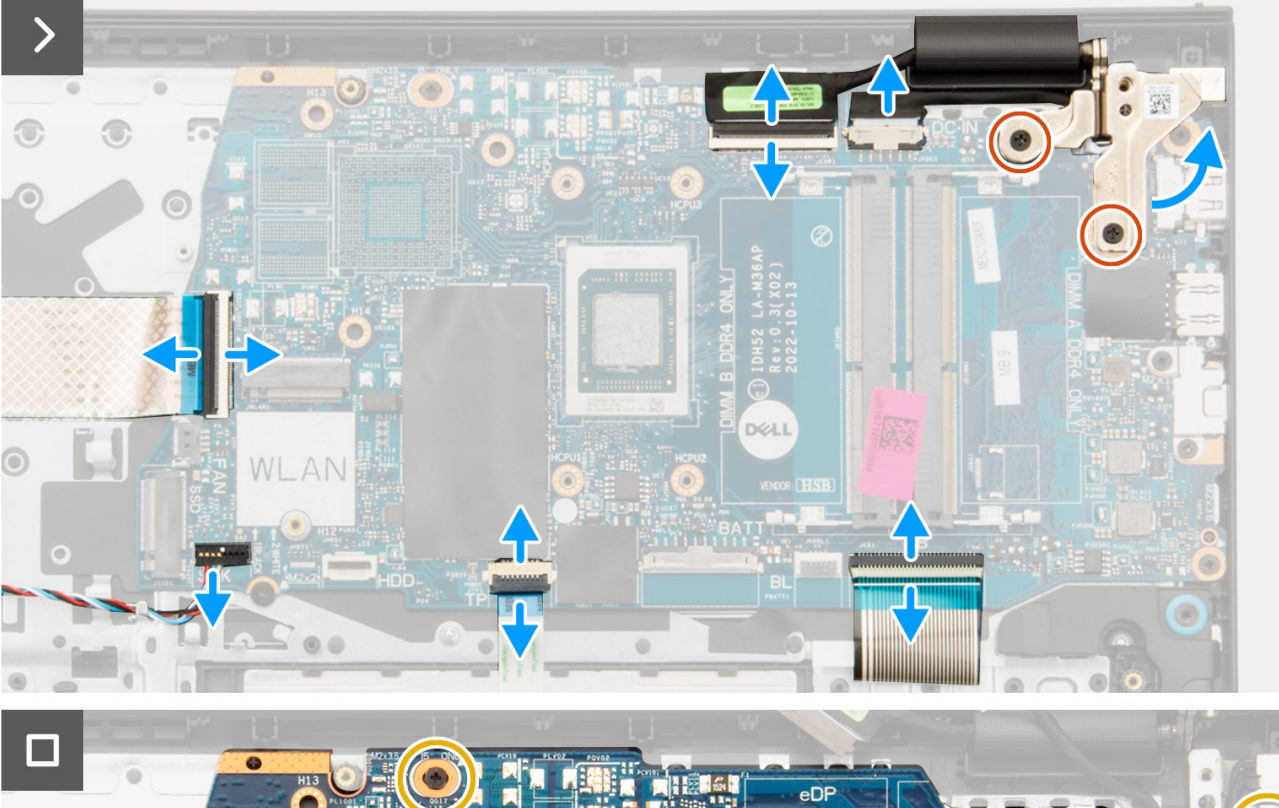

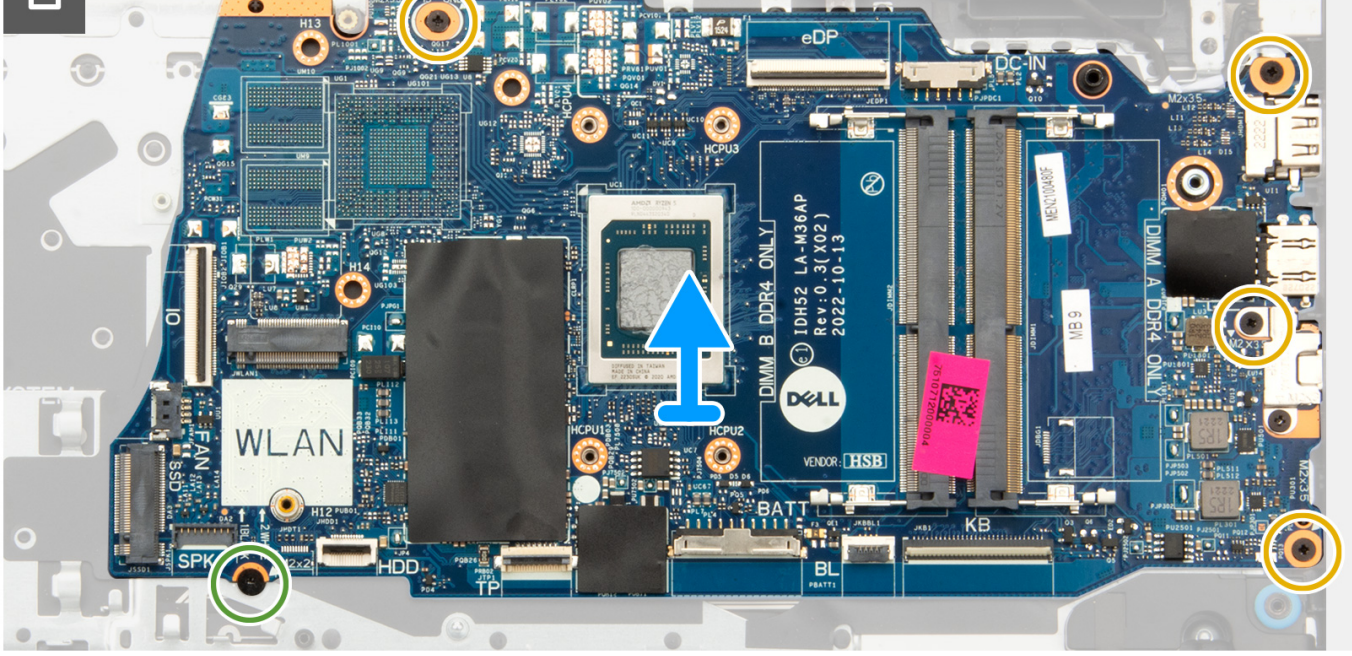

- 1. Ta bort de två skruvarna (M2,5x5) från det högra gångjärnet.
- 2. Bänd upp det högra bildskärmsgångjärnet i en vinkel på 90 grader.
- 3. Koppla bort följande kablar från moderkortet:
  - a. I/O-kortets flatkabel
  - b. Högtalarkabel
  - c. Styrplattans flatkabel
  - d. Flatkabel till tangentbordets bakgrundsbelysning (för system med tangentbord med bakgrundsbelysning)
  - e. Tangentbordets flatkabel
  - f. Nätaggregatportens kabel
  - g. eDP-kabel
- 4. Ta bort de fyra skruvarna (M2x3,5) som håller fast moderkortet i handledsstödet.
- 5. Ta bort skruven (M2x2) som håller fast moderkortet i handledsstödet.
- 6. (i) OBS: För system som levereras med en USB Type-C-port ska du inte ta bort USB Type-C-fästet från moderkortet.

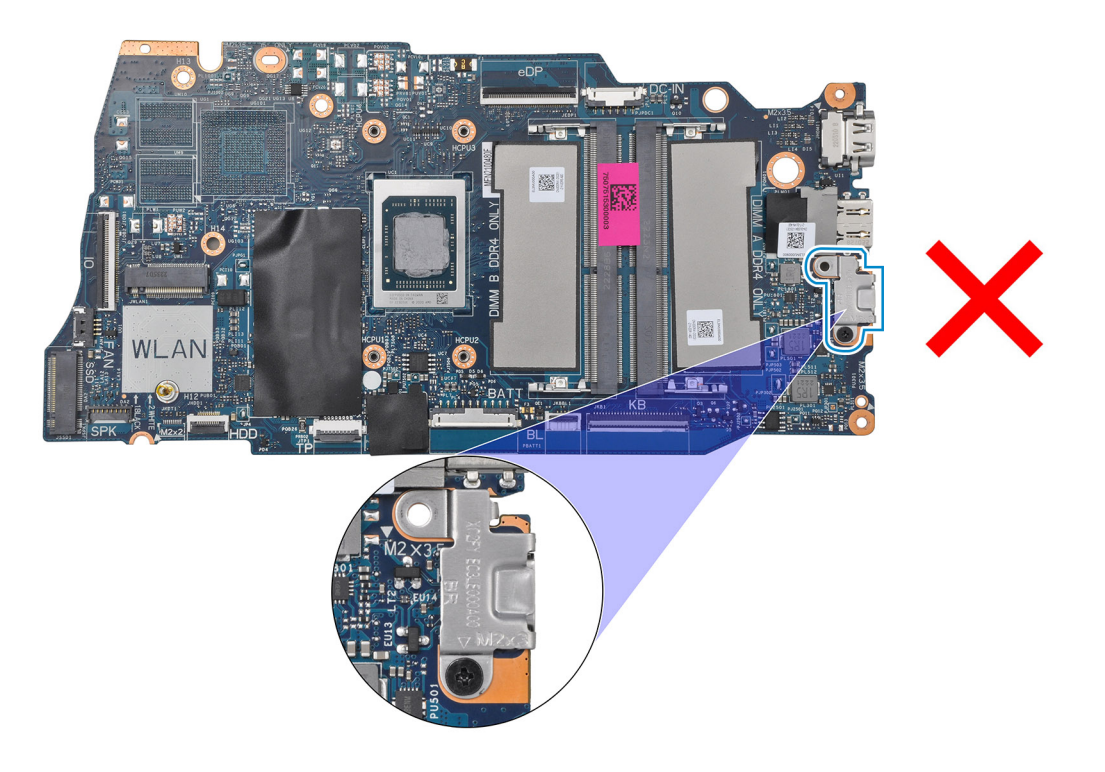

7. Lyft försiktigt bort moderkortet från chassit.

# Installera moderkortet

CAUTION: Informationen i detta avsnitt är endast avsedd för auktoriserade servicetekniker.

### Förutsättningar

Om du byter ut en komponent, ta bort den befintliga komponenten innan du utför installationsproceduren.

### Om denna uppgift

Följande bild visar kontakterna på moderkortet.

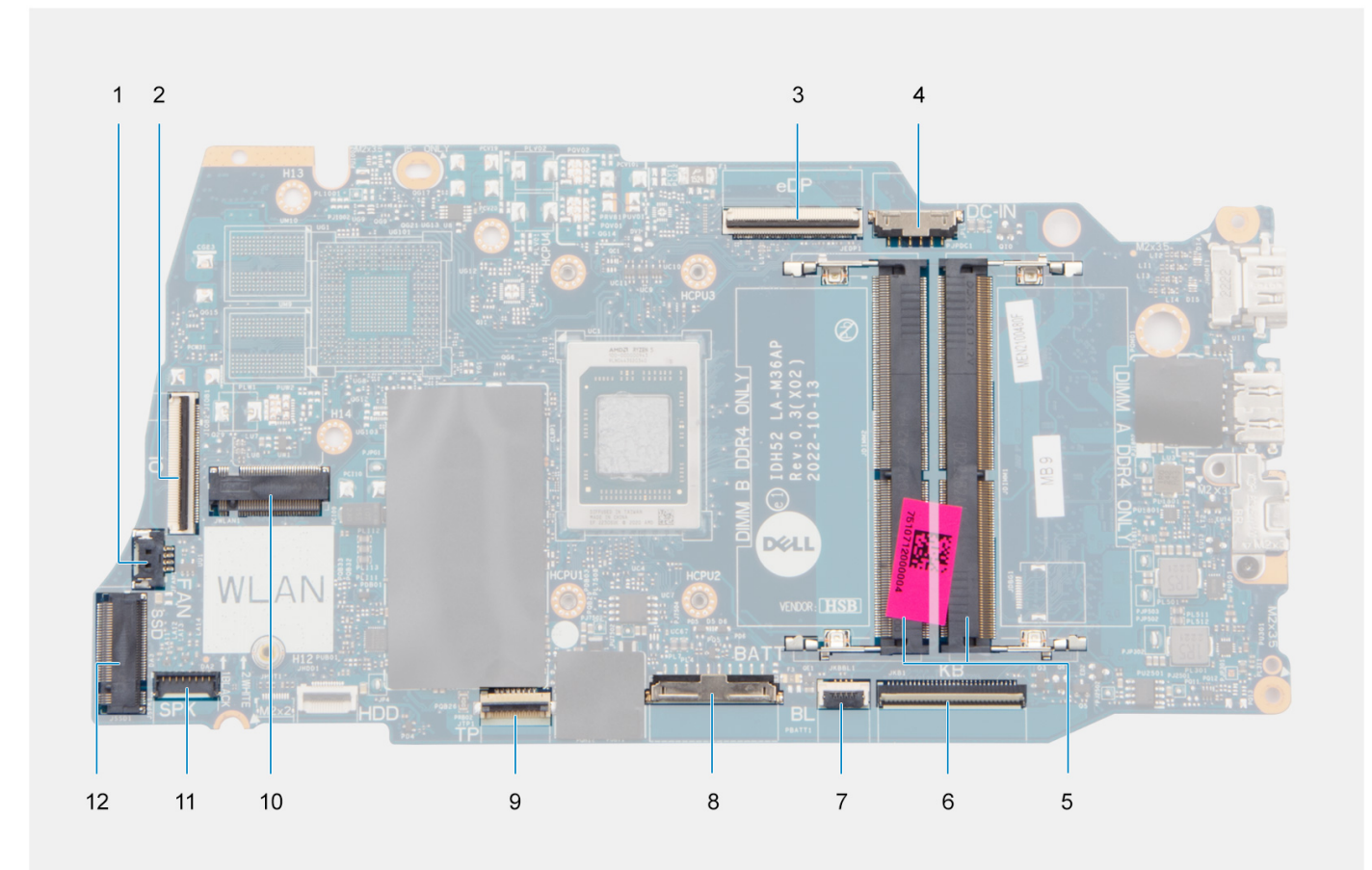

- 1. Fläktkontakt
- 3. eDP-kontakt
- 5. Minnesmoduler
- 7. Flatkabelkontakt för tangentbordets bakgrundsbelysning
- 9. Styrplattans flatkabelkontakt
- 11. Kontakt för högtalarkabel

- 2. I/O-kortets flatkabelkontakt
- 4. DC-in-portkontakt
- 6. Tangentbordets flatkabelkontakt
- 8. Batterikontakt
- 10. Trådlös kontakt
- 12. SSD-kontakt

Följande bilder visar moderkortets placering och ger en visuell representation av installationsproceduren.

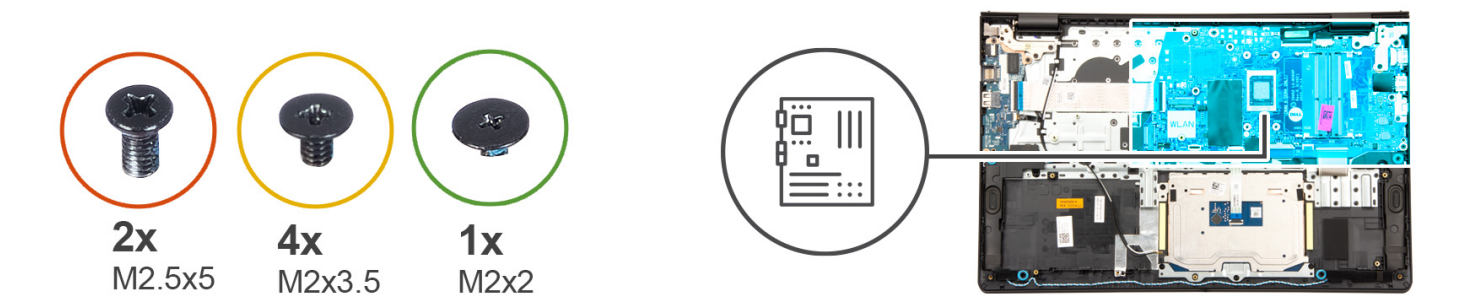

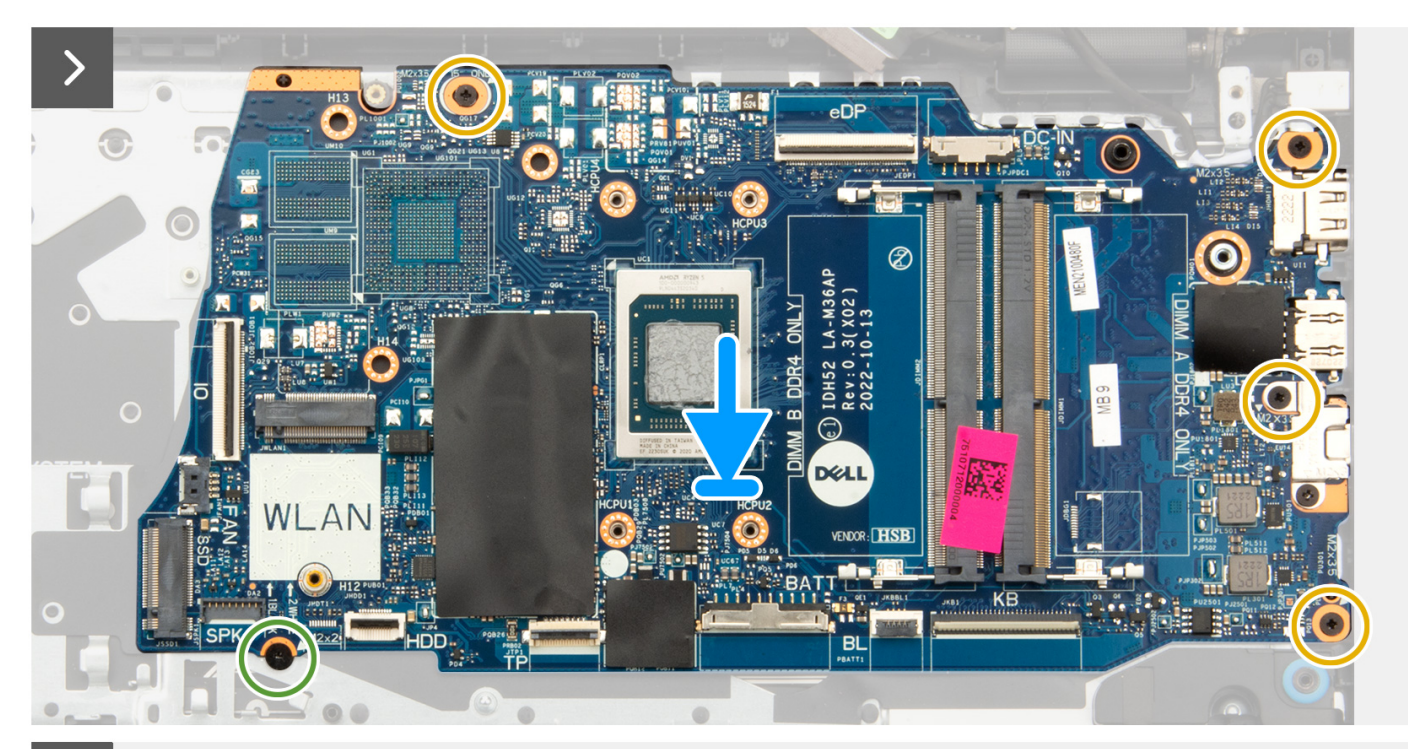

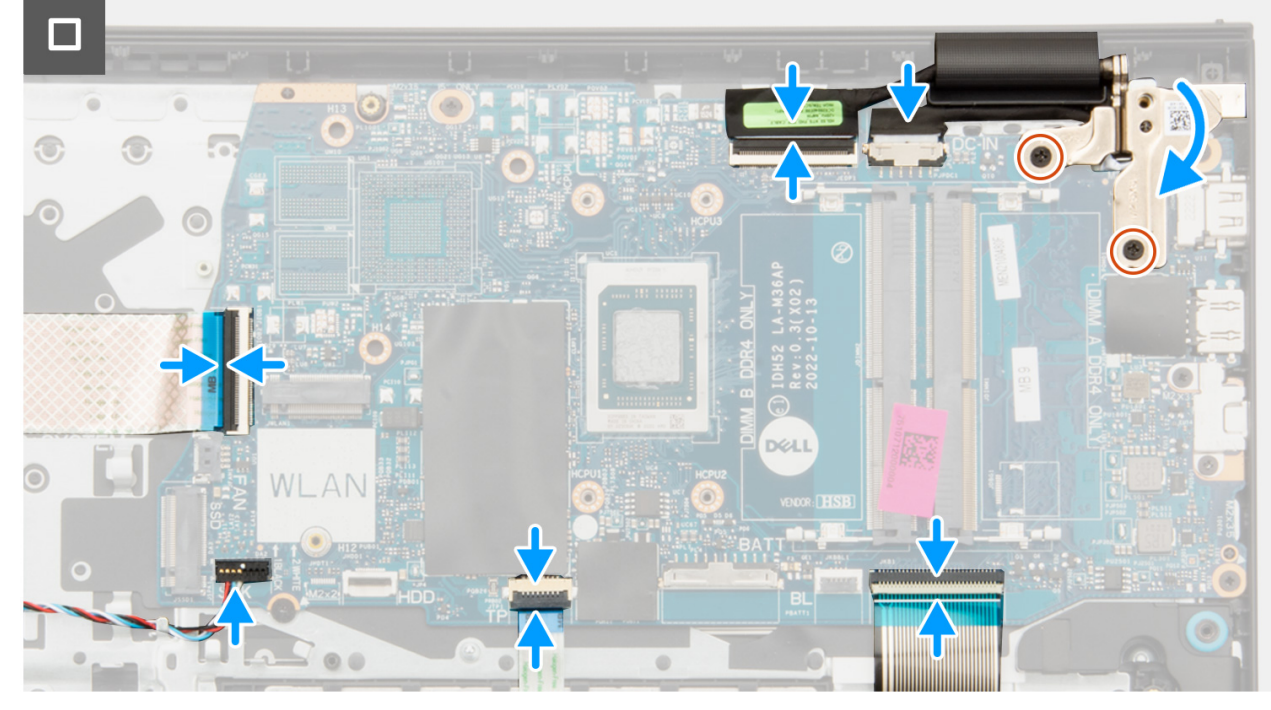

- 1. Placera moderkortet på handledsstöds- och tangentbordsenheten.
- 2. Rikta in skruvhålen på moderkortet med skruvhålen i handledsstödet.
- 3. Sätt tillbaka skruven (M2x2) som håller fast moderkortet i handledsstöds- och tangentbordsenheten.
- 4. Sätt tillbaka de fyra skruvarna (M2x3,5) som håller fast moderkortet i handledsstödet.
- 5. Anslut följande kablar till moderkortet:
  - a. I/O-kortets flatkabel
  - b. Högtalarkabel
  - c. Styrplattans flatkabel
  - d. Flatkabel till tangentbordets bakgrundsbelysning (för system med tangentbord med bakgrundsbelysning)
  - e. Tangentbordets flatkabel
  - f. Nätaggregatportens kabel
  - g. eDP-kabel
- 6. Stäng det högra bildskärmsgångjärnet och rikta in skruvhålen på det högra bildskärmsgångjärnet med skruvhålen på moderkortet.
- 7. Sätt tillbaka de två skruvarna (M2,5x5) som håller fast den vid handledsstödet.

### Nästa Steg

- 1. Installera bildskärmsenheten.
- 2. Installera UMA-kylflänsen eller den diskreta kylflänsen, beroende på vilket som gäller.
- 3. Installera fläkten.
- 4. Installera trådlösa kortet.
- 5. Installera minnesmodulerna.
- 6. Installera M.2 2230-SSD-disken eller M.2 2280-SSD-disken (beroende på vilket som gäller).
- 7. Installera 3-cellsbatteriet eller 4-cellsbatteriet (beroende på vilket som gäller).
- 8. Installera kåpan.
- 9. Installera SD-kortet.
- 10. Följ anvisningarna i När du har arbetat inuti datorn.

# Enhet med handledsstöd och tangentbord

# Ta bort handledsstöds- och tangentbordsenheten

CAUTION: Informationen i detta avsnitt är endast avsedd för auktoriserade servicetekniker.

# Förutsättningar

- 1. Följ anvisningarna i Innan du arbetar inuti datorn.
- 2. Ta bort SD-kortet.
- **3.** Ta bort kåpan.
- 4. Ta bort 3-cellsbatteriet eller 4-cellsbatteriet (beroende på vilket som gäller).
- 5. Ta bort M.2 2230 SSD-disken eller M.2 2280 SSD-disken (beroende på vilket som gäller).
- 6. Ta bort minnesmodulerna.
- 7. Ta bort det trådlösa kortet.
- 8. Ta bort högtalarna.
- 9. Ta bort fläkten.
- 10. Ta bort UMA-kylflänsen eller den diskreta kylflänsen( beroende på vilket som gäller).
- **11.** Ta bort I/O-kortet.
- 12. Ta bort styrplattan.
- **13.** Ta bort bildskärmsenheten.
- **14.** Ta bort nätaggregatsporten.
- 15. Ta bort strömbrytaren.
- **16.** Ta bort moderkortet.

(i) OBS: Moderkortet kan tas bort tillsammans med kylflänsen.

## Om denna uppgift

Följande bild visar platsen för handledsstöds- och tangentbordsenheten och ger en visuell representation av borttagningsproceduren.

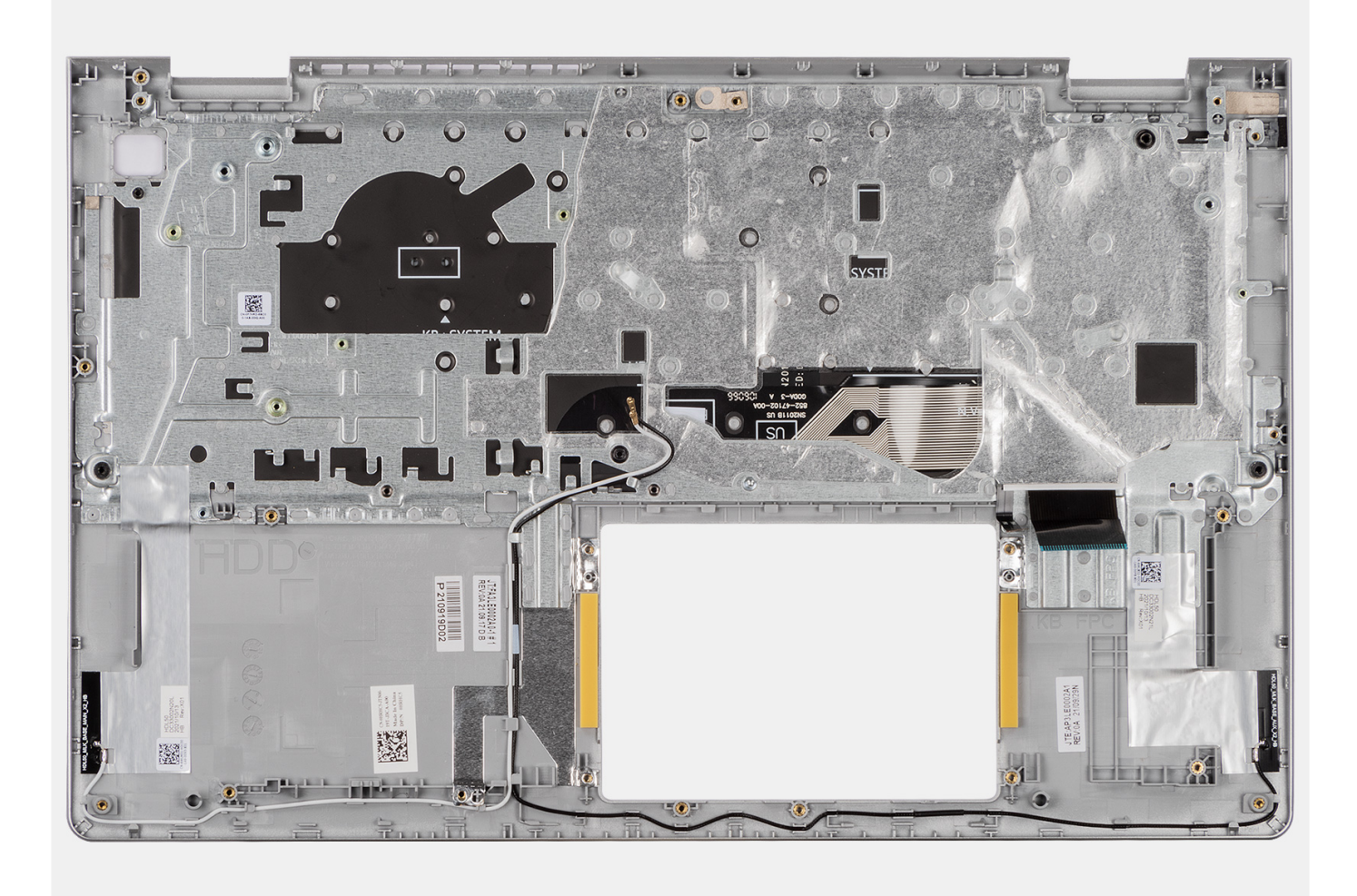

# Steg

När du har utfört de åtgärder som krävs återstår handledsstöds- och tangentbordsenheten.

(i) OBS: För system med aluminiumchassi MÅSTE både vänster och höger RF-metallfäste flyttas till det nya handledsstödet.

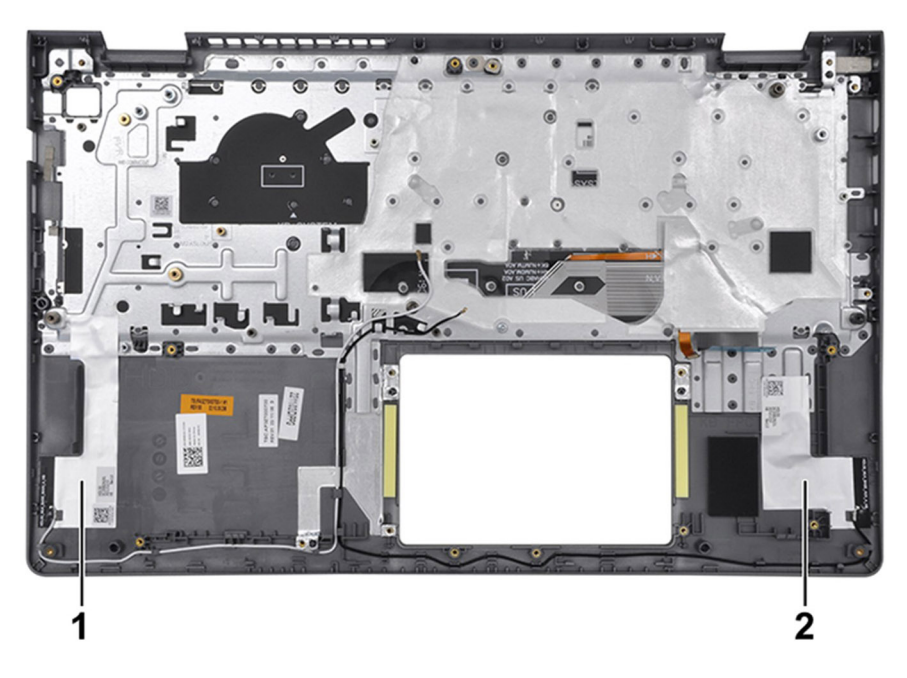

|   | Komponenter          |
|---|----------------------|
| 1 | WLAN-antenn (primär) |
| 2 | WLAN-antenn (extern) |

# Installera handledsstöds- och tangentbordsenheten

**CAUTION:** Informationen i detta avsnitt är endast avsedd för auktoriserade servicetekniker.

## Förutsättningar

Om du byter ut en komponent, ta bort den befintliga komponenten innan du utför installationsproceduren.

## Om denna uppgift

Följande bild visar handledsstöds- och tangentbordsenhetens placering och ger en visuell representation av installationsproceduren.

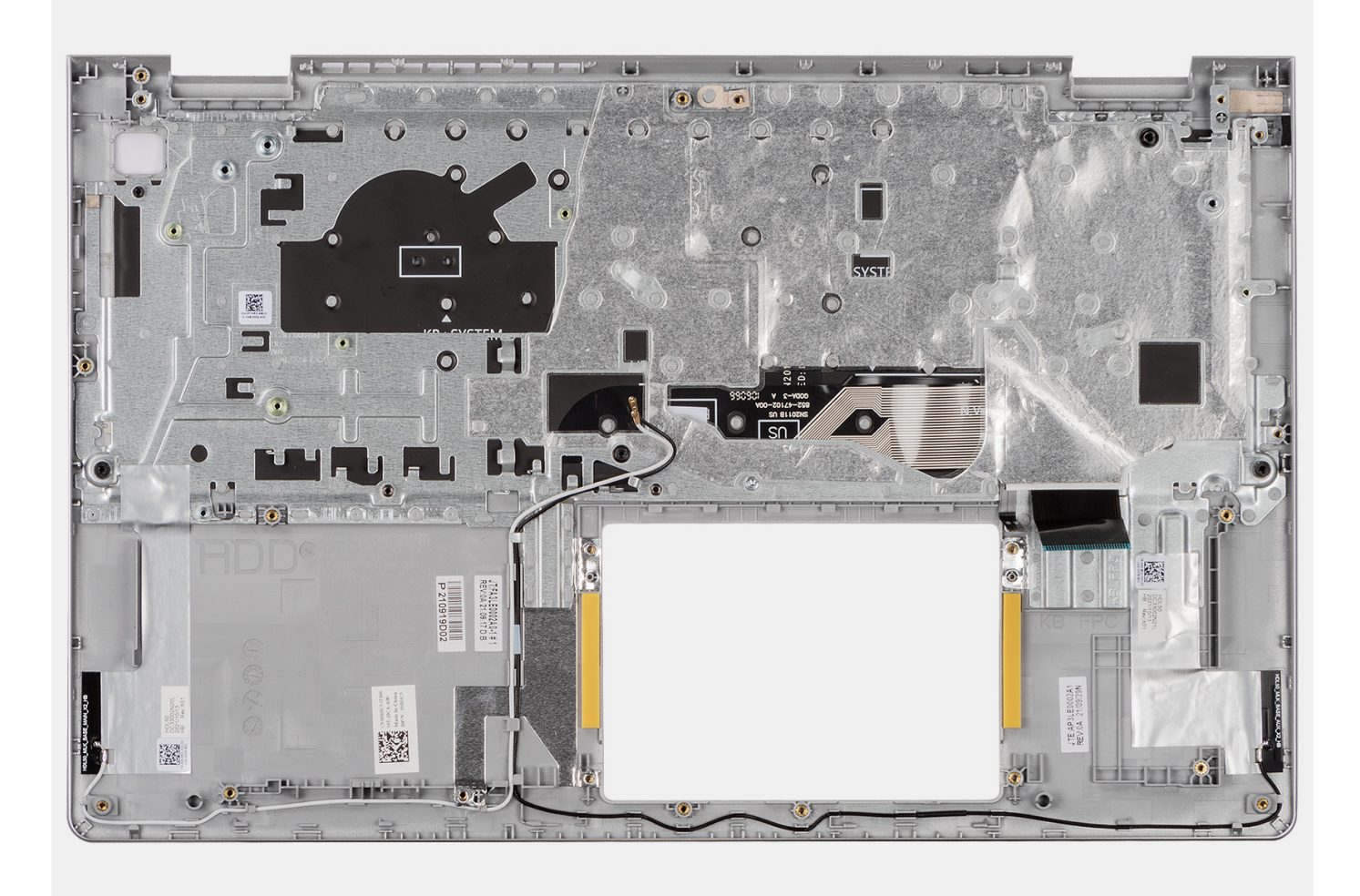

Placera handledsstöds- och tangentbordsenheten på ett plant och rent underlag och utför nödvändiga efterföljande åtgärder för att installera handledsstöds- och tangentbordsenheten.

(i) OBS: För system med aluminiumchassi MÅSTE både vänster och höger RF-metallfäste flyttas till det nya handledsstödet.

## För system med 3-cellsbatteri:

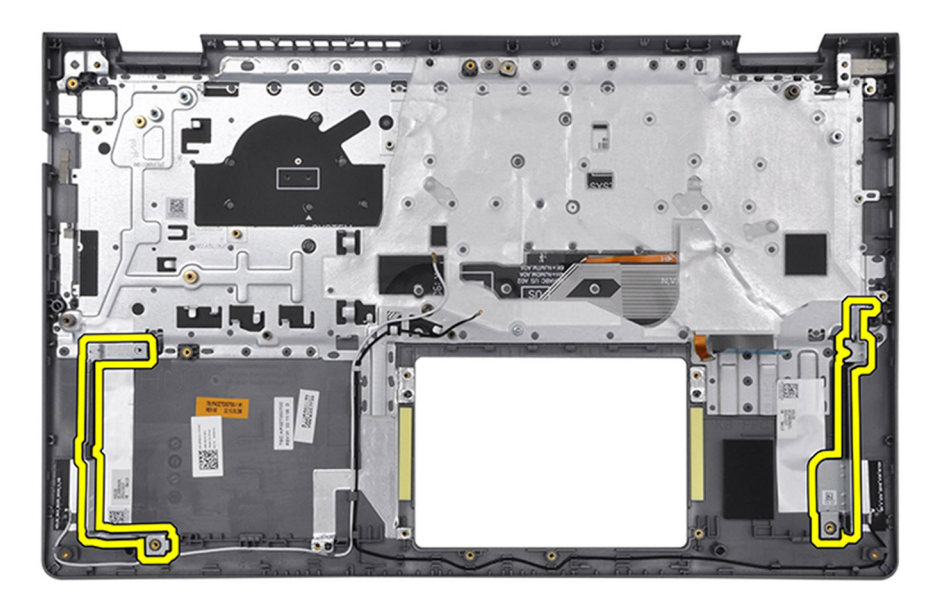

## För system med 4-cellsbatteri:

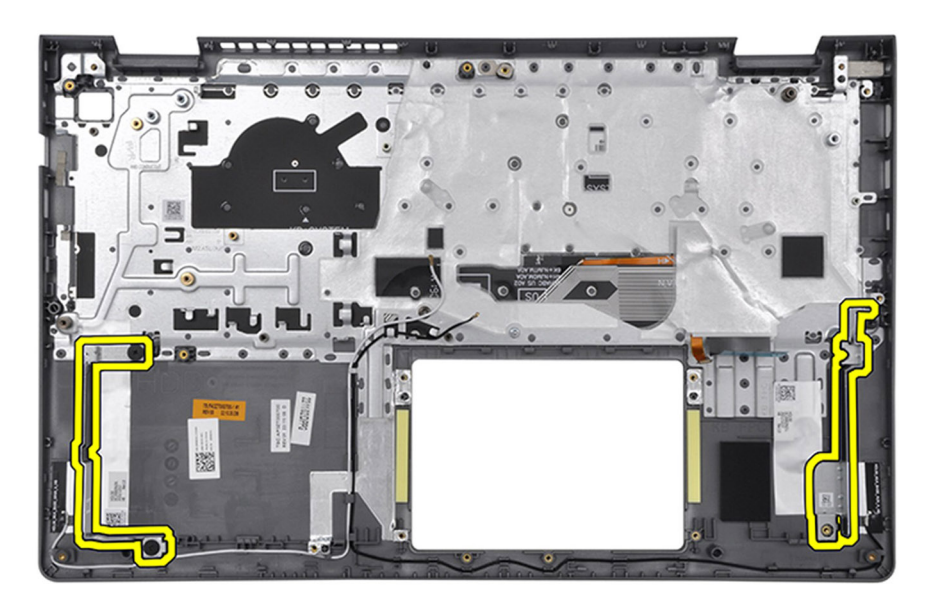

### Nästa Steg

- 1. Installera moderkortet.
- 2. Installera strömbrytaren.
- 3. Installera nätaggregatsporten.
- 4. Installera bildskärmsenheten.
- 5. Installera styrplattan.
- 6. Installera I/O-kortet.
- 7. Installera UMA-kylflänsen eller den diskreta kylflänsen, beroende på vilket som gäller.
- 8. Installera fläkten.
- 9. Installera högtalarna.
- 10. Installera trådlösa kortet.
- **11.** Installera minnesmodulerna.
- 12. Installera M.2 2230-SSD-disken eller M.2 2280-SSD-disken (beroende på vilket som gäller).

- 13. Installera 3-cellsbatteriet eller 4-cellsbatteriet (beroende på vilket som gäller).
- 14. Installera kåpan.
- **15.** Installera SD-kortet.
- 16. Följ anvisningarna i När du har arbetat inuti datorn.

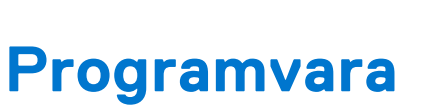

I det här kapitlet beskrivs de operativsystem som stöds och du får även anvisningar för hur du installerar drivrutinerna.

# Operativsystem

Din Vostro 15 3535 stöder följande operativsystem:

- Windows 11 Home, 64-bit
- Windows 11 Pro, 64-bit
- Windows 11 Pro National Academic, 64-bit
- Ubuntu Linux 22.04 LTS, 64-bit

# Drivrutiner och hämtningsbara filer

Vid felsökning, hämtning eller installation av drivrutiner rekommenderas läsning av Dells kunskapsbasartikel Vanliga frågor om drivrutiner och hämtningsbara filer 000123347.

# **BIOS-inställningar**

CAUTION: Såvida du inte är en mycket kunnig datoranvändare bör du inte ändra inställningarna i BIOSinställningsprogrammet. Vissa ändringar kan medföra att datorn inte fungerar som den ska.

**OBS:** Beroende på den här datorn och dess installerade enheter visas kanske inte alla objekt som beskrivs i det här avsnittet.

**OBS:** Innan du ändrar BIOS-inställningsprogrammet rekommenderar vi att du antecknar informationen som visas på skärmen i BIOS-inställningsprogrammet och sparar den ifall du skulle behöva den senare.

Använd BIOS-inställningsprogrammet i följande syften:

- Få information om maskinvaran som är installerad på datorn, till exempel storlek på RAM-minne och hårddisk.
- Ändra information om systemkonfigurationen.
- Ställa in eller ändra alternativ som användaren kan välja, till exempel användarlösenord, typ av hårddisk som är installerad och aktivering eller inaktivering av grundenheter.

# Öppna BIOS-inställningsprogrammet

#### Om denna uppgift

Starta (eller starta om) datorn och tryck omedelbart på F2.

# Navigeringstangenter

**OBS:** För de flesta alternativ i systeminstallationsprogrammet gäller att ändringar som görs sparas men träder inte i kraft förrän systemet startas om.

### **Tabell 30. Navigeringstangenter**

| Tangenter  | Navigering                                                                                                    |
|------------|----------------------------------------------------------------------------------------------------|
| Upp-pil    | Går till föregående fält.                                                                                                    |
| Ned-pil    | Går till nästa fält.                                                                                                    |
| Retur      | Markerar ett värde i det markerade fältet (om sådana finns)<br>eller följer länken i fältet.                                                                                                    |
| Mellanslag | Visar eller döljer en nedrullningsbar meny, om sådan finns.                                                                                                    |
| Flik       | Går till nästa fokuserade område.<br>(j OBS: Endast för webbläsare med standardgrafik.                                                                                                    |
| Esc        | Flyttar till föregående sida tills du ser huvudskärmen. Om du<br>trycker på Esc i huvudskärmen visas ett meddelande som<br>uppmanar dig att spara osparade ändringar och startar om<br>systemet. |

# Meny för engångsstart

För att öppna menyn för engångsstart sätter du på datorn och trycker sedan omedelbart på F2.

(i) OBS: Du rekommenderas att stänga av datorn om den är påslagen.

Engångsstartmenyn visar de enheter som du kan starta från inklusive diagnostikalternativet. Alternativen i startmenyn är följande:

- Borttagbar enhet (om sådan finns)
- STXXXX enhet (om sådan finns)
   OBS: XXX anger numret på SATA-enheten.
- Optisk enhet (om sådan finns)
- SATA-hårddisk (om sådan finns)
- Diagnostik

(i) OBS: Om du väljer Diagnostics (Diagnostik) visas skärmen ePSA diagnostics (ePSA-diagnostik).

Startsekvensskärmen visar även alternativet att öppna systeminstallationsskärmen.

# Alternativ för systemkonfiguration

(i) OBS: Beroende på datorn och dess installerade enheter visas kanske inte alla objekt som beskrivs i det här avsnittet.

## Tabell 31. Systeminstallationsalternativ—Main (huvudmenyn)

| Main (huvudmeny) |                                                                      |
|------------------|----------------------------------------------------------------------|
| System Time      | Aktuell tid visas i formatet tt:mm:ss.                               |
| System Date      | Visar aktuellt datum i formatet mm/dd/åååå.                          |
| BIOS-version     | Visar BIOS-versionen.                                                |
| Product Name     | Visar modellnumret på datorn.                                        |
| Service tag      | Visar datorns service tag.                                           |
| Tillgångstagg    | Visar datorns tillgångstagg.                                         |
| CPU Type         | Visar processortypen.                                                |
| CPU-hastighet    | Visar processorns hastighet.                                         |
| CPU ID           | Visar processorns identifikationskod.                                |
| CPU Cache        |                                                                      |
| L1-cacheminne    | Visar storleken på processorns L1-cacheminne.                        |
| L2-cacheminne    | Visar storleken på processorns L2-cacheminne.                        |
| L3-cacheminne    | Visar storleken på processorns L3-cacheminne.                        |
| Första HDD       | Visar typen a∨ installerad hårddisk.                                 |
| M.2 PCIe SSD     | Visar PCIe SSD-information som är ansluten till M.2-<br>kortplatsen. |
| Nätadaptertyp    | Visar typ a∨ nätadapter.                                             |
| System Memory    | Visar storleken på minnet.                                           |
| Minneshastighet  | Visar minneshastigheten.                                             |
| Tangentbordstyp  | Visar typen av tangentbord som är installerat i datorn.              |
|                  |                                                                      |

### Tabell 32. Systeminstallationsalternativ—menyn Advanced (avancerat)

| Avancerat      |                                                                                                    |
|----------------|----------------------------------------------------------------------------------------------------|
| Integrerad NIC | Aktivera eller inaktivera den inbyggda LAN-styrenheten.                                                            |
|                | Standard: Aktiverad                                                                                                |
| USB Emulation  | Aktiverar eller inaktiverar funktionen USB-emulering. Den<br>här funktionen definierar hur BIOS, i frånvaro av ett |

# Tabell 32. Systeminstallationsalternativ—menyn Advanced (avancerat) (fortsättning)

| cerat                                   |                                                                                                    |
|-----------------------------------------|----------------------------------------------------------------------------------------------------|
|                                         | <ul> <li>USB-medvetet operativsystem, hanterar USB-enheter. USB-emulering är alltid aktiverad under POST.</li> <li>OBS: Du kan inte starta från vilken typ av USB-enhet (diskett, hårddisk eller USB-minne) när det här alternativet är av.</li> </ul> |
|                                         | Standard: Aktiverad                                                                                                    |
| SATA/NVMe-driftläge                     | Här kan du konfigurera driftläget för den inbyggda SATA-<br>hårddiskstyrenheten.                                                                                                    |
|                                         | Standard: AHCI/NVMe                                                                                                    |
| Adapter Warnings (adaptervarningar)     | Tillåter dig att välja om datorn ska visa varningsmeddelanden<br>när du använder nätadaptrar som inte stöds av datorn.                                                                                                    |
|                                         | Standard: Aktiverad                                                                                                    |
| Funktionstangentens beteende            | Tillåter dig att ställa in funktionstangenten eller multimedietangenten som standardfunktionstangent.                                                                                                    |
|                                         | Standard: Multimedia-tangenten                                                                                                    |
| Batterihälsa                            | Visar batteriets nuvarande hälsotillstånd.                                                                                                    |
| External USB Ports                      | Här kan du aktivera eller inaktivera de externa USB-portarna.                                                                                                    |
|                                         | Standard: Aktiverad                                                                                                    |
| Mikrofon                                | Här kan du aktivera eller inaktivera mikrofonen.                                                                                                    |
|                                         | Standard: Aktiverad                                                                                                    |
| Kamera                                  | Aktiverar eller inaktiverar kameran.                                                                                                    |
|                                         | Standard: Aktiverad                                                                                                    |
| Internal WLAN                           | Aktivera eller inaktivera den interna WLAN.                                                                                                    |
|                                         | Standard: Aktiverad                                                                                                    |
| SD-kort (Secure Digital)                | Aktiverar eller inaktiverar SD-kortet.                                                                                                    |
|                                         | Standard: Aktiverad                                                                                                    |
| Fingeravtrycksläsare                    | Låter dig aktivera eller inaktivera fingeravtrycksläsaren.                                                                                                    |
|                                         | Standard: Aktiverad                                                                                                    |
| Boot Disable                            | Standard: Inaktiverat                                                                                                    |
| Kamera                                  | Aktiverar eller inaktiverar kameran.                                                                                                    |
|                                         | Standard: Aktiverad                                                                                                    |
| Konfiguration av batteriladdning        | Ställ in batteriladdningsinställningarna med ett förvalt start<br>och stopp för anpassad laddning.                                                                                                    |
|                                         | Standard: Adaptivt                                                                                                    |
| Avancerad batteriladdningskonfiguration | Aktivera avancerad batteriladdningskonfiguration från början<br>av dagen till en viss period.                                                                                                    |
|                                         | Standard: Inaktiverat                                                                                                    |
| Stöd för IPv4 HTTP                      | Standard: Inaktiverat                                                                                                    |
| Stöd för IPv6 HTTP                      | Standard: Inaktiverat                                                                                                    |
|                                         |                                                                                                    |

Underhåll

## Tabell 32. Systeminstallationsalternativ—menyn Advanced (avancerat) (fortsättning)

| Avancerat                        |                                                                                                    |
|----------------------------------|----------------------------------------------------------------------------------------------------|
| Datarensning vid nästa start     | Aktiverar eller inaktiverar datarensning vid nästa start.                                                                                                    |
|                                  | Standard: Inaktiverat                                                                                                    |
| BIOS-återställning från hårddisk | Gör det möjligt för användaren att återställa vissa skadade<br>BIOS-förhållanden från en återställningsfil på användarens<br>primära hårddisk eller ett externt USB-minne. |
|                                  | Standard: Aktiverad                                                                                                    |
| BIOS automatisk återställning    | Gör att BIOS automatiskt kan återställa BIOS utan användaråtgärder.                                                                                                    |
|                                  | Standard: Inaktiverat                                                                                                    |
| SupportAssist-systemupplösning   |                                                                                                    |
| Auto OS Recovery Threshold       | Kontrollera det automatiska startflödet för konsolen<br>SupportAssist System Resolution och för Dell OS Recovery-<br>verktyget.                                            |
|                                  | Standard: 2                                                                                                    |
| SupportAssist OS Recovery        | Aktiverar eller inaktiverar startflödet för SupportAssist OS<br>Recovery-verktyget i händelse av vissa systemfel.                                                          |
|                                  | Standard: Aktiverad                                                                                                    |

# Tabell 33. Systemkonfigurationsalternativ – Säkerhetsmenyn

| Säkerhet                                      |                                                                                                    |
|-----------------------------------------------|----------------------------------------------------------------------------------------------------|
| Administratörslösenord                        | Visar om administratörslösenordet är rensat eller inställt.                                                                 |
|                                               | Standard: Not Set (ej inställt)                                                                                             |
| Systemlösenord                                | Visar om systemlösenordet är rensat eller inställt.                                                                         |
|                                               | Standard: Not Set (ej inställt)                                                                                             |
| Tillgångstagg                                 | Ställa in systemets tillgångstagg.                                                                                          |
| Administratörslösenord                        | Här anger du ett administratörlösenord.<br>Administratörslösenordet ger tillgång till verktyget för<br>systeminställningar. |
| Systemlösenord                                | Gör det möjligt att ställa in systemlösenordet. Systemet styr<br>åtkomsten till datorn vid start.                           |
| Ändring av lösenord                           | Tillåter dig att tillåta eller neka ändringar av systemlösenord<br>eller HDD-lösenord.                                      |
|                                               | Standard: Permitted (tillåtet)                                                                                              |
| Kringgå lösenord                              | Gör det möjligt att kringgå systemlösenordet.                                                                               |
|                                               | Standard: Inaktiverat                                                                                                    |
| Absolute <sup>®</sup>                         | Gör att du kan spåra datorn                                                                                                 |
|                                               | Standard: Aktiverad                                                                                                    |
| Absolute <sup>®</sup> -status                 | Låter dig aktivera eller inaktivera funktionen Absolute <sup>®</sup> .<br>Visar om systemlösenordet är tomt eller angivet.  |
|                                               | Standard: Inaktivera                                                                                                    |
| WINDOWS SMM SECURITY MITIGATIONS TABLE (WSMT) | Aktiverar eller inaktiverar konfiguration av<br>plattformsfunktioner på Dell-klientsystem med ett WSMT-<br>aktiverat BIOS.  |

# Tabell 33. Systemkonfigurationsalternativ – Säkerhetsmenyn (fortsättning)

| äkerhet                                                           |                                                                                                    |
|-------------------------------------------------------------------|----------------------------------------------------------------------------------------------------|
|                                                                   | Standard: Aktiverad                                                                                                    |
| Firmware TPM                                                      | Aktivera eller inaktivera TPM i fast programvara.                                                                                                    |
|                                                                   | Standard: Inaktiverat                                                                                                    |
| PPI Bypass for Clear Command (PPI förbigå för rensa<br>kommandon) | Låter dig styra TPM Physical Presence Interface (PPI). Om<br>denna inställning är aktiverat kommer operativsystemet att<br>hoppa BIOS PPI-uppmaningar när Clear Command (rensa<br>kommandon) utfärdas. Ändringar av inställningen träder<br>omedelbart i kraft. |
|                                                                   | Standard: Inaktiverat                                                                                                    |
| TPM Security                                                      | TPM 2.0-säkerhetsalternativ.                                                                                                    |
| TPM On (TPM På)                                                   | Standard: På                                                                                                    |
| PPI förbigå för aktiverade kommandon                              | Standard: Inaktiverat                                                                                                    |
| PPI förbigå för inaktiverade kommandon                            | Standard: Inaktiverat                                                                                                    |
| Aktivera attestering                                              | Standard: Aktiverad                                                                                                    |
| Aktivera nyckellagring                                            | Standard: Aktiverad                                                                                                    |
| SHA-256                                                           | Standard: Aktiverad                                                                                                    |
| Rensa                                                             | Standard: Inaktiverat                                                                                                    |
| PPI Bypass for Clear Command (PPI förbigå för rensa<br>kommandon) | Standard: Inaktiverat                                                                                                    |
| TPM State (TPM-läge)                                              | Standard: Aktiverad                                                                                                    |
| Aktivera DMA-stöd före start                                      | Aktivera eller inaktivera DMA-stöd före start.                                                                                                    |
|                                                                   | Standard: Aktiverad                                                                                                    |
| Aktivera DMA-stöd för OS-kärna                                    | Aktivera eller inaktivera DMA-stöd för OS-kärna.                                                                                                    |
|                                                                   | Standard: Aktiverad                                                                                                    |
| UEFI Firmware Capsule Updates                                     | Aktiverar eller inaktiverar BIOS-uppdateringar via UEFI-<br>kapselns uppdateringspaket.<br>Standard: Aktiverad                                                                                                    |
| Säker start                                                       | Aktiverar eller inaktiverar säker uppstart.                                                                                                    |
|                                                                   | Standard: Aktiverad                                                                                                    |
| Systemstatus:                                                     | Installerad och låst                                                                                                    |
| Databas för säker start                                           |                                                                                                    |
| Status för säker start                                            | Inaktiverat                                                                                                    |
| Läge för säker start                                              | Deployed Mode                                                                                                    |
| Användaranpassad säkerhet                                         | Nej                                                                                                    |
| Alternativ:                                                       |                                                                                                    |
| Säker start                                                       | Standard: Inaktiverat                                                                                                    |
| Välj säkert läge                                                  | Standard: Faktiskt läge                                                                                                    |
| Expertnyckelhantering                                             |                                                                                                    |
| Anpassat läge                                                     | Standard: Inaktiverat                                                                                                    |
| Aktivera Microsoft UEFI CA                                        | Standard: Aktiverad                                                                                                    |
| РК                                                                |                                                                                                    |

# Tabell 33. Systemkonfigurationsalternativ – Säkerhetsmenyn (fortsättning)

| Säkerhet |  |
|----------|--|
| KEK      |  |
| db       |  |
| dbx      |  |

# Tabell 34. Systeminstallationsalternativ—menyn Boot (start)

| Воо | Boot (start)                                                           |                                   |  |
|-----|------------------------------------------------------------------------|-----------------------------------|--|
|     | Boot List Option (alternativ för bootlista)                            | UEFI                              |  |
|     | File Browser Add Boot Option (Lägg till startalternativ för filläsare) |                                   |  |
|     | Windows Boot Manager (Windows starthanterare)                          | :\EFI\Microsoft\Boot\bootmgfw.efi |  |
|     | Radera startalternativ för filläsare                                   |                                   |  |
|     | Windows Boot Manager (Windows starthanterare)                          | :\EFI\Microsoft\Boot\bootmgfw.efi |  |
|     | UEFI BOOT (UEFI-start):                                                |                                   |  |
|     | HDD1-Windows Boot Manager (Windows-starthanterare)                     |                                   |  |
|     | Inbyggd NIC (IPV4 PXE)                                                 |                                   |  |
|     | Inbyggd NIC (IPV6 PXE)                                                 |                                   |  |
| 1   |                                                                        |                                   |  |

### Tabell 35. Systeminstallationsalternativ—menyn Exit (avsluta)

| Avsluta                            |                                                                                                 |  |
|------------------------------------|-------------------------------------------------------------------------------------------------|--|
| Avsluta spara ändringar            | Avslutar systeminstallationsprogrammet och sparar<br>ändringarna.                               |  |
| Spara ändring utan att avsluta     | Här kan du spara ändringarna utan att lämna BIOS-<br>konfigurationen.                           |  |
| Avsluta och ignorera inställningar | Låter dig avsluta BIOS-konfigurationen utan att spara<br>ändringarna.                           |  |
| Läs in optimala standardvärden     | Låter dig återställa standardvärden för alla alternativ i<br>systeminstallationsprogrammet.     |  |
| Discard Changes                    | Låter dig ladda föregående standardvärdena för alla alternativ i systeminstallationsprogrammet. |  |

# **Uppdatera BIOS**

# **Uppdatera BIOS i Windows**

### Steg

- 1. Gå till www.dell.com/support.
- 2. Klicka på Produktsupport. I rutan Sök support anger du servicetagg för din dator och klickar sedan på Sök.

() OBS: Om du inte har servicetaggen använder du SupportAssist-funktionen för automatisk identifiering av datorn. Du kan också använda produkt-ID:t eller söka efter din datormodell manuellt.

- 3. Klicka på Drivrutiner och hämtningar. Expandera Hitta drivrutiner.
- 4. Välj det operativsystem som är installerat på datorn.
- 5. I listrutan Kategori väljer du BIOS.
- 6. Välj den senaste versionen av BIOS och klicka på Hämta för att hämta BIOS-filen för datorn.

- 7. Bläddra till mappen där du sparade filen med BIOS-uppdateringen när hämtningen är klar.
- Dubbelklicka på ikonen för BIOS-uppdateringsfilen och följ anvisningarna på skärmen.
   Om du vill ha mer information om hur man uppdaterar systemets BIOS kan du söka i kunskapsdatabasresursen på www.dell.com/support.

# Uppdatera BIOS med USB-enheten i Windows

### Steg

- 1. Följ proceduren från steg 1 till steg 6 i "Uppdatera BIOS i Windows" om du vill hämta senaste BIOSinstallationsfilen.
- 2. Skapa ett startbart USB-minne. Om du vill ha mer information kan du söka i kunskapsdatabasresursen på www.dell.com/ support.
- **3.** Kopiera BIOS-installationsprogramfilen till den startbara USB-enheten.
- 4. Anslut den startbara USB-enheten i datorn som behöver BIOS-uppdateringen.
- 5. Starta om datorn och tryck på F12 .
- 6. Välj USB-enheten från menyn för engångsstart.
- 7. Skriv in filnamnet för BIOS-inställningsprogrammet och tryck på Enter. BIOS-uppdateringsverktyget visas.
- 8. Följ anvisningarna på skärmen för att slutföra BIOS-uppdateringen.

# Uppdatera BIOS i Linux- och Ubuntu

Information om hur du uppdaterar system-BIOS på en dator som har Linux eller Ubuntu finns i kunskapsbasartikeln 000131486 på www.dell.com/support.

# Flasha BIOS från F12-menyn för engångsstart

Uppdatera dator-BIOS med hjälp av en BIOS-uppdateringsfil (.exe-fil) som kopierats till ett FAT32 USB-minne och startas från F12-menyn för engångsstart.

### Om denna uppgift

### BIOS Update (BIOS-uppdatering)

Du kan köra BIOS-uppdateringen från Windows med hjälp av en startbar USB-enhet eller så kan du uppdatera BIOS från F12-menyn för engångsstart på datorn.

De flesta Dell-datorer byggda efter 2012 har den här funktionen. Kontrollera detta genom att starta datorn och gå in på F12-menyn för engångsstart för att se om din dator har startalternativet BIOS Flash Update (uppdatera BIOS) i listan. Om alternativet finns med på listan betyder det att datorn har stöd för den här typen av BIOS-uppdatering.

**OBS:** Endast datorer med alternativet BIOS Flash Update (uppdatera BIOS) i F12-menyn för engångsstart kan använda den här funktionen.

### Uppdatera via menyn för engångsstart

Om du vill uppdatera BIOS via F12-menyn för engångsstart behöver du följande:

- USB-minne som formaterats med FAT32-filsystemet (enheten måste inte vara startbar).
- En körbar BIOS-uppdateringsfil som hämtats från Dells supportwebbplats och kopierats till roten på USB-minnet.
- Ett nätaggregat som anslutits till datorn
- Ett fungerande datorbatteri för att uppdatera BIOS

Följ stegen nedan för att köra BIOS-uppdateringsfilen via F12-menyn:

## CAUTION: Stäng inte av datorn under BIOS-uppdateringen. Datorn kanske inte startar om du stänger av datorn.

# Steg

1. Utgå från avstängt läge och sätt i USB-enheten som du kopierade uppdateringsfilen till i en av datorns USB-portar.

- Starta datorn och tryck på F12-tangenten för att komma åt menyn för engångsstart, välj BIOS-uppdatering med hjälp av musen eller piltangenterna och tryck sedan på Enter. Menyn uppdatera BIOS visas.
- 3. Klicka på Flash-uppdatera från fil.
- 4. Välj extern USB-enhet.
- 5. När du har valt filen dubbelklickar du på flash-målfilen och trycker därefter på Submit (Skicka).
- 6. Klicka på Update BIOS (Uppdatera BIOS). Datorn startas om för att uppdatera BIOS.
- 7. Datorn kommer att startas om när BIOS-uppdateringen är klar.

# System- och installationslösenord

# Tabell 36. System- och installationslösenord

| Lösenordstyp          | Beskrivning                                                                                  |
|-----------------------|----------------------------------------------------------------------------------------------|
| Systemlösenord        | Lösenord som du måste ange för att logga in på systemet.                                     |
| Installationslösenord | Lösenord som du måste ange för att öppna och göra ändringar<br>i datorns BIOS-inställningar. |

Du kan skapa ett systemlösenord och ett installationslösenord för att skydda datorn.

🔼 CAUTION: Lösenordsfunktionerna ger dig en grundläggande säkerhetsnivå för informationen på datorn.

CAUTION: Vem som helst kan komma åt informationen som är lagrad på datorn om den inte är låst och lämnas utan tillsyn.

(i) OBS: Funktionen för system- och installationslösenord är inaktiverad.

# Tilldela ett systeminstallationslösenord

# Förutsättningar

Du kan endast tilldela ett nytt system- eller administratörslösenord när statusen är Ej inställt.

### Om denna uppgift

Starta systeminstallationsprogrammet genom att trycka på F12 omedelbart efter att datorn startats eller startats om.

# Steg

1. På skärmen System BIOS (system-BIOS) eller System Setup (systeminstallation) väljer du Security (säkerhet) och trycker på Retur.

Skärmen Security (säkerhet) visas.

2. Välj System/Admin Password (system-/administratörslösenord) och skapa ett lösenord i fältet Enter the new password (ange det nya lösenordet).

Använd följande rekommendationer för systemlösenordet:

- Ett lösenord kan ha upp till 32 tecken
- Minst ett specialtecken: ! " # \$ % & ' ( ) \* + , . / : ; < = > ? @ [ \ ] ^ \_ ` { | }
- Nummer 0 till 9.
- Versaler från A till Z.
- Gemener från a till z.
- 3. Skriv in lösenordet som du angav tidigare i fältet Bekräfta nytt lösenord och klicka på OK.
- 4. Tryck på Esc och spara ändringarna enligt uppmaningen i popup-meddelandet.
- **5.** Tryck på Y för att spara ändringarna. Datorn startar om.
## Radera eller ändra ett befintligt systeminstallationslösenord

#### Förutsättningar

Kontrollera att **lösenordsstatus** är upplåst (i systeminstallation) innan du försöker ta bort eller ändra det befintliga system- och/eller installationslösenordet. Du kan inte ta bort eller ändra ett befintligt system- eller installationslösenord om **lösenordsstatus** är låst.

#### Om denna uppgift

Starta systeminstallationsprogrammet genom att trycka på F12 omedelbart efter att datorn startats eller startats om.

### Steg

1. På skärmen System BIOS (system-BIOS) eller System Setup (systeminstallation) väljer du System Security (systemsäkerhet) och trycker på Retur.

Skärmen System Security (systemsäkerhet) visas.

- På skärmen System Security (Systemsäkerhet), kontrollera att Password Status (Lösenordstatus) är Unlocked (Olåst).
- 3. Välj System Password (systemlösenord), uppdatera eller ta bort det befintliga systemlösenordet och tryck på Retur- eller Tabb-tangenten.
- 4. Välj Setup Password (installationslösenord), ändra eller ta bort det befintliga installationslösenordet och tryck på Retureller Tabb-tangenten.

() OBS: Om du ändrar system- och/eller installationslösenordet anger du det nya lösenordet igen när du uppmanas till det. Om du tar bort ett system- och/eller installationslösenordet ska du bekräfta borttagningen när du uppmanas göra det.

- 5. Tryck på Esc så blir du ombedd att spara ändringarna.
- **6.** Tryck på Y för att spara ändringarna och avsluta systeminstallationsprogrammet. Datorn startar om.

# Rensa BIOS (systeminställningar) och systemlösenord

## Om denna uppgift

För att rensa system- eller BIOS-lösenordet, kontakta Dells tekniska support enligt beskrivningen på www.dell.com/contactdell. OBS: Information om hur du återställer Windows eller programlösenord finns i dokumentationen till Windows eller programmet.

# Felsökning

# Hantera svullna litiumjonbatterier

De flesta bärbara datorer, bärbara Dell-datorer använder litiumjonbatterier. En typ av litiumjonbatteri är litiumjonpolymerbatteriet. Litiumjon-polymerbatterier har ökat i popularitet de senaste åren och blivit standard inom elektronikindustrin tack vare kundernas preferenser för en tunn formfaktor (särskilt med nyare ultratunna bärbara datorer) och lång batterilivslängd. Det ligger i litiumjon-polymerbatteriteknikens natur att battericellerna kan svälla.

Ett svullet batteri kan påverka den bärbara datorns prestanda. För att förhindra eventuella ytterligare skador på enhetens hölje eller interna komponenter som leder till funktionsstörningar, avsluta användningen av den bärbara datorn och ladda ur den genom att koppla bort nätadaptern och låta batteriet dräneras.

Svullna batterierna bör inte användas och bör bytas ut och avyttras på rätt sätt. Vi rekommenderar att du kontaktar Dell produktsupport för information om alternativ för att ersätta ett svullet batteriet enligt villkoren i den gällande garanti eller ditt servicekontrakt, inklusive alternativ för utbyte av en Dell-auktoriserad servicetekniker.

Riktlinjerna för att hantera och byta ut litiumjonbatterier är som följer:

- Var försiktig när du hanterar litiumjonbatterier.
- Ladda ur batteriet innan det tas bort från systemet. För att ladda ur batteriet, koppla bort nätadaptern från systemet och kör systemet endast på batteriström. När systemet inte längre slås på när strömbrytaren trycks ned är batteriet helt urladdat.
- Undvik att krossa, tappa, skada eller tränga in i batteriet med främmande föremål.
- Utsätt inte batteriet för höga temperaturer eller montera isär batteripaketen och -cellerna.
- Tryck inte på batteriets yta.
- Böj inte batteriet.
- Använd inte verktyg av någon typ för att bända på eller mot batteriet.
- Om ett batteri fastnar i en enhet som en följd av svullnad, försök inte att frigöra det eftersom punktering, böjning eller krossning av ett batteri kan vara farligt.
- Försök inte att sätta i ett skadat batteri eller ett batteri som svällt i en bärbar dator.
- Svullna batterier som täcks av garantin ska returneras till Dell i en godkänd fraktbehållare (som tillhandahålls av Dell) detta är för att följa transportbestämmelserna. Svullna batterier som inte täcks av garantin ska kasseras på en godkänd återvinningscentral. Kontakta Dells produktsupport på https://www.dell.com/support för hjälp och ytterligare anvisningar.
- Användning av ett icke-Dell eller inkompatibelt batteri kan öka risken för brand eller explosion. Byt endast ut batteriet med ett kompatibelt batteri som köpts från Dell som är utformat för att fungera med din Dell-dator. Använd inte batterier från andra datorer med datorn. Köp alltid äkta batterier från https://www.dell.com eller på annat sätt direkt från Dell.

Litiumjonbatterier kan svälla av olika orsaker som ålder, antal laddningscykler eller exponering av hög värme. För mer information om hur du förbättrar batteriets prestanda och livslängd och för att minimera risken för att problemet uppstår, sök efter "Dell Laptop Battery" i kunskapsdatabasen på www.dell.com/support.

# Hitta servicetaggen eller expresstjänstkoden för din Dell-dator

Din Dell-dator identifieras unikt av en service tag eller en expresstjänstkod. Om du vill visa relevanta supportresurser för din Dell dator rekommenderar vi att du anger servicetaggen eller expresstjänstkoden på www.cell.com/support.

Mer information om hur du hittar service tag för din dator finns i Hitta service tag din bärbara Dell-dator.

# Dell SupportAssist-diagnostik för kontroll av systemprestanda före start

## Om denna uppgift

SupportAssist-diagnostiken (även kallad systemdiagnostik) utför en fullständig kontroll av din maskinvara. Dell SupportAssistdiagnostik för kontroll av systemprestanda före start är inbäddad med BIOS och startas av BIOS internt. Den inbäddade systemdiagnosen ger en uppsättning alternativ för specifika enheter eller enhetsgrupper som gör att du kan:

- Köra test automatiskt eller i interaktivt läge
- upprepa test
- Visa och spara testresultat
- Köra grundliga tester med ytterligare testalternativ för att skaffa extra information om enheter med fel
- Visa statusmeddelanden som informerar dig om att testerna har slutförts utan fel
- Visa felmeddelanden som informerar dig om problem som upptäckts under testningen
- **OBS:** Vissa tester för specifika enheter kräver användarinteraktion. Kontrollera alltid att du är närvarande vid datorn när diagnostiktestet körs.

För mer information, se https://www.dell.com/support/kbdoc/000180971.

## Köra systemprestandakontroll för SupportAssist före start

## Steg

- 1. Starta datorn.
- 2. När datorn startar trycker du på tangenten F12 när Dell-logotypen visas.
- 3. Välj alternativet Diagnostics (Diagnostik) på startmenyskärmen.
- **4.** Klicka på pilen i det nedre vänstra hörnet. Startsidan för diagnostik visas.
- **5.** Klicka på pilen i det nedre högra hörnet för att gå till sidlistningen. Identifierade objekt visas.
- 6. Om du vill köra diagnostiktestet på en viss enhet trycker du på Esc och klickar på Yes (Ja) för att stoppa diagnostiktestet.
- 7. Välj enheten i den vänstra rutan och klicka på Run Tests (Kör tester).
- Om det finns problem visas felkoderna. Anteckna felkoden och valideringsnumret och kontakta Dell.

# Inbyggt självtest (BIST)

## **M-BIST**

M-BIST (inbyggt självtest) är moderkortets inbyggda verktyg för diagnostik med självtestning som förbättrar diagnosen hos moderkortets inbäddade styrenhetsfel.

(i) OBS: M-BIST kan initieras manuellt före POST(Power On Self Test).

## Hur man kör M-BIST

**OBS:** M-BIST måste initieras på systemet från ett avstängt strömtillstånd som antingen är anslutet till nätström eller endast med batteri.

- 1. Tryck och håll både M-tangenten på tangentbordet och strömknappen intryckt för att initiera M-BIST.
- 2. Om både M-tangenten och strömknappen hålls nedtryckt kan indikatorlampan för batteriet uppvisa två tillstånd:
  - a. OFF: Inget fel upptäcks med moderkortet
  - **b.** GULT: Indikerar ett problem med moderkortet

**3.** Om det uppstår ett fel i moderkortet visar batteristatus-LED:en en av följande blinkande felkoder i 30 sekunder:

## Tabell 37. Lysdiodfelkoder

| Blinkningsmönster |     | Möjligt problem                 |
|-------------------|-----|---------------------------------|
| Gult              | Vit |                                 |
| 2                 | 1   | CPU-fel                         |
| 2                 | 8   | LCD-strömskenefel               |
| 1                 | 1   | Fel vid TPM-avkänning           |
| 2                 | 4   | lcke återställningsbart SPI-fel |

**4.** Om det inte finns något fel på moderkortet kommer LCD:n att gå igenom skärmarna med fasta färger som beskrivs i avsnittet LCD-BIST i 30 sekunder och sedan stängas av.

## LCD-strömskenetest (L-BIST)

L-BIST är en förbättring av den enskilda LED-felkoden och startas automatiskt under POST. L-BIST för att kontrollera LCDströmskena. Om LCD inte förses med ström (dvs. L-BIST-kretsen misslyckas) blinkar en felkod på batteriets statuslampa, antingen [2,8] eller [2,7].

(i) OBS: Om L-BIST misslyckas fungerar inte LCD-BIST eftersom ingen ström tillförs till LCD:n.

## Hur man startar L-BIST-test:

- 1. Tryck på strömbrytaren för att starta systemet.
- 2. Om systemet inte startar normalt tittar du på batteristatus-LED:en:
  - Om batteristatus-LED:en visar en blinkande felkod [2,7] kanske bildskärmskabeln inte är korrekt ansluten.
  - Om batteristatuslampan blinkar med en felkod [2,8] finns det ett fel på moderkortets LCD-strömskena, och därför finns det ingen ström till LCD.
- **3.** För fall när en felkod [2,7] visas kontrollerar du att bildskärmskabeln är korrekt ansluten.
- **4.** För fall när en felkod [2,8] visas byter du ut moderkortet.

## LCD inbyggda självtestet (BIST)

Dells bärbara datorer har ett inbyggt diagnostikverktyg som hjälper dig att avgöra om skärmbilden du upplever är ett internt problem med LCD-skärmen på den bärbara Dell-datorn eller med grafikkortet (GPU) och datorns inställningar.

När du märker skärmavvikelser som flimmer, förvrängning, klarhetsproblem, ojämn eller oskarp bild, horisontella eller vertikala linjer, färgtoner etc. är det alltid en bra metod att isolera LCD-skärmen genom att köra det inbyggda självtestet (BIST).

## Hur man öppnar LCD-självtest

- 1. Stäng av den bärbara Dell-datorn.
- 2. Koppla bort eventuell kringutrustning som är ansluten till den bärbara datorn. Anslut endast nätadaptern (laddaren) till den bärbara datorn.
- 3. Se till att LCD-skärmen är ren (inga dammpartiklar får finnas på skärmens yta).
- Tryck på och håll in knappen D och Power on på den bärbara datorn för att gå in i det inbyggda LCD-självtest (BIST)-läget. Fortsätt att hålla D-tangenten intryckt tills systemet startar.
- 5. Skärmen kommer att visa fasta färger och byta färger på hela skärmen till vitt, svart, rött, grönt och blått två gånger.
- 6. Då visas färgerna vitt, svart och rött.
- 7. Kontrollera skärmen noggrant avseende avvikelser (linjer, suddiga färger eller störningar på skärmen).
- 8. Vid slutet av den sista fasta färgen (röd) stängs systemet av.
- **OBS:** Dell SupportAssists diagnostik före start initierar först en LCD BIST och förväntar sig en användarinterventionsbekräftelsefunktion på LCD-skärmen.

# Systemets diagnosindikatorer

I det här avsnittet listas systemets diagnosindikatorer för Vostro 15 3535.

## Tabell 38. Systemets diagnosindikatorer

| Blinkningsmönster |     |                                                                      |                                                                                                    |
|-------------------|-----|----------------------------------------------------------------------|----------------------------------------------------------------------------------------------------|
| Gult              | Vit | Problembeskrivning                                                   | Lösningsförslag                                                                                                    |
| 2                 | 1   | CPU-fel                                                              | <ul> <li>Kör verktyget Dell Support<br/>Assist/Dell Diagnostics.</li> <li>Om problemet kvarstår,<br/>byt ut moderkortet.</li> </ul>      |
| 2                 | 2   | Fel på moderkortet (inkluderar<br>BIOS-korruption eller ROM-<br>fel) | <ul> <li>Flasha senaste BIOS-<br/>versionen</li> <li>Om problemet kvarstår,<br/>byt ut moderkortet.</li> </ul>                           |
| 2                 | 3   | Inget minne/RAM kunde<br>identifieras                                | <ul> <li>Bekräfta att<br/>minnesmodulen är korrekt<br/>installerad.</li> <li>Om problemet kvarstår,<br/>byt ut minnesmodulen.</li> </ul> |
| 2                 | 4   | Fel på minne∕RAM                                                     | <ul> <li>Återställ och byt plats på<br/>minnesmodulerna.</li> <li>Om problemet kvarstår,<br/>byt ut minnesmodulen.</li> </ul>            |
| 2                 | 5   | Ogiltigt installerat minne                                           | <ul> <li>Återställ och byt plats på<br/>minnesmodulerna.</li> <li>Om problemet kvarstår,<br/>byt ut minnesmodulen.</li> </ul>            |
| 2                 | 6   | Fel på moderkortet/<br>kretsuppsättningen                            | Sätt tillbaka moderkortet.                                                                                                    |
| 2                 | 7   | LCD-fel (SBIOS meddelande)                                           | Byt ut LCD-modulen.                                                                                                    |
| 2                 | 8   | LCD-fel (EC-detektering av<br>strömskenefel)                         | Sätt tillbaka moderkortet.                                                                                                    |
| 3                 | 1   | CMOS-batterifel                                                      | <ul> <li>Återställ huvudbatteriets<br/>anslutning.</li> <li>Om problemet kvarstår,<br/>byt ut huvudbatteriet.</li> </ul>                 |
| 3                 | 2   | Fel på PCI eller grafikkort/<br>chip                                 | Sätt tillbaka moderkortet.                                                                                                    |
| 3                 | 3   | BIOS-återställningsavbildning<br>hittades inte                       | <ul> <li>Flasha senaste BIOS-<br/>versionen</li> <li>Om problemet kvarstår,<br/>byt ut moderkortet.</li> </ul>                           |
| 3                 | 4   | BIOS-återställningsavbildning<br>hittades men är ogiltig             | <ul> <li>Flasha senaste BIOS-<br/>versionen</li> <li>Om problemet kvarstår,<br/>byt ut moderkortet.</li> </ul>                           |
| 3                 | 5   | Strömskenefel                                                        | Sätt tillbaka moderkortet.                                                                                                    |
| 3                 | 6   | Flashskada upptäckt av<br>SBIOS.                                     | <ul> <li>Tryck på strömbrytaren i<br/>mer än 25 sekunder för<br/>att återställa RTC. Om</li> </ul>                                       |

## Tabell 38. Systemets diagnosindikatorer (fortsättning)

| Blinkningsmönster |     |                    |                                                                                                    |
|-------------------|-----|--------------------|----------------------------------------------------------------------------------------------------|
| Gult              | Vit | Problembeskrivning | Lösningsförslag                                                                                                    |
|                   |     |                    | <ul> <li>problemet kvarstår, byt ut<br/>moderkortet.</li> <li>Koppla bort alla<br/>strömkällor (nätström,<br/>batteri, knappcell) och<br/>dränera kvarvarande ström<br/>genom att trycka på och<br/>hålla ned strömbrytaren<br/>3–5 sekunder för att<br/>säkerställa att all ström är<br/>borta.</li> <li>Kör "BIOS Recovery<br/>from USB" och<br/>följ instruktionerna på<br/>webbplatsen Dell support.</li> <li>Om problemet kvarstår,<br/>byt ut moderkortet.</li> </ul> |

OBS: Blinkande 3-3-3 LED-lampor på lås-LED (Caps-Lock eller Num-Lock), strömbrytarens LED-lampa (utan fingeravtrycksläsare) och diagnostisk LED-lampa indikerar att det inte går att tillhandahålla indata under LCD-paneltestet på Dell SupportAssist-diagnostik för test av systemprestanda före systemstart.

# Återställ operativsystemet

När datorn inte kan starta upp till operativsystemet även efter upprepade försök startar den automatiskt Dell SupportAssist OS Recovery.

Dell SupportAssist OS Recovery är ett fristående verktyg som är förinstallerat på alla Dell-datorer som är installerade med Windows operativsystem. Den består av verktyg för att diagnostisera och felsöka problem som kan uppstå innan datorn startar till operativsystemet. Det gör att du kan diagnostisera hårdvaruproblem, reparera datorn, säkerhetskopiera dina filer eller återställa datorn till dess fabriksläge.

Du kan också ladda ner den från Dells support för att felsöka och fixa datorn när den inte startar upp i sitt primära operativsystem på grund av programvarufel eller maskinvarufel.

För mer information om Dell SupportAssist OS Recovery, se *Dell SupportAssist OS Recovery Användarhandbok* på www.dell.com/serviceabilitytools. Klicka på **SupportAssist** och klicka sedan på **SupportAssist OS Recovery**.

# Realtidsklocka (RTC-återställning)

Med realtidklockans (RTC) återställningsfunktion kan du eller din servicetekniker återställa Dell-system från situationer med inget POST/ingen ström/startar inte. De äldre hoppen med aktiverad RTC-återställning har tagits bort på dessa modeller.

Starta RTC-återställning med systemet avstängt och anslutet till växelström. Tryck in och håll kvar strömbrytaren i

thirty (30) seconds

. Realtidklockans återställning sker när du släpper strömknappen.

# Säkerhetskopieringsmedia och återställningsalternativ

Vi rekommenderar att du skapar en återställningsenhet för att felsöka och lösa problem som kan uppstå i Windows. Dell föreslår flera alternativ för att återställa Windows-operativsystemet på din Dell-dator. För mer information. se Dell Windows Säkerhetskopierings- Media- och Återställningsalternativ.

# WiFi-cykel

## Om denna uppgift

Om datorn inte kan ansluta till internet på grund av WiFi-anslutningsproblem kan en WiFi-cykelprocedur utföras. Följande procedur innehåller instruktioner om hur du genomför en WiFi-cykel:

(i) OBS: Vissa Internet-leverantörer tillhandahåller en modem-/router kombinationsenhet.

## Steg

- 1. Stäng av datorn.
- 2. Stäng av modemet.
- 3. Stäng av den trådlösa routern.
- 4. Vänta 30 sekunder.
- 5. Slå på den trådlösa routern.
- 6. Slå på modemet.
- 7. Starta datorn.

# Dränering av kvarvarande ström (utför maskinvaruåterställning)

## Om denna uppgift

Kvarvarande ström är den återstående statiska elektriciteten som finns kvar på datorn även efter att den har stängts av och batteriet har tagits bort.

För din säkerhet och för att skydda de känsliga elektroniska komponenterna i datorn uppmanas du att dränera kvarvarande ström innan du tar ut eller sätter tillbaka några komponenter i datorn.

Att dränera kvarvarande ström, dvs. maskinvaruåterställning, är ett vanligt felsökningssteg om datorn inte får ström eller inte startar till operativsystemet.

## För att dränera kvarvarande ström (utföra maskinvaruåterställning)

## Steg

- 1. Stäng av datorn.
- 2. Koppla bort nätaggregatet från din dator.
- 3. Ta bort kåpan.
- 4. Ta bort batteriet.
- 5. Tryck och håll strömbrytaren intryckt i 20 sekunder för att tömma den kvarvarande strömmen.
- 6. Installera batteriet.
- 7. Installera kåpan.
- 8. Anslut nätaggregatet till datorn.
- 9. Starta datorn.

OBS: Om du vill ha mer information om hur du utför en maskinvaruåterställning kan du söka i kunskapsbasresursen på www.dell.com/support.

# Få hjälp och kontakta Dell

# Resurser för självhjälp

Du kan få information och hjälp för Dell-produkter och tjänster med följande resurser för självhjälp:

## Tabell 39. Resurser för självhjälp

| Resurser för självhjälp                                                                                                    | Resursplats                                                                                                    |  |
|----------------------------------------------------------------------------------------------------|----------------------------------------------------------------------------------------------------|--|
| Information om Dell-produkter och tjänster                                                                                                    | www.dell.com                                                                                                    |  |
| My Dell-appen                                                                                                    | Deell                                                                                                    |  |
| Tips                                                                                                    | ·•                                                                                                    |  |
| Kontakta support                                                                                                    | l Windows skriver du Contact Support och trycker på<br>retur.                                                                                                    |  |
| Onlinehjälp för operativsystemet                                                                                                    | www.dell.com/support/windows                                                                                                    |  |
| Få tillgång till de bästa lösningarna, diagnostik, drivrutiner<br>och hämtningsbara filer samt lär dig mer om datorn genom<br>videoklipp, handböcker och dokument. | Din Dell-dator identifieras unikt av en service tag eller en<br>expresstjänstkod. Om du vill se relevanta supportresurser för<br>din Dell-dator anger du service tag eller expresstjänstkoden på<br>www.dell.com/support.<br>Mer information om hur du hittar service tag för din dator<br>finns i Hitta servicetaggen på din dator. |  |
| Artiklarna i Dells kunskapsdatabas innehåller information om en<br>rad olika datorproblem                                                                          | <ol> <li>Gå till www.dell.com/support.</li> <li>Välj Support &gt; Kunskapsdatabas i menypanelen längst<br/>upp på sidan Support.</li> <li>I sökfältet på sidan Kunskapsdatabas skriver du in<br/>nyckelord, ämne eller modellnummer och klickar eller<br/>trycker sedan på sökikonen för att visa relaterade artiklar.</li> </ol>    |  |

# Kontakta Dell

Om du vill kontakta Dell med frågor om försäljning, teknisk support eller kundtjänst, se www.dell.com/contactdell.

() OBS: Tillgängligheten varierar mellan land/region och produkt och vissa tjänster kanske inte finns tillgängliga i ditt land/din region.

**OBS:** Om du inte har en aktiv internetanslutning kan du hitta kontaktinformationen på ditt inköpskvitto, packsedeln, fakturan eller i Dells produktkatalog.